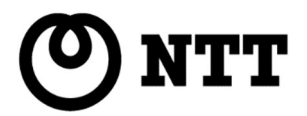

# BizBoxServer ユーザーズマニュアル

「OS Pro」「4」 「OS Pro」「8」 「OS Pro」「12」

|       | 改版履歴       |                                          |  |
|-------|------------|------------------------------------------|--|
| 版数    | 日付         | 改定内容                                     |  |
| 初版    | 2020.06.22 | 初版                                       |  |
| 1.1版  | 2020.09.07 | ・外付け HDD フォーマット時に暗号化用 USB メモリを間違えて選択しないよ |  |
|       |            | う内容を強化                                   |  |
| 2.0版  | 2020.10.07 | ・FW3.02.08.9 リリースに合わせて修正                 |  |
|       |            | - クラウドバックアップサービス開始に合わせての修正               |  |
|       |            | - キャプチャ画面の変更                             |  |
| 2.01  | 2020.10.08 | ・文言等の修正                                  |  |
| 版     |            |                                          |  |
| 3.0 版 | 2021.01.29 | ・FW3.02.09.7 リリースによる修正                   |  |
|       |            | 第4章:システム管理                               |  |
|       |            | - コントロールパネル                              |  |
|       |            | - S                                      |  |
|       |            | - システムログ                                 |  |
|       |            | ・ログ情報サマリ表の修正                             |  |
|       |            | - アクセスログ                                 |  |
|       |            | ・FTP ログを追記                               |  |
|       |            | - 通知                                     |  |
|       |            | ・キャプチャ画面の変更                              |  |
|       |            | - 外付けデバイス                                |  |
|       |            | - 外付けハードディスク                             |  |
|       |            | ・暗号化 USB メモリの初期化防止表示&コメントの追記             |  |
|       |            | ・注意書きの追記                                 |  |
|       |            | - ファームウェア設定                              |  |
|       |            | - 設定管理                                   |  |
|       |            | ・キャプチャ画面の変更                              |  |
|       |            | - サービス                                   |  |
|       |            | - FTP                                    |  |
|       |            | ・FTP 機能の追記                               |  |
|       |            |                                          |  |
|       |            | - クラウドバックアップ                             |  |
|       |            | ・設定表の記載内容をわかりやすく修止                       |  |
|       |            | ・クラワトハックノ・サーヒス設定表の修止                     |  |
|       |            | ・Server ハックノッノの記載内容の修正                   |  |
|       |            |                                          |  |
|       |            |                                          |  |
|       |            |                                          |  |
|       |            | - アンリビンター                                |  |
|       |            | ・アノリ史和万法の変更<br>ClamAV                    |  |
|       |            |                                          |  |
|       |            |                                          |  |
|       |            | - モビンア 四回回の友丈<br>・子の他                    |  |
|       |            | 2015<br>第4音・システム管理                       |  |
|       |            | <ul> <li>- アクセス権</li> </ul>              |  |
|       |            | - ローカルアカウント                              |  |
|       |            | - ユーザー                                   |  |
|       |            | ー -<br>・パスワードの制限を追記                      |  |
|       |            | フォントの調整と改ページの修正                          |  |

| 3.01<br>版 | 2021/3/10  | 図番を採番。表紙に NTT マーク、裏表紙に図番とN T Tマーク記載                                                                                                    |
|-----------|------------|----------------------------------------------------------------------------------------------------|
| 3.1版      | 2021/5/07  | クラウドバックアップのタスク実行中の注意事項の追記<br>ACL 設定における注意事項(フォルダ単位での設定を推奨)の追記                                                                                                    |
| 3.2 版     | 2021/08/31 | <ul> <li>第4章:システム管理 コントロールパネル 電源とハードウェア<br/>UPS 動作確認済み UPS 機器の追記</li> <li>第4章:システム管理 コントロールパネル 設定管理<br/>バックアップボート開放設定の注意追記</li> <li>第4章:システム管理 コントロールパネル クラウドバックアップ<br/>注意事項追記(DNS 設定、差分の発生原因)</li> <li>第4章:システム管理 コントロールパネル フェイルオーバにおける外付け<br/>HDD<br/>同期対象条件の追記</li> <li>第4章:システム管理 コントロールパネル フェイルオーバーにおける注意事<br/>項<br/>(ローカルアカウント数、スナップショット)の追記</li> <li>第5章:一般ユーザログイン OrbWeb.me OrbWeb 設定<br/>Orbweb 対応端末とOS(2020.8 末時点) 表差し替え</li> <li>第7章:トラブルシューティング<br/>更新したはずのファイルが戻っている・保存されていないの追記<br/>4.WebUI 操作時に通信の途切れ・遅延が生じる場合の追記</li> <li>補足 E:通信ボート一覧の挿入</li> </ul> |
| 3.3 版     | 2022/02/10 | <ul> <li>第4章         <ul> <li>コントロールパネル             ログと通知             システムログ             注意内容修正             ログ情報サマリ追記:仕様変更に伴うログ追記             アクセスログ                  RACAリリースに伴うイメージ差し替え・項目説明追加                  通知                  システムフェイルオーパ構成下の中内容追記             電源トハードウェア                 UPS                  FAQ から転載:製品選定に関する追記¥                       FAQ から転載:UPS と電源スケジュールの同時利用手順                       ジステムステータス</li></ul></li></ul>                                                                                                    |

|         |            | WobUTに標記に合わせた文言修正                                       |
|---------|------------|---------------------------------------------------------|
|         |            |                                                         |
|         |            | USD デバイス伝記及史に伴うイメーン左し省え・又言修正                            |
|         |            | アクセス権                                                   |
|         |            | 共有ノオルター                                                 |
|         |            | スナップショット                                                |
|         |            | スナップショットの復元手順修正                                         |
|         |            | ローカルアカウント                                               |
|         |            | ユーザー                                                    |
|         |            | FAQ 内容から転載:編集可能項目、パスワードのサジェスト                           |
|         |            | ストレージ                                                   |
|         |            | RAID                                                    |
|         |            | 文言修正・ログイン時注意追記                                          |
|         |            | サービス                                                    |
|         |            | FTP                                                     |
|         |            | 注意補足追記                                                  |
|         |            | ソクト サービス                                                |
|         |            | Open//PN                                                |
|         |            |                                                         |
|         |            | VPIN 小技術の対処東追記                                          |
|         |            |                                                         |
|         |            | 外付け HDD ハックアップ                                          |
|         |            | USB テバイスの標記変更によるイメージ差し替え・文言修正                           |
|         |            | 仕様内容追記:注意補足追記                                           |
|         |            | クラウドバックアップ                                              |
|         |            | アップロード容量制限値の仕様変更による修正                                   |
|         |            | 仕様内容の詳細追記:6 項目                                          |
|         |            | システムフェイルオーバー                                            |
|         |            | スナップショット仕様内容追記:フォルダファイル数が多い場合の対応手順                      |
|         |            | 第5章                                                     |
|         |            | 一般ユーザーログイン                                              |
|         |            | アプリヤンター                                                 |
|         |            | RACA リリースに伴うイメージ差し替え                                    |
|         |            | Orbweb Me                                               |
|         |            | 2022 年 2 日 21 日サービフ約フィメージ (5)                           |
|         |            |                                                         |
|         |            | フレビュー 可能員料左し首え<br>Demote Access Commentian Accent(DACA) |
|         |            |                                                         |
|         |            | サービスリリースに伴う新規追記                                         |
|         |            |                                                         |
|         |            | 一覧資料差し替え                                                |
| 3.4 版   | 2022/02/22 | 誤記訂正                                                    |
|         |            |                                                         |
|         |            |                                                         |
| 35版     | 2022/07/04 |                                                         |
| 010 //2 | 2022,07,01 | - パー・シング 201-1<br>Web 管理インターフェイス                        |
|         |            |                                                         |
|         |            | フラントロールパナル                                              |
|         |            |                                                         |
|         |            | VPIN リーレス対応版に1メーン左び省ん 又言追記                              |
|         |            |                                                         |
|         |            | ンステムログログ情報追記・削除                                         |
|         |            | 通知 gmail 設定について修止・新設定方法追記                               |
|         |            | システム情報                                                  |
|         |            | システムステータス イメージ差し替え                                      |
|         |            | モニター 文言追記                                               |

|      |            | ファームウェア設定                                         |
|------|------------|---------------------------------------------------|
|      |            | 自動更新追記                                            |
|      |            | 設定管理修正                                            |
|      |            | バックアップ                                            |
|      |            | クラウドバックアップ 文言追加・修正 画像差し替え                         |
|      |            | システムフェイルオーバー                                      |
|      |            | 注2追加                                              |
|      |            | 巻き制限表面新 リモート VDN サポート STB 側も対象追加                  |
|      |            |                                                   |
|      |            |                                                   |
|      |            |                                                   |
|      |            |                                                   |
|      |            |                                                   |
|      |            |                                                   |
|      |            | 損傷したハートティスクトフィノを父授したい                             |
|      |            | ハードティスクドライノの交換 注を追加                               |
|      |            | 第7章:トラフルシューティンク                                   |
|      |            | 本製品にアクセスできない 文言追記                                 |
|      |            | 補足 C: システムフェイルオーバーQ&A                             |
|      |            | 補足追記                                              |
|      |            | 補足 E:通信ポート一覧                                      |
|      |            | 表差し替え                                             |
|      |            |                                                   |
|      |            |                                                   |
| 3.7版 | 2023/12/8  | 取扱説明書(安全におつかいいただくために)                             |
|      |            | 要注意 追加                                            |
|      |            | 第4章:システム管理                                        |
|      |            | ログと通知                                             |
|      |            | システムログ ログ情報追記・削除                                  |
|      |            | 第6章:お困りの時は                                        |
|      |            | 損傷したハードディスクドライブを交換したい                             |
|      |            | RAID 再構成のログ表示を追加                                  |
|      |            |                                                   |
| 4.0版 | 2024/10/23 | 第4章:システム管理                                        |
|      |            | Web 管理インターフェース                                    |
|      |            | アプリセンター 画像差し替え                                    |
|      |            | コントロールパネル                                         |
|      |            | ログと通知 画像差し替え 表説明修正 注削除                            |
|      |            | 外付けデバイス 画像差し巻え 表説明追加 説明追加                         |
|      |            | ファームフェア設定 画像差し巻え                                  |
|      |            | アクセフト                                             |
|      |            | サランド語 サイン・フォルダーの追加 画像美し参え                         |
|      |            |                                                   |
|      |            |                                                   |
|      |            | ヘノッノンコットックをルビル                                    |
|      |            |                                                   |
|      |            | ユニリー 画物左し首ん 衣修止 就吩修止 崇丘ユーリー名追加<br>バッエ加亜 両角美にたる    |
|      |            |                                                   |
|      |            | ユーサーの則际(画修差し谷ス                                    |
|      |            | ハックパッノと復元 追加                                      |
|      |            |                                                   |
|      |            | 外付け HDD バックアップ 画像差し替え 表修正                         |
|      |            | フィルターの拡張子追加(オフィス:rtf、写                            |
|      |            | 真:ai,eps,gif,jpeg,psd,tiff、ビデオ:m4a,mov,rmvb,wmv、音 |
|      |            | 楽:aif,flac) accをaacに修正                            |

|   | クラウドバックアップ 画像差し替え 表修正             |
|---|-----------------------------------|
| 第 | €5章:一般ユーザーログイン                    |
|   | ログインインターフェース                      |
|   | アプリセンター 画像差し替え スキャン対象フォルダ15個に修正   |
| 第 | 育6章:お困りの時は                        |
|   | RAID/USBHDD が復号できない               |
|   | RAID 暗号の復号処理失敗とファイルシステム修復をここに新設する |
| 第 | 售7章:トラブルシューティング                   |
|   | 高負荷時・メモリ不足時の対策 をここに新設する           |
|   | 本製品にアクセスできない                      |
|   | 3.RAID 暗号化が復号できない可能性 説明修正         |
|   | 4.起動不良 追加                         |

### 本マニュアルについて

- 本マニュアルの内容については万全を期して作成いたしましたが、万一ご不審な点や誤り、記載漏れなどお気づきの点がございましたら代理店、または販売店までご連絡ください。
- マニュアルの内容に関して、将来予告なしに変更することがあります。
- ファームウェアやインストールされているアプリ等のバージョンは、マニュアルと実機で異なる場合があります。
- 画面イメージは、バージョンにより異なる場合があります。

製品名:NTT 西日本 BizBoxServer [OS Pro](以下「本製品」)

### 保証範囲

本製品は、保証書記載の内容にて保証いたします。

ただし、どのような場合においても、データの損失及び、データ損失により発生した損害を補償するものではありません。 必要なデータにつきましては、お客様にてバックアップを行うことを強くお勧めいたします。

### 取扱説明書(安全にお使いいただくために)

### 取扱説明書

#### 安全にお使いいただくために **BizBox Server**

[OS Pro][4]/[8]/[12]

このたびは弊社製品をお買い上げいただき、誠にありがとうございます。 この取扱説明書には、BizBox Server OS Pro シリーズの使用方法や 安全にお取り扱いいただくための注意事項などを記載しています。 本誌の内容を十分にご理解いただいた上で本製品をお使いください。 また、本誌はいつでも読むことができる場所に大切に保管してください。

#### ■表示について

| 本誌では以下のような表示を使用して警告・注 | 意事項を説明しています。 |
|-----------------------|--------------|
|                       |              |

| $\bigcirc$ | 禁止事項を示す記号です。                     |
|------------|----------------------------------|
| Ø          | 本製品の分解を禁止することを示す記号です。            |
| B          | 水がかかる場所での使用を禁止することを示す記号です。       |
| S          | 濡れた手で本製品に触れるのを禁止することを示す記号で<br>す。 |
|            | 必ず実施すべきことを示す記号です。                |
|            | 電源プラグをコンセントから抜くことを示す記号です。        |
|            | アース接続して使用することを示す記号です。            |

| $\bigcirc$ | 本製品を温度の高い場所に置かないでください。内部の温<br>度が上がり、火災の原因となることがあります。                                    |
|------------|-----------------------------------------------------------------------------------------|
| $\bigcirc$ | 本製品を火気の近くに置かないでください。火災、故障の<br>原因となることがあります。                                             |
| $\bigcirc$ | 本製品の通風口や開口部から、内部に異物を入れないで<br>ください。故障、感電、火災の原因となることがあります。                                |
| $\bigcirc$ | 本製品の上に物を載せないでください。火災や故障の原<br>因となることがあります。                                               |
| $\bigcirc$ | 本製品の通風口をふさがないでください、通風口をふさぐと<br>内部の温度が上かり、火災の原因となることがあります。                               |
| ${\bf e}$  | 本製品の分解、改造は行わないでください。火災、感電、<br>故障の原因となることがあります。                                          |
| Q          | 本製品をぬらさないでください。火災、感電、故障の原因と<br>なることがあります。                                               |
| Ø          | ぬれた手で本体や電源プラグや電源ケーブルに触らないで<br>ください。感電、故障の原因となることがあります。                                  |
|            | 電源ブラグはコンセントに確実に差し込んでください。差し<br>込みが不充分のまま使用すると火災、感電、故障の原因<br>となることがあります。                 |
| 0          | 電源ブラグのほごりやゴミは定期的に取り除いてください。電源プラグにほごりやゴミはた期的に取り除いてください。電源プラグにほごりやゴミがたまると火災の原因となることがあります。 |
|            | 落雷の恐れのあるときは、電源プラグをコンセントから抜い<br>てご使用をお控えください。火災、感電の原因となることが<br>あります。                     |

故障や異常が発生した場合は、電源プラグをコンセントか ਰ≟⊊ ら抜いてください。そのまま使用すると火災、故障の原因と なることがあります。 アース線を必ず接続して使用してください。接続しないで使 用すると、万一漏電した場合に火災や感電の原因となることがあります。 要注意 ほこりがたまりやすい場所、床などに設置しないでください。 冷却ファンの故障の原因となり、本体の故障につながります。 注意 誤った取り扱いをした場合に、軽傷または物的損害に 結び付く危険性がある項目です。 付属の電源ケーブル以外は、使用しないでください。故障

本製品は振動や衝撃の少ない水平で安定した場所に設置し、装置の落下、転倒、窓からの飛び出しなどを防ぐた

本体は、足が下になるように置いてください。横置きなど誤っ た置き方をすると倒れたり落下したりして故障の原因となることがあります。

#### 必ず定期的にバックアップを実施してください。 本製品の保存データの毀損・消失などについて、弊社は一切の責任を

■データのバックアップについて

の原因となります。

自いかねます。

万一に備え、本製品内に保存をおこなう重要なデータについては

め、地震、落下対策を実施してください。

#### ■UPS の導入について

本製品を UPS(無停電電源装置)に接続することにより、予期せぬ 停電等による障害を回避できる可能性が高くなります。 UPS の導入を お薦めいたします。

■使用上のご注意 ・本製品の誤った使用により発生するあらゆる損失につきまして 弊社では一切その責任を負いかねますので、あらかじめご了承ください。 ・本製品では、CAD やデータベース(SQL サーバー等)等、頻繁にリアル タイムで高速なアクセスを必要とするアプリケーションのファイルを直接 保存して利用することは想定しておりません。 高負荷がかかりトラブルの原因となることがありますので、 バックアップ 以外でそのようなアプリケーションのファイルの保存は行わないでください。 ・周囲の環境によっては電話、ラジオ、テレビなどに雑音がはいる場合が あります。この場合は本製品の設置場所、向きを変えてみてください。 ・電源が入った状態で本体に衝撃を加えたり、電源ケーブルをコンセント から抜かないでください。故障の原因となります。 ・本製品に搭載されているハードディスクドライブを電源が入った状態で 抜き差ししないでください。故障の原因となります。 ・動作中、不用意なシャットダウンや電源断をおこなわないでください。 故障の原因となります。また、予期せぬ電源断が行われる可能性が ありますので、製品動作中に必要なく電源ボタンに触らないよう ご注意ください。 本製品の設置環境と保管温度は、次の内容にご注意ください。 ①左右は少なくとも 5cm 以上、背面は 10cm 以上の隙間を確保 すること ②熱を発する機器のそばには置かない。

③埃がたまりやすい場所、床などに設置をしない。

・動作温度: 0℃~40℃ 湿度:5~90% (結露しないこと)

・保管温度:-10℃~50℃ 湿度:5~90% (結露しないこと)

・本製品を廃棄する場合はお住いの自治体の指示に従ってください。

| 本 | マニュアルについて                                   | 7        |
|---|---------------------------------------------|----------|
| 保 | 証範囲                                         | 7        |
| 取 | 扱説明書(安全にお使いいただくために)                         | 8        |
| 目 | 次                                           | 9        |
| 第 | 1 章:はじめに                                    |          |
|   | 概 略                                         | 12       |
|   | 製品の主な特徴                                     | 12       |
|   | ファームウェアのアップデート                              | 12       |
|   | 梱包内容                                        | 13       |
|   | BizBoxServer [OS Pro]                       | 14       |
|   | 前面パネル                                       | 14       |
|   | 背面パネル                                       | 15       |
| 第 | 2 章 : ハードウェアの取付け設定                          |          |
|   | 概 略                                         | 16       |
|   | 始める前に                                       | 16       |
|   | ケーブル接続                                      | 16       |
| 第 | 3 章 : 最初の設定                                 |          |
|   | 概 略                                         |          |
|   | 本体前面操作パネル(LCDと4つのボタンのセット(以下、LCM))           |          |
| 第 | 4 章: システム管理                                 |          |
|   | 概要                                          | 20       |
|   | Web 管理インターフェース                              | 20       |
|   | メニューツリー                                     | 23       |
|   | システムログ情報のクイック表示                             | 24       |
|   | システムのリソースモニター                               | 25       |
|   | システムのシャットダウンとリブート                           | 26       |
|   | パスワードの変更                                    | 26       |
|   | ディスプレイモジュール(LCM ディスプレイ)のパスワード               | 27       |
|   | ログアウト                                       | 27       |
|   | アプリセンター                                     | 28       |
|   | コントロールパネル                                   | 31       |
|   | ロクと通知                                       |          |
|   | 電源とハードワエア                                   | 57       |
|   | ン人ナム (肩報                                    | 63       |
|   | イットソーク                                      | 66       |
|   | 地域オフション・・・・・・・・・・・・・・・・・・・・・・・・・・・・・・・・・・・・ | 09<br>71 |
|   |                                             | ·····/ 1 |

## 目次

| モニター                                 | 75  |
|--------------------------------------|-----|
| ファームウェア設定                            | 77  |
| アクセス権                                | 82  |
| 共有フォルダー                              | 82  |
| ローカルアカウント                            | 95  |
| ストレージ                                | 113 |
| ディスクと RAID                           |     |
| SSD キャッシュ                            |     |
| サービス                                 | 117 |
| ファイルサービス                             |     |
| Samba サービス                           |     |
| FTP                                  |     |
| VPN サービス                             |     |
| バックアップ                               | 126 |
| 外付け HDD バックアップ                       |     |
| クラウドバックアップ                           | 136 |
| システムフェイルオーバー                         | 146 |
| 第5章: 一般ユーザーログイン                      | 155 |
| 概要                                   | 155 |
| ログインインターフェース                         |     |
| メニューツリー                              |     |
| システムのリソースモニターのクイック表示                 |     |
| 一般的な設定                               |     |
| 言語の変更                                |     |
| お好み設定                                |     |
| パスワードの変更                             |     |
| ディスプレイモジュール(LCM)のパスワードの変更            | 161 |
| ログアウト                                |     |
| アプリセンター                              |     |
| ClamAV®                              | 164 |
| スキャン                                 |     |
| 更新                                   |     |
| 隔離                                   |     |
| 削除                                   |     |
| Orbweb.me®                           | 169 |
| Remote Access Connection Agent(RACA) | 170 |
| 利用の流れ                                |     |
| RACA の設定                             |     |
| RACA の使い方                            |     |
|                                      |     |
| ファイル共有                               |     |

| その他注意事項                                |     |
|----------------------------------------|-----|
| ファイルセンター                               |     |
| 第6章:お困りの時は                             | 192 |
| Windows から 本製品 にアクセスしたい                | 201 |
| 関連するログインユーザーアカウントを用いる共有フォルダーへアクセスしたい   | 201 |
| アクセスできない場合には                           | 202 |
| ファイル編集できない場合は                          | 203 |
| 損傷したハードディスクドライブを交換したい                  | 204 |
| RAID 再構成のログ表示                          | 204 |
| ハードディスクドライブの損傷                         | 204 |
| ハードディスクドライブの交換                         | 204 |
| RAID の自動リビルド                           | 204 |
| LCM RAID ビルド/リビルド進捗状況表示                | 205 |
| 時間と日付の設定がずれている                         | 205 |
| Web 管理インターフェースの WebAdmin パスワードを忘れてしまった | 205 |
| LCM から IP アドレスの設定を変更したい                | 206 |
| 第7章:トラブルシューティング                        |     |
| ネットワーク IP アドレスを忘れた場合                   | 208 |
| アクセス権限設定後もアクセスできない                     | 208 |
| 更新したはずのファイルが戻っている・保存されていない。            | 208 |
| 本製品にアクセスできない                           | 209 |
| 以上でも解決しない場合                            | 210 |
| 補足 A: ブザー・リスト                          | 211 |
| 補足 B: RAID の基本                         | 211 |
| 概 略                                    | 211 |
| 利 点                                    | 211 |
| 性能の向上                                  | 211 |
| データ・セキュリティ                             | 211 |
| RAID レベル                               | 211 |
| RAID 1 (BizBoxServer [OS Pro][4])      | 211 |
| RAID 5 (BizBoxServer [OS Pro][8]/[12]) | 211 |
| 補足 C: システムフェイルオーバーQ&A                  | 212 |
| 補足 D: システム LED 表示リスト                   | 213 |
| 補足 E:通信ポート一覧                           | 213 |

### 第1章:はじめに

#### 概 略

本製品をお選びいただきまして、ありがとうございます。本製品はストレージサーバーであり、データの信頼性は、RAID 機能、外付け HDD へのローカルバックアップ機能により保証されます。本製品があれば、Windows(SMB)、 MacOS(SMB)環境間でのデータ整合性と共有が可能になります。また、本製品の GUI は、日本語対応です。

#### 製品の主な特徴

#### ファイル・サーバー

本製品は、IP ネットワーク上でのファイルの保存と共有を可能にします。ネットワーク上でのファイルの集中管理が簡単 に行えます。また、OS Proの管理インターフェースを Web ユーザーインタフェースにより提供します。

#### 電源管理

本製品は、管理インタフェースにより、システムの電源の On 、Off をスケジュール管理することができます。

#### ディスク容量

4 TB、8 TB、1 2 TB の各モデルを用意しており、お客様が保存できる最大容量は、それぞれの容量の 95%程度です。

#### ファームウェアのアップデート

本製品では、機能追加/変更/改善等のためにファームウェアを提供します。 ファームウェアのアップデートは、自動的に適応され自動再起動します。(初期値:毎週土曜日 01:45)

### 梱包内容

本製品に同梱されている付属品は次の通りです。

すべて同梱されているか確認の上、不足しているものがあれば、販売店にお問い合わせください。

- システム 本体 x1 (「OS Pro」「4」/「8」/「12」のいずれか)
- USB メモリ x1(本体前面に実装済みで出荷されております。)
- USB ケーブル x1
- HDDトレー鍵 x 2
- 電源ケーブル x1
- クイックガイド x1
- ソフトウェア使用許諾契約書 x1
- 保証書 x1

※同梱物を紛失した場合には、ご購入いただくことになりますので紛失しないよう大切に保管もしくは、ご利用ください。

### BizBoxServer [OS Pro]

### 前面パネル

本製品の正面パネルにはデバイスのコントロール、インジケータ、およびハードディスクトレイが付いています。 ※LED ランプは各項目の状態を点灯、点滅または色の変化により示します。 各 LED ランプの状態、意味については下の表を確認してください。

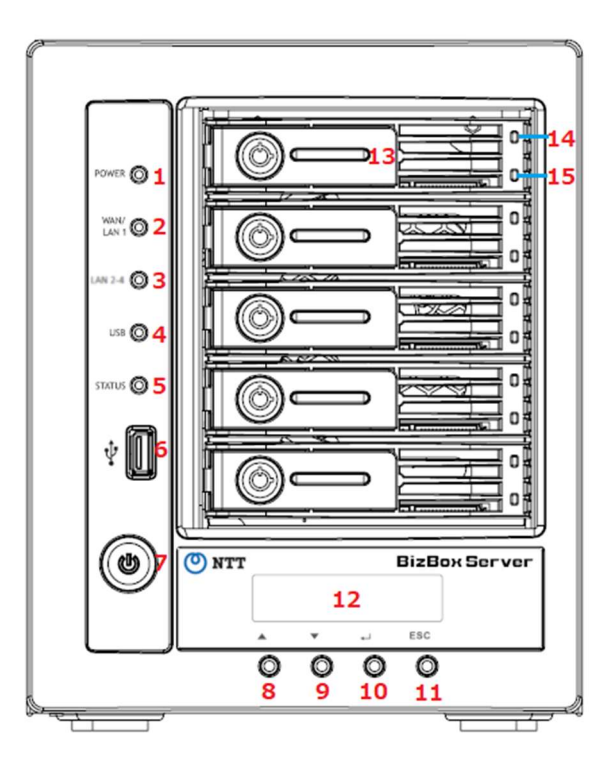

| 前面パネル                    |                                                                                        |
|--------------------------|----------------------------------------------------------------------------------------|
| 項目                       | 説 明                                                                                    |
| 1. 電源 LED                | ・白色に点灯: システム電源が On。                                                                    |
| 2.WAN/LAN1 LED           | ・白色に点滅: ネットワークにリンク、データ送受信中                                                             |
| 3.LAN2-4 LED             | ・白色に点滅: ネットワークにリンク、データ送受信中                                                             |
| 4.USB LED                | ・白色に点灯: USB メモリ接続中、データ送受信中                                                             |
| 5.システム LED               | ・白色に点灯:システム起動中またはアップグレード中。(※)<br>・赤色に点灯: システム・エラー。                                     |
| 6. USB ポート<br>(USB2.0x1) | ・付属の USB メモリを実装して出荷しています。(暗号化キー保存用)                                                    |
| 7. 電源ボタン                 | ・電源オン:ボタンを押します。<br>・電源オフ:ボタンを 1 秒程度押した後、一度離し再度押します。(二度押し)<br>・強制電源オフ:ボタンを 4 秒以上長押しします。 |
| 8.Up ボタン ▲               | ・LCD ディスプレイの使用時に押すと、スクロール・アップします。                                                      |
| 9.Down ボタン ▼             | ・LCD ディスプレイの使用時に押すと、スクロール・ダウンします。                                                      |
| 10.入力ボタン 」(エンター)         | ・パスワード入力画面を表示します。スクロールで選んだものを入力したり決定をします。                                              |
| 11.エスケープ・ボタン <b>ESC</b>  | ・現在の LCM メニューを終了します。                                                                   |
| 12.LCD ディスプレイ            | ・システムの現在の状態と警告メッセージを表示します。                                                             |
| 13.HDD トレイ               | ・3.5" SATA HDD トレイ x 5・セキュリティ用にロック機構あり。                                                |
| 14.トレイ上段ランプ              | ・白色に点灯:HDD の電源オン                                                                       |
| 15.トレイ下段ランプ              | ・緑色に点滅:HDD にアクセス中<br>・赤色に点滅:HDD Fail(エラー)                                              |

※システム LED:ステータスにより白色点滅します。詳細は、補足 D を参照ください。

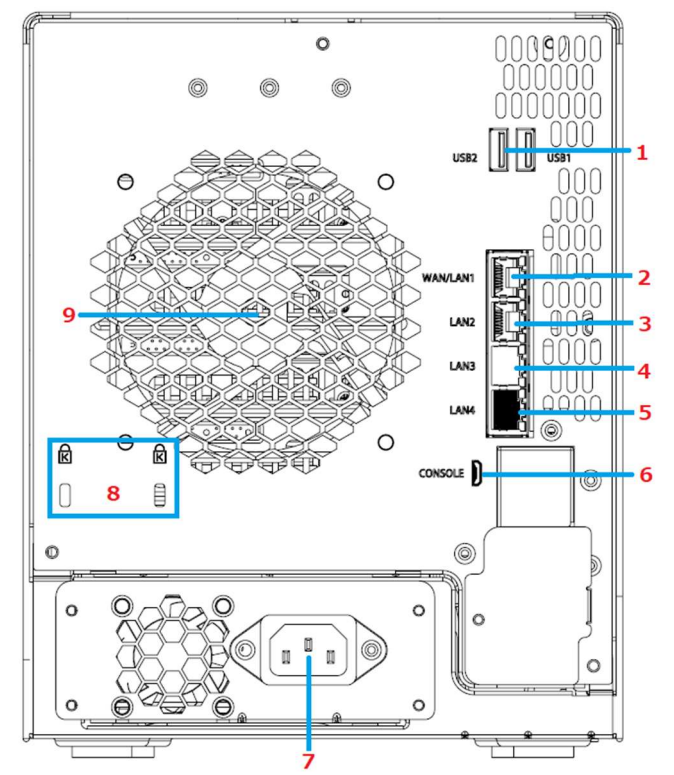

| 背面パネル                    |                                                                                                    |  |  |  |
|--------------------------|----------------------------------------------------------------------------------------------------|--|--|--|
| 項目                       | 説 明                                                                                                   |  |  |  |
| 1.USB ポート<br>(USB3.0 x2) | USB メモリや外付け HDD、および UPS 接続用に利用します。                                                                    |  |  |  |
| 2.WAN/LAN1 ポート           | 通常使用するときはこのボートに LAN ケーブルを接続します。                                                                       |  |  |  |
| 3.LAN2 ポート               | 別のサブネットネットワークに接続する時に使用します。                                                                            |  |  |  |
| 4.LAN3 ポート(白)            | システムフェイルオーバー使用時の対向機器の死活監視の時に使います。白いキャップで保護しています。                                                      |  |  |  |
| 5.LAN4 ポート(黒)            | 保守用ボートのため使用しません。黒いキャップで保護しています。                                                                       |  |  |  |
| 6.MicroUSB ポート           | 保守用のボートのため使用しません。                                                                                     |  |  |  |
| 7.電源コネクタ                 | 付属の電源ケーブルをこのコネクタに接続します。                                                                               |  |  |  |
| 8.ケンジントンロック<br>スロット      | 防犯用のワイヤーを設置することができます。(スロットサイズ 3x7mm、2つのスロット間隔 30mm スロットを<br>2つ共使用する場合はお互い干渉する場合がありますのでサイズにお気をつけください。) |  |  |  |
| 9.システムファン                | 装置から熱を排出するシステムファンです。                                                                                  |  |  |  |

### 各 LAN ポートの LED 点灯

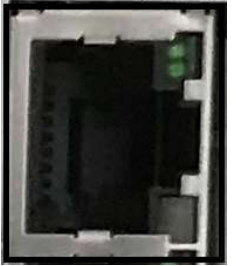

| LANポート               |          | 場所            | カラー             | ステータス        |
|----------------------|----------|---------------|-----------------|--------------|
|                      |          |               |                 | 1.リンク:緑点灯    |
|                      | WAN/LAN1 | 上段:データ送受信/リンク | 緑色              | 2.データ送受信:緑点滅 |
| LAN2<br>LAN3<br>LAN4 |          |               | 3.LANケーブル未接続:消灯 |              |
|                      | LAN3     |               |                 | 1.1G:緑点灯     |
|                      | LAN4     | LAN4 下段:SPEED |                 | 2.100M:橙色点灯  |
|                      |          |               |                 | 3.100M以下:消灯  |

### 第2章:ハードウェアの取付け設定

#### 概 略

ハードウェア取付け設定時に、機器が損傷するのを防止するため、設定の前に必ずお読みください。

#### 始める前に

作業を始める前に、次の予防策を講じてください。

- 1. マニュアルの最初に概説した安全にお使いいただくためにを読み、理解すること。
- 2. 取り付けの間、静電防止用リスト・ストラップを身につけて、静電気放電による破壊(静電破壊)を防ぐこと。
- 3. 本製品の電子構成部品の周辺にマグネット・ドライバを使わないように注意すること。

### ケーブル接続

本製品にネットワークを接続するには、以下のステップに従ってください。

1. 本製品の背面パネルの WAN/LAN1 ポートにイーサネットケーブルを接続します。

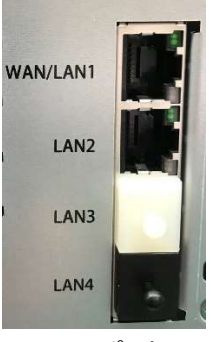

LAN ポート

| 各ポートについ  | T                        |
|----------|--------------------------|
| WAN/LAN1 | 通常使用するポートです。             |
| LAN2     | 異なるサブネットを使用する際使います。      |
| LAN3     | システムフェイルオーバーを使用する際に使います。 |
| LAN4     | メンテナンス用ポートです。            |
|          |                          |

2. 付属の電源コードを背面パネルの電源ソケットに接続します。着脱防止機構付きコードのため、両端のスイッ チを押しながらソケットに差し込みます。コードのもう一方の端をサージ保護されたソケットに差し込みます。

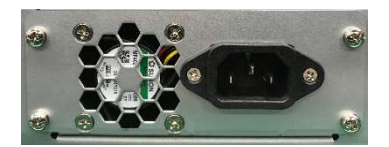

電源ソケット

電源ボタンを押して本製品の電源を入れます。
 電源を切るときは、1秒程度押し、一度離して再度押します。(二度押し)

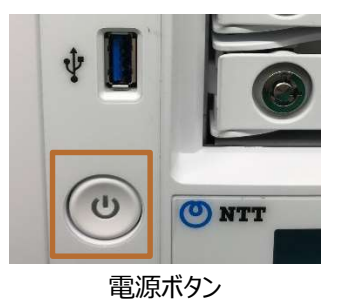

### 第3章:最初の設定

#### 概 略

本製品は、ハードウェアを取り付け後、ネットワークに接続して電源を入れたら直ぐに、ネットワーク・ユーザーが利用できるようにすることが可能です。本製品の設定は液晶モニター(以下、「LCD」)を利用し、次の手順でソフトウェアの初期設定を行います。

### 本体前面操作パネル(LCDと4つのボタンのセット(以下、LCM))

本体前面のLCMで、様々な情報の表示、設定が可能です。 ボタンを操作することで色々な情報を表示させたり、設定を行ったりすることができます。

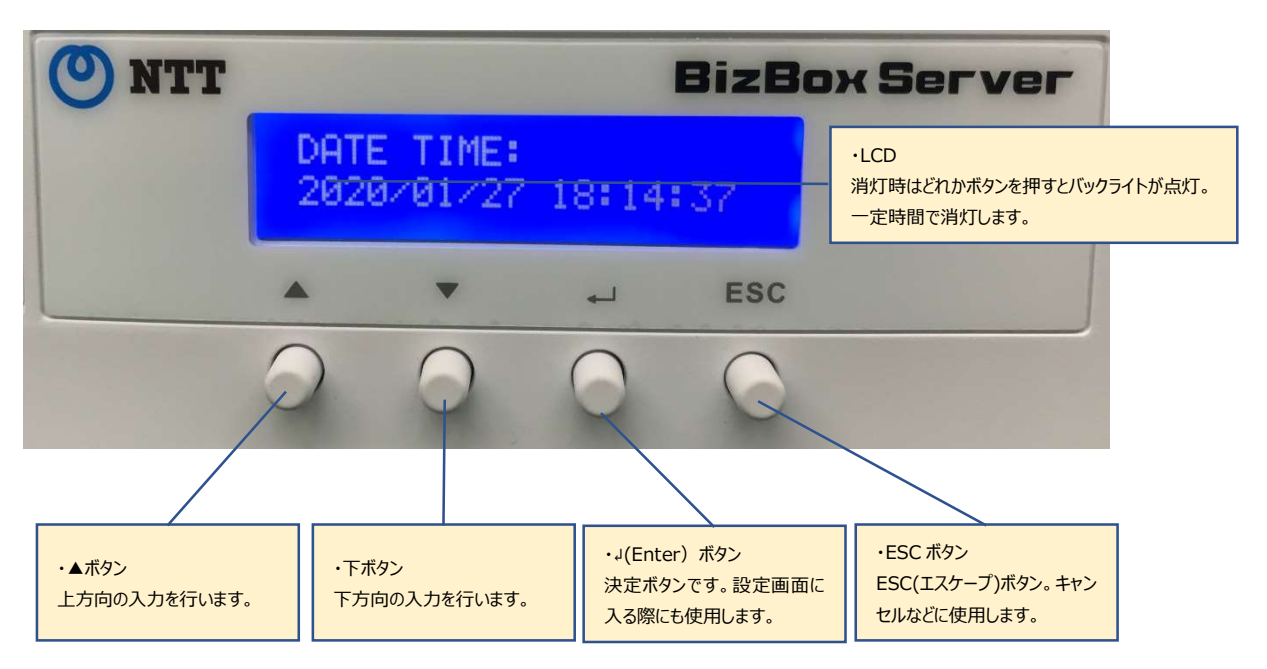

#### LCD で表示/設定できること

#### 1 起動の状態

電源が入り本製品の OS が起動して利用可能になるまでのステータス変化を表示します。NAS Start Monitorと 表示されると起動シーケンスが終了した合図です。

#### ② ローテーション

本製品が起動すると下図のように3秒毎に画面を更新して様々な情報を表示します。

DHCP で割り振られた本製品の IP アドレスは、この LAN 1 で確認します。

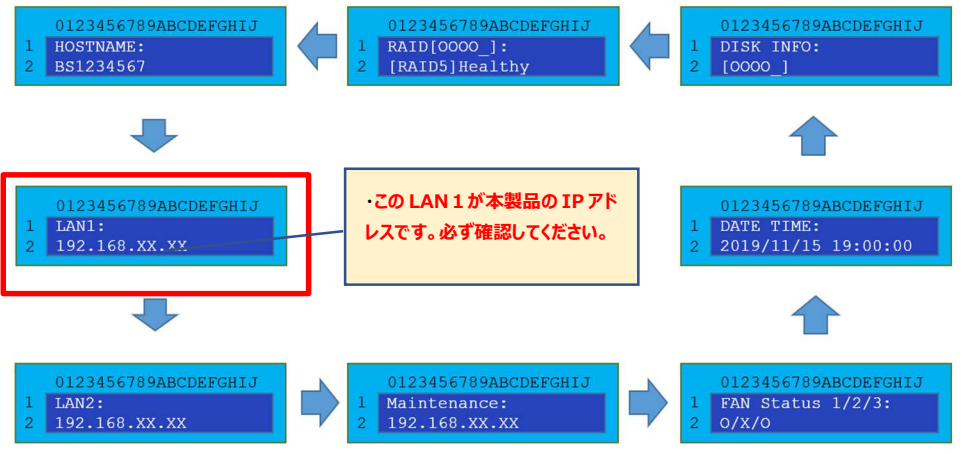

#### ③RAID 構築/リビルドの表示

WebUI で RAID の構築/リビルドが開始されると連動して LCD でもその進捗状況が表示されます。 本作業は非常に時間を要し、サーバーの負荷が高くなります。この最中に電源が切断されるとデータの損失につながり ますのでご注意ください。

本製品ではこの RAID 構築/リビルドについて WebUI に限らず、LCD のみで、進捗状況の閣員が可能です。

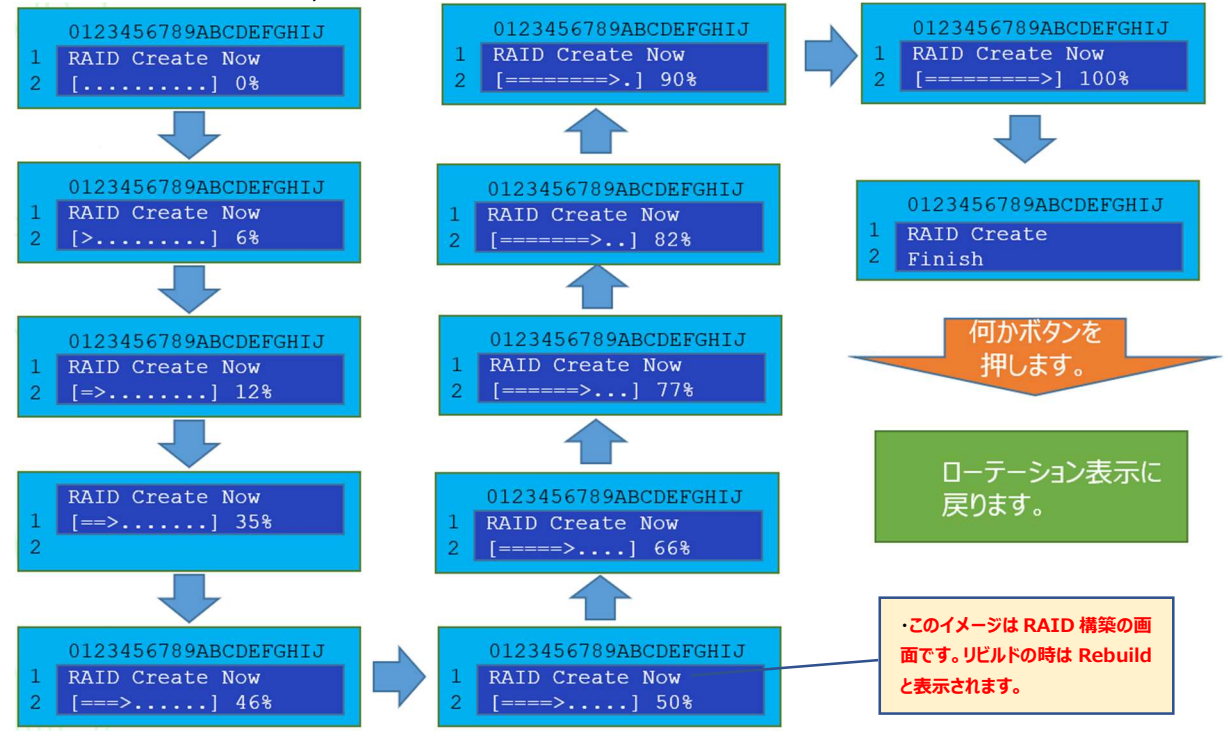

#### **④設定**

ローテーション表示中に【』キー】(Enterキー)を押すとパスワード入力画面になります。

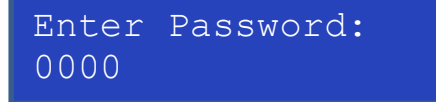

Enter キーを 4 回押すと「0000」が入力されます。これでパスワードが解除できます。 初期パスワードは[0000]です。

▲/▼ 押した回数分、「<」(バックスペース)と数字が降順/昇順で変化します。

」(Enter)キー 入力が決定します。表示されている数字またはバックスペースを入力します。

「<」のバックスペースが表示されている時に Enter を押すと一文字削除されます。

ESC キー キャンセルします。

### 第4章:システム管理

#### 概要

本製品の Web 管理インターフェースを用いることで、ネットワーク上のどこからでも、サーバーの管理、監視を行うこと ができます。利用するブラウザ、PC によって画面が表示枠に収まらない場合があります。その際には、ブラウザのズーム 機能を利用して表示範囲を広げてご利用ください。推奨するブラウザについては、以下を推奨しております。

| OS   | Windows8.1/10/11            | MacOS(Catalina/Big Sur/Monterey) |
|------|-----------------------------|----------------------------------|
| ブラウザ | GoogleChrome52 以上、Microsoft | Safari(プライベートブラウズ※機能を使用す         |
|      | Edge(Chromium 版)            | ること)                             |

※Safari 起動後、「メニューバー」の「ファイル」から「新規プライベートウィンドウ」を開くとプライベートブラウズになります。

### Web 管理インターフェース

ご利用のネットワークがインターネットに接続されていることを確認してください。本製品にアクセスするために、Web管理インターフェースで以下の作業を行います:

1. 本製品の IP アドレスをブラウザに入力します。初期状態では DHCP による自動設定となります。 IP アドレ スは、 LCD で確認してください。

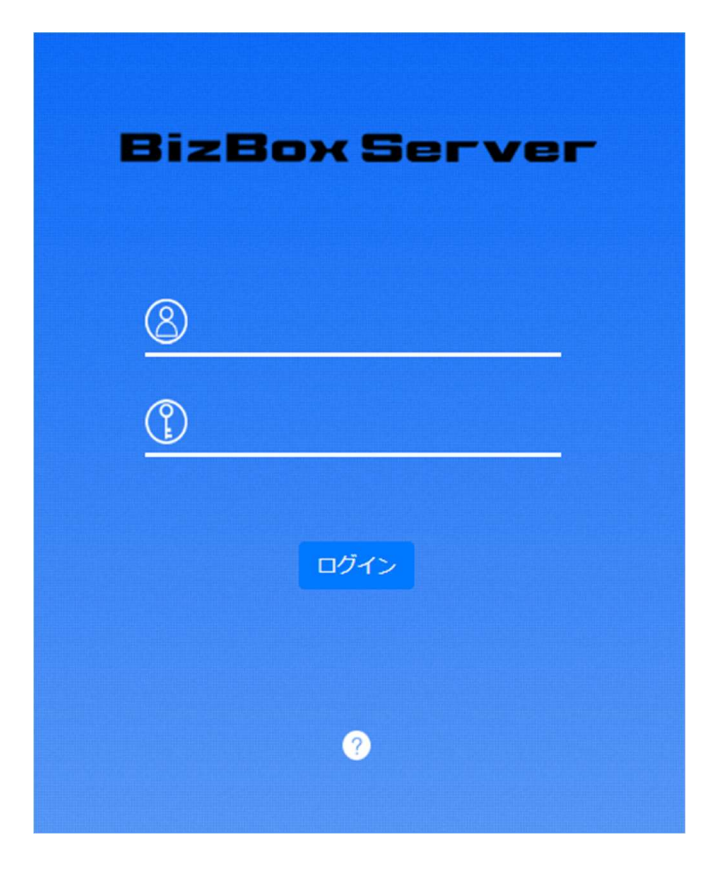

注

ご利用のコンピュータのネットワーク IP アドレスが、本製品と同じサブネット上に存在す る必要があります。例として、本製品の IP アドレスが、192.168.1.110 である場 合、管理 PC の IP アドレスは、192.168.1.x である必要があります。ここで、x は、 1 から 254 の 110 を除く数字です。 IP アドレスは、4 つのオクテットにより構成されており 1 オクテットは、0-255=0xFF が 利用できます。サブネットマスクでは、このオクテットで利用する範囲をオクテットごとにマ スクするかを指定します。ここでは、1 から 3 オクテットはマスクしないため 0xFF=255 を指定します。4 オクテットは、すべて利用を許可するために 0x00=0 を指定します。 つまりサブネットマスクは 255.255.0 となります。

2. 管理者ユーザー名とパスワードを使って、システムにログインします。工場出荷時デフォルト設定は、次の通り です:

ユーザー名:WebAdmin

パスワード : customeradmin

※パスワードは変更可能です。

※電源起動後、再起動後は約3分経過後のビープ音(ピーピッピッピ)が鳴った後にログインするようにお願いします。起動後のログインが早すぎる場合は、以下のようにシステム起動中です。と表示されますのでしばらくお 待ちいただいてから再度ログインを行うようにしてください。

| (8) WebAdmin |
|--------------|
|              |
|              |
| ログイン         |
|              |

管理者としてログインすると、次図のように免責事項ウィンドウが表示されます。

画面は、[OK]を押下することで閉じることができます。

次回ログイン時にこのウィンドウを表示したくない場合は、チェックボックスにチェックを入れて[OK]を押下してください。 なお、本ウィンドウについては、オンサイトスタッフが設定を行う場合、お客様が直接目にすることがない可能性もありま す。

#### 免責事項

当社は本製品の故意による破損及び自然災害による破損に対する一切の責任を負いません。ま た、本製品内のデータ破損、データ損失、データ復旧、修理検査及び本製品の修理検査のため の本製品の取り外し・設置工事など一切の責任並びに費用を負いません。必要なデータは、お 客様自身にてパックアップを作成してください。お客様が当社の注意事項に違反、またはパッ クアップの作成を怠ったためにデータを消失・破棄に伴う損害が発生した場合であっても、当 社はその一切の責任を負いません。本製品は日本国内でのみ使用されることを前提に設計、製 造されています。日本国外では使用しないでください。また、当社は本製品に関して日本国外 での保守または技術サポートを行っておりません。 ×

□同意します。次回は表示しない。

OK

#### メニューツリー

**メニューツリー**には、本製品のすべての情報画面およびシステム設定が表示されます。メニューバー上の次のグループ に各種設定が配置されます。

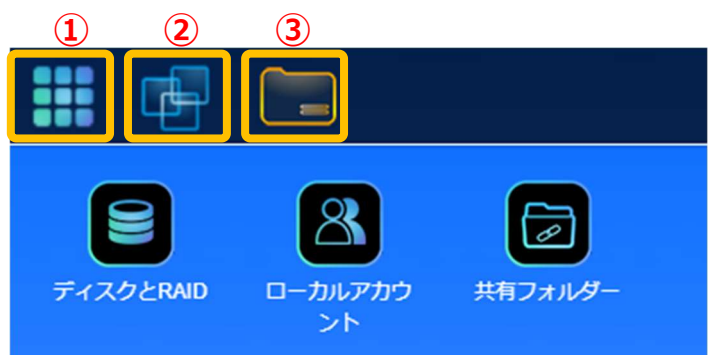

|   | 項目        | 説明               |
|---|-----------|------------------|
| 1 | コントロールパネル | システムおよび機能設定に入ります |
| 2 | アプリセンター   | アプリセンターに入ります。    |
| 3 | ファイルセンター  | ファイルセンターに入ります。   |

これらの項目をクリックすると、各項目の関連画面が表示されます。

#### ショートカットの追加/削除

ユーザーインターフェースを用いて、ユーザーは、ショートカットの追加により、良く使用する項目を指定してメイン画面領 域に表示することができます。

| コントロール | パネル           |         |          |       |         |      |               | × |
|--------|---------------|---------|----------|-------|---------|------|---------------|---|
| コントロール |               |         |          | ٦     |         |      |               |   |
| e      |               | (i)     | ((:-     | Ŀ     | 仍       | -1   |               |   |
| ログと通知  | 電源とハードウ<br>ェア | システム帽・シ | ヨートカット追加 | オプション | 外付けデバイス | モニター | ファームウェア<br>設定 |   |

管理者は、各機能画面で、マウスを右クリックし、「ショートカットの追加」アイコンを選択することで、ショートカットを追加 または削除することができます。上図の赤枠で囲まれたアイコンを参照してください。

メイン画面から「ショートカット」を削除するには、マウスの右ボタンをクリックして「ショートカットの削除」を選択します。

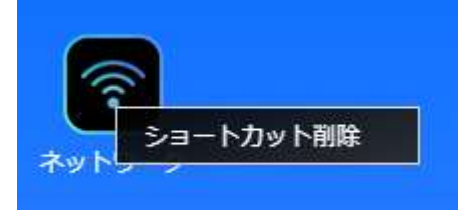

以下のセクションでは、各機能の詳細な説明、および、本製品を設定する方法を紹介します。

### システムログ情報のクイック表示

メニューバーの右上隅で、 をクリックします。システムログ情報が表示されます。 表示タブから各情報を選択すると、該当情報のみ表示されます。

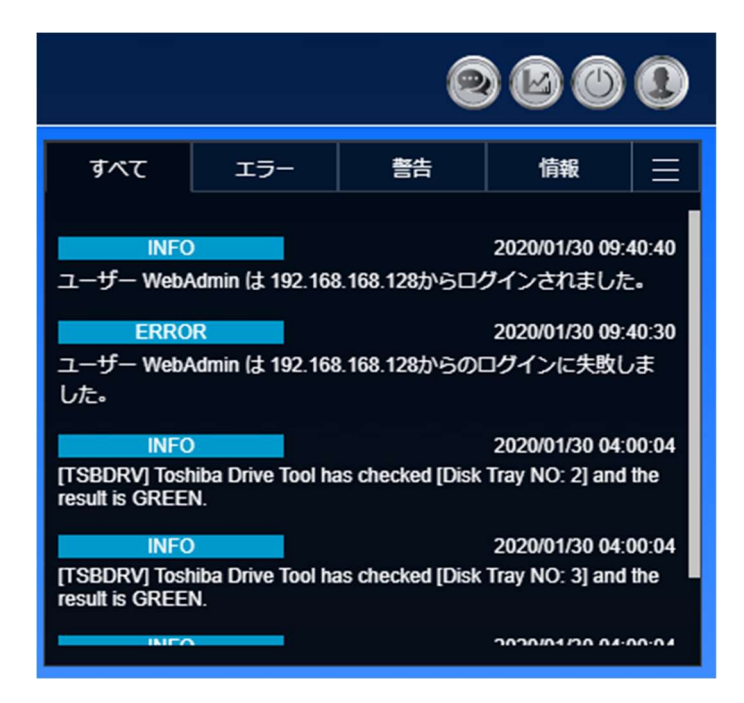

**ミシステムのリソースモニター** 

•

| (                                     | s'e o o                                     |
|---------------------------------------|---------------------------------------------|
| システムモニター                              | -                                           |
| %0'0<br>CPU使用率                        | %2°E<br>メモリー使用率                             |
| 温度                                    |                                             |
| CPU温度<br>システム温度1<br>システム温度2           | 44°C / 111°F<br>36°C / 96°F<br>39°C / 102°F |
| ファン                                   |                                             |
| CPUファン速度1<br>システムファン速度1<br>システムファン速度2 | 3426 rpm<br>1166 rpm<br>2878 rpm            |
| ストレージデバイス                             |                                             |
| FileSierver 9                         | 00.14 GB / 3.62 TB                          |
| ネットワークトラフィ                            | ック                                          |
| 受信量<br>送信量                            | омв<br>омв                                  |

メニューバーの右上隅で、

をクリックすると、システムリソースモニター情報
 (CPU、メモリーおよびストレージの使用状況) が表示されます。

### システムのシャットダウンとリブート

メニューバーの右上隅で、 をクリックします。 これは、 システムをシャットダウンまたは再起動するためのショートカットです。 ※システムフェイルオーバーを構築している場合、 スタンバイ機ではこのボタンは表示されなくなり、 WebUI からのシャットダウン、 再起動を任意に行うことが出来なくなります。 第4章 システム管理 バックアップシステムフェイルオーバーの注3参照

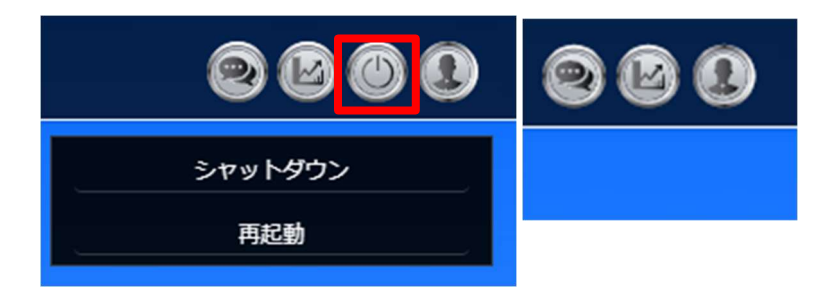

#### パスワードの変更

 メニューバーの右上隅で、 をクリックします。これは、パスワードの変更、ディスプレイモジュールのパスワードを 変更とログアウトのためのショートカットです。

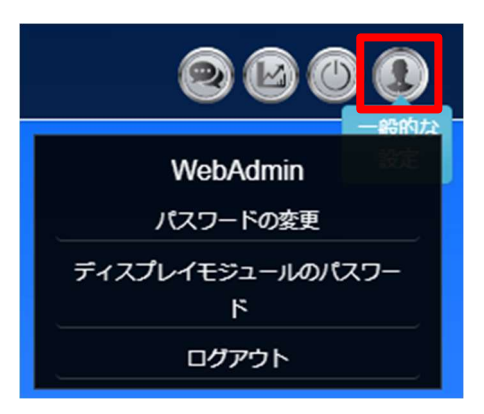

- ② パスワード項目を選択すると、[パスワードの変更]画面が表示されます。
- ③ 新しいパスワードボックスに新しいパスワードを入力し、確認ボックスに新しいパスワードを確認のため再入力しま す。[変更]を押下して、パスワードを確定します。

| パスワ | ードの変更    |        | × |
|-----|----------|--------|---|
|     | パスワードを入力 | して下さい  |   |
|     | パスワードを再入 | 力して下さい |   |
|     | 変更       | キャンセル  |   |

### ディスプレイモジュール(LCM ディスプレイ)のパスワード

- ① メニューバーの右上隅で、ディスプレイモジュール(LCM ディスプレイ)のパスワード項目を選択します。
- ② 上段のテキストボックスに新しいパスワードを入力し、下段のテキストボックスに確認のため再入力します。
- ③ [変更]を押下して、パスワードを確定します。
  - \* なお、ディスプレイモジュールのパスワード初期値は"0000"です。
  - \* この設定は LCD の画面でも設定ができます。

| ディスプレイモジュールの | パスワード | × |
|--------------|-------|---|
| パスワードを入力し    | て下さい  |   |
| パスワードを再入力    | して下さい |   |
| 適用           | キャンセル |   |

### ログアウト

[ ログアウト ] を押下して、Web 管理インターフェースを終了します。

| WebAdmin              |                   |
|-----------------------|-------------------|
| パスワードの変更              | רליקע X           |
| ディスプレイモジュールのパスワー<br>ド | ログアウトします。よろしいですか? |
| ログアウト                 | OK キャンセル          |

アプリセンター

※一般ユーザーには、アプリセンターは表示されません。

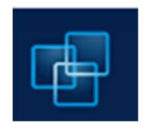

**アプリセンター**では、本製品に対応したアプリケーションを使用する事ができます。アプリセンターアイコン を押下します。下のように画面が表示されます。最初からインストールされた「インストール済みアプリケー ション」が一覧表示されます。

※アプリセンターの各アプリのインターフェイス、デザインなどはバージョンアップ等で予告なく変更する場合があります。

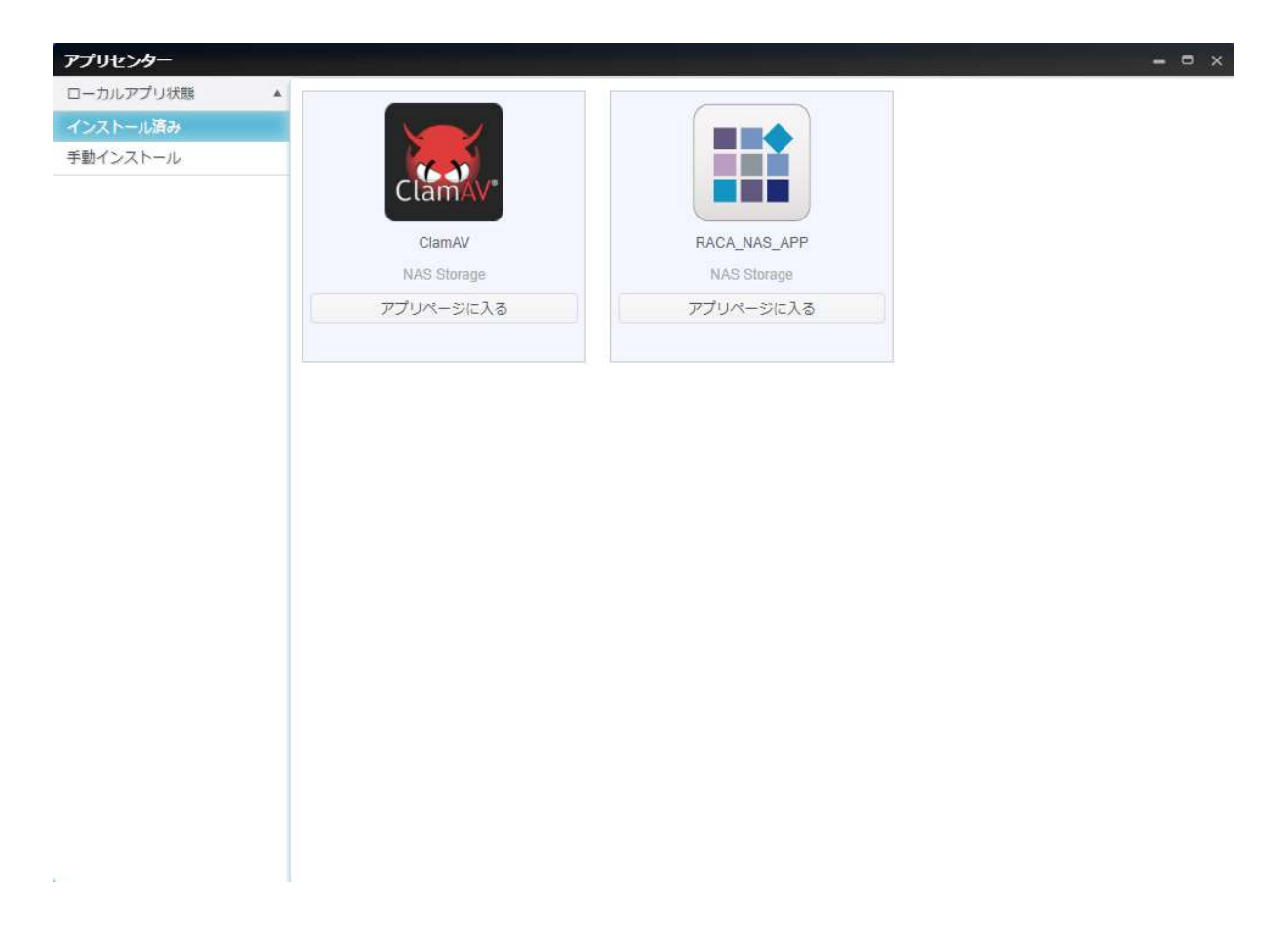

関連するアプリの詳細を表示するには、アプリアイコンを押下して、ウィンドウを開きます。関連するアプリを実行するには、「アプリページに入る」を押下します。

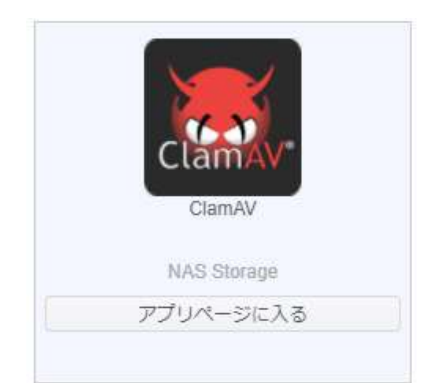

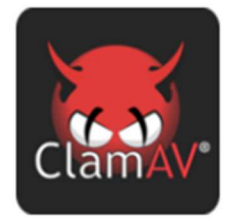

#### ClamAV

ユーザーにこのモジュールの使用を許 □ 可する。 デスクトップへのショートカットの表 □ 示

アプリページに入る

選択

現在のバージョン

モジュールサイズ

更新日

#### 説明:

ClamAV®は、トロイの木馬、ウィルス、マルウェア等の悪質な脅威を検出するためのオ ープンソース(GPL)のウィルス検出エンジンです。

#### スタンダード

ClamAV® は、メールゲートウェイスキャン用のオープンソース(GPL)ソフトウェアで す。

#### ハイパフォーマンス

ClamAV® には、マルチスレッドスキャンデーモン、オンデマンドスキャン用コマンドラ インユーティリティ、自動シグネチャアップデートが含まれています。

#### 多用途性

v

ClamAV®は、複数のファイル形式、ファイルとアーカイブの解凍、複数署名の言語をサポートしています。

#### アプリのモジュールリスト更新機能

標準インストールアプリ(【ClamAV】、【RACA】)のアップデートがあった場合に、自動的にアプリのモジュール リストの更新を行います。このリストの更新後に標準インストールアプリを手動でアップデートすることが可能になります。 標準インストールアプリのリストの更新を行うためには、インターネットに接続できる環境が必要になります。 アップデートのスケジュールは、下記の画面にて設定を行います。

|  | 毎週 | 日曜日 | 5時 | 35 分 |  |  |
|--|----|-----|----|------|--|--|

※上記時刻にてアップデート有無の確認を開始し、ある場合はダウンロード完了後にインストールとなります。インストールの処理中はアプリの使用不可となりますのでご注意下さい。

| アプリセンター   | - • ×                                                                                                |
|-----------|----------------------------------------------------------------------------------------------------|
| ローカルアプリ状態 |                                                                                                    |
| インストール済み  | アップロードモジュール                                                                                          |
| 手動インストール  | 選択 ここにファイルをドロップ                                                                                      |
|           | デフォルトアプリのダウンロード                                                                                      |
|           | デフォルトアプリのインストール                                                                                      |
|           | アップデートモジュールリスト                                                                                       |
|           | 更新                                                                                                   |
|           | アップデートモジュールリストのスケジュール設定     期間が毎日の場合       期間     毎日     ▼       スケジュール     00 • ÷ : 00 • ◆       適用 |
|           |                                                                                                    |
| アッコ       | プデートモジュールリストのスケジュール設定 <u>期間が毎週</u> の場合                                                               |
|           | 期間 毎週 ▼                                                                                              |
|           | スケジュール □曜日 ▼ 05 € : 35 €<br>適用                                                                       |

### コントロールパネル

コントロールパネルは、5 つのメインカテゴリ (コントロール、アクセス権、ストレージ、サービスおよびバックアップ) で構成されます。説明については、以下を参照してください。

※システムフェイルオーバーを構築する場合、機能が制限されるため表示されなくなるアイコンがあります。アクティブ機で あるかスタンバイ機であるかによっても表示されるアイコンが変わります。(全表示とアクティブ機(バーチャル IP)、スタンバ イ機の表示を以下に記します)

※また、スタンバイ機も Server サポートの監視対象となります。

| コントロールパネル                                                                                                    | ×                          |
|----------------------------------------------------------------------------------------------------|----------------------------|
| コントロール                                                                                                    |                            |
| 回りと通知         回し         1         1         1         1         1         1         1         1         1         1         1         1         1         1         1         1         1         1         1         1         1         1         1         1         1         1         1         1         1         1         1         1         1         1         1         1         1         1         1         1         1         1         1         1         1         1         1         1         1         1         1         1         1         1         1         1         1         1         1         1         1         1         1         1         1         1         1         1         1         1         1         1         1         1         1         1         1         1         1         1         1         1         1         1         1         1         1         1         1         1         1         1         1         1         1         1         1         1         1         1         1 <th1< th="">         1         1         <th1< t<="" th=""><th></th></th1<></th1<> |                            |
| エルアクセス権                                                                                                    | 16.E                       |
| 共有フォルダー ローカルアカウ AD<br>ント                                                                                                    |                            |
| ストレージ                                                                                                    |                            |
| <b>デ</b> ィスクとRAID SSDキャッシュ                                                                                                    |                            |
| サービス                                                                                                    |                            |
|                                                                                                    |                            |
| バックアップ                                                                                                    |                            |
|                                                                                                    |                            |
|                                                                                                    | <u>コントロール/(ネル × </u>       |
|                                                                                                    | J⊃rO-J2<br>s,x7±A@#i ===== |
| アクセス唯                                                                                                    | アクセス権                      |
|                                                                                                    |                            |
|                                                                                                    |                            |
| ディスクとRAID                                                                                                    | 7+7.202 RAID               |
| ザービス                                                                                                    | サービス                       |
|                                                                                                    | VENU-EX                    |
|                                                                                                    |                            |
|                                                                                                    | 3.7.7.1.7=-<<br>1.1.7-1/-  |
| アクティブ機、バーチャル IP                                                                                                    | スタンバイ機                     |
|                                                                                                    |                            |
| コントロール                                                                                                    |                            |

 Image: starting starting start

ログと通知

### システムログ

ログと通知メニューから、システムログオプションを選択すると、システムログ画面が表示されます。この画面には、システム使用履歴およびディスク状態、ネットワーク情報、システム起動といった重要なイベントの履歴が表示されます。

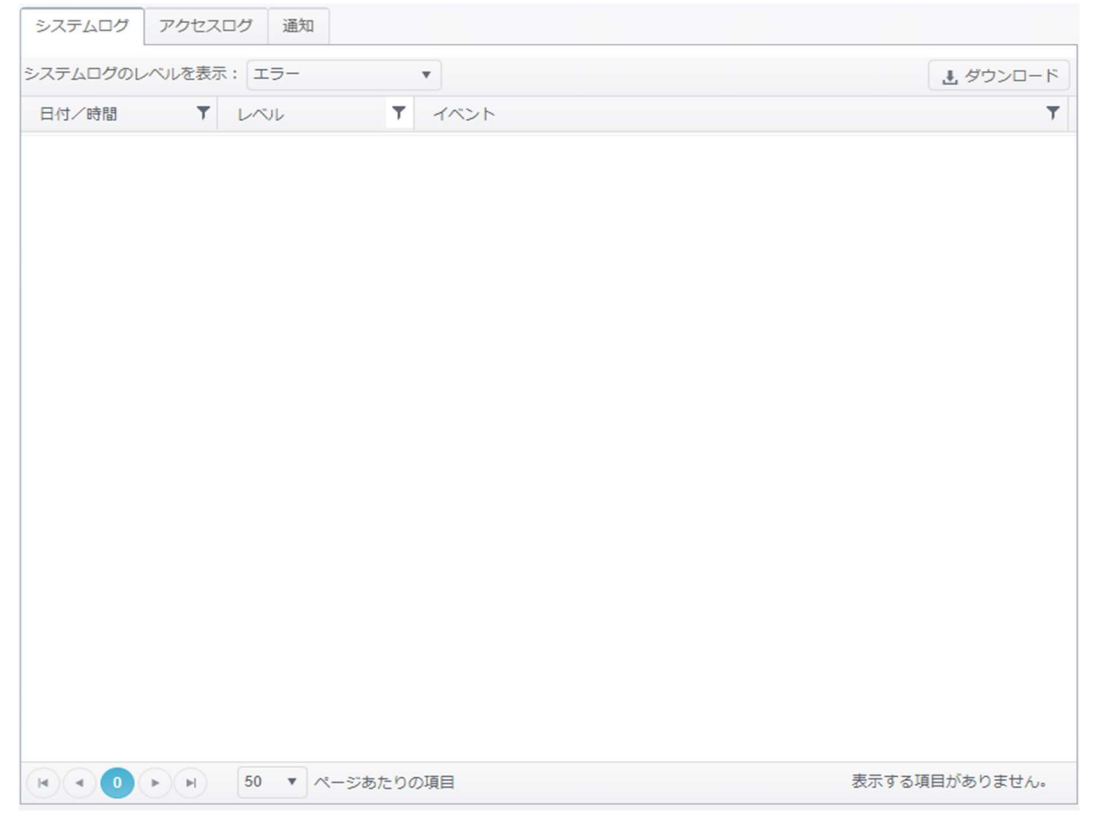

| 項目             | 説明                                          |
|----------------|---------------------------------------------|
| システムログのレベルを表示: | すべて: システム、警告、およびエラーメッセージを含むすべてのログ情報を提供      |
|                | します。                                        |
|                | 警告: 警告メッセージのみを表示します。                        |
|                | エラー: エラーメッセージのみを表示します。                      |
|                | ログレベルの詳細は、ログ情報サマリの表の Event Level に記載しております。 |
|                | どのレベルでメールを受信するかは、リスト内容を確認し選択してください。         |
| ダウンロード         | ログを CSV データとしてダウンロードします。 UTF 対応のメモ帳で開いて参照を  |
|                | お願いします。 ※EXCEL がインストールされている場合には参照可能です       |
|                | が文字化けする恐れがあります。                             |
| フィルタ           | 不要な項目をフィルタリングするための値を入力します。                  |
| ページあたりの項目 🗆    | ページごとに表示する行数を指定します。                         |
| << < > >>      | 早送り(> >> )および巻戻し( << <)ボタンを使って、ログページを       |
|                | 切り替えます。                                     |
|                |                                             |

注1

ログの再読み込みを行う場合、設定パネル左タブから「ログと通知」を再度選択 してください。 ログ情報のサマリを下記に記します。(この内容はアップデートなどでも変更される可能性があります。) 2024 年 12 月現在

(対応必要項目の凡例 O:オフィスサポートセンタへお問い合わせ下さい、□:お客様のご対応が必要になります。) 注 1) 上限を変える場合は、工事者による設定変更が必要です。サポートセンタへ工事の手配をお願いします。

|                  | Event | 対応必要 | 日本語                                                                                                    |
|------------------|-------|------|----------------------------------------------------------------------------------------------------|
|                  | Level | 項目   |                                                                                                    |
| plugusb_info_1   | INFO  |      | サポートされている USB デバイスの数を超えました: {maximun_usb_count}<br>[{usb_device}]。□:お客様にて USB デ<br>バイスを拡張して利用している場合は抜去をお<br>願いします。 |
| system_info_1    | INFO  |      | システム [{hostname}] はブートに成功しまし<br>た。                                                                                 |
| system_info_2    | INFO  |      | システム [{hostname}] を再起動します。                                                                                         |
| system_info_3    | INFO  |      | システム [{hostname}] をシャットダウンしま<br>す。                                                                                 |
| system_info_4    | INFO  |      | システム [{hostname}] はスケジュールにより<br>シャットダウンしています。                                                                      |
| system_info_5    | INFO  |      | システム [{hostname}] はスケジュールにより<br>起動開始しました。                                                                          |
| system_info_6    | INFO  |      | システムは、電源ボタンによりシャットダウンしま<br>す。                                                                                      |
| system_info_7    | INFO  |      | システム [{hostname}] は起動しました。                                                                                         |
| system_info_8    | INFO  |      | システム [{hostname}] は正常にシャットダウ<br>ンしました。                                                                             |
| system_warning_1 | WARN  |      | システムは [{action}] を行なっています。 電源<br>を切ったり再起動しないでください。                                                                 |
| system_warning_2 | INFO  |      | システム [{0}] はスケジュールにより起動開始<br>しました。                                                                                 |
| system_warning_3 | WARN  |      | システム [{hostname}] の前回シャットダウン<br>は正常に行なわれませんでした。                                                                    |
| system_warning_4 | WARN  |      | システム[{hostname}]は回復サービスを受け<br>ています。                                                                                |
| system_warning_5 | WARN  |      | The system [{0}] is over reboot cycle limit.                                                                       |
| disk_info_1      | INFO  |      | [ディスクトレイ番号: {tray_number}]<br>{disk_model} (シリアル番号:<br>{disk_serial_number}) 不良ブロックスキャ<br>ン開始。                     |

| disk_info_2    | INFO  |   | [ディスクトレイ番号: {tray_number}]<br>{disk_model} (シリアル番号:<br>{disk_serial_number}) 不良ブロックスキャ<br>ン完了。不良ブロックは見つかりませんでした。       |
|----------------|-------|---|----------------------------------------------------------------------------------------------------|
| disk_info_3    | INFO  |   | [ディスクトレイ番号: {tray_number}]<br>{disk_model} (シリアル番号:<br>{disk_serial_number}) 不良ブロックスキャ<br>ン完了。{3}個の不良ブロックが見つかりまし<br>た。 |
| disk_info_4    | INFO  |   | [ディスクトレイ番号: {tray_number}]<br>{disk_model} (シリアル番号:<br>{disk_serial_number}) 自己診断開始。                                   |
| disk_info_5    | INFO  |   | [ディスクトレイ番号: {tray_number}]<br>{disk_model} (シリアル番号:<br>{disk_serial_number}) 自己診断停止。                                   |
| disk_info_6    | INFO  |   | [ディスクトレイ番号: {tray_number}]<br>{disk_model} (シリアル番号:<br>{disk_serial_number}) 自己診断完了。                                   |
| disk_info_7    | INFO  |   | [ディスクトレイ番号: {tray_number}]<br>{disk_model} (シリアル番号:<br>{disk_serial_number}) がグローバルホット<br>スペアに追加されました。                 |
| disk_info_8    | INFO  |   | [ディスクトレイ番号: {tray_number}]<br>{disk_model} (シリアル番号:<br>{disk_serial_number}) がグローバルホット<br>スペアから削除されました。                |
| disk_info_9    | INFO  |   | [ディスクトレイ番号: {tray_number}] が追<br>加されました。                                                                               |
| disk_info_10   | INFO  |   | [ディスクトレイ番号: {tray_number}] が削<br>除されました。                                                                               |
| disk_info_11   | INFO  |   | [手動削除] {disk_model} (シリアル番号:<br>{disk_serial_number}) がグローバルホット<br>スペアから削除されました。                                       |
| disk_warning_1 | WARN  |   | [ディスクトレイ番号: {tray_number}]<br>{disk_model} (シリアル番号:<br>{disk_serial_number}) 不良ブロックスキャ<br>ンが中止されました。                   |
| disk_error_1   | ERROR | 0 | [ディスクトレイ番号: {tray_number}] が故<br>障しました。HDD を交換してください。                                                                  |
| disk_error_2   | ERROR | 0 | 故障状態:故障中、対応:交換必要あり、交<br>換部位:HDD                                                                                        |

| raid_info_1               | INFO  |   | 状態:RAID [{raid_id}] は正常です。                                                     |
|---------------------------|-------|---|--------------------------------------------------------------------------------|
| raid_info_2               | INFO  |   | RAID [{raid_id}] を拡張しました。                                                      |
| raid_info_3               | INFO  |   | RAID [{raid_id}] を削除しました。                                                      |
| raid_info_4               | INFO  |   | RAID 再構成が完了しました。                                                               |
| raid_warning_1            | WARN  |   | RAID [{raid_id}]は RAID を回復中で、再<br>構築が進行中です。 🗆 : 回復するまでアクセ<br>スをお控え下さい。         |
| raid_error_1              | ERROR |   | RAID [{raid_id}] が縮退状態となりました。<br>□:回復するまでアクセスをお控え下さい。LCD<br>をご確認下さい。           |
| raid_error_2              | ERROR |   | RAID [{raid_id}] に重大なディスク故障が発<br>生しています。 □:回復するまでアクセスをお<br>控え下さい。              |
| raid_error_3              | ERROR |   | RAID [{raid_id}]構成に失敗しました。<br>□ : 回復するまでアクセスをお控え下さい。                           |
| raid_error_4              | ERROR | 0 | RAID[{raid_id}]を復号ができませんでした                                                    |
| raid_error_5              | ERROR |   | RAID 再構成が失敗しました。                                                               |
| linkaggregation_warning_1 | WARN  |   | インターフェイスが存在しない為、リンク<br>[{bond_number}] は削除されました。                               |
| firmwareupgrade_info_1    | INFO  |   | システムはファームウェアを<br>[{current_version}] から<br>[{upgrade_version}] へ更新を開始しまし<br>た。 |
| firmwareupgrade_info_2    | INFO  |   | システムは[{upgrade_version}]に正常にア<br>ップグレードされました。                                  |
| firmwareupgrade_info_3    | INFO  |   | システムは自動アップグレードを開始しました。                                                         |
| firmwareupgrade_info_4    | INFO  |   | 再起動後、システムは工場出荷時設定になります。                                                        |
| firmwareupgrade_info_5    | INFO  |   | 新しいファームウェア[{upgrade_version}]の<br>更新が完了しました。システムを再起動します。                       |
| firmwareupgrade_info_6    | INFO  |   | 新しいファームウェアはありませんでした。システム<br>は最新の状態です。                                          |
| firmwareupgrade_info_7    | INFO  |   | システムは新しいファームウェア[xxxxxx]を見つ<br>けました。ファームウェアのダウンロードを開始しま<br>す。                   |
| firmwareupgrade_warning_1 | WARN  |   | システムは [{upgrade_version}] へ更新で<br>きませんでした。                                     |
| firmwareupgrade_error_1   | ERROR |   | NAS のインターネット接続を確認してください。<br>現在すでに接続している場合は、サーバがビジー<br>状態の可能性があります。             |

| monitor_error_1      | ERROR |   | システム {raid_id} の使用量が 90%を超えま<br>した。 □:使用量を 90%未満となるよう整理し<br>て下さい                                                                    |
|----------------------|-------|---|----------------------------------------------------------------------------------------------------|
| monitor_error_2      | ERROR | 0 | CPU ファンが故障しました。(RPM:{0} 温<br>度:{temperature})オーバーヒートさせない<br>為に、システムをシャットダウンしてください。機器<br>の電源を OFF にして、交換してください。                      |
| monitor_error_3      | ERROR | 0 | システムファン No.{fan_number} が故障し<br>ました。(RPM:{1} 温度:<br>{temperature})オーバーヒートさせない為<br>に、システムをシャットダウンしてください。機器の<br>電源を OFF にして、交換してください。 |
| monitor_error_4      | ERROR | 0 | システムファン D16000-{enc_number}<br>#{index} が故障しました。(RPM:<br>{rpm} )オーバーヒートさせない為に、システム<br>をシャットダウンしてください。機器の電源を OFF<br>にして、交換してください。    |
| monitor_error_5      | ERROR |   | 温度異常です。オーバーヒートさせない為に、シ<br>ステムをシャットダウンします。                                                                                           |
| monitor_error_6      | ERROR | 0 | 故障状態:故障中、対応:交換必要あり、交<br>換部位:筐体                                                                                                    |
| diskcheck_info_1     | INFO  |   | S.M.A.R.T.によると、ディスクトレイ<br>{tray_number} [{disk_id}]の<br>{attrbute_name} 値 [{value}] は前回の<br>値 [{value}] から変わっています。                  |
| diskcheck_info_2     | INFO  |   | ディスクトレイ {tray_number} [{disk_id}]<br>の累積稼働時間が {hour} 時間に達しまし<br>た。                                                                  |
| diskcheck_warning_1  | WARN  | 0 | S.M.A.R.T.によると、ディスクトレイ<br>{tray_number} [{disk_id}]の<br>{attrbute_name} は [{value}] に達しま<br>した。このディスクの状態を確認してください。                  |
| diskcheck_warning_2  | WARN  | 0 | ディスクトレイ {tray_number} [{disk_id}]<br>で致命的なエラーが発見されました。このディスク<br>の状態を確認してください。                                                       |
| dispatcher_error_1   | ERROR | 0 | 電源が故障しました。機器の電源を OFF にして、交換してください。                                                                                                  |
| dispatcher_info_1    | INFO  |   | 電源は正常です。                                                                                                    |
| dispatcher_info_2    | INFO  |   | AC 電源供給が復帰しました。                                                                                                    |
| dispatcher_warning_1 | WARN  |   | AC 電源供給が途絶えました。 □AC 電源ケ<br>ーブルの抜けをご確認下さい。                                                                                           |
| ups_info_1       | INFO  |   | システム [{0}] への AC 電源が復帰しました。                                                                                |
|------------------|-------|---|----------------------------------------------------------------------------------------------------|
| ups_warning_1    | WARN  |   | システム [{hostname}] はバッテリーで稼動し<br>ています。UPS モデル:{status} バッテリー状<br>態:{status} % 電源:バッテリー                      |
| ups_warning_2    | WARN  |   | システム [{hostname}] の UPS 電力が落ち<br>ています。                                                                     |
| ups_warning_3    | WARN  |   | システム [{hostname}] の UPS はマスターに<br>よりシャットダウンされました。                                                          |
| ups_warning_4    | INFO  |   | システム [{hostname}] は UPS との接続を<br>確立しました。                                                                   |
| ups_warning_5    | WARN  |   | システム [{hostname}] と UPS との接続が<br>切断されました。 再起動などが原因で切断され<br>た可能性があります。 USB コネクタを抜き差しし<br>て、もう一度接続を確立してください。 |
| ups_warning_6    | WARN  |   | システム [{hostname}] は UPS によりシャッ<br>トダウンされました。                                                               |
| ups_warning_7    | WARN  |   | システム [{hostname}] は {3} 分後に自動<br>的にシャットダウンされます。                                                            |
| ups_error_1      | ERROR | 0 | システム [{hostname}] の UPS バッテリーに<br>不具合があります。                                                                |
| ups_error_2      | ERROR | 0 | システム [{hostname}] の UPS は利用でき<br>ません。                                                                      |
| ups_error_3      | ERROR |   | システム [{hostname}] の UPS のバッテリー<br>電力が落ちています。システムは自動的にシャッ<br>トダウンされます。 □UPS の電源供給をご確<br>認ください。              |
| ups_error_4      | INFO  |   | システム [{hostname}] は UPS との接続を<br>確立しました。                                                                   |
| ssdcache_info_1  | INFO  |   | SSD キャッシュ [{cache_name}] の構築が<br>完了しました。                                                                   |
| ssdcache_info_2  | INFO  |   | SSD キャッシュ [{cache_name}] を削除し<br>ました。                                                                      |
| ssdcache_info_3  | INFO  |   | SSD キャッシュ [{cache_name}] を編集し<br>ました。                                                                      |
| ssdcache_error_1 | ERROR | 0 | SSD キャッシュ [{cache_name}] を構築で<br>きませんでした。SSD キャッシュが故障した可能<br>性があります。機器の電源を OFF にして、交換<br>してください。           |
| ssdcache_error_2 | ERROR | 0 | SSD キャッシュ [{cache_name}] を削除で<br>きませんでした。SSD キャッシュが故障した可能                                                  |

|                                                                                                    |                                               |   | 性があります。機器の電源を OFF にして、交換<br>してください。                                                                                                    |
|----------------------------------------------------------------------------------------------------|-----------------------------------------------|---|----------------------------------------------------------------------------------------------------|
| ssdcache_error_3                                                                                                    | ERROR                                         | 0 | SSD キャッシュ [{cache_name}] を編集で<br>きませんでした。SSD キャッシュが故障した可能<br>性があります。機器の電源を OFF にして、交換<br>してください。                                                                                                    |
| ssdcache_error_4                                                                                                    | ERROR                                         | 0 | デバイス (md{device_name})の 対象の<br>RAID または SSD RAID が削除された為、<br>SSD キャッシュ [{cache_name}] は削除さ<br>れました。                                                                                                    |
| diskclonewipe_info_1                                                                                                    | INFO                                          |   | ディスククローン開始。動作:{action} モー<br>ド:{mode} 元ディスク:{source_disk} ク<br>ローン先ディスク:{target_disk}                                                                                                    |
| diskclonewipe_info_2                                                                                                    | INFO                                          |   | ディスククリア開始。動作: {action} モード:<br>{mode} 対象ディスク:target_disk}                                                                                                    |
| diskclonewipe_info_3                                                                                                    | INFO                                          |   | ディスククローンを中止しました。                                                                                                    |
| diskclonewipe_info_4                                                                                                    | INFO                                          |   | ディスククリアを中止しました。                                                                                                    |
| diskclonewipe_info_5                                                                                                    | INFO                                          |   | ディスククローンが完了しました。                                                                                                    |
| diskclonewipe_info_6                                                                                                    | INFO                                          |   | ディスククリアが完了しました。                                                                                                    |
|                                                                                                    |                                               |   |                                                                                                    |
| diskclonewipe_error_1                                                                                                    | ERROR                                         | 0 | ッローン・クリアタスクのつちのしてつかのティスクか<br>喪失しました。                                                                                                    |
| diskclonewipe_error_1<br>network_info_1                                                                                                  | ERROR                                         | 0 | ッローン・クリアタスクのうちのしてつかのティスクか<br>喪失しました。<br>システム [{hostname}]<br>{lan_display_name} はネットワークに接続<br>されました。 Get IP : {lan_ip_address}                                                                                                    |
| diskclonewipe_error_1<br>network_info_1<br>network_warning_2                                                                             | ERROR<br>INFO<br>WARN                         | 0 | <pre>&gt;DLーン・クリアタスクのうちのして つかのティスクか<br/>喪失しました。<br/>&gt;ステム [{hostname}]<br/>{lan_display_name} はネットワークに接続<br/>されました。 Get IP : {lan_ip_address}<br/>&gt;ステム [{hostname}]<br/>{lan_display_name} はネットワークから切<br/>断されました。 □ : ネットワークケーブルの接続<br/>をご確認ください。</pre>                                                                                                    |
| diskclonewipe_error_1<br>network_info_1<br>network_warning_2<br>failover_info_1                                                          | ERROR<br>INFO<br>WARN<br>INFO                 |   | <ul> <li>クローン・クリアタスクのうちのして つかのティスクか<br/>喪失しました。</li> <li>システム [{hostname}]<br/>{lan_display_name} はネットワークに接続<br/>されました。 Get IP : {lan_ip_address}</li> <li>システム [{hostname}]<br/>{lan_display_name} はネットワークから切<br/>断されました。 □ : ネットワークケーブルの接続<br/>をご確認ください。</li> <li>[システムフェイルオーバー] アクティブ機の環境設<br/>定が開始しました。</li> </ul>                                                                                                    |
| diskclonewipe_error_1<br>network_info_1<br>network_warning_2<br>failover_info_1<br>failover_info_2                                       | ERROR<br>INFO<br>WARN<br>INFO<br>INFO         |   | <ul> <li>クローン・クリアタスクのうちのして つかのティスクか<br/>喪失しました。</li> <li>システム [{hostname}]<br/>{lan_display_name} はネットワークに接続<br/>されました。 Get IP : {lan_ip_address}</li> <li>システム [{hostname}]<br/>{lan_display_name} はネットワークから切<br/>断されました。 □ : ネットワークケーブルの接続<br/>をご確認ください。</li> <li>[システムフェイルオーバー] アクティブ機の環境設<br/>定が開始しました。</li> <li>[システムフェイルオーバー] 環境設定が完了しま<br/>した。</li> </ul>                                                            |
| diskclonewipe_error_1<br>network_info_1<br>network_warning_2<br>failover_info_1<br>failover_info_2<br>failover_info_3                    | ERROR<br>INFO<br>WARN<br>INFO<br>INFO         |   | <ul> <li>クローク・クリアタスクのうちのして つかのティスクか<br/>喪失しました。</li> <li>システム [{hostname}]<br/>{lan_display_name} はネットワークに接続<br/>されました。 Get IP : {lan_ip_address}</li> <li>システム [{hostname}]<br/>{lan_display_name} はネットワークから切<br/>断されました。 □ : ネットワークケーブルの接続<br/>をご確認ください。</li> <li>[システムフェイルオーバー] アクティブ機の環境設<br/>定が開始しました。</li> <li>[システムフェイルオーバー] 環境設定が完了しま<br/>した。</li> <li>[システムフェイルオーバー] アクティブ機の環境設<br/>定が開始しました。</li> </ul>           |
| diskclonewipe_error_1<br>network_info_1<br>network_warning_2<br>failover_info_1<br>failover_info_2<br>failover_info_3<br>failover_info_4 | ERROR<br>INFO<br>WARN<br>INFO<br>INFO<br>INFO | O | プローン・クリアタスクのうちのして つかのティスクか<br>喪失しました。     システム [{hostname}]<br>{lan_display_name} はネットワークに接続<br>されました。 Get IP : {lan_ip_address}<br>システム [{hostname}]<br>{lan_display_name} はネットワークから切<br>断されました。 □ : ネットワークケーブルの接続<br>をご確認ください。     [システムフェイルオーバー] アクティブ機の環境設<br>定が開始しました。     [システムフェイルオーバー] 環境設定が完了しま<br>した。     [システムフェイルオーバー] アクティブ機の環境設<br>定が開始しました。     [システムフェイルオーバー] スタンバイ機<br>({standby_ip}) へのバックアップを開始しまし<br>た。 |

| failover_info_6  | INFO  |   | [システムフェイルオーバー] 復元を開始しました。<br>バックアップ元は({pair_ip})にあるメイン機<br>({time}) です。                       |
|------------------|-------|---|-----------------------------------------------------------------------------------------------|
| failover_info_7  | INFO  |   | [システムフェイルオーバー] 復元を完了しました。                                                                     |
| failover_info_8  | INFO  |   | [システムフェイルオーバー] システムフェイルオーバ<br>ーの削除を開始しました。                                                    |
| failover_info_9  | INFO  |   | [システムフェイルオーバー] 前回のバックアッププ<br>ロセスが完了しなかった為、このバックアッププロセ<br>スは延期されます。                            |
| failover_info_10 | INFO  |   | [システムフェイルオーバー] 本製品は前回の起<br>動時にフェールオーバーモードになりました。今回<br>の起動では、本製品はフェールオーバーモードか<br>ら通常モードに移行します。 |
| failover_info_11 | INFO  |   | [システムフェイルオーバー] 本製品はフェールオー<br>バーモードを停止するようにピアからのコマンドを<br>受け取り、通常モードに移行します。                     |
| failover_info_12 | INFO  |   | [システムフェイルオーバー] 最新のファームウェア<br>への更新準備中です。スタンバイ機へのレプリケ<br>ーションを停止します。                            |
| failover_error_1 | ERROR | 0 | [システムフェイルオーバー] スタンバイ機<br>({failover_error_1})へのバックアップに失敗<br>しました。システムフェイルオーバーは解除されま<br>す。     |
| failover_error_2 | ERROR | 0 | [システムフェイルオーバー] システムフェイルオーバ<br>ーを設定できませんでした。                                                   |
| failover_error_3 | ERROR | 0 | [システムフェイルオーバー] システムフェイルオーバ<br>ーの相手側と通信できません。 システムフェイル<br>オーバーは解除されました。                        |
| failover_error_4 | ERROR | 0 | [システムフェイルオーバー] システムフェイルオーバ<br>ーの相手側と通信できません。 システムフェイル<br>オーバーは解除されました。                        |
| failover_error_5 | ERROR | 0 | [システムフェイルオーバー] フェイルオーバ構成下<br>のスタンバイ機が故障しました。                                                  |
| failover_error_6 | ERROR | 0 | [システムフェイルオーバー] フェイルオーバ構成下<br>のアクティブ機が故障しました。スタンバイ機がアク<br>ティブ機に昇格しました。                         |
| failover_error_7 | ERROR |   | One or both of Active/Standby FW<br>update download failed, prepare to<br>abort FW update.    |
| login_info_1     | INFO  |   | ユーザー {username} は {user_ip}からロ<br>グインされました。                                                   |

| login_error_1            | ERROR |   | ユーザー {username} は {user_ip}からの<br>ログインに失敗しました。        |
|--------------------------|-------|---|-------------------------------------------------------|
| login_error_2            | ERROR |   | あなたのアカウントは有効ではありません。管理<br>者に連絡してください。                 |
| localbackup_info_1       | INFO  |   | [ローカルバックアップ] タスク [{task_id}] バッ<br>クアップを開始しました。       |
| localbackup_info_2       | INFO  |   | [ローカルバックアップ] タスク [{task_id}] 復元<br>を開始しました。           |
| localbackup_info_3       | INFO  |   | [ローカルバックアップ] タスク [{task_id}] バッ<br>クアップに成功しました。       |
| localbackup_info_4       | INFO  |   | [ローカルバックアップ] タスク [{task_id}] 復元<br>に成功しました。           |
| localbackup_error_1      | ERROR | 0 | [ローカルバックアップ] タスク [{task_id}] バッ<br>クアップに失敗しました。       |
| localbackup_error_2      | ERROR | 0 | [ローカルバックアップ] タスク [{task_id}] 復元<br>に失敗しました。           |
| remotebackup_info_1      | INFO  |   | [リモートバックアップ] タスク [{task_id}] バック<br>アップを開始しました。       |
| remotebackup_info_2      | INFO  |   | [リモートバックアップ] タスク [{task_id}] 復元<br>を開始しました。           |
| remotebackup_info_3      | INFO  |   | [リモートバックアップ] タスク [{task_id}] バック<br>アップに成功しました。       |
| remotebackup_info_4      | INFO  |   | [リモートバックアップ] タスク [{task_id}] 復元<br>に成功しました。           |
| remotebackup_error_1     | ERROR | 0 | [リモートバックアップ] タスク [{task_id}] バック<br>アップに失敗しました。       |
| remotebackup_error_2     | ERROR | 0 | [リモートバックアップ] タスク [{task_id}] 復元<br>に失敗しました。           |
| localiscsibackup_info_1  | INFO  |   | [ローカル iSCSI バックアップ] タスク<br>[{task_id}] バックアップを開始しました。 |
| localiscsibackup_info_2  | INFO  |   | [ローカル iSCSI バックアップ] タスク<br>[{task_id}] 復元を開始しました。     |
| localiscsibackup_info_3  | INFO  |   | [ローカル iSCSI バックアップ] タスク<br>[{task_id}] バックアップに成功しました。 |
| localiscsibackup_info_4  | INFO  |   | [ローカル iSCSI バックアップ] タスク<br>[{task_id}] 復元に成功しました。     |
| localiscsibackup_error_1 | ERROR |   | [ローカル iSCSI バックアップ] タスク<br>[{task_id}] バックアップに失敗しました。 |
| localiscsibackup_error_2 | ERROR |   | [ローカル iSCSI バックアップ] タスク<br>[{task_id}] 復元に失敗しました。     |

| remoteiscsibackup_info_1  | INFO  |   | [リモート iSCSI バックアップ] タスク<br>[{task_id}] バックアップを開始しました。                                                                                                    |
|---------------------------|-------|---|----------------------------------------------------------------------------------------------------|
| remoteiscsibackup_info_2  | INFO  |   | [リモート iSCSI バックアップ] タスク<br>[{task_id}] 復元を開始しました。                                                                                                    |
| remoteiscsibackup_info_3  | INFO  |   | [リモート iSCSI バックアップ] タスク<br>[{task_id}] バックアップに成功しました。                                                                                                    |
| remoteiscsibackup_info_4  | INFO  |   | [リモート iSCSI バックアップ] タスク<br>[{task_id}] 復元に成功しました。                                                                                                    |
| remoteiscsibackup_error_1 | ERROR |   | [リモート iSCSI バックアップ] タスク<br>[{task_id)] バックアップに失敗しました。                                                                                                    |
| remoteiscsibackup_error_2 | ERROR |   | [リモート iSCSI バックアップ] タスク<br>[{task_id}] 復元に失敗しました。                                                                                                    |
| cloudbackup_error_4       | ERROR |   | [クラウドバックアップ]本製品ローカルフォルダー<br>[{folder_name}]が契約サイズの100%<br>({used_percentage}/<br>{total_capacity})に達しました。□:クラ<br>ウドバックアップの契約サイズ未満となるようにロー<br>カルフォルダのファイル類を整理して下さい。                  |
| cloudbackup_error_5       | ERROR |   | [クラウドバックアップ] 本製品ローカルフォルダー<br>[{0}]が契約サイズの 80% を超えました。<br>[{bucket_size}]。 □ : クラウドバックアップ<br>の契約サイズの 80%未満となるようにローカルフ<br>ォルダのファイル類を整理して下さい。注 1)。                                     |
| cloudbackup_error_6       | ERROR | 0 |                                                                                                    |
| cloudbackup_error_9       | ERROR |   | [クラウドバックアップ] 本製品のローカルフォルダ<br>[{share_folder}]のバックアップ開始時、クラ<br>ウドバックアップサービス契約容量の 100%を超<br>えました(バックアップが開始できません)。<br>[{1}] □: クラウドバックアップの契約サイズ未<br>満となるようにローカルフォルダのファイル類を整理<br>して下さい。 |
| cloudbackup_error_10      | ERROR |   | タスク合計容量が契約容量を超えたため、すべ<br>てのタスクのバックアップを停止しました。 □: ク<br>ラウドバックアップの契約サイズ未満となるようにロ<br>ーカルフォルダのファイル類を整理して下さい。                                                                            |
| cloudbackup_error_11      | ERROR |   |                                                                                                    |

|                        |       | 8GB 超過 □: クラウドバックアップの対象ファイ<br>ルを 8GB 未満となるように整理して下さい。                                                                                                    |
|------------------------|-------|----------------------------------------------------------------------------------------------------|
| cloudbackup_warning_10 | ERROR | [クラウドバックアップ]本製品のローカルフォルダ<br>[{share_folder}]のバックアップ時、クラウドバ<br>ックアップサービス契約容量の80%を超えました<br>(バックアップは、実施します)。[{1}] □: ク<br>ラウドバックアップの契約サイズの80%未満とな<br>るようにローカルフォルダのファイル類を整理して下<br>さい。注1)。 |
| cloudbackup_warning_12 | WARN  | [クラウドバックアップ] クラウドバックアップの前のタ<br>スクが未完了の為、次のタスクをスキップしまし<br>た。                                                                                                    |
| cloudbackup_warning_13 | WARN  | [クラウドバックアップ] [{tesk_id}] クラウドバッ<br>クアップに失敗したファイルがあります。                                                                                                    |
| cloudbackup_warning_14 | WARN  | [クラウドバックアップ] [{tesk_id}] 復旧に失<br>敗したファイルがあります。                                                                                                    |
| cloudbackup_warning_15 | WARN  | [{task_id}]クラウドバックアップに失敗したファイ<br>ルがあります。                                                                                                    |
| cloudbackup_warning_16 | WARN  | [{task_id}]復旧に失敗したファイルがありま<br>す。                                                                                                    |
| cloudbackup_warning_17 | WARN  | タスクを削除できません。本製品をインターネット<br>に接続してください。                                                                                                    |
| cloudbackup_warning_18 | WARN  | クラウドバックアップのシステムのアップロード制限<br>値超過によりアップロードできなかったファイルは以<br>下となります。ファイル名:[{file_name}]                                                                                                    |
| cloudbackup_info_20    | INFO  | クラウドバックアップ [{task_id}] を削除しまし<br>た。                                                                                                    |
| cloudbackup_info_21    | INFO  | クラウドバックアップ [{task_id}] を編集しまし<br>た。                                                                                                    |
| cloudbackup_info_22    | INFO  | クラウドバックアップ [{task_id}] を追加しまし<br>た。                                                                                                    |
| cloudbackup_info_23    | INFO  | [クラウドバックアップ]_サービス設定のログイン<br>ID[ログイン_ID]を設定しました。                                                                                                    |
| cloudbackup_info_24    | INFO  | [クラウドバックアップ]_サービス設定のパスワード<br>を設定しました。                                                                                                    |
| cloudbackup_info_25    | INFO  | [クラウドバックアップ]_サービス設定のアップロード<br>容量制限[XXXXXX]GBを設定しました。                                                                                                    |
| cloudbackup_info_26    | INFO  | [クラウドバックアップ]_サービス設定のアップロード<br>ファイルサイズ制限[XXXXXX]GBを設定しまし<br>た。                                                                                                    |

| openvpn_error_1    | ERROR | 0 | OpenVPN の設定ファイル有効化に失敗しました。※複数回出力される場合はお問い合わせ下さい。                                                               |
|--------------------|-------|---|----------------------------------------------------------------------------------------------------|
| buzzer_warning_1   | WARN  |   | ブザーは LCM によってミュートされ、 {0}時間後<br>にビープ音が鳴ります。 本製品が安全であること<br>と本製品のログを確認してください。                                    |
| snapshot_info_1    | INFO  |   | [Snapshot] [{share_folder}]のスナップシ<br>ョットは、[{time}]に正常に保存されました。                                                 |
| snapshot_info_2    | INFO  |   | [Snapshot] [{share_folder}]のスナップシ<br>ヨットは、[{time}]に正常に保存されました。                                                 |
| snapshot_info_3    | INFO  |   | [Snapshot] [{share_folder}]のスナップシ<br>ヨットは、[{time}]に正常に保存されました。                                                 |
| snapshot_info_4    | INFO  |   | [Snapshot] [{sharefolder}]のスナップショッ<br>トは、[{time}]に正常に保存されました。                                                  |
| snapshot_info_5    | INFO  |   | [Snapshot] [{share_folder}] の<br>[{snapshot}]のスナップショットが削除されまし<br>た。                                            |
| snapshot_info_6    | INFO  |   | [Snapshot] [{share_folder}] は<br>[{snapshot}]の状態に復元されました。                                                      |
| snapshot_warning_1 | WARN  |   | [スナップショット] [{share_folder}]は、<br>BTRFS クォータ再スキャンが進行中の場合、手<br>動スナップショットを取ることができません。このスナ<br>ップショットは再スケジュールされます。  |
| snapshot_warning_2 | WARN  |   | [スナップショット] [{share_folder}]手動スナ<br>ップショットタスクが再スケジュールされました。                                                     |
| snapshot_warning_3 | WARN  |   | [スナップショット] [{share_folder}]は、最大<br>スナップショットに達したときに手動スナップショット<br>を取得できません。                                      |
| snapshot_warning_4 | WARN  |   | [スナップショット] [{share_folder}]は、<br>BTRFS クォータ再スキャンの実行中にスケジュー<br>ルスナップショットを取ることができません。このスナ<br>ップショットは再スケジュールされます。 |
| snapshot_warning_5 | WARN  |   | [スナップショット] [{share_folder}]スケジュー<br>ルスナップショットタスクが再スケジュールされまし<br>た。                                             |
| snapshot_warning_6 | WARN  |   | [スナップショット] すでに最大スナップショット数に<br>達しているため、[{share_folder}]のスナップ<br>ショットを保存できません。                                   |
| snapshot_warning_7 | WARN  |   | [スナップショット] [{share_folder}]は、<br>BTRFS クォータ再スキャンが進行中の場合、<br>[{snapshot}]を削除できません。                              |

| snapshot_warning_8 | WARN  |   | [スナップショット] [{share_folder}]は、<br>BTRFS クォータ再スキャンが進行中の場合、<br>[{snapshot}]を復元できません。                                      |
|--------------------|-------|---|----------------------------------------------------------------------------------------------------|
| tsbdrv_info_1      | INFO  |   | [ディスクトレイ番号: {tray_number}] のチェ<br>ックが終了しました。異常は見つかりませんでし<br>た。                                                         |
| tsbdrv_error_1     | ERROR | 0 | [ディスクトレイ番号: {tray_number}] のチェ<br>ックを実行できませんでした。                                                                       |
| tsbdrv_error_2     | ERROR | 0 | [ディスクトレイ番号: {tray_number}] のチェ<br>ックが終了しました。異常が見つかりました。故障<br>予兆を検知しました。HDD を交換してください。                                  |
| tsbdrv_error_3     | ERROR | 0 | 故障状態:故障予兆、対応:交換必要あり、<br>交換部位:HDD                                                                                       |
| nvme_error_1       | ERROR | 0 | [NVME] Warning. [{life_percentage}]                                                                                    |
| nvme_error_2       | ERROR | 0 | [NVME] Error. [{life_percentage}]                                                                                      |
| nvme_error_3       | ERROR | 0 | [NVME] Critical. [{life_percentage}]                                                                                   |
| restore_error_1    | ERROR | 0 | USB メモリ(USB キー)に故障が発生しました。<br>USB メモリ(USB キー)を交換をしてください。                                                               |
| restore_error_2    | ERROR | 0 | コンフィグ復元に失敗しました。                                                                                                    |
| restore_error_3    | ERROR | 0 | 故障状態:故障中、対応:交換必要あり、交<br>換部位:USB メモリ(USB キー)                                                                            |
| restore_error_4    | ERROR | 0 | 故障状態:故障中、対応:交換必要あり、交<br>換部位:筐体交換                                                                                       |
| restore_info_1     | ERROR |   | コンフィグ設定が完了しました。                                                                                                    |
| adserver_error_1   | ERROR |   | AD サーバーとの接続が切れました。AD サーバ<br>ーの状態を確認してください。 □ : AD サーバ<br>への疎通確認、IP アドレス正誤のご確認をお願<br>いします。                              |
| raca_error_1       | ERROR |   | NAS が RACA サーバーとの接続に失敗しました。再接続試行中です。                                                                                   |
| networklan_info_1  | INFO  |   | [ネットワーク設定] {4} が [{0}] の設定を変<br>更しました、再起動後に反映されます。: DHCP<br>= 無効, IP アドレス = [{1}], サブネットマスク<br>= [{2}], ゲートウェイ = [{3}] |
| networklan_info_2  | INFO  |   | [ネットワーク設定] {1} が [{0}] の設定を変<br>更しました、再起動後に反映されます。: DHCP<br>= 有効                                                       |
| afp_info_1         | INFO  |   | [サービス] {0} が AFP サービスを有効にしまし<br>た。                                                                                     |

| afp_info_2            | INFO | [サービス] {0} が AFP サービスを無効にしました。                                                                                                    |
|-----------------------|------|----------------------------------------------------------------------------------------------------|
| ftp_info_1            | INFO | <br>[サービス] {1} が FTP サービスを有効(ポート<br>番号:[{0}])にしました。                                                                                                    |
| ftp_info_2            | INFO | [サービス] {0} が FTP サービスを無効にしました。                                                                                                    |
| samba_info_1          | INFO | [サービス] {0} が Samba サービスを有効にし<br>ました。                                                                                                    |
| samba_info_2          | INFO | [サービス] {0} が Samba サービスを無効にし<br>ました。                                                                                                    |
| localuser_info_1      | INFO | [ローカルアカウント] {1} がユーザー [{0}] を<br>追加しました。                                                                                                    |
| localuser_info_2      | INFO | [ローカルアカウント] {1} がユーザー [{0}] を<br>削除しました。                                                                                                    |
| localuser_info_3      | INFO | [ローカルアカウント] {1} がユーザー [{0}] の<br>パスワードを変更しました。                                                                                                    |
| localgroup_info_1     | INFO | [ローカルグループ] {1} がグループ [{0}] を追<br>加しました。                                                                                                    |
| localgroup_info_2     | INFO | [ローカルグループ] {1} がグループ [{0}] を削<br>除しました。                                                                                                    |
| sharefolder_info_1    | INFO | [共有フォルダー] {1} がフォルダー [{0}] を追<br>加しました。                                                                                                    |
| sharefolder_info_2    | INFO | [共有フォルダー] {1} がフォルダー [{0}] を削<br>除しました。                                                                                                    |
| sharefolder_info_3    | INFO | [共有フォルダー] {5} がフォルダー [{0}] を編<br>集しました: フォルダー名 = {1}, パブリック =<br>{2}, 読み取りのみ = {3}, Samba 参照可<br>能 = {4}。                                                                                              |
| sharefolder_info_4    | INFO | [共有フォルダー] {1} がフォルダー [{0}] の<br>ACL を編集しました。                                                                                                    |
| activatenotify_info_1 | INFO | 開通通知メールを送信しました。                                                                                                    |
| activatenotify_info_2 | INFO | 利用開始処理が完了していません。原因は<br>[{0}]です。<br>※備考<br>{0}は下記の通りに記載する。<br>・VPN の設定と接続ができなかったため<br>・ファームウェア最新化されていないため<br>・コンフィグのバックアップがされていないため<br>・暗号化キーが保存されていないため<br>・お客様のメール設定は未完了のため<br>・ホスト名と VPN 設定が正常ではないため |
|                       |      | 45                                                                                                    |

|                                             |       |   | ・工事管理番号が正常ではないため<br>・シリアルナンバーが正常ではないため                                                       |
|---------------------------------------------|-------|---|----------------------------------------------------------------------------------------------|
| powerschedule_info_1                        | INFO  |   | [電源管理] {0}が電源タスクの設定を編集しました。                                                                  |
| externalhdd_info_1                          | INFO  |   | [USB デバイス] {1}が USB デバイス[{0}]の<br>フォーマットが完了しました。                                             |
| firmwareupgrade_info_9                      | INFO  |   | [設定管理] {0}がファームウェアの自動更新日<br>時を[{1} {2}]に変更しました。                                              |
| localbackup_info_5                          | INFO  |   | [ローカルバックアップ] {1}がタスク[{0}]を追加<br>しました。                                                        |
| localbackup_info_6                          | INFO  |   | [ローカルバックアップ] {1}がタスク[{0}]を編集<br>しました。                                                        |
| localbackup_info_7                          | INFO  |   | [ローカルバックアップ] {1}がタスク[{0}]を削除<br>しました。                                                        |
| adserver_info_1                             | INFO  |   | [アクセス権] {0}が AD {1}の設定を編集しま<br>した。                                                           |
| cloudbackup_info_27                         | INFO  | 0 | [クラウドバックアップ] サービス設定情報が誤って<br>います。正しい設定情報への修正を行ってくださ<br>い。                                    |
| encryptkey_error_1                          | ERROR |   | 暗号鍵格納の USB メモリが見つかりませんでした。                                                                   |
| ※encryptkey_error_1 をトリガ<br>ーにした emal 本文 2  | ERROR |   | 本体正面の USB ポートに標準添付の暗号鍵<br>格納用 USB メモリが正しく実装されておりません。<br>暗号鍵格納用 USB メモリの実装を確認し、<br>再起動してください。 |
| encryptkey_error_2                          | ERROR | 0 | USB メモリ内の RAID 暗号鍵に異常が見つか<br>りました。                                                           |
| ※encryptkey_error_2 をトリガ<br>ーにした email 本文 2 | ERROR | 0 | お客様は「キャンセル」押下後サポートセンターへ<br>お問い合わせください。                                                       |
| encryptkey_error_3                          | ERROR | 0 | USB メモリ内の USBHDD 暗号鍵に異常が見<br>つかりました                                                          |

| encryptkey_error_4                                   | ERROR |   | USB メモリ内に RAID 暗号鍵を復元します。                                                                                           |
|------------------------------------------------------|-------|---|----------------------------------------------------------------------------------------------------|
| encryptkey_error_5                                   | ERROR |   | USB メモリ内に USBHDD 暗号鍵を復元しま<br>す。                                                                                     |
| encryptkey_error_6                                   | ERROR |   | USB メモリ内への RAID 暗号鍵の復元が完了<br>しました。                                                                                  |
| encryptkey_error_7                                   | ERROR |   | USB メモリ内への USBHDD 暗号鍵の復元が<br>完了しました。                                                                                |
| encryptkey_error_8                                   | ERROR | 0 | USB メモリ内への RAID 暗号鍵の復元ができま<br>せんでした。                                                                                |
| encryptkey_error_9                                   | ERROR | 0 | USB メモリ内への USBHDD 暗号鍵の復元が<br>できませんでした。                                                                              |
| fsck_error_2                                         | ERROR | 0 | ファイルシステムの重度異常を検知しました。                                                                                               |
| ※fsck_error_2 をトリガーにした<br>email 本文 2                 | ERROR | 0 | ファイルサービスのご利用を中止し、お客様のサー<br>ビス契約をご確認後<br>以下対応してください。<br>サービス加入者 : サポートセンターへお問い<br>合わせ下さい。<br>サービス未加入者 : 修理を依頼してください。 |
| fsck_error_3                                         | ERROR |   | ファイルシステムの修復処理を開始しました。                                                                                               |
| ※fsck_error_3 をトリガーにした<br>email 本文 2                 | ERROR |   | 処理中の途中中断・再起動・強制シャットダウン<br>は絶対に行わないでください。<br>ファイルシステムが破損し、復旧困難な状態に陥<br>ります。                                          |
| fsck_error_5                                         | ERROR | 0 | ファイルシステムの修復処理を完了できませんで<br>した。                                                                                       |
| ※fsck_error_5 をトリガーにした<br>email 本文 2<br>fsck error 4 | ERROR | 0 | サポートセンターへの問い合わせをお願い致しま<br>す。<br>故障状態:ファイルシステム復旧失敗、対応:<br>交換必要あり、交換部位:筐体一式(データ復<br>旧要)<br>ファイルシステムの修復処理を完了しました。      |
| · · ···-·                                            |       | 1 |                                                                                                    |

| ※fsck_error_4 をトリガーにした<br>email 本文 2 | ERROR | 再起動後もエラーが改善せずファイルサービスご<br>利用不可の場合は、<br>サポートセンターへの問い合わせをお願い致しま<br>す。<br>再起動後ファイルサービスをご利用可能になった<br>場合には<br>設定解除されている以下設定を手動にて有効<br>化してください。<br>システムフェイルオーバー<br>以下のサービスは自動で再開されるため、次回<br>のスケジュールの周期より実行されます。<br>クラウドバックアップ<br>ローカルバックアップ<br>スナップショット<br>HDD ヘルスマネジメント<br>ClamAV の定義ファイル更新・7 キャン |
|--------------------------------------|-------|----------------------------------------------------------------------------------------------------|
|                                      |       | ClamAV の正義ノバイル史新・スキヤン                                                                                                    |
| externalhdd_error_1                  | INFO  | ネフィー マットの USB デバイスが接続されています。<br>本機でフォーマットをしていない USB デバイス<br>は、接続をしてもご利用いただけません                                                                                                    |
| localbackup_error_1                  | ERROR | [ローカルバックアップ] タスク [task_name] バ<br>ックアップに失敗しました。                                                                                                    |

# アクセスログ

**アクセスログ**タブを用いることで、管理者は、関連するプロトコルの選択、ユーザーアクティビティ情報を表示することができます。

| コントロール                                     | - | システムログ           | アクセスログ    | 通知                                                                                                    |                  |         |                                   |                    |
|--------------------------------------------|---|------------------|-----------|----------------------------------------------------------------------------------------------------|------------------|---------|-----------------------------------|--------------------|
| 🖸 ログと通知                                    |   |                  |           | Lange and Lange and Lange |                  |         |                                   |                    |
| ① 電源とハードウェア                                |   |                  | Remote Ac | cess FTP                                                                                                    | Windows ファイルサービス | Macファイル | サービス ログインユーザ                      |                    |
| <ol> <li>システム情報</li> <li>ネットワーク</li> </ol> |   | Samba⊘□          | 1グをエクスポー  | - ト                                                                                                    |                  |         |                                   | C リフレッシュ           |
| 🕐 地域オプション                                  |   | 日付時刻             | Ŧ         | ュ−ザ− ▼                                                                                                    | IP 🔻             | 1700 T  | ターゲット                             |                    |
| 5 外付けデバイス                                  |   | 2022-02-09 17:44 | 1:29      | user1                                                                                                    | 192.168.1,140    | open    | test30/layer1/test_1.dat          |                    |
| <u>∧'</u> モニター                             |   | 2022-02-09 17:44 | 1:25      | user2                                                                                                    | 192.168.1.140    | open    | test4/layer1/layer2/layer3/layer4 | 4/layer5/test_50   |
| 🔊 ファームウェア設定                                |   | 2022-02-09 17:44 | 1:25      | user1                                                                                                    | 192.168.1.140    | open    | test4/layer1/layer2/layer3/layer4 | 4/layer5/test_5.da |
| アクセス権                                      | * | 2022-02-09 17:44 | 618       | user2                                                                                                    | 192.168.1.140    | open    | test29/layer1/layer2/layer3/laye  | r4/layer5/layer6/. |
| ストレージ                                      |   | 2022-02-09 17:44 | i:16      | user2                                                                                                    | 192.168.1.140    | open    | test4/layer1/layer2/layer3/layer4 | 4/layer5/layer6/l  |
| サービス                                       |   | 2022-02-09 17:44 | k:14      | user1                                                                                                    | 192.168.1.140    | open    | test4/layer1/layer2/layer3/layer4 | 4/layer5/layer6/l  |
| バックアップ                                     |   | 2022-02-09 17:44 | 6:08      | user1                                                                                                    | 192.168.1.140    | open    | test29/layer1/layer2/layer3/laye  | r4/layer5/layer6/. |
|                                            |   | 2022-02-09 17:44 | 605       | user2                                                                                                    | 192.168.1.140    | open    | test4/layer1/layer2/layer3/layer4 | 4/test_40.dat      |
|                                            |   | 2022-02-09 17:44 | 1:04      | user1                                                                                                    | 192.168.1.140    | open    | test4/layer1/layer2/layer3/layer/ | 4/test_4.dat       |
|                                            |   | 2022-02-09 17:43 | 1:58      | user2                                                                                                    | 192.168.1.140    | open    | test29/layer1/layer2/layer3/laye  | r4/layer5/layer6/. |
|                                            |   | 2022-02-09 17:43 | 1:57      | user2                                                                                                    | 192.168.1,140    | open    | test4/layer1/layer2/layer3/layer/ | 4/layer5/layer6/t  |
|                                            |   | 2022-02-09 17:43 | 1:55      | user1                                                                                                    | 192.168.1.140    | open    | test4/layer1/layer2/layer3/layer4 | 4/layer5/layer6/t. |
|                                            |   | 2022-02-09 17:43 | 3:48      | user1                                                                                                    | 192.168.1.140    | open    | test29/layer1/layer2/layer3/laye  | r4/layer5/layer6/. |
|                                            |   | 2022-02-09 17:43 | 1:45      | user2                                                                                                    | 192.168.1.140    | open    | test4/layer1/layer2/layer3/test_  | 30.dat             |
|                                            |   | 2022-02-09 17:43 | 3:44      | user1                                                                                                    | 192.168.1.140    | open    | test4/layer1/layer2/layer3/test_  | 3.dat              |
|                                            |   | 2022-02-09 17:43 | 1:38      | user2                                                                                                    | 192.168.1.140    | open    | test4/layer1/layer2/layer3/layer/ | 4/layer5/test_50.  |
|                                            |   | 2022-02-09 17:43 | 1:37      | user2                                                                                                    | 192.168.1.140    | open    | test29/layer1/layer2/layer3/laye  | r4/layer5/layer6/. |
|                                            |   | 2022-02-09 17:43 | 3:37      | user1                                                                                                    | 192.168.1.140    | open    | test4/layer1/layer2/layer3/layer  | 4/layer5/test_5.da |

| アクセスログ      |                                                  |
|-------------|--------------------------------------------------|
| 項目          | 説明                                               |
| タブ          | 【RemoteAccess】【FTP】【Windows ファイルサービス】【Mac ファイルサー |
|             | して、ハロクインユーサーからクリックして閲覧したい項目を切り省えます。              |
| ログをエクスポート   | CSV 形式でログをエクスポートします。 Excel がインストールされている場合開       |
|             | いて表示します。                                         |
| リフレッシュ      | 情報をリロードして画面を更新します。                               |
| フィルタ        | 不要な項目をフィルタリングするための値を入力します。                       |
| ページあたりの項目 🗆 | ページごとに表示する行数を指定します。                              |
| << < > >>   | 早送り(> >> )および巻戻し(  << <)ボタンを使って、ログページ            |
|             | を切り替えます。                                         |

## 通知

ログと通知から、通知項目を選択すると、通知構成画面が表示されます。この画面では、システム誤動作の場合の 通知設定を行います。

- ① [設定を保存する]を押下し、すべての設定を確定します。
- ② [メール通知を有効にする]にチェックをした後、[Eメールテスト]を押下することで送信テストを行います。
- ③ 設定したメールアドレスにテストメールを受信していることを確認します。

| 通知                |                      |
|-------------------|----------------------|
| □ メール通知を有効にする     |                      |
| 認証方法:             | ON 🔻                 |
| セキュリティタイプ:        | OFF •                |
| SMTPサーバー:         | ここにメールサーバーを入力してください。 |
| ポート:              | 25                   |
| SMTPアカウントID:      | Eメールアドレスを入力して下さい。    |
| アカウントのパスワード:      | パスワードを入力して下さい        |
| ログレベル:            | エラ- <b>・</b>         |
| 送信者メールアドレス:       | Eメールアドレスを入力して下さい。    |
| HELO / EHLOドメイン名: | ドメイン名を入力して下さい。       |
| 受取人のEメールアドレス 1:   | Eメールアドレスを入力して下さい。    |
| 受取人のEメールアドレス 2:   | Eメールアドレスを入力して下さい。    |
| 受取人のEメールアドレス 3:   | Eメールアドレスを入力して下さい。    |
| 受取人のEメールアドレス 4:   | Eメールアドレスを入力して下さい。    |
| 設定を保存する           |                      |

| 通知構成            |                                        |
|-----------------|----------------------------------------|
| 項目              | 説明                                     |
| メール通知           | メール通知を有効または無効にします。                     |
| 認証方法            | ドロップダウンリストから、SMTP サーバーカウントの認証方法を選択します。 |
| セキュリティタイプ       | メール送信時のセキュリティタイプを選択します                 |
| SMTP サーバー       | SMTP サーバーのホスト名/IP アドレスを指定します。          |
| ポート             | 発信通知電子メールを送信するポートを指定します。               |
| SMTP アカウント ID   | SMTP サーバーの電子メールアカウント ID を設定します。        |
| アカウントのパスワード     | 新しいパスワードを入力します。                        |
| ログレベル           | 電子メールを送信するログレベルを選択します。                 |
| 送信者メールアドレス      | 電子メール通知を送信する送信者の電子メールアドレスを設定します。       |
| HELO/EHLO ドメイン名 | 有効な HELO/EHLO ドメイン名を選択します              |
| 受取人の E メールアドレ   | 電子メール通知を受信する1つまたは複数の受信者の電子メールアドレス      |
| ス (1、2、3、4)     | を追加します。                                |

| OCN メールの設定をする場合は以下を参照してください。 |                                   |  |  |
|------------------------------|-----------------------------------|--|--|
| 項目                           | 説明                                |  |  |
| 電子メール通知                      | システム問題の電子メール通知を有効または無効にします。       |  |  |
| 認証方法                         | On                                |  |  |
| セキュリティタイプ                    | SSL                               |  |  |
| SMTP サーバ                     | smtp.ocn.ne.jp                    |  |  |
| ポート                          | 465                               |  |  |
| SMTP アカウント ID                | (******)@???.ocn.ne.jpの@以前(*の部分)  |  |  |
| アカウントパスワード                   | アカウントのパスワードを入力します。                |  |  |
| ログレベル                        | 電子メールを送信するログレベルを選択します。            |  |  |
| 送信者メールアドレス                   | 電子メール通知を送信する送信者の電子メールアドレスを設定します。  |  |  |
| HELO/EHLO ドメイン名              | 有効な HELO/EHLO ドメイン名を選択します         |  |  |
| 受取人の E メールアドレ                | 電子メール通知を受信する1つまたは複数の受信者の電子メールアドレス |  |  |
| ス (1、2、3、4)                  | を追加します。                           |  |  |

※:本設定は、一例で実施しています。

アカウントごとに異なる設定があるため、詳細は以下の URL に従って確認し設定してください。 https://support.ntt.com/ocn/support/pid2990021006

| Yahoo メールの設定をする場合は以下を参照してください。 |                                   |  |  |
|--------------------------------|-----------------------------------|--|--|
| 項目                             | 説明                                |  |  |
| 電子メール通知                        | システム問題の電子メール通知を有効または無効にします。       |  |  |
| 認証方法                           | LOGIN                             |  |  |
| セキュリティタイプ                      | SSL                               |  |  |
| SMTP サーバー                      | Smtp.mail.yahoo.co.jp             |  |  |
| ポート                            | 465                               |  |  |
| SMTP アカウント ID                  | (******)@yahoo.co.jp の@以前         |  |  |
| アカウントパスワード                     | アカウントのパスワードを入力します。                |  |  |
| ログレベル                          | 電子メールを送信するログレベルを選択します。            |  |  |
| 送信者メールアドレス                     | 電子メール通知を送信する送信者の電子メールアドレスを設定します。  |  |  |
| HELO/EHLO ドメイン名                | 有効な HELO/EHLO ドメイン名を選択します         |  |  |
| 受取人の E メールアドレ                  | 電子メール通知を受信する1つまたは複数の受信者の電子メールアドレス |  |  |
| ス (1、2、3、4)                    | を追加します。                           |  |  |

| Gmail の設定をする場合は以下を参照してください。※2022 年 5 月以降対応版 |                                   |  |  |
|---------------------------------------------|-----------------------------------|--|--|
| 項目                                          | 説明                                |  |  |
| 電子メール通知                                     | システム問題の電子メール通知を有効または無効にします。       |  |  |
| 認証方法                                        | Gmail                             |  |  |
| セキュリティタイプ                                   | StartTLS                          |  |  |
| SMTP サーバー                                   | Smtp.gmail.com                    |  |  |
| ポート                                         | 587                               |  |  |
| SMTP アカウント ID                               | (******)@gmail.comの@以前            |  |  |
| アカウントパスワード                                  | アカウントのパスワードではなく、アプリパスワードを入力する。    |  |  |
| ログレベル                                       | 電子メールを送信するログレベルを選択します。            |  |  |
| 送信者メールアドレス                                  | 電子メール通知を送信する送信者の電子メールアドレスを設定します。  |  |  |
| HELO/EHLO ドメイン名                             | 有効な HELO/EHLO ドメイン名を選択します         |  |  |
| 受取人の E メールアドレ                               | 電子メール通知を受信する1つまたは複数の受信者の電子メールアドレス |  |  |
| ス (1、2、3、4)                                 | を追加します。                           |  |  |

(※Googleのセキュリティ強化により設定方法が変更になりました)

2022 年 5 月以降 Google はセキュリティを強化し、ユーザー名とパスワードだけでは登録できなくなりました。Gmail で使えるようにするには、Google アカウント上で 2 段階認証を有効にした上で、アプリパスワードを有効にし、アカウン トのパスワードの代わりにアプリパスワードを入力します。

| Google へのログイン |                   | * * 1 |
|---------------|-------------------|-------|
| パスワード         | 前回の変更: 2021/04/01 | >     |
| 2段階認証プロセス     | ⊘ オン              | >     |
| アプリパスワード      | 1 個のパスワード         | >     |

# ← アプリパスワード

アプリパスワードを使用すると、2 段階認証プロセスに対応していないデバイス上のアプリから Google アカウントにログインできるようになります。このパスワードは一度入力すれば、以降は覚えて おく必要はありません。詳細

| アプリ パスワードがぁ | りません。           |         |    |
|-------------|-----------------|---------|----|
| アプリ パスワードを生 | 成するアプリとデバイスを選択し | してください。 |    |
| アプリを選択      | ▼ デバイスを選択       | Ψ.      |    |
|             |                 |         | 生成 |

| 生成されたアプリパスワード                  |                                                                                                    |
|--------------------------------|----------------------------------------------------------------------------------------------------|
|                                | お使いのデバイスのアプリ パスワード                                                                                     |
|                                | ここに表示される16文字のバスワード                                                                                     |
|                                | 使い方                                                                                                    |
| Email<br>securesally@gmail.com | 設定しようとしているアプリケーションま<br>たはデバイスの Google アカウントの設定画<br>面を開きます。パスワードを上に表示され                                 |
| Password                       | ている 16 文字のハスワートに置き換えま<br>す。<br>このアプリ パスワードは、通常のパスワー<br>ドと同様に Google アカウントへの完全なア<br>クセス権が付与されます。このパスワード |
|                                | を覚えておく必要はないので、メモしたり<br>誰かと共有したりしないでください。                                                               |
|                                | 完了                                                                                                    |

| Gmail の設定をする場合は以下を参照してください。※OAUTH2 の場合 |                                   |  |  |
|----------------------------------------|-----------------------------------|--|--|
| 項目                                     | 説明                                |  |  |
| 電子メール通知                                | システム問題の電子メール通知を有効または無効にします。       |  |  |
| 認証方法                                   | Gmail(OAUTH2)                     |  |  |
| セキュリティタイプ                              | StartTLS                          |  |  |
| SMTP サーバー                              | Smtp.gmail.com                    |  |  |
| ポート                                    | 587                               |  |  |
| SMTP アカウント ID                          | (******)@gmail.comの@以前            |  |  |
| ログレベル                                  | 電子メールを送信するログレベルを選択します。            |  |  |
| 送信者メールアドレス                             | 電子メール通知を送信する送信者の電子メールアドレスを設定します。  |  |  |
| HELO/EHLO ドメイン名                        | 有効な HELO/EHLO ドメイン名を選択します         |  |  |
| 受取人の E メールアドレ                          | 電子メール通知を受信する1つまたは複数の受信者の電子メールアドレス |  |  |
| ス (1、2、3、4)                            | を追加します。                           |  |  |

①上記設定をし、Eメールテストを押下すると下図がポップアップします。(※広告ブロック・ポップアップ規制ソフトを使用している場合、表示されないことがあるのでその際は機能を一時的に無効にしてください。)

②使用したい gmail アカウントを選択するか、別のアカウントを使用してログインをしてください。

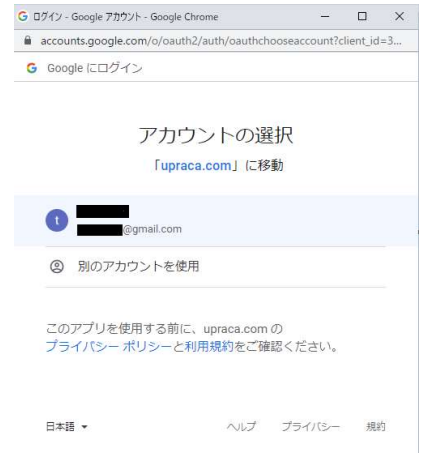

③ログインに成功すると以下の画面が表示されます。[詳細]を押下すると展開されるので[upraca.com(安全ではないページ)に移動]を押下してください。

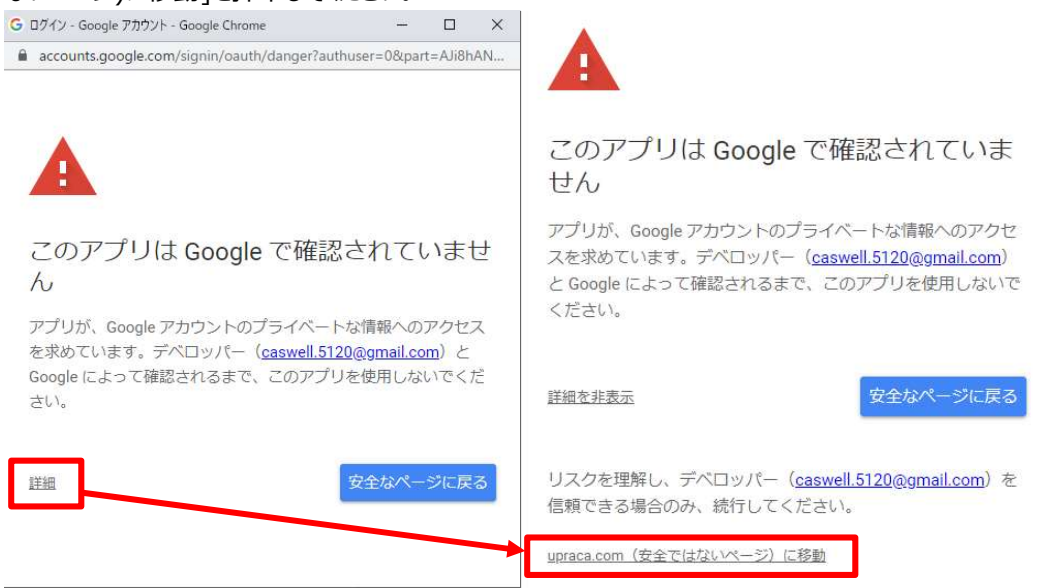

④以下の表示されたら[Gmailのすべてのメールの閲覧、作成、送信、完全な削除です。][ユーザー本人に代わって メールを送信です。]の両方にチェックを入れ「続行]を押下してください。 done が表示され、「成功]のポップアップとテストメールが送信されたら設定完了です。 ※「成功]のポップアップが表示されるまで他の操作を行わないでください。 ※必ずテストメールが送信されていることを確認してください。テストメールが送信されていない場合、うまく設定できてい ないので設定をやり直してください。 ※Google アカウントの設定によってはセキュリティ通知などのメッセージが送信されることがあります。 ※うまく設定できない場合は、アプリパスワードを発行する方法をお試しください。 - ロ × G ログイン - Google アカウント - Google Chrome G ログイン - Google アカウント - Google Chrome accounts.google.com/signin/oauth/v2/consentsummary?authuser=08.... G Google にログイン G Google にログイン upraca.com が Google アカウントへ upraca.com が Google アカウントへ のアクセスを求めています のアクセスを求めています @gmail.com 1 @gmail.com upraca.com がアクセスできる情報を選択してください upraca.com がアクセスできる情報を選択してください M Gmail のすべてのメールの閲覧、作成、送信、 M Gmailのすべてのメールの閲覧、作成、送信、 < 完全な削除です。詳細 完全な削除 です。 詳細 ユーザー本人に代わってメールを送信です。 ユーザー本人に代わってメールを送信です。  $\checkmark$ 詳細 詳細 upraca.com を信頼できることを確認 upraca.com を信頼できることを確認 お客様の機密情報をこのサイトやアプリと共有することが お客様の機密情報をこのサイトやアプリと共有すること あります。アクセス権の確認、削除は、 あります。アクセス権の確認、削除は、 Google アカウントでいつでも行えます。 Google アカウントでいつでも行えます。 Google でデータ共有を安全に行う方法についての説明をご Google でデータ共有を安全に行う方法についての説いをご 覧ください。 覧ください。 upraca.com のプライバシー ポリシーと利用規約を 「暫く upraca.com のプライバシー ポリシーと利用規約をご覧く ださい。 ださい。 キャンセル 続行 キャンセル 続行 https://oauthgoogle.upraca.com/?state=wWrEXc0SQARe4INn. X oauthgoogle.upraca.com/?state=...Witcxc0SQARe4INn&code=4/0AdQt... done 成功 テストメールが送信されました。 メールの受信を確認して下さい。 設定は保存されました。 ※Eメールテストの送信に失敗しましたという以下のようなポップアップが出た場合の対処について 失敗 テストメールの送信に失敗しました。

(1) [メール通知を有効にする]のチェックボックスを外します。
 (2) [設定を保存する]を押下します。
 (3) 再度設定をやり直してください。

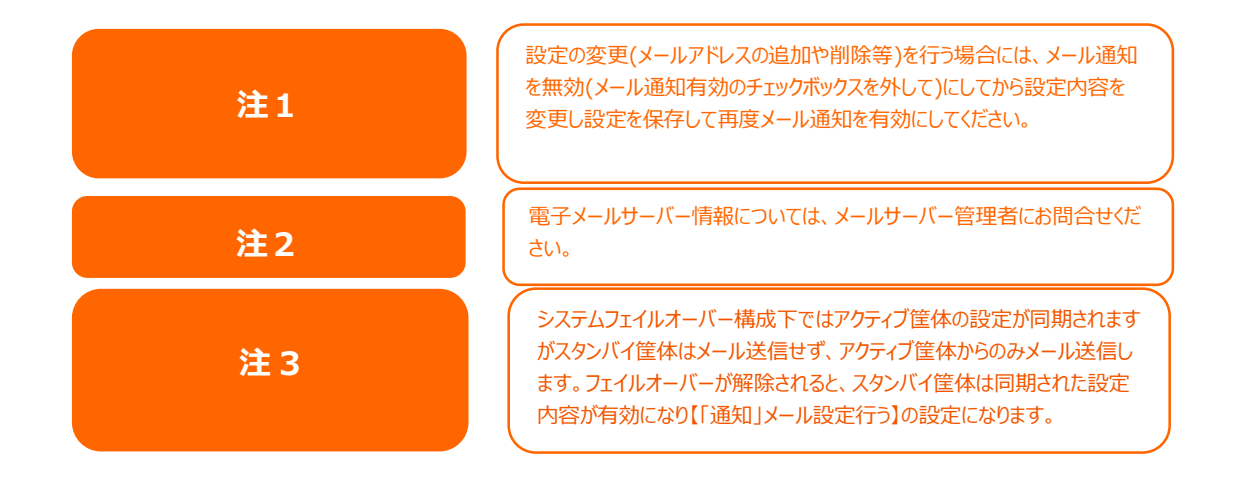

## 電源とハードウェア

| 設定パネル        |                                          | - • × |
|--------------|------------------------------------------|-------|
| コントロール 🔺     | 電源管理 UPS ハードウェア制御                        |       |
| 🕤 ログと通知      |                                          |       |
| 🕐 電源とハードウェア  | 一般設定                                     |       |
| () システム情報    |                                          |       |
| ■ ネットワーク     | <b>し</b> シャットダウン C 再起動                   |       |
| 🛞 地域オプション    |                                          |       |
| ⑤ 外付けデバイス    | NUPS設定                                   |       |
| ∧/ モニター      | (* ミー1)1995年彫力1177                       |       |
| 💿 ファームウェア設定  |                                          |       |
| 優先権 <b>▼</b> | 電源スケジュール                                 |       |
| ストレージ 🗸      |                                          |       |
| サービス 🔻       | ■ 電源スケジュールを有効にする ①                       |       |
| バックアップ 🔻     | + jēbu                                   |       |
|              |                                          |       |
|              | 状態 アクション 時間 期間                           |       |
|              |                                          |       |
|              |                                          |       |
|              |                                          |       |
|              |                                          |       |
|              |                                          |       |
|              | 自動再開                                     |       |
|              | Initial 200                              |       |
|              | 電源復帰時に自動的に電源をオンにします。                     |       |
|              | <ul> <li>◎ オフ</li> <li>◎ 前の状態</li> </ul> |       |
|              |                                          |       |

※システムフェイルオーバーを設定する場合、コントロールパネルに「電源とハードウェア」は表示されなくなります。 ※電源管理ではアカウントによって表示/設定できる項目が異なります。

#### 電源管理

一般設定

[**再起動**]を押下してシステムを再起動する、または、[シャットダウン]を押下してシステムをシャットダウンします。

| 電源管理 | UPS   | ハードウ   | フェア制御 |  |  |
|------|-------|--------|-------|--|--|
| —般設  | 定     |        |       |  |  |
| C    | )シャット | ダウン    | の 再起動 |  |  |
| C    | 12791 | ~9.9.9 | 0 丹起到 |  |  |

電源スケジュール

本製品の電源管理を使って、一日の特定の時刻にオンおよびオフにするよう本製品をスケジュール設定することで、 消費電力とコストを節約することができます。

本製品のオンおよびオフのスケジュールを指定するには、最初に「電源スケジュールを有効にする」チェックボックスにチェックを入れて、機能を有効にします。

次に、[追加]を押下して、システム電源をオンまたはオフにする時刻を追加します。

| 十追加 |       |    |    |
|-----|-------|----|----|
| 状態  | アクション | 時間 | 期間 |
|     |       |    |    |
|     |       |    |    |
|     |       |    |    |

#### 例 - 月曜日: オン: 8:00、オフ: 16:00

システムは、月曜日の午前 8:00 にオンになり、月曜日の 16:00 にオフになります。システムは、週の残りの曜日は オフになります。

時刻を指定せずオン時刻を選択した場合、システムは、スケジュール設定されたオフ時刻に達するか、または、手動で シャットダウンしない限り、システムはオンになります。

#### 例 - 月曜日: オン: 8:00

システムは、月曜日の午前8:00にオンになり、電源オフが手動で押されない限り、シャットダウンしません。

### 例 - 月曜日: オフ: 8:00、オフ: 16:00

システムは、月曜日の午前 8:00 にオフになります。システムは、オンになっていた場合、月曜日の 16:00 にオフに なります。システムが、月曜日の 16:00 に既にオフになっている場合、システムはオフのままです。

電源スケジュールの推奨登録数は 32 件、最大 120 件までとなります。

#### 自動再開

本製品では、停電再開時に3つの異なるモードを設定することができます。

| 自動再開       |            |                        |
|------------|------------|------------------------|
| 電源復帰時に自動的に | 電源をオンにします。 |                        |
| Oォフ        | Oォン        | <ul><li>前の状態</li></ul> |

| 自動再開 |                                    |
|------|------------------------------------|
| 項目   | 説明                                 |
| オフ   | オフを選択します。電源が復旧しても、電源は自動的にオンになりません。 |
| オン   | オンを選択します。通電状態に変化があった場合、電源がオンになります。 |
|      | ※電源を切っていた場合でもオンになります。              |
| 前の状態 | 停電再開中の前のシステム状態を維持します。              |
|      | 停電前の通電時オンであった場合オンに、オフだった場合オフのままです。 |

## UPS

本製品は、USB インターフェースを介して、**無停電電源(以下 UPS)**をサポートします。**UPS サービスおよびリモ** ート UPS の監視設定から USB 接続された UPS の設定を変更し、適用を押して、変更を確定します。 APC 製とオムロン製 2 社の指定 UPS をサポートしております。 ※動作確認済みの UPS 機器は以下となります。(2021 年 8 月現在) BizBoxUPS : SMT750, SMT1500J, BL50T, BL75T, BL100T ※UPS 製品の選定に関しては販売店様へお問い合わせをお願い致します。

| 電源管理 UPS ハードウェア制御 |                  |          |
|-------------------|------------------|----------|
| UPSサービス           |                  |          |
| UPSサービスを有効にする     |                  |          |
| 製造者               | APC              | T        |
| モデル               | SMT750J/SMT1500J | T        |
| 電源                | 切断されました          |          |
| バッテリー状態 (%)       | 切断されました          |          |
| 最初の通知(秒)()        | 5                | A V      |
| 次の通知までの間隔(秒) ()   | 20               | A V      |
| シャットダウン率(%) ()    | 5                | <b>A</b> |
| 適用                |                  |          |

#### 各項目の詳細な説明については、次の表を参照してください。

| UPS サービス          |                                |
|-------------------|--------------------------------|
| 項目                | 説明                             |
| UPS サービスを有効にする    | UPS 監視を有効または無効にします。            |
| 製造者               | ドロップダウンから UPS のメーカーを選択します。     |
| モデル               | ドロップダウンから UPS のモデル番号を選択します。    |
| 現在の供給電源           | UPS に供給されている電源の現在のステータスです      |
| バッテリーステータス        | UPS バッテリーの現在のステータスです           |
| 初回通知 (秒)          | 電源障害と初回通知の間の秒単位での遅延時間です。       |
| 次の通知までの間隔 (秒)     | 次の通知の間の秒単位での遅延時間です。            |
| シャットダウンするパーセント(%) | システムを自動シャットダウンする前の残存 UPS バッテリー |
|                   | 量です。                           |

設定が完了したら[適用]ボタンを押下することで反映されます。

| 注 1 | フェイルオーバを構成する際には、UPSの設定をフェイルオーバ設定よりも<br>先に行う必要があります。フェイルオーバ設定を先に実施した場合は、一度<br>フェイルオーバ設定の解除を行い、フェイルオーバ設定を無効にしてから<br>UPS 設定を行ってください。 |
|-----|----------------------------------------------------------------------------------------------------|
| 注2  | UPS 接続時に電源スケジュールを利用する場合は、以下の手順で実施してください。<br>1)本製品への UPS 接続<br>2)UPS の設定<br>3)電源スケジュール設定の有効化<br>4)スケジュールタスクの登録                     |

## ハードウェア制御

システムブザーの鳴動設定を行うことができます。鳴っているブザーを止めたい場合チェックを外します。 チェックを外した場合には、再度有効にするまでブザーはなりません。一時的に止めたい場合には、LCM 操作によるミ ュート機能をご利用ください。

| 電源管理   | UPS ハードウェア制御 |
|--------|--------------|
| 1.— Kr | ウェア制御        |
|        |              |
|        | ブザーを有効にする    |
|        |              |
|        |              |

#### ハードウェア制御

チェックボックスをクリックすることで、システムブザーを**有効/無効**にすることができます。チェックを入れて、エラー発生時のシステムブザーを有効にします。または、無効にして、システムをミュートします。

本体前面の操作パネルでも一定時間ミュートにすることができます。

LCM 設定

本体前面の LCM 操作ボタンの[』](Enter)を押して Menu 画面に入ります。

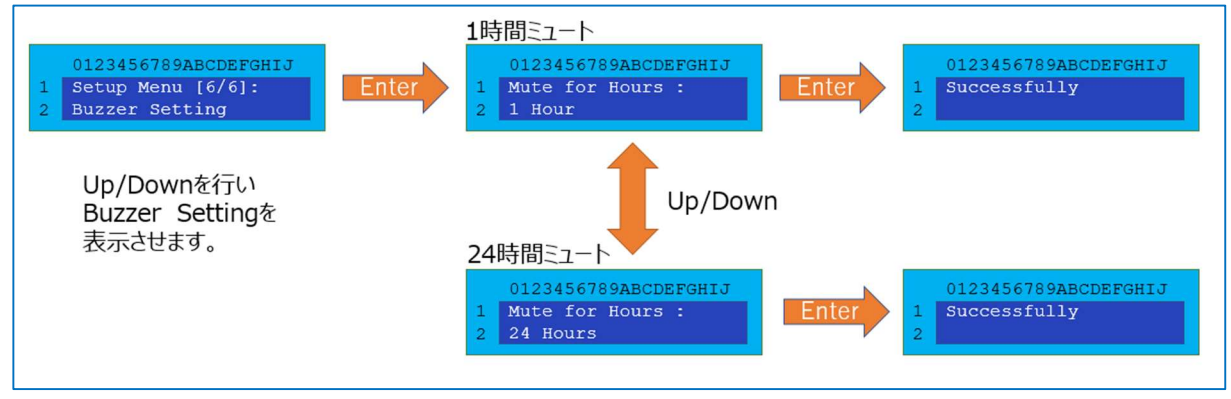

システム情報

# システムステータス

この画面は、基本的なシステムステータス情報を提供します。設定変更ができる項目はありません。 本製品

| システムネットワーク    | (ードウェア情報    |                                                |
|---------------|-------------|------------------------------------------------|
| システムステータス     |             |                                                |
|               | モデル名        | NS820BAT                                       |
| - 0           | バージョン       |                                                |
| •             | シリアル番号      |                                                |
| 1 0           | CPU負荷率      | 0.0 %                                          |
| () <b>***</b> | メモリー祭動車     | 7.1 %                                          |
| - 55.33       | 連続動作時間      | 2日,2時間,48分                                     |
|               | CPU温度       | 30°C / 86.0°F                                  |
|               | CPUファン速度    | 3061 rpm                                       |
|               | システム温度1     | 20°C/68.0°F                                    |
|               | システム温度2     | 25°C / 77.0°F                                  |
|               | システムファン速度1  | 1162 rpm                                       |
|               | システムファン速度2  | 2842 rpm                                       |
|               | ミニUPS/(ッテリー | 接続されていません                                      |
|               | 充電状態        | 充電していません                                       |
|               | ミニUPS状態     | ミニUPSがインストールされていないため、バッテリ<br>ーの状態チェックは実行されません。 |
|               | AC电源        | 接続済み                                           |

| システムステータス    |                                      |  |  |  |
|--------------|--------------------------------------|--|--|--|
| 項目           | 説明                                   |  |  |  |
| モデル名         | このモデル名とはベースモデル名:N5820BAT (本製品の製品名とは異 |  |  |  |
|              | なります。)                               |  |  |  |
| バージョン        | 現在のファームウェアバージョンです。                   |  |  |  |
| シリアル番号       | シリアル番号が表示されます。                       |  |  |  |
| CPU 使用率      | 本製品の現在の CPU 負荷状態を表示します。              |  |  |  |
| メモリー使用率      | 本製品の現在のメモリー負荷状態を表示します。               |  |  |  |
| 連続動作時間       | システムの稼働時間を表示します。                     |  |  |  |
| CPU 温度       | 現在の CPU 温度を表示します。                    |  |  |  |
| システム温度 1     | 現在のシステム温度を表示します                      |  |  |  |
| システム温度 2     | 現在のシステム温度を表示します。                     |  |  |  |
| システムファン速度 1  | システムファンの現在のステータスを表示します。              |  |  |  |
| システムファン速度 2  | システムファンの現在のステータスを表示します。              |  |  |  |
| ミニ UPS バッテリー | ミニ UPS は接続されていません。                   |  |  |  |
| 充電状態         | ミニ UPS が接続されていないので充電していません。          |  |  |  |
| ミニ UPS 状態    | ミニ UPS が接続されていないのでチェックは実行されません。      |  |  |  |
| AC 電源        | AC 電源の接続状態を表示します。                    |  |  |  |

# ネットワークステータス

この画面は、基本的なネットワークステータスおよび情報を提供します。設定変更ができる項目はありません。

| システム ネット                                  | フーク ハードウェア      | 青報                    |       |          |          |
|-------------------------------------------|-----------------|-----------------------|-------|----------|----------|
| ネットワークス                                   | マテータス           |                       |       |          |          |
| <ul><li>・ ホスト名:</li><li>・ ドメイン名</li></ul> | E               | 3S390013<br>WORKGROUP |       |          |          |
| 名前                                        | IP アドレス         | MACアドレス               | ステータス | 速度(Mb/秒) | IPv6アドレス |
| WAN/LAN1                                  | 192.168.168.117 | 08:35:71:12:15:78     | 接続    | 1000     |          |
| LAN2                                      |                 | 08:35:71:12:15:79     | 切断    | N/A      |          |
| LAN3                                      | 10.254.253.2    | 08:35:71:12:15:7a     | 接続    | 1000     |          |
| LAN4                                      |                 | 08:35:71:12:15:7b     | 切断    | N/A      |          |

| ネットワーク情報  | (グローバルパラメータ)                     |
|-----------|----------------------------------|
| 項目        | 説明                               |
| ホスト名      | ネットワーク上の 本製品を識別するホスト名です。         |
| ドメイン名     | 本製品のドメイン名を指定します。                 |
| 名前        | ネットワークインターフェース名を表示します。           |
| IP アドレス   | ネットワークインターフェースの IPv4 アドレスを表示します。 |
| MAC アドレス  | ネットワークインターフェースの MAC アドレスを表示します。  |
| ステータス     | ネットワークインターフェースのリンクステータスを表示します。   |
| 速度(Mb/秒)  | ネットワークインターフェースのリンク速度を表示します。      |
| IPv6 アドレス | ネットワークインターフェースの IPv6 アドレスを表示します。 |

## ハードウェア情報

**ハードウェア情報**をクリックすると、対象モデルの関連ハードウェアの詳細が表示されます。

```
ハードウェア情報
CPU
   CPU1: Intel(R) Atom(TM) CPU C3558 @ 2.20GHz
   # CPU2: Intel(R) Atom(TM) CPU C3558 @ 2.20GHz
   # CPU3: Intel(R) Atom(TM) CPU C3558 @ 2.20GHz
   # CPU4: Intel(R) Atom(TM) CPU C3558 @ 2.20GHz
メモリー
   Memory Size: 16023MB
ネットワークインタフェースカード (NIC)
   WAN/LAN1: Intel Corporation Device 15e4 (rev 11)
   LAN2: Intel Corporation Device 15e4 (rev 11)
   LAN3: Intel Corporation Device 15e5 (rev 11)
   LAN4: Intel Corporation Device 15e5 (rev 11)
ユニバーサル・シリアル・バス (USB)
   ディスクコントローラー
   SATA1: Intel Corporation Device 19c2 (rev 11)
   SATA2: Device 1b4b:9215 (rev 11)
   SATA3: Intel Corporation Device f1a6 (rev 03)
```

## ネットワーク

コントロールメニューから、ネットワークを選択して、ネットワーク設定画面を表示させます。この画面には、グローバル 設定と使用可能なネットワーク接続のネットワークパラメータが表示されます。 設定を変更する際は、適用を押下して、設定を確定してください。

各項目の説明は、次の表を参照してください。

※システムフェイルオーバーを構築する場合、コントロールパネルに「ネットワーク」は表示されなくなります。

| WAN/LAN1                                                      | IPv4: 192.168.168.132                           | デバイス速度: 1000 Mb/s      | / 編集   |
|---------------------------------------------------------------|-------------------------------------------------|------------------------|--------|
| lan2                                                          | IPv4:                                           | デバイス速度: 0 Mb/s         | / H.S. |
| 🕘 LAN3                                                        | 1Pv4;                                           | デバイス速度: 0 Mb/s         | ∕磁集    |
| 🗑 LAN4                                                        | IPv4:                                           | デバイス速度: 0 Mb/s         | / 85   |
| ホスト名:<br>ドメイン名<br>WINSサーバー 1                                  | BS390009<br>WORKGROUP<br>WINSサーバーを              | 入力してください。              |        |
| ホスト名:<br>ドメイン名<br>WINSサーバー 1<br>WINSサーバー 2                    | BS390009<br>WORKGROUP<br>WINSサーバーを<br>WINSサーバーを | 入力してください。<br>入力してください。 |        |
| ホスト名:<br>ドメイン名<br>WINSサーバー 1<br>WINSサーバー 2<br>DNS設定<br>〇 手動設定 | BS390009<br>WORKGROUP<br>WINSサーバーを<br>WINSサーバーを | 入力してください。<br>入力してください。 |        |

## ネットワーク設定

### WAN/LAN 設定:

LAN ポートは4つありますが、LAN 3と LAN 4 についてはシステムフェイルオーバーの対向機のハートビート用、メンテ ナンス用と用途を制限しているためユーザーが設定、使用可能なポートは WAN/LAN1とLAN2 だけになります。 ポート設定を変更するには、対応するネットワークポートの編集をクリックしてください。設定画面が表示されます。 DHCP、手動設定を設定することができます。

| MAC アドレス | 08:35:71:12:15:78 | 現在のIP:   | 192.168.168.117 |
|----------|-------------------|----------|-----------------|
|          |                   | リンクステータス | 接続済み            |
|          |                   | 備考:      | 説明等を入力してください    |
| Pv4      |                   |          |                 |
| E-K      | ○手動設定             |          |                 |
|          | DHCP              |          |                 |
| P アドレス   | 192.168.168.117   |          |                 |
| ネットマスク   | 255.255.255.0     |          |                 |
| ゲートウェイ   | 192.168.168.254   |          |                 |

| 基本設定      |                                                                         |
|-----------|-------------------------------------------------------------------------|
| MAC アドレス  | ネットワークインターフェースの MAC アドレス。                                               |
| 現在の IP    | 関連する NIC インターフェースの IP アドレス。                                             |
| 速度設定      | 関連する NIC ポートのリンク速度設定を表示します。                                             |
| リンクステータス  | 関連する NIC ポートのリンクステータスを表示します。                                            |
| 備考        | 対応するネットワークポートの説明を入力することも可能です                                            |
| IPv4/IPv6 | 手動入力または DHCP サーバーから IP アドレスを設定します。                                      |
| モード       | 手動入力による静的 IP または DHCP サーバーから動的 IP を選択することができま                           |
|           | す。                                                                      |
| IP アドレス   | 手動入力が選択されている場合は IP アドレスを入力します。または、DHCP サーバー                             |
|           | から付与された IP アドレスを表示します                                                   |
| ネットマスク    | 手動入力が選択されている場合はネットマスクを入力します。または、DHCP サーバー                               |
|           | から付与されたネットマスクアドレスを表示します                                                 |
| ゲートウェイ    | 手動入力が選択されている場合はゲートウェイを入力します。または、DHCP サーバー                               |
|           | から付与されたゲートウェイを表示します                                                     |
| 注         | <ul> <li>SMTP および NTP などのネットワークサービスにおいて適切な DNS 設定を行うことが必要です。</li> </ul> |

## <u>ホスト設定:</u>

ホストやドメイン名など、ホストのグローバル設定を変更します。

| ホスト名:      | BS390009                           |
|------------|------------------------------------|
| ドメイン名      | WORKGROUP                          |
| WINSサーバー 1 | WINSサーバーを入力してください。                 |
| WINSサーバー 2 | WINSサーバーを入力してください。                 |
| DNS設定      |                                    |
| ○手動設定      | DHCP                               |
| 8.8.8.8    | DNSサーバーを入力してください。 DNSサーバーを入力してください |

| ホスト 設定     |                                   |
|------------|-----------------------------------|
| 項目         | 説明                                |
| ホスト名:      | 本製品を識別する固有の名前です。サポートを受ける際に必要となる情  |
|            | 報です。※ <b>ホスト名は変更できません。</b>        |
| ドメイン名      | ドメイン名を指定します。                      |
| WINS サーバー1 | 1 番目の WINS サーバーを指定します。            |
| WINS サーバー2 | 2 番目の WINS サーバーを指定します。            |
| DNS 設定     | DNS サーバーを指定します。手動設定を選択した場合は直下のフォー |
|            | ムに3台まで設定可能です。DHCPを選択した場合は自動取得される  |
|            | ためフォームへの入力は不要です。                  |

設定が完了したら[適用]を押下することで再起動を促すウィンドウが表示されます。[OK]を押下して再起動する ことで設定が反映されます。また、[キャンセル]を押して保留することも可能です。

| 成功        | ×           |
|-----------|-------------|
| ホスト設定ができま | した。再起動しますか? |
| OK        | キャンセル       |

地域オプション

# 日付/時間

地域オプションメニューを選択しますと日付/時間設定画面が表示されます。日付、時間およびタイムゾーンを設定 します。また、本製品のシステム時間を NTP (ネットワークタイムプロトコル) サーバーと同期させることができます。

| 日付/時間       |                |          |
|-------------|----------------|----------|
|             | 2020/01/       | 30 15:18 |
| タイムゾーンの設定   |                |          |
| タイムゾーンモード   | © UTCモ−ド       | ● 都市モード  |
| 都市          | Asia 💌         | 東京 ▼     |
| 適用          |                |          |
| システム時刻設定    |                |          |
| システム時刻設定    | ● NTPサーバーと同期する | る        |
| NTPサーバー (i) | ntp.nict.jp    | T        |
| 適用          |                |          |

### タイムゾーンの設定

都市モードで Asia Tokyo に設定されています。※変更できません。

| タイムゾーンモード | Outc=- F |   | ●都市モード |    |
|-----------|----------|---|--------|----|
| 都市        | Asia     | ٣ | Tokyo  | Ψ. |
|           |          |   |        |    |

### システム時刻設定

本製品の時刻を設定します。NTP サーバーと同期して設定することも可能です。

「NTP サーバーと同期する」を選択している場合は「NTP サーバー」ドロップダウンリストが表示されますので、同期した い NTP サーバーを選択してください。また同期したい NTP サーバーを直接入力することも可能です。 初期値は、以下の NTP サーバーへ同期する設定にしております。

| システム時刻設定    | ● NTPサーバーと同期する | ○ 手動設定 |
|-------------|----------------|--------|
| NTPサーバー (1) | ntp.nict.jp    | ¥      |

## 手動設定を選択した場合は日付を入力し、時間をドロップダウンメニューから選択してください。

| システム時刻設定 | ○ NTPサーバーと同期する | ● 手動設定 |
|----------|----------------|--------|
| 日付       | 2018/07/04     |        |
| 時間       | 11 💌 : 44      |        |

日付については入力欄の右側にあるカレンダーアイコンを押下することで表示されるカレンダーから選択することも可能 です。

| 4  |    | J  | uly 20 | 18 |    | ×  |
|----|----|----|--------|----|----|----|
| Su | Мо | Tu | We     | Th | Fr | Sa |
| 24 | 25 | 26 | 27     | 28 | 29 | 30 |
| 1  | 2  | 3  | 4      | 5  | 6  | 7  |
| 8  | 9  | 10 | 11     | 12 | 13 | 14 |
| 15 | 16 | 17 | 18     | 19 | 20 | 21 |
| 22 | 23 | 24 | 25     | 26 | 27 | 28 |
| 29 | 30 | 31 | 1      | 2  | 3  | 4  |

### 設定が完了したら[適用]を押下して反映してください。

# 外付けデバイス

## 外付けハードディスク

**外部デバイス**メニューから、**外付けハードディスク**を選択します。**外付けハードディスク**画面が表示されます。この画面は、システムに接続された外付けハードディスクに関する情報を提供します。

| 外付けHDD          |         |                           |       |         |              |
|-----------------|---------|---------------------------|-------|---------|--------------|
| <b>C</b> リフレッシュ | フォーマット  | 1                         |       |         |              |
| Device Status   | デバイスタイプ | モデル                       | ファイル名 | デバイス容量  | ファームウェアバージョン |
| 🐻 Umounted      | SUSB    | Logitec LHD USB Device    | sdy   | 3.6 TB  | 0103         |
| 🔘 Mounted       | ISB     | Kingston DataTraveler 3.0 | sdz   | 28.9 GB | PMAP         |

※外付け USB ハードディスクは赤枠「Logitec LHD USB Device」を例としています

モデル「Kingston DataTraveler 3.0」は暗号用 USB メモリとなりますので、こちらをフォーマットしないよう にご注意願います。本製品で暗号用 USB メモリをフォーマットしようとすると以下のような表示となりフォーマット できません。

| le la la la la la la la la la la la la la |                            |
|-------------------------------------------|----------------------------|
|                                           | USBHDD フォーマット ×            |
| ſ                                         |                            |
|                                           |                            |
|                                           |                            |
|                                           |                            |
|                                           |                            |
|                                           |                            |
|                                           |                            |
|                                           |                            |
|                                           |                            |
|                                           |                            |
|                                           | <b>赵七八十</b>                |
|                                           |                            |
|                                           |                            |
|                                           |                            |
|                                           | USBテハイスに復号用鍵ノアイルか含まれているため、 |
|                                           | フォーマットする事ができません。           |
|                                           |                            |
|                                           |                            |
|                                           | 89.15                      |
|                                           | 開いる                        |
|                                           |                            |
|                                           |                            |
|                                           |                            |
|                                           |                            |
|                                           |                            |
|                                           |                            |
|                                           |                            |
|                                           |                            |
|                                           |                            |
|                                           |                            |
|                                           |                            |
|                                           |                            |
|                                           |                            |
|                                           |                            |
|                                           |                            |
|                                           |                            |
|                                           |                            |
| 1                                         |                            |

| 外付けHDD        |          |                           |       |         |              |
|---------------|----------|---------------------------|-------|---------|--------------|
| C リフレッシ       | コーフォーマット | ▲ 取り出す                    |       |         |              |
| Device Status | デバイスタイプ  | モデル                       | ファイル名 | デバイス容量  | ファームウェアバージョン |
| Mounted       | USB      | Kingston DataTraveler 3.0 | sdx   | 14.4 GB | PMAP         |
| 😑 Mounted     | 💣 USB    | Logitec LHD USB Device    | sdy   | 3.6 TB  | 0103         |

| 外付けHDD          |         |                           |       |         |              |
|-----------------|---------|---------------------------|-------|---------|--------------|
| <b>C</b> リフレッシュ |         |                           |       |         |              |
| Device Status   | デバイスタイプ | モデル                       | ファイル名 | デバイス容量  | ファームウェアバージョン |
| Mounted         | 💣 USB   | I-O DATA HDCZ-UT          | sdaa  | 1.8 TB  | 0008         |
| 😝 Not Formatted | USB     | BUFFALO USB Flash Disk    | sdy   | 57.8 GB | 1.00         |
| Mounted         | USB     | Kingston DataTraveler 3.0 | sdz   | 28.9 GB | PMAP         |

| 説明                                    |  |  |
|---------------------------------------|--|--|
| USB の接続状況を再取得します。                     |  |  |
| 選択した USB 機器のフォーマットを実施します。             |  |  |
| 選択した USB 機器を安全に取り外しします。中のデータは削除されませ   |  |  |
| h.                                    |  |  |
| Mounted:マウントされて使える状態です。               |  |  |
| Unmouted:マウントされていないため使えません。(※暗号化キーがな  |  |  |
| く復号が出来ていないときに表示されます。)                 |  |  |
| Not Formatted:フォーマットされていないため使えない状態です。 |  |  |
| Formating:フォーマットしています。                |  |  |
| Error:フォーマットに失敗するなど何か問題があります。         |  |  |
| USB で左に USB メモリのマークがついているものは暗号化されていま  |  |  |
| す。                                    |  |  |
| USB メモリや USBHDD のベンダー名やモデル名を表示します     |  |  |
| sd*は本製品におけるデバイス名であり保存先の情報として使われます。    |  |  |
| そのデバイスのフォーマット後の容量です。                  |  |  |
| USB デバイスのファームウェアのバージョン名です             |  |  |
|                                       |  |  |

| 注 | <ul> <li>暗号化キーが含まれる外付け USB デバイスはフォーマットが出来ません。</li> <li>暗号化キーは YYYYMDD_hhmmss.key という命名規則で作成時に名前が付けられ<br/>YYYY = 西暦(0001~9999)、MM = 月(01~12)、DD = 日(01~31)、hh = 時間(0<br/>~23)、mm=分(00~59)、ss=秒(0~59)が入ります。うるう年対応でカレンダー上存在しう<br/>る日であるかを判定しています。</li> </ul> |
|---|----------------------------------------------------------------------------------------------------|
|   | ・ エ記込まれになりたりだりだりがののと明られてててののと手順に、フォーマットが田本なくなりより。                                                                                                    |

### <u>フォーマット</u>

外付 HDD バックアップやシステムフェイルオーバーの External USB Backup を行う場合、必ずこの USBHDD フォ ーマットでフォーマットを実施してください。NTFS でフォーマットされハードウェア暗号化を行い、暗号化キーは RAID と 同じ USB メモリに保存されます。

※システムフェイルオーバーの External USB Backup は、外付け HDD のバックアップを含めてフェイルオーバーする機能です。(同容量の外付け HDD をアクティブ側、スタンバイ側に接続してください)
| USBHDD フォーマット  | ×                             |
|----------------|-------------------------------|
| フォーマット         |                               |
| デバイス情報         |                               |
| デバイス タイプ       | USB                           |
| デバイス モデル       | BUFFALO USB Flash Disk        |
| パーティション (i)    | Single Partition              |
| デバイス容量 (1)     | 57.8 GB                       |
| 暗号キー保存先USBデバイス | Kingston DataTraveler 3.0 / 🔻 |
|                |                               |
|                |                               |
|                |                               |
|                |                               |
|                |                               |
|                |                               |

### デバイス情報

| USBHDD フォーマ     | ٧ <b>٢</b>                            |  |
|-----------------|---------------------------------------|--|
| 項目              | 説明                                    |  |
| デバイスタイプ         | USB と表示されます                           |  |
| デバイスモデル         | USB のモデル名が表示されます。                     |  |
| パーティション         | パーティションの状態が表示されます。パーティションの制限は単一パーテ    |  |
|                 | ィションです。この設定は変更できません。                  |  |
| デバイス容量          | デバイスの容量が表示されます。パーティションの容量はデバイスの最大     |  |
|                 | 容量と同じです。                              |  |
| 暗号化キー保存 USB デバイ | 暗合化キーを保存する USB メモリが選択されています。(RAID ボリュ |  |
| ス               | ーム暗号化キーを保存している USB メモリ(付属の USB)が選択されて |  |
|                 | おり変更できません。                            |  |
| 適用              | 設定した内容でデバイスのフォーマットを実施します。             |  |

適用 キャンセル

適用を押下するとフォーマットの確認が表示されます。フォーマットを行う場合は「はい」を押下してください。 フォーマットを実行すると中の全データは消去され、本 NAS でしか使用することが出来なくなります。 ※取り外して PC に接続しても暗号化されているため、中のデータを取り出すことは出来ません。

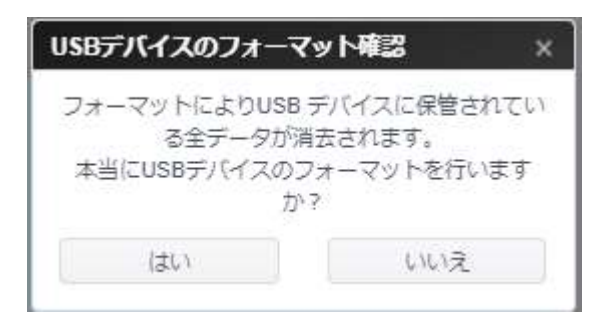

## <u>取り出す</u>

本 NAS で外付け USBHDD としてフォーマットされた USB デバイスは暗号化されて保存されているため本 NAS 以外では使用することが出来ません。

一時的に本 NAS から抜き取る必要がある場合は「取り出す」を実行して NAS から削除を行ってください。

※外付け HDD の削除とは登録を一時的に削除するもので中のデータは削除されずそのまま残っているため再度接続すると Mounted (マウント) されます。

| 外付けHDDの削除を確認してください   |                    |  |
|----------------------|--------------------|--|
| [はい]を押して削除を続行してください。 |                    |  |
|                      | はい                 |  |
|                      | 外付けHDD             |  |
| $\bigcirc$           | 外付けHDDを正常に取り外しました。 |  |

# モニター

システムモニターは、CPU、メモリー、ハードディスクおよびネットワークを含むシステムステータスを監視することができます。

システムステータスを監視するには、関連する項目のタブをクリックします。それに応じた画面が表示されます。

※モニター情報は起動時から自動で記録されていますがファイル保存することが出来ず、最大保存期間 180 日で古 いデータから消えていきます。電源オフ、再起動で情報は全て失われます。

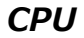

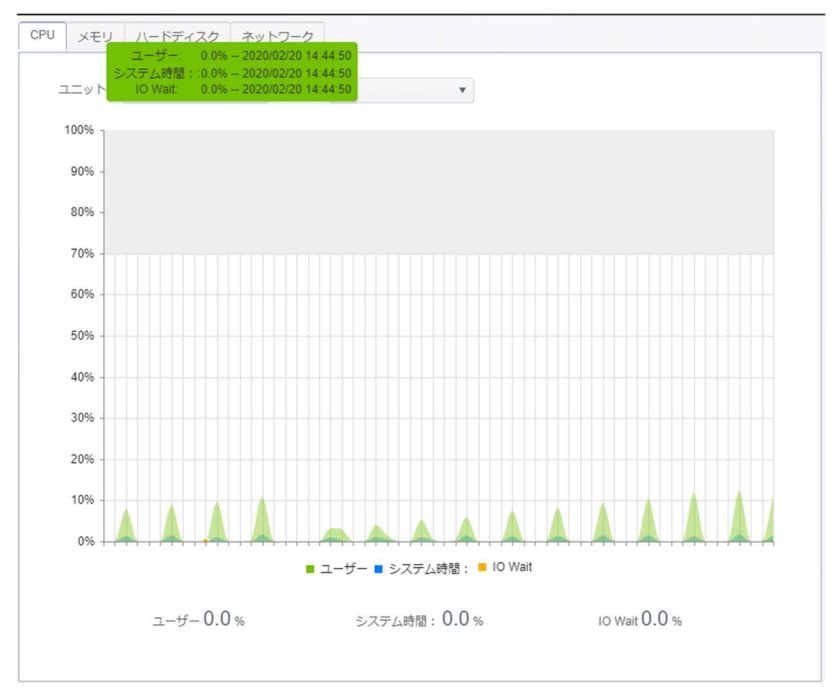

## メモリー

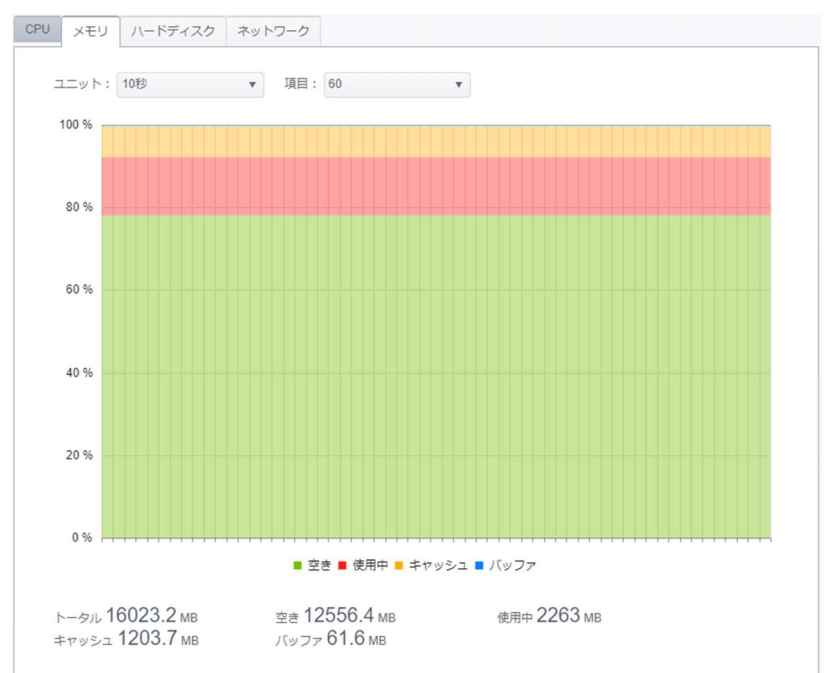

# ハードディスク

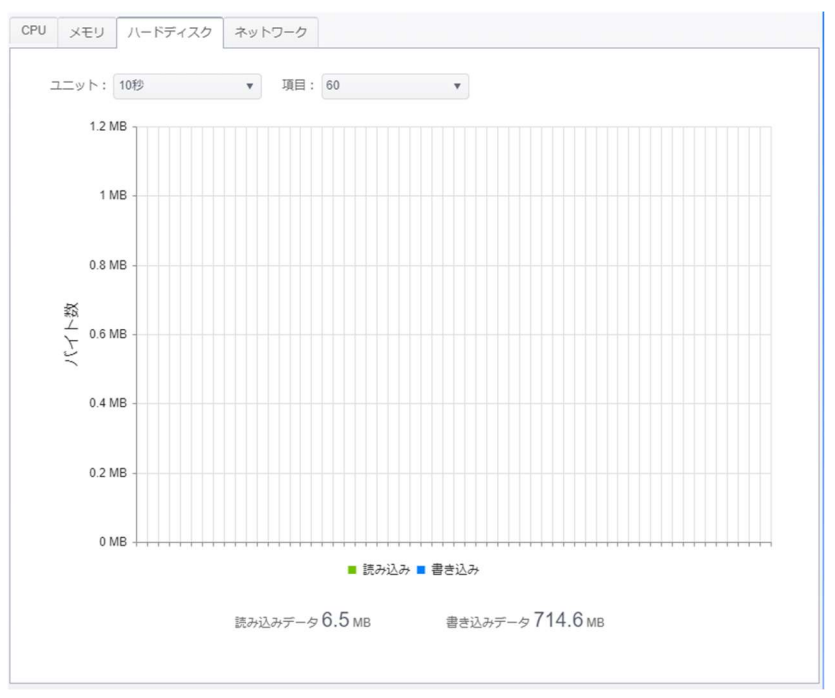

# ネットワーク

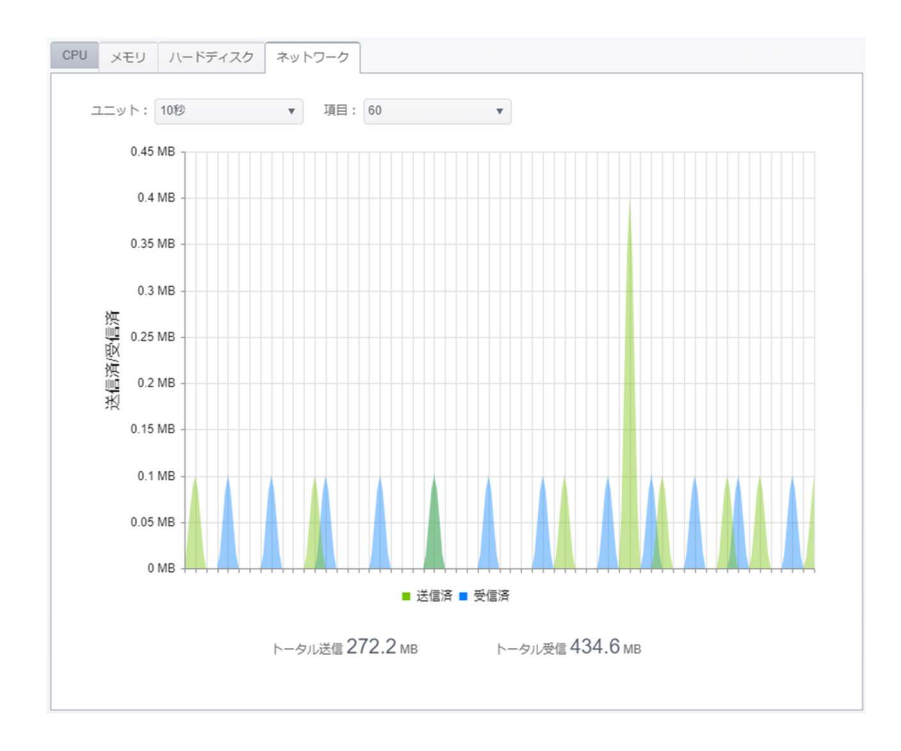

# ファームウェア設定

※システムフェイルオーバーを実施した場合、「ファームウェア設定」はコントロールパネルに表示されなくなります。システムフェイルオーバーの構成要件として2台のマシンが同一のファームウェアバージョンであることが必要なため事前に更新の確認を行ってください。

## 自動更新

今すぐ更新をチェックをクリックすることで、最新のファームウェアバージョンにアップデートすることができます。

スケジュールを設定することで月や週、時間を指定しての更新チェックが行えます。

更新を実施した場合再起動を行う表示が出ますので OK を押し必ず再起動を行ってください。

スケジュールで更新がありアップデートした場合は自動で再起動が行われますのでスケジュールは深夜など使わない時間帯に設定するようしてください。(エンドユーザー様が、利用している PC のデータのバックアップ等を夜間に行う場合には、この設定した時間をさけるように設定してください)

※ファームウェア更新初期日時設定:毎週土曜日 01:45

※設定した時間からランダム(60分程度の幅)で FW ダウンロードを開始します。FW 更新後自動で再起動します。

| 今すぐ更新をチェック  |    |   |     |   |
|-------------|----|---|-----|---|
|             |    |   |     |   |
| スケジュール )    |    |   |     |   |
| スケジュール・     |    |   |     |   |
| スケジュール > 期間 | 每週 | • | 土曜日 | • |

| 自動更新       |                              |
|------------|------------------------------|
| 項目         | 説明                           |
| 今すぐ更新をチェック | 今すぐファームウェアの最新バージョンがあるか確認します。 |
| スケジュール     | 自動更新のスケジュールを設定します。           |
| 期間         | 【毎週】:【月-日曜日】曜日を選択します。        |
|            | 【毎月】:【1-28】から選択します。          |
| 時間         | 時間を【00-23】【00-59】で設定します。     |
| 適用         | 設定したスケジュールを保存します。            |

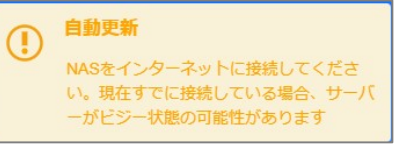

インターネットに接続しているのにこのような表示がされる場合、自動更新サーバーがメンテナンス中または公開を停止 している場合があります。開放必要な各通信ポートについては本マニュアル後半の補足 E:通信ポート一覧を参照頂く ようお願い致します。

本製品に対し各ファイルサービス(SMB、FTP)利用中、データのバックアップ・アップロード(ローカル、クラウド)中にファー ムウェアのバージョンアップが開始された場合、通信が中断されるため本製品上には不完全なファイルデータが生成され る場合があります。この場合は再度本製品に対してファイルデータのアップロードをお願い致します。

# 設定管理

設定管理を用いて、システム設定情報のバックアップまたは復旧をすることができます。システム設定の対象は設定パネルにて設定できる情報のうち、共有フォルダーを除いたものとなります。

| 設定をバックアップ                                                                                           |
|----------------------------------------------------------------------------------------------------|
| 設定をシステムに保存                                                                                          |
| 設定をPCに保存                                                                                            |
| 設定を復旧                                                                                               |
|                                                                                                    |
| 【注意】<br>バックアップデータの喪失を防ぐため、コンフィグの復元時はローカルおよびクラウドバックアップのスケジュール実行が無効化され<br>ます。                         |
| コンフィグの復元後はデータのリストアを行っていただき、その後に無効化されているローカルおよびクラウドバックアップタスクの<br>スケジュール実行を有効な状態に戻していただきますようお願いいたします。 |
| ※ データのリストア前にバックアップタスクのスケジュール実行を有効化されますとバックアップデータが喪失しますのでご注意くだ<br>さい                                 |
| ● RAID (i) ○ Dom (i) ○ Server (i) ○ PC upload (i)                                                   |
| USB Selected Kingston DataTravel 🔻                                                                  |
| Restore                                                                                             |

### 各項目の詳細な説明については、次の表を参照してください。

| システム設定管理     | ₽                                              |
|--------------|------------------------------------------------|
| 項目           | 説明                                             |
| 設定をシステムに保存   | 現在のシステム設定をシステム[RAID](10 世代まで)、[Dom](最          |
|              | 新のみ)、[Server](最新のみ)に保存します。                     |
| 設定をPCに保存     | 現在のシステム設定を手動で今利用している PC にダウンロードします。            |
| 設定を復旧        | [RAID]HDD、[Dom]システム、[Server]クラウド、[PC upload]PC |
|              | のいずれかからバックアップしてある設定を読み込んでリストアします。              |
| USB Selected | バックアップした HDD 暗号化キーをどの USB メモリに復元するかを選択し        |
|              | ます。 USB メモリが故障した場合、 新しい USB メモリに交換して実施する       |
|              | 必要があります。                                       |

| 注 | 初回の「設定をシステムに保存」ボタンを押下し、設定のバックアップを行ってください。<br>お客様 LAN 環境のネットワーク機器(UTM、ルーター、ファイヤーウォール等)において、設定バックアップ用のボ<br>ート開放設定をお願い致します。詳細は補足の通信ボート一覧をご確認お願い致します。<br>また <b>設定ファイルは毎日の AM00:05~01:35 の間に自動保存されます</b> 。<br>RAID、Dom、Server に自動保存されます |
|---|----------------------------------------------------------------------------------------------------|
|   | USBメモリ故障時には、サポートサービスを契約している場合は、サポートセンターへ連絡ください。サポート契約末加入に場合には、修理依頼書を記入し修理依頼を実施してください。                                                                                                    |

### 設定を復旧

|              | () Dom (1)            | ○ Server ① | O PC upload (1) |
|--------------|-----------------------|------------|-----------------|
| USB Selected | Kingston DataTravel 🔻 |            |                 |
| Restore      |                       |            |                 |

バックアップ先をクリックして選択します。選択した場所より復旧が行われます。暗号化キーを復旧する USB メモリが選択されていることを確認します。

[RAID/Dom]

※RAID からの復旧は HDD 故障時には使用できません。他の場所からの復旧を使用してください。

※Dom は本製品の OS が格納されている専用領域です。

Restore を押下します。

[Server]

| O RAID (1)   | ○ Dom (Ì)             | • Server (1) | $\bigcirc$ PC upload (i) |  |
|--------------|-----------------------|--------------|--------------------------|--|
| USB Selected | Kingston DataTravel 🔻 |              |                          |  |
| Host name    |                       |              |                          |  |
| Restore      |                       |              |                          |  |

Host name にホスト名を入力します。

[コントロールパネル]⇒[ネットワーク]⇒[ネットワーク設定]⇒[ホスト設定]ホスト名を確認してください。

ホスト名を入力後に Restore を押下します。

# [PC upload]

| O RAID (1)   | ○ Dom (Ì)             | O Server (1) | PC upload |  |
|--------------|-----------------------|--------------|-----------|--|
| USB Selected | Kingston DataTravel 🔻 |              |           |  |
| 設定復元に使う      | 設定ファイルを選択してくだ         | さい。          |           |  |
| 選            | R ここにファイルを1           | ドロップ         |           |  |
| ļ            |                       |              |           |  |

設定をバックアップで【設定を PC に保存】している場合、選択から conf.bin を選択するかファイルをドロップします。 設定ファイルを登録したら Restore を押下します。

| システム初期化セットアップウィザード ×              |
|-----------------------------------|
| USBメモリへの書き込みテストと<br>設定の復元を行っています。 |
|                                   |
| キャンセル                             |

USB メモリへの書き込みテストが実施され、その後暗号化キー、コンフィグ設定が復元されます。

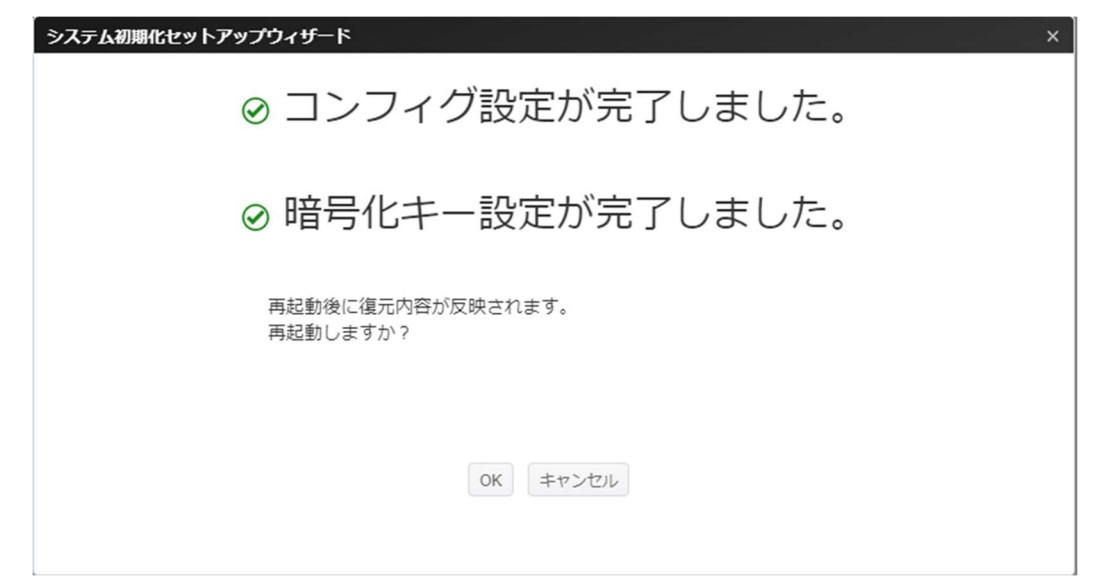

「暗号化キーを USB メモリへ復元できませんでした」と表示された場合、他のバックアップ先からの復旧も再度実施します。それでも復旧が行えない場合は、USB メモリまたは本体の故障の可能性があります。

故障と判断される場合には、故障アラートが出ている可能性があります。メールを確認していただき、サポート契約の有 無により以下の対応をお願いします。

・サポート契約あり:オフサポヘご連絡ください。オフサポセンターより、先出センドバック依頼を行います。

・サポート契約無し:修理対応を行います。修理品を修理依頼書

(URL(https://www.nttpc.co.jp/support/term/securityboss.html))をダウンロードし、保証書もしくは、リース証明書のコピーとともに送付してください。修理後、修理品をお送りします。

| システム初期化セットアップウィザード                                                                          | × |
|---------------------------------------------------------------------------------------------|---|
| ❶ 暗号化キーをUSBメモリへ復元できませんでした。                                                                  |   |
| 他のバックアップ先より再度Restoreを実行してください。<br>すべてのバックアップ先からのRestore実行でも復元できない場合は、サポートセンター<br>へお問合せください。 |   |
| キャンセル                                                                                       |   |

再起動すると復旧が完了します。OKを押下し、再起動を行ってください。

以上の手順を実施しても再度同じ画面が表示される場合、故障の可能性がありますのでコールセンターまでご連絡く ださい。

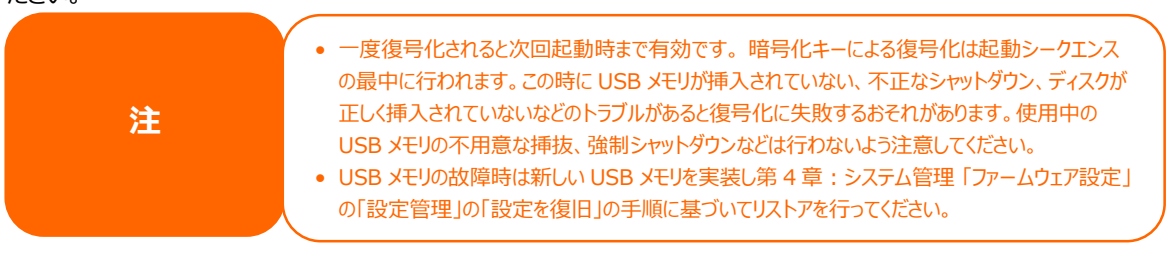

# アクセス権

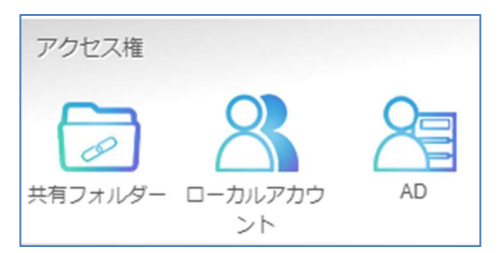

# 共有フォルダー

**アクセス権**メニューから、**共有フォルダー**を選択します。**共有フォルダー**画面が表示されます。この画面では、本製品 ボリューム上にフォルダーを作成かつ構成することができます。

| 設定パネル               |   |             |    |       |        |       |    | - • ×        |
|---------------------|---|-------------|----|-------|--------|-------|----|--------------|
| コントロール              | ٣ | 共有フォルダー     |    |       |        |       |    |              |
| アクセス権               |   |             |    |       |        |       |    |              |
| 🏪 共有フォルダー           |   | + 追加 🖌 ACI  | 設定 |       |        |       |    |              |
| 🎎 ローカルアカウント<br>🔟 AD |   | フォルダー名      | Ŧ  | RAID上 | ファイルシス | パブリック | 説明 | ACLステータス     |
| ストレージ               |   | NAS_Public  |    | R1    | btrfs  | (\$C) |    |              |
| サービス                |   | USBHDD      |    | R1    | btrfs  | しない   |    | 0            |
| バックアップ              | * | 2 美印<br>経営部 |    | R1    | btrfs  | しない   |    | 元了 ①<br>完了 ① |

### ■NAS\_Public

初期状態で作成されているフォルダーです。

ネットワーク接続しているすべてのユーザーが、読み書き可能なフォルダーになります。(アクセス制限をしておりません)

# ■ USBHDD

初期状態で作成されているフォルダーですが USBHDD を共有フォルダーにすることはできません。外付けの USBHDD や USB メモリはバックアップ先としてのみ使用できます。

USB メモリを指定する場合において RAID 暗号複合キーの USB メモリは指定しないようご注意ください。 判別は「「設定パネル」「外付けデバイス」「外付け HDD」の「モデル」列の Kingston DataTraveler 3.0 の標記 があるものが RAID 暗号複合キーの USB メモリとなります。

| 設定パネル                                                                |               |         |                           |       |         | - • ×        |
|----------------------------------------------------------------------|---------------|---------|---------------------------|-------|---------|--------------|
|                                                                      |               |         |                           |       |         |              |
| <ul> <li>ログと通知</li> <li>(1) 電源とハードウェア</li> <li>(1) システム情報</li> </ul> | C 176922      |         |                           |       |         |              |
| ● ネットワーク                                                             | Device Status | デバイスタイプ | モデル                       | ファイル名 | デノペイス容量 | ファームウェアパージョン |
| 🛞 地域オプション                                                            | Mounted       | 💣 USB   | Logitec LHD USB Device    | sdy   | 3.6 TB  | 0103         |
| 🌻 अभवतिम्बर्गस्य                                                     | 😁 Mounted     | USB     | Kingston DataTraveler 3.0 | sdz   | 28.9 GB | PMAP         |

# フォルダーの追加

**共有フォルダー**画面で[+作成] を押下すると、フォルダー作成画面が表示されます。 必要な情報を入力し、[適用]を押下して、フォルダー作成を完了します。

| 新規作成           |                     |    | ×     |
|----------------|---------------------|----|-------|
| 一般設定           |                     |    |       |
| RAID ID        | FileServer •        |    |       |
| フォルダー名         | ここにフォルダー名を入力してください。 |    |       |
| 説明             | 説明等を入力してください。       |    |       |
| 最大スナップショット数 () | 15                  |    |       |
| □ パブリック        |                     |    |       |
| □ 読み取りのみ       |                     |    |       |
| ✔ 参照可能 ()      |                     |    |       |
|                |                     |    |       |
|                |                     |    |       |
|                |                     | 適用 | キャンセル |

### 一般設定:

必要な情報を入力し、フォルダー作成の一般設定を完了してください。

| フォルダーの追加    |                                       |
|-------------|---------------------------------------|
| 項目          | 説明                                    |
| RAID ID     | 新しいフォルダーが存在する RAID ボリュームです。設定をする必要はあり |
|             | ません。(初期値のままご利用ください)                   |
| フォルダー名      | フォルダーの名称を入力します。                       |
| 説明          | フォルダーの説明を入力します。                       |
| スナップショット世代数 | 保存するスナップショット世代の最大数を設定します。最大は 15 です。   |
| パブリック       | このフォルダーへのパブリックアクセスを承認または拒否します。はいを選択   |
|             | すると、ユーザーがこのフォルダーに書き込む際はアクセス許可を持つ必要は   |
|             | ありません。                                |
| 読み取りのみ      | 関連情報を読み取ることができますが、書き込むことはできません。       |
| 参照可能        | ユーザーによるフォルダー内容の閲覧を有効または無効にします。はいを選    |
|             | 択すると、共有フォルダーは参照可能になります。               |
| 適用          | <b>適用</b> を押して、フォルダーを作成します。           |

注1

フォルダー名は 60 文字に制限されています。

使用環境毎のフォルダ数の最大作成可能数はに以下となります。

·Windows 10 → 本製品(SAMBA) : 227~233

・MAC OS X → 本製品(SAMBA/AFP): 255 ・本製品の Web UI File Center → 本製品: 60

# ACL 設定

共有フォルダー画面でパブリックではない共有フォルダを選び[ACL 設定] を押下すると、そのフォルダーの ACL 設定画面が表示されます。

### ユーザー ACL:

ACL 設定画面で、ユーザー ACL ボタンを押します。ユーザー ACL 設定画面が表示されます。この画面では、ユー ザーに対して、特定フォルダーへのアクセスを設定することができます。 左カラムのユーザーリストから、**拒否、読み込み**ま たは**書き込み**を選択し、アクセスレベルを設定します。 [適用]を押下して、設定を確定します。 ※ACL を設定した場合は、パソコン端末のログオフ・ログオンするか再起動により再確認をお願いします。

| ユーザーACL | グループACL  | サブフォルダ                                                                                                    | -ACL        |             |         |
|---------|----------|----------------------------------------------------------------------------------------------------|-------------|-------------|---------|
| 🗹 サブフォル | ルダにも適応   |                                                                                                    |             |             |         |
|         |          |                                                                                                    |             |             | り 検索    |
| ユーザー名   | ユーザ      | テータイプ                                                                                                    | □ 読み込み      | □ 読み込み/書き込み | □ 拒否    |
| a       | ローカ      | ルユーザー                                                                                                    |             |             |         |
| b       | ローカ      | ೫-1-1-                                                                                                    |             |             |         |
| c       | ローカ      | ルユーザー                                                                                                    |             |             |         |
| d       | ローカ      | ルユーザー                                                                                                    | 0           |             |         |
| e       | ローカ      | ೫೭-೮-                                                                                                    |             |             |         |
| f       | ローカ      | ルユーザー                                                                                                    | 0           |             |         |
| 9       | ローカ      | ルユーザー                                                                                                    |             |             |         |
| h       | ローカ      | ルユーザー                                                                                                    |             |             |         |
| H 4 1   | » (н) 50 | <ul> <li></li> <li></li> <li><td>ー<br/>ったりの項目</td><td></td><td>全11項目 0</td></li></ul> | ー<br>ったりの項目 |             | 全11項目 0 |

| ユーザー ACL 🗄 | 没定                                 |  |  |  |  |
|------------|------------------------------------|--|--|--|--|
| 項目         | 説明                                 |  |  |  |  |
| 読み込み       | この絡むに表示されているユーザーに読み込みのみのアクセスを提供しま  |  |  |  |  |
|            | す。                                 |  |  |  |  |
| 読み込み/書き込み  | このカラムに表示されているユーザーに読み込み書き込みアクセスを提供し |  |  |  |  |
|            | ます。                                |  |  |  |  |
| 拒否         | このカラムに表示されているユーザーのアクセスを拒否します。      |  |  |  |  |

# グループ ACL:

ACL 設定画面で、グループ ACL ボタンを押します。グループ ACL 設定画面が表示されます。この画面では、グル ープに対して、特定フォルダーへのアクセスを設定することができます。 左カラムのグループリストから、**拒否、読み込み** または**書き込み** を選択し、アクセスレベルを設定します。 [適用]を押下して、設定を確定します。

| MOR BLEIH |       |      |       |             |        |             | ×    |
|-----------|-------|------|-------|-------------|--------|-------------|------|
| ユーザーACL   | グルーフ  | ĴACL | サブフォル | <i>9</i> —А | CL     |             |      |
| 🗹 サブフォ.   | ルダにも遊 | 迩    |       |             |        |             |      |
| グループ名     | т     | グル・  | ープタイプ | Ŧ           | □ 読み込み | □ 読み込み/書き込み | □ 拒否 |
| users     |       | ローカ  | ルグループ |             |        |             |      |
|           |       |      |       |             |        |             |      |
|           |       |      |       |             |        |             |      |

| グループ ACL 副 |                                      |  |  |  |  |
|------------|--------------------------------------|--|--|--|--|
| 項目         | 説明                                   |  |  |  |  |
| 読み込み       | このカラムに表示されているグループに読み取りのみのアクセスを提供します。 |  |  |  |  |
| 読み込み/書き込み  | このカラムに表示されているグループに書き込みアクセスを提供します。    |  |  |  |  |
| 拒否         | このカラムに表示されているグループのアクセスを拒否します。        |  |  |  |  |

| 注 | ー人のユーザーが異なる権限を持つ複数のグループに属している場合、権限の優先<br>順位は次のようになります:<br>拒否 > 読み取りのみ > 書き込み |
|---|------------------------------------------------------------------------------|
|   | 拒否 > 読み取りのみ > 書き込み                                                           |

### サブフォルダー ACL:

フォルダーレベルのアクセス制御サポート以外にも、本製品は、サブフォルダー ACL の利用が可能です。サブフォルダー ACL を設定するには、サブフォルダー ACL タブをクリックします。下のような画面が表示されます。

左側に、関連付けられている親フォルダーに対するサブフォルダーの一覧が表示されています。サブフォルダーをクリック すると、右側の領域が表示され、システムのユーザーとグループを持つことになります。対応するサブフォルダーのユーザ ーまたはグループのアクセス権に対して必要な変更を行います。設定完了後は、必ず、[**ACL 保存**]を押下してく ださい。

| topfolder-1-1                                            | ユーザー 0  | ガループ   |   |      |  |  |  |  |
|----------------------------------------------------------|---------|--------|---|------|--|--|--|--|
| topfolder-1-3                                            | 412     | 検索     |   |      |  |  |  |  |
| <ul> <li>topfolder-1-4</li> <li>topfolder-1-5</li> </ul> | ユーザー名   | □ 読み込み | □ | □ 拒否 |  |  |  |  |
| topfolder-1-6                                            | a       |        |   |      |  |  |  |  |
| topfolder-1-7                                            | b       |        |   |      |  |  |  |  |
|                                                          | c       |        |   |      |  |  |  |  |
|                                                          | d       |        |   |      |  |  |  |  |
|                                                          | e       |        |   |      |  |  |  |  |
|                                                          | f       | Π      | Π | Π    |  |  |  |  |
|                                                          |         | (+)(+) |   | Ó    |  |  |  |  |
|                                                          | ✓ サブフォノ | レダにも適応 |   |      |  |  |  |  |

ユーザーACL、グループ ACL、サブフォルダ ACL の設定において[サブフォルダにも適応]にチェックが入っている場合は 以下のようなサブフォルダに適用というポップアップが出ますので問題がない場合は[はい]、サブフォルダには適用したくな い場合はチェックを外してから[適用]または[ACL 保存]を押下するようにしてください。

| サブフォルダにも適応                 | ×                            |
|----------------------------|------------------------------|
| 設定変更は、このフォル<br>ファイルに適用されます | /ダ以下のサブフォルダと<br>す。変更していいですか? |
| Late a                     |                              |

ACLの設定が完了すると設定キューが共有フォルダに入り、実施した変更の適用を始めます。ACLステータスが完了 になると設定が反映されます。完了になるまでこの共有フォルダに対して ACL 設定を行うことはできません。 完了の横のアイコンにマウスを重ねると開始時間と終了時間が表示されます。

| 共有フォルダー       |            |        |       |    |          |
|---------------|------------|--------|-------|----|----------|
| + 追加 / ACL 設定 |            |        |       |    |          |
| フォルダー名 🍸      | RAID上に     | ファイルシス | パブリック | 説明 | ACLステータス |
| NAS_Public    | FileServer | btrfs  | はい    |    |          |
| USBHDD        | FileServer | btrfs  | しない   |    | 完了()     |
| 営業            | FileServer | btrfs  | しない   |    | 完了①      |
| 経理            | FileServer | btrfs  | しない   |    | 処理待ち     |

注

不正なシャットダウンや再起動が起きても、設定状況はデータベースで保存されていますので設定の反映 は継続されます。ただし、そのタイミングで反映作業を行っていた共有フォルダーの順番は最後尾に回され ます。

大量にフォルダやファイルがある場合、反映に時間がかかることがあります。

ACL のアルゴリズムを以下に記載します。

|      |               | グループ ACL      |               |               |               |  |
|------|---------------|---------------|---------------|---------------|---------------|--|
|      | 設定内容          | 読み込み          | 読み込み<br>/書き込み | 拒否            | 設定なし          |  |
|      | 読み込み          | 読み込み          | 読み込み          | 読み込み          | 読み込み          |  |
| ユーザー | 読み込み<br>/書き込み | 読み込み<br>/書き込み | 読み込み<br>/書き込み | 読み込み<br>/書き込み | 読み込み<br>/書き込み |  |
| ACL  | 拒否            | 拒否            | 拒否            | 拒否            | 拒否            |  |
|      | 設定なし          | 読み込み          | 読み込み<br>/書き込み | 拒否            | 拒否            |  |

上記の表の通りに、アクセス権限についてはユーザーACLの設定が優先され、その次にグループ ACL の設定が有効となります。

例)

注

| グループ設定   |                           |
|----------|---------------------------|
| グループ AAA | ユーザーB、ユーザーC、ユーザーD         |
| グループ BBB | ユーザーA、ユーザーB               |
| フォルダー設定  |                           |
| フォルダーCCC | グループ BBB とユーザーD を許可       |
| フォルダーDDD | グループ BBB とグループ AAA を許可    |
|          | ユーザーBをアクセス拒否              |
| フォルダーEEE | ユーザーB を許可                 |
|          | グループ AAA、グループ BBB をアクセス拒否 |
| アクセス状態   |                           |
| フォルダーCCC | ユーザーA、ユーザーB、ユーザーD がアクセス可能 |
| フォルダーDDD | ユーザーA、ユーザーC、ユーザーD がアクセス可能 |
| フォルダーEEE | ユーザーB がアクセス可能             |

アクセス権 アクセス権の変更(拒否から許可)を行った場合、変更されたユーザ ーは変更前のアクセス権限でのアクセスとなり、アクセス権の変更更新がうまく行えな い場合があります。この場合、一度 PC のログオフ、ログオン、または再起動をおこな ってください。

# フォルダーの変更/削除

既存フォルダーリスト上で、フォルダーをクリックします。関連するメニュー項目が表示されます。

| コントロール              | ٠ | 共有フォルダー       |          |       |                |      |          |    |          |
|---------------------|---|---------------|----------|-------|----------------|------|----------|----|----------|
| クセス権                | * |               |          |       |                |      |          |    |          |
| 共有フォルダー             |   | +追加 / 編       | <b>集</b> | スナップシ | ヨツト            | 前 削除 | / ACL 設定 | Ē  |          |
| 、ローカルアカウント<br>ji AD |   | フォルダー名        | 1        | RAID  | ファイ            | いレシス | ノブリック    | 説明 | ACLステータス |
| トレージ                |   | NAS_Public    |          | R1    | btrfs          |      | (まし)     |    |          |
| ービス                 | * | USBHDD<br>営業部 |          | R1    | btrfs<br>btrfs |      | しない      |    | ==7 ①    |
| (ックアップ              | ٠ | 経営部           |          | R1    | btris          |      | しない      |    | 第7 ①     |

### 編集:

編集ボタンをクリックします。【一般設定】のみが表示されます。

#### 一般設定

変更できない唯一の項目は、対応する RAID ボリュームに属しているフォルダーです。その他については、必要に応じて、変更を行います。

| 編集             |               |    | ×     |
|----------------|---------------|----|-------|
| 一般設定           |               |    |       |
|                |               |    |       |
| RAID ID        | FileServer    |    |       |
| フォルダー名         | 営業            | () |       |
| 説明             | 説明等を入力してください。 |    |       |
| 最大スナップショット数 () | 15            |    |       |
| □ パブリック        |               |    |       |
| □ 読み取りのみ       |               |    |       |
| ✔ 参照可能 ()      |               |    |       |
|                |               |    |       |
|                |               |    |       |
|                |               | 適用 | キャンセル |

## フォルダー削除:

フォルダー削除ボタンをクリックします。関連するフォルダーがシステムから削除されます。

| 設定パネル                |   |            |    |       |       |      |          |    | - • ×    |
|----------------------|---|------------|----|-------|-------|------|----------|----|----------|
| コントロール               | ٠ | 共有フォルダー    |    |       |       |      |          |    |          |
| アクセス権                | ٠ |            |    |       |       |      |          |    |          |
| 共有フォルダー              |   | +追加 /      | 編集 | ロスナップ | ショット  | 前除   | / ACL 設定 | Ē  |          |
| 28、ローカルアカウント<br>回 AD |   | フォルダー名     |    | RAID  | ファ・   | イルシス | パブリック    | 説明 | ACLステータス |
| ストレージ                |   | NAS_Public |    | R1    | btrfs |      | (まし)     |    |          |
| サービス                 | * | USBHDD     |    | R1    | btrfs |      | しない      |    |          |
| パックアップ               |   | 営業部        |    | R1    | btrfs |      | はい       |    | 完了()     |
| 1122222              |   | 経営部        |    |       | buis  |      | しない      |    | 完了①      |

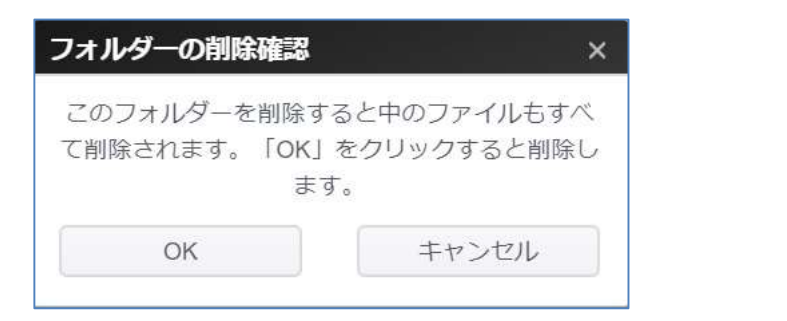

注

フォルダーが削除されるとフォルダー内のすべてのデータが削除されます。データは回復 できません。

管理画面から削除したフォルダーが、PCのエクスプローラー等から見えたままになることがあります。OSを再起動することで以後表示されなくなります。

# スナップショット

本製品は、ファイルとフォルダーのスナップショットを 15 世代保存が可能です。 本製品は出荷時点で BTRFS のファイルシステムにて RAID 構築済みです。 NAS Public 以外の共有フォルダは標準でスナップショット設定がオンとなり、毎日 2:00 に自動取得します。

# また古いスナップショットから自動削除するように設定されます。

「共有フォルダー」サブメニューでは、スナップショットボタンは、ツールバーで利用可能です。

| 設定パネル            |   |              |            |   |          |       |      |          |    | - • ×    |
|------------------|---|--------------|------------|---|----------|-------|------|----------|----|----------|
| コントロール           |   | 共有フォル        | <b>7</b> - |   |          |       |      |          |    |          |
| アクセス権            |   |              |            |   |          |       |      |          |    |          |
| ま 共有フォルダー        |   | + 追加         | ✔ 編集       |   | 🔊 スナップショ | ヨット   | 前除   | / ACL 設定 |    |          |
| 品 ローカルアカウント 回 AD |   | フォルダー:       | 名          | Ŧ | RAID上に   | ファー   | イルシス | パブリック    | 説明 | ACLステータス |
| ストレージ            |   | NAS_Public   |            |   | R5       | btrfs |      | はい       |    |          |
| #-127            |   | USBHDD       |            |   | R5       | btrfs |      | しない      |    |          |
|                  | * | 25MB_1000(   | old_app)   |   |          | btrfs |      | しない      |    |          |
| ハックアップ           | * | test_clamav  |            |   | R5       | btrfs |      | (よい)     | ĺ  |          |
|                  |   | 100MB_1000   | )(new_app) |   | R5       | btrfs |      | しない      |    |          |
|                  |   | Azukeru-test |            |   | R5       | btrfs |      | しない      |    |          |

### スナップショット保存

スナップショットのリストとスケジュール-[test\_clamav] スナップショットリスト スケジュール -----2024-09-29 02:00:07 < > 🔿 スナップショット保存 🔄 スナップショット復元 🍵 スナップショット削除 2024-09-30 02:00:07 2024-10-01 02:00:06 ▼ ファイルサイズ ファイル名 ファイ... 更新日時 2024-10-02 02:00:09 AppData > フォルダ 2024/09/17 20:02:54 2024-10-03 02:00:03 Intel > フォルダ 2024/09/17 20:02:54 2024-10-04 02:00:05 PerfLogs > 2024/09/17 20:02:54 フォルダ 2024-10-05 02:00:06 Program Files > フォルダ 2024/09/17 20:04:55 2024-10-06 02:00:07 Program Files (x86) > 2024/09/17 20:02:54 フォルダ 2024-10-07 02:00:04 Tmp > 2024/09/17 20:05:41 フォルダ 2024-10-08 02:00:08 Windows > 2024/09/17 20:05:49 フォルダ 2024-10-09 02:00:04 iperf3 > 2024/09/17 21:09:32 フォルダ 2024-10-10 02:00:04 2024-10-10 10:05:05

スナップショットボタンをクリックします。管理画面が、対応フォルダーに対して以下のように表示されます。

手動でスナップショットを保存するには、スナップショット保存ボタンを押下します。スナップショット履歴がリスト表示され ます。

全8項目

Ó

キャンセル

▲ ▲ 1 ▶ ▶ 20 ▼ ページあたりの項目

手動スナップショットのほかに、スケジュール化されたバックアップが可能です。スケジュールをクリックします。設定画面が 表示されます。「スナップショットスケジュールを有効にする」にチェックを入れ、スナップショット間隔を選択します。 日、毎週または毎月が選択できます。

「古いスナップショットを自動的に削除」オプションを用いると、スナップショットの15世代制限により、自動的に最も古い バージョンが削除されます。容量不足などのシステム要因でスナップショットの取得に失敗した場合はアラートメールによ り通知されますので、システム管理画面から不要なスナップショットを削除してください。

| スナップショットのリストとスケジュール | L-[25MB_1000(old_app)] ×           |
|---------------------|------------------------------------|
| スナップショットリスト スケジュール  |                                    |
|                     |                                    |
| スケジュールを有効にする        |                                    |
| 古いスナップショットを自動的に削    |                                    |
| 除                   | <ul><li>しない</li><li>(はい)</li></ul> |
| スケジュール規則            | 每日 • 2 • : 0 •                     |
|                     |                                    |
|                     |                                    |
|                     |                                    |
|                     |                                    |
|                     |                                    |
|                     |                                    |
|                     |                                    |

| スナップショットの     | シスケジュール 設定                            | Ī |
|---------------|---------------------------------------|---|
| 項目            | 説明                                    | ] |
| スケジュールを有効にする  | スライダーを右にし、緑色:有効 スライダーを左にし、赤色:無効       |   |
| 古いスナップショットを自動 | スナップショットは 15 世代まで保存できます。              |   |
| 的に削除          | しない:15 世代まで保存するとスナップショットが保存できなくなります。そ |   |
|               | の場合手動でスナップショットを削除します。                 |   |
|               | はい:古いものから自動で削除します。                    |   |
| スケジュール規則      | 毎月 : [1-28]日 時間[0-23]:[0-59]          |   |
|               | 毎週:[日-土曜日] 時間[0-23]:[0-59]            |   |
|               | 毎日:時間[0-23]:[0-59]                    |   |
|               | 每時:[0-59]分                            |   |

適用 キャンセル

### スナップショットの復元

スナップショットの復元は以下の手順により行って下さい。

手順1:復元したい日時のスナップショットをスナップショットリストから選択してください。

| スナップショットリスト         | スケジュール                   |                  |         |                     |
|---------------------|--------------------------|------------------|---------|---------------------|
| 027-00-20 02.00.00  |                          |                  |         |                     |
| 2024-09-29 02:00:07 |                          |                  |         |                     |
| 2024-09-30 02:00:07 | < > 〇 スナップショット保存         | スナップショット復元 👘 スナッ | プショット削除 |                     |
| 024-10-01 02:00:06  | ファイル名                    | ▼ ファイルサイズ        | ファイ     | 更新日時                |
| 024-10-02 02:00:09  | AppData >                |                  | フォルダ    | 2024/09/17 20:02:54 |
| 024-10-03 02:00:03  | Intel >                  |                  | フォルダ    | 2024/09/17 20:02:54 |
| 024-10-04 02:00:05  | PerfLogs >               |                  | フォルダ    | 2024/09/17 20:02:54 |
| 024-10-05 02:00:06  | Program Files >          |                  | フォルダ    | 2024/09/17 20:04:55 |
| 024-10-06 02:00:07  | Program Files (x86) >    |                  | フォルダ    | 2024/09/17 20:02:54 |
| 024-10-07 02:00:04  | Tmp >                    |                  | フォルダ    | 2024/09/17 20:05:41 |
| 024-10-08 02:00:08  | Windows >                |                  | フォルダ    | 2024/09/17 20:05:49 |
| 024-10-09 02:00:04  | iperf3 >                 |                  | フォルダ    | 2024/09/17 21:09:32 |
| 024-10-10 02:00:04  |                          |                  |         |                     |
| 024-10-10 10:08:21  | (H) ▲ 1 → H) 20 ▼ ページあたり | の項目              |         | 全8項目                |

手順2:復元したいファイル、サブフォルダがある場合には、コントロールキーやシフトキーを使用し復元したいサブフォル ダ、ファイルを選択し青い選択状態にしてください。何も選択しなければ共有フォルダすべて復元します。

| スナップショットリスト                                                       | スケジュール                                                        |      |              |                     |
|-------------------------------------------------------------------|---------------------------------------------------------------|------|--------------|---------------------|
| 2024-09-20 02:00:03<br>2024-09-29 02:00:07<br>2024-09-30 02:00:07 | Program Files (x86)     く 、 、 、 、 、 、 、 、 、 、 、 、 、 、 、 、 、 、 | ット復元 | 💼 スナップショット削除 | ]                   |
| 2024-10-01 02:00:06                                               | ファイル名                                                         | ファイル | サイズ ファイ      | 更新日時                |
| 2024-10-02 02:00:09                                               | AnyDesk 🔪                                                     |      | フォルダ         | 2024/09/17 20:02:54 |
| 2024-10-03 02:00:03                                               | Atmel >                                                       |      | フォルダ         | 2024/09/17 20:02:54 |
| 2024-10-04 02:00:05                                               | CWBackup >                                                    |      | フォルダ         | 2024/09/17 20:03:55 |
| 2024-10-05 02:00:06                                               | Common Files 🕽                                                |      | フォルダ         | 2024/09/17 20:03:55 |
| 2024-10-06 02:00:07                                               | Google >                                                      |      | フォルダ         | 2024/09/17 20:03:56 |
| 2024-10-07 02:00:04                                               | InstallShield Installation Information >                      |      | フォルダ         | 2024/09/17 20:04:05 |
| 2024-10-08 02:00:08                                               | Intel >                                                       |      | フォルダ         | 2024/09/17 20:04:05 |
| 2024-10-09 02:00:04                                               | Internet Explorer >                                           |      | フォルダ         | 2024/09/17 20:04:06 |
| 2024-10-10 02:00:04                                               | MSBuild >                                                     |      | フォルダ         | 2024/09/17 20:04:06 |
| 2024-10-10 10:05:05<br>2024-10-10 10:08:21                        | ( ( ) 2 ) ) 20 マページあたりの項目                                     |      |              | 全32項目               |

注

1 つのページに表示されているものを Ctrl またはシフトを使って複数選択することができます。 複数ページにまたがってファイル・フォルダを選択することは出来ません。ページが変わると選択はリセットされます。 同様に異なる階層のファイル・フォルダも同時に選択することはできません。 お手数ですが上下のスクロールで表示可能なページ内で選択してください。 複数ページにまたがる場合はページごとで復元を繰り返し実行してください。 手順3:スナップショット復元を押下すると下図のように確認がでます。「はい」を押すと元の場所に復元されます。 上書きされて困る場合は「いいえ」を選び、一度キャンセルした上、元のファイルを移動するか別名に変更した上で再度 実施してください。

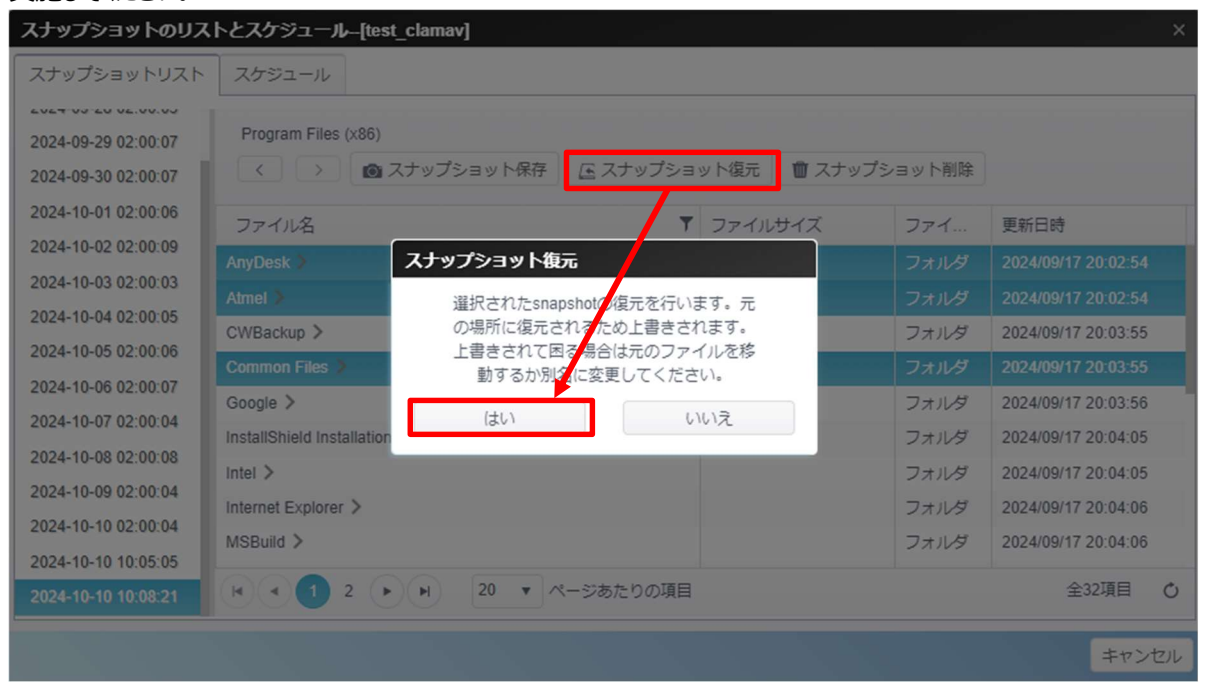

## スナップショットの削除

スナップショットを削除するには、リストからバージョンを選択し、[スナップショット削除」を押下します。

| スナップショットリスト         | スケジュール                                                                                                    |              |                     |
|---------------------|----------------------------------------------------------------------------------------------------|--------------|---------------------|
| LULT 00-20 02.00.00 |                                                                                                    |              |                     |
| 2024-09-29 02:00:07 |                                                                                                    |              |                     |
| 2024-09-30 02:00:07 | <ul> <li></li> <li></li> <li><!--</td--><td>💼 スナップショット削除</td><td></td></li></ul> | 💼 スナップショット削除 |                     |
| 2024-10-01 02:00:06 | ファイル名 ア ファイル                                                                                                    | サイズ ファイ      | 更新日時                |
| 024-10-02 02:00:09  | AppData >                                                                                                    | フォルダ         | 2024/09/17 20:02:54 |
| 2024-10-03 02:00:03 | Intel >                                                                                                    | フォルダ         | 2024/09/17 20:02:54 |
| 2024-10-04 02:00:05 | PerfLogs >                                                                                                    | フォルダ         | 2024/09/17 20:02:54 |
| 2024-10-05 02:00:06 | Program Files >                                                                                                    | フォルダ         | 2024/09/17 20:04:55 |
| 024-10-06 02:00:07  | Program Files (x86) >                                                                                                    | フォルダ         | 2024/09/17 20:02:54 |
| 024-10-07 02:00:04  | Tmp >                                                                                                    | フォルダ         | 2024/09/17 20:05:41 |
| 024-10-08 02:00:08  | Windows >                                                                                                    | フォルダ         | 2024/09/17 20:05:49 |
| 2024-10-09 02:00:04 | iperf3 >                                                                                                    | フォルダ         | 2024/09/17 21:09:32 |
| 024-10-10 02:00:04  |                                                                                                    |              |                     |
| 2024-10-10 10:08:21 | ▶ ▶ ▶ 20 ▼ ページあたりの項目                                                                                                    |              | 全8項目                |

# ローカルアカウント

本製品には、異なるグループポリシーを使用して、管理者がユーザーアクセスを管理することを可能にするユーザーデー タベースが組み込まれています。 **ローカルアカウント**の**アクセス権**メニューから、ユーザーを作成、変更および削除し、 ACL 設定を行い、それらを指定するグループに割り当てることができます。

| 設定パネル       | 1—1 | LICK IL  |                 |    |       |                     | - • ×        |
|-------------|-----|----------|-----------------|----|-------|---------------------|--------------|
| コントロール      |     | ユーザー グル  | ープ バックアップと復元    |    |       |                     |              |
| アクセス権       |     |          |                 |    |       |                     |              |
| = 共有フォルダー   |     | C リフレッシ: | 1 🕇 追加 🧪 ACL 設定 |    |       | の検索                 | 🛚 💽 パッチ処理    |
| 🎎 ローカルアカウント |     |          |                 |    |       |                     |              |
| AD          |     | ユーザーID   | ユーザー名           | 説明 | Admin | 最後のログイン             | ユーザータイプ      |
| ストレージ       | ٣   | 1000     | а               |    | No    | 2023-12-12 08:26:28 | ローカルユーザ      |
| サービス        |     |          |                 |    |       |                     | ローカルコーザ      |
| バックアップ      |     | 1001     | EIGYOU          |    | No    |                     | -            |
|             |     | 1002     | HINKAN          |    | No    |                     | ローカルユーザ<br>ー |
|             |     | 1003     | Shacho          |    | No    |                     | ローカルユーザ<br>ー |
|             |     | 1004     | EIGYOU-1        |    | No    |                     | ローカルユーザ<br>ー |

# ユーザー

**ローカルアカウント**メニューから、**ユーザー**項目を選択します。**ローカルユーザー設定**画面が表示されます。この画面 で、ローカルユーザーを追加、編集、削除、ACL 設定およびバッチ処理することができます。

| ユーザー グループ バックアップと復元 |                  |         |       |                     |              |  |  |  |  |
|---------------------|------------------|---------|-------|---------------------|--------------|--|--|--|--|
| C リフレッシュ            | 1 + 追加 / 編集 前 削除 | NACL 設定 |       | の検索                 | こ 「ッチ処理      |  |  |  |  |
| ユーザーID              | ユーザー名            | 説明      | Admin | 最後のログイン             | ユーザータイプ      |  |  |  |  |
| 1000                | a                |         | No    | 2023-12-12 08:26:28 | ローカルユーザ<br>ー |  |  |  |  |
| 1001                | EIGYOU           |         | No    |                     | ローカルユーザ<br>ー |  |  |  |  |
| 1002                | HINKAN           |         | No    |                     | ローカルユーザ<br>ー |  |  |  |  |
| 1003                | Shacho           |         | No    |                     | ローカルユーザ<br>ー |  |  |  |  |
| 1004                | EIGYOU-1         |         | No    |                     | ローカルユーザ<br>ー |  |  |  |  |

| ローカルユーザー設定 |                                              |  |  |  |  |  |
|------------|----------------------------------------------|--|--|--|--|--|
| 項目         | 説明                                           |  |  |  |  |  |
| リフレッシュ     | <b>リフレッシュ</b> を押して 、ユーザーリストを再読み込みします。        |  |  |  |  |  |
| 追加         | 追加ボタンを押して、ローカルユーザーのリストにユーザーを追加します。           |  |  |  |  |  |
| 編集         | 編集ボタンを押して、ローカルユーザーを変更します。                    |  |  |  |  |  |
| 削除         | <b>削除</b> ボタンを押して、ローカルユーザーを削除します。            |  |  |  |  |  |
| ACL 設定     | ACL 設定ボタンをおして、ACL の設定を行うことが出来ます。             |  |  |  |  |  |
| バッチ処理      | <b>バッチ処理</b> ボタンを押します。関連画面が表示され、ローカルユーザーのバッチ |  |  |  |  |  |
|            | 入力を行うことができます。                                |  |  |  |  |  |

ユーザーの作成:

**ユーザー**画面で、追加ボタンを押します。ユーザー作成画面が表示されますので、ウィザードに従い、設定を完了します。

- 1. ユーザー ID 番号を入力するか、そのままにして、システムデフォルト値を使用します。
- 2. **アカウント ID** フィールドにユーザー名を入力します。
- 3. パスワードボックスに新しいパスワードを入力し、確認ボックスに新しいパスワードを確認のため再入力します。
- 4. ユーザー説明を入力します
- 5. ユーザーのメールアドレスを入力します
- 6. [次]を押下して、次ページに移動します。

|          | したます。              |         |
|----------|--------------------|---------|
| ユーザーID   | 1002               |         |
| *アカウントID | ここにユーザー名を入力してください。 |         |
| *パスワード   | ここにパスワードを入力してください。 |         |
| *パスワード確認 |                    |         |
| 説明       | ここに説明を入力してください。    |         |
| EX-IV    | ここにEメールを入力してください。  |         |
|          |                    |         |
|          |                    |         |
|          |                    | 次 キャンセル |

### <u>ユーザー名の制限</u>

ユーザー名は 1~64 文字(英字および日本語などのマルチバイト文字)、 使用できない文字は ^/:;<=>?~&@[]\*,\$!()''|`#%¥^{}、および空白

特殊アカウント(以下の同一・類似文字列は大文字小文字含めシステムにより予約されているため使用できませ

λ<sub>o</sub> )
 WebAdmin
 root
 nttpc
 failover
 clamav
 ftp

sshd admin nobody

# パスワードの制限

```
パスワードは4~16文字の英数字で以下の文字
・0~9
・a-z
・~!@#$%^&*()_=+{}[]|¥;:'",./<>?
以下は、禁足文字
・`
・- (dash)
```

Spase

- 7. ユーザーが所属するグループを選択します。グループメンバーは、このユーザーが所属するグループのリストで す。
- 8. [次]を押下して、次ページに移動します。

| グ | <b>ループ</b><br>はるグループを運 |   |       |   |
|---|------------------------|---|-------|---|
| 6 | グループロ                  | Ŧ | グループ名 | Ŧ |
|   | 100                    |   | users |   |
|   |                        |   |       |   |
|   |                        |   |       |   |
|   |                        |   |       |   |
|   |                        |   |       |   |
|   |                        |   |       |   |
|   |                        |   |       |   |

- 9. ページは、チェック用にユーザー情報をリスト表示します。
- 10. [新規作成] を押下すると、ユーザーが作成されます。

| ユーザー設定<br>次の設定を確認して | 定確認<br>ください。少しの間ウィザードで処理をします。 |  |
|---------------------|-------------------------------|--|
| 項目                  | 値                             |  |
| アカウントID             | user01                        |  |
| 説明                  |                               |  |
| EX-ル                |                               |  |
| グループリスト             | users                         |  |

| 戻る                |                  | 新規作成キャンセル                       |    |
|-------------------|------------------|---------------------------------|----|
| 11. ユーザー作成が完了     | てし引き続き ACL 設定    | 定を行う場合は[はい]、あとで行う場合は[いいえ]を選択します | す。 |
| 作成完了              |                  | ×                               |    |
| ユーザーを作<br>ACLの設定を | 成しました。<br>行いますか? |                                 |    |
| はい                | いいえ              |                                 |    |
|                   |                  |                                 |    |

| ACL    |   |            |             |      |
|--------|---|------------|-------------|------|
| フォルダー名 | Ŧ | □ 読み込み     | ✓ 読み込み/書き込み | □ 拒否 |
| 経営部    |   |            |             | 0    |
| 3      |   |            |             |      |
| 4      |   |            |             | 0    |
| 5      |   |            |             | 0    |
| 6      |   |            |             |      |
| 7      |   |            |             |      |
| 8      |   |            |             |      |
| 9      |   |            |             | 0    |
| 10     |   |            |             |      |
| 11     |   |            |             | 0    |
| 12     |   |            |             |      |
|        |   | 🗹 サブフォルダに3 | 5適応         |      |

## 12.ACLの設定を行い、[適用]を押下して保存します。

## 13.ACL 設定を行うと共有フォルダに対して設定キューが飛び、順次処理されていきます。

| 共有フォルダー       |       |        |       |    |          |  |  |  |
|---------------|-------|--------|-------|----|----------|--|--|--|
| + 追加 / ACL 設定 |       |        |       |    |          |  |  |  |
| フォルダー名 🍸      | RAID上 | ファイルシス | パブリック | 説明 | ACLステータス |  |  |  |
| NAS_Public    | R1    | btrfs  | はい    |    |          |  |  |  |
| USBHDD        | R1    | btrfs  | しない   |    |          |  |  |  |
| 営業部           | R1    | btrfs  | (おい)  |    | 完了①      |  |  |  |
| 経営部           | R1    | btrfs  | しない   |    | 完了①      |  |  |  |
| 3             | R1    | btrfs  | しない   |    | 完了①      |  |  |  |
| 4             | R1    | btrfs  | しない   |    | 完了①      |  |  |  |
| 5             | R1    | btrfs  | しない   |    | 完了①      |  |  |  |
| 6             | R1    | btrfs  | しない   |    | 設定中      |  |  |  |
| 7             | R1    | btrfs  | しない   |    | 処理待ち     |  |  |  |
| 8             | R1    | btrfs  | しない   |    | 処理待ち     |  |  |  |
| 9             | R1    | btrfs  | しない   |    | 処理待ち     |  |  |  |
| 10            | R1    | btrfs  | しない   |    | 処理待ち     |  |  |  |

注

処理は共有フォルダー単位で行われます。完了となっていない共有フォルダに続けてキューを入力することはできません。サブフォルダーやファイル数が沢山ある場合には時間がかかります。ユーザーACLからACL設定を行おうとして前の処理が終わっていないため設定が出来ないような場合は、共有フォルダー側からユーザーACLを設定するようにしてください。

ACLの設定後の設定中、処理待ちの状態ではファイルシステム、内部システムが故障する恐れがありますので、本製品の再起動、電源オフは行わないようにお願い致します。

#### <u>バッチ処理:</u>

また、本製品は、ユーザーおよびグループをバッチモードで追加することができます。これにより、Microsoft Excel (\*.csv) ファイルをインポートして、多数のユーザーおよびグループを自動的に追加することができます。

**ユーザー**メニューから、**バッチ処理**をクリックします。バッチユーザー入力作成ダイアログが表示されます。ユーザーおよび グループのリストをインポートするには、次の手順に従います:

- 1. [選択]を押下して、Excel (.csv) ファイルを検索します。
- 2. 確認欄にメッセージがある場合、Excel (.csv) ファイルを修正します。
- 3. バッチ処理確認ボタンをクリックして、インポートを確認します。
- 4. または、左下隅で、操作のためサンプルファイルをダウンロードすることができます。

| パッチ処理         選択       ここにファイルをドロップ         ユーザー名       パスワード         説明       Eメール         確認 |      |
|------------------------------------------------------------------------------------------------|------|
| 選択     ここにファイルをドロップ       ユーザー名     パスワード       説明     Eメール                                    |      |
| 選択     ここにファイルをドロップ       ユーザー名     パスワード       説明     Eメール       確認                           |      |
| 選択     ここにファイルをドロップ       ユーザー名     パスワード       説明     Eメール       確認                           |      |
| ユーザー名 パスワード 説明 Eメール 確認                                                                         |      |
| ユーザー名 パスワード 説明 Eメール 確認                                                                         |      |
|                                                                                                |      |
|                                                                                                |      |
|                                                                                                |      |
|                                                                                                |      |
|                                                                                                |      |
|                                                                                                |      |
|                                                                                                |      |
|                                                                                                |      |
|                                                                                                |      |
|                                                                                                |      |
|                                                                                                |      |
| サンプルファイルのダウンロード キャ                                                                             | ャンセル |
|                                                                                                |      |
|                                                                                                |      |
| すべてのユーザーが、「ユーザー」グループに自動的に割り当てられます。                                                             |      |
|                                                                                                |      |

| 注2 | ユーザー名に日本語を使いたい場合、バッチ処理に使用する csv ファイルの文字コード<br>は UTF-8 (BOM なし)である必要があります。 Excel で csv ファイルを作成または編<br>集した後は「名前を付けて保存」メニューからファイルの種類を「CSV UTF-8 (カンマ区<br>切り) (*.csv)」に設定して保存してください。 |
|----|----------------------------------------------------------------------------------------------------|
| 注3 | バッチ処理で設定できるのは、ユーザー名、パスワード、説明、E メール、のみです。他の<br>項目はバッチ処理後にユーザー単位で編集してください。                                                                                                    |

### <u>ユーザーの編集:</u>

注

- 1. リストから既存ユーザーを選択します。
- 2. 編集ボタンをクリックします。ユーザー設定画面が表示されます。
- 3. 必要に応じて、変更を行います。

| 編集 |          |                   |      | ×     |
|----|----------|-------------------|------|-------|
| 情報 | グループ     |                   |      |       |
| 基本 | 情報       |                   |      |       |
|    | ユーザー名    | a                 |      |       |
|    | パスワード    | パスワードを入力して下さい     |      |       |
|    | パスワード再入力 |                   |      |       |
|    | 説明       | 説明等を入力してください。     |      |       |
|    | EX-ル     | ここにEメールを入力してください。 |      |       |
|    |          |                   |      |       |
|    |          |                   |      |       |
|    |          |                   | 適用 : | キャンセル |
|    |          |                   |      |       |

この編集画面で編集可能なのはパスワード、説明、Eメール、属するグループ名の変更となります。ユーザー名を変更されたい場合は、ユーザーを削除後に新規追加をお願い致します。

注 登録済みのユーザーの編集画面では登録済のパスワードが表示されずに新たなパスワード入力 を促していますが、登録済みのパスワードが消えたわけではございません。「キャンセル」押下する ことによって変更することなく、以前登録したパスワードで WebUI とファイルサービスをご利用いた だけます。

- 1. ユーザー画面で、ユーザーを選択して削除ボタンを押します。
- 2. **ユーザーの削除確認**画面が表示されますので、ウィザードに従い、「はい」を選択して削除します。 削除しない場合は[いいえ]を選択します。

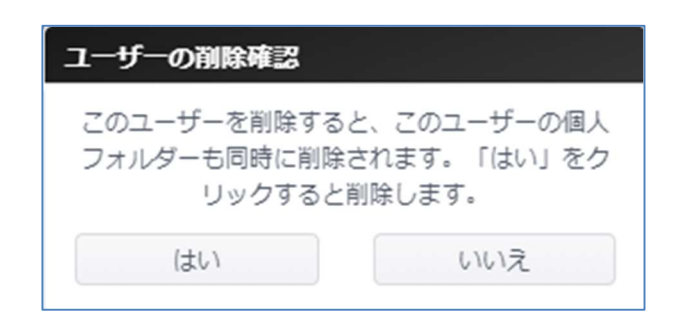

# <u>グループの作成:</u>

グループ画面で、追加ボタンを押します。グループ作成画面が表示されます。ウィザードに従い、設定を完了します。

| 100        | Users |   | ローカルグループ |  |
|------------|-------|---|----------|--|
| グループロ      | グループ名 | T | グループタイプ  |  |
| + 追加 / ACL | 設定    |   |          |  |

- 1. グループ ID 番号を入力するか、そのままにして、システムデフォルト値を使用します。
- 2. **グループ名**フィールドに**グループ**名を入力します。
- 3. [次]を押下して、次ページに移動します。

| <b>グループ情報</b><br>グループの基本情報を入力 | <i>,</i> てください。 |    |
|-------------------------------|-----------------|----|
| グループID:<br>グループ名:             | 101             |    |
|                               |                 |    |
|                               |                 |    |
|                               |                 |    |
|                               | 次 キャン           | セル |

- 4. ユーザーリストからグループメンバーを選択します。
- 5. [次]を押下して、次ページに移動します。

| ユー<br>グルーフ               | ザー<br><sup>プ</sup> メンバー選択 |                               |   |        |
|--------------------------|---------------------------|-------------------------------|---|--------|
| <ul> <li>全ユーサ</li> </ul> | チーの選択                     |                               |   | ₽検索    |
|                          | UID                       | ユーザー名                         |   |        |
|                          | 1000                      | test1                         |   |        |
|                          |                           |                               |   |        |
| H I                      | 1 • • 50                  | <ul> <li>ページあたりの項目</li> </ul> |   | 全1項目 🖒 |
| 戻る                       |                           |                               | 次 | キャンセル  |

# 6. グループ設定の確認をしたら、[新規作成]を押下して新しいグループを作成します。

| グループ設定の確認<br>以下の設定を確認してください。 ウィザードは数秒間処理します。 |      |  |  |  |
|----------------------------------------------|------|--|--|--|
| 項目                                           | 値    |  |  |  |
| グループ名                                        | test |  |  |  |
| グループロ                                        | 101  |  |  |  |

| =- | area durb |       |
|----|-----------|-------|
| 戻る | 和規作成      | キャンセル |
|    |           |       |

7. グループ作成が完了し、ACL 設定を引き続き行うときは[はい]、行わない時は[いいえ]を押下します。

| 作成完了              |                  |  |  |
|-------------------|------------------|--|--|
| グループを作<br>ACLの設定を | 減しました。<br>行いますか? |  |  |
|                   |                  |  |  |

#### 8. 作成したグループの ACL 設定を行います。設定を実施したら[適用]を押下して保存します。

| フォルダー名 | T | □ 読み込み     | □ 読み込み/書き込み | □ 拒否 |
|--------|---|------------|-------------|------|
| 経営部    |   |            |             |      |
| 3      |   |            |             |      |
| 4      |   |            |             |      |
| 5      |   |            |             | 0    |
| 6      |   |            |             |      |
| 7      |   |            |             |      |
| 8      |   |            |             |      |
| 9      |   |            |             |      |
| 10     |   |            |             |      |
| 11     |   |            |             |      |
| 12     |   |            |             |      |
|        |   | 🗹 サブフォルダにキ | 5適応         |      |

9. ここで ACL 設定を行わなかった場合、あとで ACL 設定をしたいグループを選択してから[ACL 設定]を押下 することで設定をすることが出来ます。

| 十追加   | ✔ 編集 | 前除 | / ACL 設定 |   |          |  |
|-------|------|----|----------|---|----------|--|
| グループロ |      |    | グループ名    | т | グループタイプ  |  |
| 100   |      |    | users    |   | ローカルグループ |  |
| 101   |      |    | test     |   | ローカルグループ |  |

# <u>グループの編集:</u>

- 1. リストから既存グループを選択します。
- 2. 編集ボタンをクリックします。グループ設定画面が表示されます。
- 3. 必要に応じて、変更を行います。

| 編集 |          |      |  | _        |
|----|----------|------|--|----------|
| 情報 | ユーザー     |      |  |          |
| 基本 | 情報       |      |  |          |
|    | グループ名:   | test |  |          |
|    | グループID : | 101  |  |          |
|    |          |      |  |          |
|    |          |      |  |          |
|    |          |      |  |          |
|    |          |      |  |          |
|    |          |      |  | 適用 キャンセ/ |

# <u>グループの削除:</u>

- 1. リストから既存ユーザーを選択します。
- 2. **グループの削除**ボタンを押下します。削除確認が表示され OK を押下すると**ユーザー**がシステムから削除されます。

| グループの削除確認                   | ×                         |
|-----------------------------|---------------------------|
| いずれかのユーザーの初!<br>プの場合、このグルー: | 期グループがこのグルー<br>プは削除されません。 |
| ОК                          | キャンセル                     |

# バックアップと復元

ユーザー・グループ・ACLの設定を保存、復元することが出来ます。

## 保存(手動):

1.設定を PC に保存を押下すると「FileServer\_user-group-folder\_acl.bin」というファイル名で PC のダウンロードフォルダにダウンロードされます。

2.設定を RAID に保存を押下すると RAID 内(NAS\_Public¥ConfBin¥UserConf)に BPXXXXXX\_
FileServer\_user-group-folder\_acl\_YYYYMMDD.bin という名前で保存されます。
1 日に複数回保存しようとしても 1 ファイルしか保存されず、上書き保存されます。
また保存できるのは 10 世代までとなります。

### <u>保存(自動):</u>

スライドを右に動かし緑色が有効、左側に動かし赤色が無効です。 有効になっていると毎日 0:05 に RAID 内に保存されます。無効化された場合、バックアップされませんので、適宜手 動バックアップを取得するようお願い致します。

### <u>復元:</u>

<PC ファイル使用時>

復元に使うファイルを選択してくださいを押下してエクスプローラーから bin ファイルを選択するか、点線内のフィールドに bin ファイルをドロップしてください。

<RAID 保存ファイル使用時>

RAID 内ファイルを選択してくださいを押下し、10世代のファイルから選んでください。
| ユーザー グループ バックアップと復元                |                                 |
|------------------------------------|---------------------------------|
|                                    |                                 |
| ユーザー・グループ・ACL設定の保存と復元              |                                 |
| 保存(手動)                             |                                 |
| 設定をPCに保存                           | 設定をRAIDに保存                      |
| 保存(自動)                             |                                 |
|                                    |                                 |
| 復元                                 |                                 |
| <pcファイル使用時></pcファイル使用時>            | <raid保存ファイル使用時></raid保存ファイル使用時> |
|                                    |                                 |
| 復元に使うファイルを選択してくたさい<br>ここにファイルをドロップ | RAID内コンフィグを選択                   |
|                                    |                                 |
|                                    |                                 |

# AD

ネットワーク内のドメインセキュリティに対処するために Windows Active Directory (AD) サーバーを設置している 場合は、AD サポート機能を有効にすると、AD サーバーに接続し、自動的にドメインユーザーおよびグループのすべて の情報を取得します。アクセス権メニューから、AD を選択します。AD 設定画面が表示されます。これらの項目を 変更し、適用 を押して、設定を確定することができます。 設定を反映させるために再起動が必要となります。

| ワークグループ / ドメイン (NetBios名) | Workgroup           |  |
|---------------------------|---------------------|--|
| ADサービスを有効にする              |                     |  |
| サーバー名                     | ADサーバーをここに入力してください。 |  |
| ドメイン名                     | ドメイン名を入力して下さい。      |  |
| ユーザー名                     | ここにユーザー名を入力してください。  |  |
| パスワード                     | パスワードを入力して下さい       |  |
| 適用                        |                     |  |
| 4月                        |                     |  |

# 各項目の説明は、次の通りです:

| アクティブディレク    | ንՒሃ (AD)                                      |
|--------------|-----------------------------------------------|
| 項目           | 説明                                            |
| ワークグループ/ドメイン | SMB/CIFS ワークグループ/AD ドメイン名 (例えば、MYGROUP) を指    |
| (NetBios 名)  | 定します。通常大文字で入力しますが小文字は大文字に自動変換されま              |
|              | す。                                            |
| AD を有効にする    | Active Directoryの有効無効を切り替えます。                 |
| サーバー名        | AD サーバー名 (例えば、adservername) を指定します。           |
| ドメイン名        | AD レルム (例えば、example.com) を指定します。              |
| ユーザー名        | Windows Active Directory の管理者 ID を入力します。これは、本 |
|              | 製品がドメインに参加するために必要です。                          |
| パスワード        | AD 管理者のパスワードを入力します。                           |
| 適用           | 設定を保存します。                                     |

AD ドメインに参加するために、次の図を参照し、以 下の例を使って、関連するフィールド入力を設定してく ださい:

| ieneral            | Network Iden                 | tification   Hardware   User Pro        | files Advanced       |
|--------------------|------------------------------|-----------------------------------------|----------------------|
| Q                  | Windows us<br>on the netw    | es the following information to id ork. | entify your computer |
| Full cor           | nputer name:                 | computer1.domain.local                  |                      |
| Domain             | S Server Name                | domain.local<br>Work Grou               | ~<br>p/Domain Name   |
| To rena<br>Propert | MDS R<br>me this compu<br>es | ter or join a domain, click             | Properties           |
|                    | omputer is a do              | main controller.                        |                      |
|                    | omputer is a do              | main controller.                        |                      |
|                    | omputer is a do              | main controller.                        |                      |
|                    | omporer is a do              | main controller.                        |                      |
|                    | omporer is a do              | main controller.                        |                      |

| AD ドメインの例     |               |
|---------------|---------------|
| 項目            | 情報            |
| ワークグループ/ドメイン名 | domain        |
| (NetBios 名)   |               |
| AD サービスを有効にする | 回を入れる         |
| AD サーバー名      | Computer1     |
| AD VILA       | Domain.local  |
| 管理者 ID        | Administrator |
| 管理者パスワード      | *****         |

| 注 | WAN/LAN1 設定ページで指定される DNS サーバーは、AD サーバー名を正し<br>く解決できる必要があります。                                         |
|---|----------------------------------------------------------------------------------------------------|
|   | <ul> <li>本製品と AD の間のタイムソーン設定が同一である必要があります。</li> <li>本製品と AD の間のシステム時刻の差が 5 分未満である必要があります。</li> </ul> |
|   | <ul> <li>管理者パスワードフィールドは、AD (アクティブディレクトリ) サーバー 用のパスワードであり、本製品用のパスワードではありません。</li> </ul>               |
|   |                                                                                                    |

# AD 設定が成功すると以下のようにローカルアカウントに AD ユーザーが追加されます。

# AD サーバーがダウンした場合本製品にもアクセスできなくなりますので運用には注意が必要です。

| ユーザー グ | リレープ          |               |       |                     |       |              |
|--------|---------------|---------------|-------|---------------------|-------|--------------|
| C 1769 | シュ + 追加       |               |       |                     | ● 検索  | ▶ バッチ処理      |
| ユーザーID | ユーザー名         | 説明            | Admin | 最後のログイン             | ユーザクォ | ユーザータ        |
| 1000   | а             |               | No    |                     |       | ローカルユー<br>ザー |
| 1001   | b             |               | No    |                     |       | ローカルユー<br>ザー |
| 1002   | c             |               | No    |                     | -     | ローカルユー<br>ザー |
| 1003   | user01        |               | No    | 2020-02-14 03:19:43 |       | ローカルユー<br>ザー |
| 85739  | administrator | Administrator | No    | 2020-02-14 14:07:36 |       | ADユーザー       |
| 85740  | guest         | Guest         | No    |                     | -     | ADユーザー       |
| 85741  | krbtgt        | krbtgt        | No    |                     |       | ADユーザー       |
| 86346  | cas           | AD Test1      | No    | 2020-02-14 13:05:08 |       | ADユーザー       |
|        |               |               |       |                     |       |              |

#### 表:アクセス権に関する動作環境

| 項目          | 0S4                                  | <b>OS8</b>                                       | OS12                  |
|-------------|--------------------------------------|--------------------------------------------------|-----------------------|
| ユーザアカウント数   | 50                                   | )以下(推奨)300以下(最大                                  | t)                    |
| ユーザ名        | 1~64文字(英字および日本<br>使用できない文字は ^/:;<    | 語などのマルチバイト文字)、<br>=>?~&@[]*+,\$!()'" `#%         | ¥およびスペース。             |
| グループ名       | 1~16文字(英字および日本<br>使用できない文字は ^/:;<    | 語などのマルチバイト文字)、<br>=>?~&@[]*,\$!()'" `#%¥·        | {}およびスペース。            |
| 最大保存ファイル数   | 250万フ                                | 7ァイル(推奨)1000万以下                                  | (最大)                  |
| 最大フォルダ階層    |                                      | 5階層(推奨)                                          |                       |
| 一階層の最大フォルダ数 |                                      | 50個(推奨)                                          |                       |
| フォルダ名最大文字数  |                                      | 75文字(推奨) (*1)                                    |                       |
| ファイル名最大文字数  | 75                                   | 文字(推奨) (拡張子含む)(*                                 | *1)                   |
| フルパスの最大文字数  | 80文字(                                | 推奨)(¥¥ IPアドレス¥を含                                 | む) (*1)               |
| 使用禁止文字      | 以下の文字は、<br>:[]!(` "*<>? <br>また、フォルダ: | ファイル名、フォルダ名に使<br>/#\$%^&;,¥<br>名の先頭に (.) は使用できま† | 甲しないでください。<br>せん。(必須) |

※環境依存文字は、利用しないでください。

# ストレージ

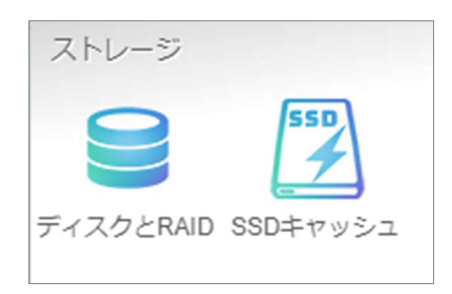

# ディスクと RAID

RAID および関連するストレージ情報が表示されます。また、ここから関連する設定を行うことができます。

# ディスク

ディスクと RAID は、不良ブロックスキャン中にハードディスクの基本情報、使用状況および進捗状況を表示します。

| CUD   | レッシュ             |          |         |      |                    |    |
|-------|------------------|----------|---------|------|--------------------|----|
| トレイ   | モデル              | 容量       | ファームウェア | 使用状況 | Support            | 進行 |
| 1     | TOSHIBA MG04ACA4 | 3.6 TB   | FJ5A    | RAID | ● ヘルスマネジネント: Green |    |
| 2     | TOSHIBA MG04ACA4 | 3.6 TB   | FJ5A    | RAID | ● ヘルスマネジネント: Green |    |
| 3     | TOSHIBA MG04ACA4 | 3.6 TB   | FJ5A    | RAID | ●ヘルスマネジネント: Green  |    |
| 4     | TOSHIBA MG04ACA4 | 3.6 TB   | FJ5A    | RAID | ● ヘルスマネジネント: Green |    |
| NVME1 | TS128GMTE550T    | 122.1 GB | R1109C  | 未使用  |                    |    |

#### <u>リフレッシュ</u>

画面の更新を行います。

#### Support: ヘルスマネジメント

HDD の健康状態を定期的に監視して故障を予知します。

本機能は、一般的な故障検知機能の S.M.A.R.T よりも上位の HDD ベンダーから提供されるより詳細な情報に基づいて健康状態を判定しています。

Yellow のステータスが出て居る場合、Server サポート加入のお客様におきましては、保証期間内に限り HDD の 無償交換を実施します。

サポートセンターにご連絡ください。

| コントロール      | Ŧ   | ディスク  | スピンダウン Disk           | Security   |         |           |                     |      |
|-------------|-----|-------|-----------------------|------------|---------|-----------|---------------------|------|
| アクセス権       |     |       |                       |            |         |           |                     |      |
| ストレージ       |     | CUD   | レッシュ                  |            |         |           |                     |      |
| n ディスクとRAID |     | bi d  | <b>T</b> = <b>2</b> 0 | <b>*</b> = | 7 1     | 使用任何      | Comment             | 2#40 |
| ∮ SSDキヤッシュ  |     | 101   | モブル                   | 谷里         | JY-AJIY | 1史用1入元    | Support             | 進1丁  |
| +           | 100 | 1     | TOSHIBA MG08ADA4      | 3.6 TB     | 0101    | RAID      | ● ヘルスマネジネント: Yellow |      |
| 9-LX        |     | 2     | TOSHIBA MG04ACA4      | 3.6 TB     | FJ5A    | RAID      | ● ヘルスマネジネント: Green  |      |
| バックアップ      | ٣   | 3     | TOSHIBA MG04ACA4      | 3.6 TB     | FJ5A    | RAID      | ● ヘルスマネジネント: Green  |      |
|             |     | NVME1 | TS128GMTE550T         | 122.1 GB   | R1109C  | SSD Cache | 0                   |      |

# スピンダウン (ディスク電源管理)

システムに取り付けたハードディスクに、しばらく読み書きが行われない場合、スピンダウン(停止)をさせることができま す。初期値はオフ(無効)です。スピンダウンさせる時間を変更する場合ドロップダウンオプションから選択して変更し ます。

| スピンダウン (ディスク電源管理 | E)   |
|------------------|------|
| スピンダウン時間:        | オフ • |

# ディスクセキュリティ

本製品は、ディスク自体のディスクロック機能を実行することができるディスクセキュリティはサポートしません。 画面は表示されますが、設定等を行うことはできません。 RAID の暗号化とは異なります。

|                      | ティスク                                 | スピンダウン                                           | Disk Security                                                         |                                            |         |         |     |  |
|----------------------|--------------------------------------|--------------------------------------------------|-----------------------------------------------------------------------|--------------------------------------------|---------|---------|-----|--|
|                      |                                      |                                                  |                                                                       |                                            |         |         |     |  |
|                      | CUD                                  | レッシュ                                             |                                                                       |                                            |         |         |     |  |
|                      |                                      | トレイ                                              | モデル                                                                   | 対応                                         | 暗号化     | フリーズ    | ロック |  |
|                      |                                      | 1                                                | TOSHIBA MG04ACA4                                                      | 9                                          | •       | 8       | 8   |  |
|                      |                                      | 2                                                | TOSHIBA MG04ACA4                                                      | 0                                          | •       | •       | •   |  |
|                      |                                      | 3                                                | TOSHIBA MG04ACA4                                                      | 0                                          | •       | •       | •   |  |
|                      |                                      | 4                                                | TOSHIBA MG04ACA4                                                      | 0                                          | •       | •       | •   |  |
|                      |                                      |                                                  |                                                                       |                                            |         |         |     |  |
|                      |                                      |                                                  |                                                                       |                                            |         |         |     |  |
| 光明<br>. 暗号           |                                      | ミは必ず別の場所                                         | 所にバックアップをしてくださ                                                        | ちい。 パスワードをなくす                              | と、データは読 | み込めません。 |     |  |
| 初<br>. 暗号<br>. ディ    | 化パスワート                               | ○は必ず別の場所                                         | 所にバックアップをしてくださ<br>tvッ トプラグを行なってくださ                                    | さい。 パスワードをなくす                              | と、データは読 | み込めません。 |     |  |
| - 暗号<br>- ディ<br>     | HLJ (スワート<br>スクがフリー                  | <sup>×</sup> は必ず別の場<br>-ズした場合、7                  | 新にバックアップをしてくださ<br>ホットプラグを行なってくださ                                      | きい。パスワードをなくす<br>きい。                        | と、データは読 | み込めません。 |     |  |
| 胡明<br>暗号<br>ディ<br>ディ | HLパスワート<br>スクがフリー<br>スクを消去す          | Sは必ず別の場所<br>-ズした場合、7<br>Fると、Disk Se              | 新にバックアップをしてくださ<br>Kットプラグを行なってくださ<br>curityは無効になります。                   | さい。パスワードをなくす。<br>さい。                       | と、データは読 | み込めません。 |     |  |
| 明暗号 ディ               | 化パスワート<br>スクがフリー<br>スクを消去す<br>スクが使用中 | ドは必ず別の場所<br>-ズした場合、7<br>「ると、Disk Se<br>P(RAID、ディ | 所にバックアップをしてくださ<br>kットプラグを行なってくださ<br>curityは無効になります。<br>スククローンなど)の場合、I | さい。パスワードをなくす<br>さい。<br>Disk Securityは有効にでき | さません。   | み込めません。 |     |  |

# SSD キャッシュ

※本設定は出荷状態で設定済みです。新規作成、編集は行えません。 状態が「良好」であれば問題ありません。良好でない場合はサポートセンターに連絡してください。

SSD キャッシュは HDD アクセスの間に入り、書き込み速度が SSD と比べると遅い HDD のリード/ライトの応答性改善に役立ちます。

| SSDキャッシュ               |                   |           |             |             |        |         |
|------------------------|-------------------|-----------|-------------|-------------|--------|---------|
| キャッシュ名                 | SSD RAIDディスク      | 状態        | RAID ID     | ポリシー        | モード    | ブロック    |
| cache_md0_md100        | NVME1             | 良好        | FileServer  | Iru         | wb     | 2048    |
|                        |                   |           |             |             |        |         |
|                        |                   |           |             |             |        |         |
|                        |                   |           |             |             |        |         |
|                        |                   |           |             |             |        |         |
|                        |                   |           |             |             |        |         |
|                        |                   |           |             |             |        |         |
|                        |                   |           |             |             |        |         |
|                        |                   |           |             |             |        |         |
|                        |                   |           |             |             |        |         |
|                        |                   |           |             |             |        |         |
|                        |                   |           |             |             |        |         |
| 説明                     |                   |           |             |             |        |         |
| 1. ひとつ以上の未使用の<br>ます。   | ディスクと対象のRAIDを選    | 訳しSSDキャッ  | シュを構築してください | 。対象RAIDの書き込 | み、読み込み | *速度を向上し |
|                        |                   |           |             |             |        |         |
| 2. 選択されたRAIDの容量        | はこれらの未使用ティスク      | の総容量より大き  | きくなくてはなりません | •           |        |         |
| 3. 交換ポリシー:このポ          | リシーは、SSDキャッシュ     | がいっぱいになる  | ると適用されます    |             |        |         |
| * RAND : Random        | データはランダムに置き換え     | えられます。    |             |             |        |         |
| * FIFO: First In First | Out、先に保存されたデータ    | アから置き換えら  | れます。        |             |        |         |
| * LRU : Least Recent   | ly Used、最近使われている  | いテータから置   | き換えられます。    |             |        |         |
| 4. モード : SSD RAIDの     | 書き込みモードです。        |           |             |             |        |         |
| * WB : Write Back、 5   | もにSSD RAIDにデータを書  | き、その後RAID | に書き込みます。    |             |        |         |
| * WT : Write Through   | 、SSD RAIDとRAIDに同時 | に書き込みます。  |             |             |        |         |
| * RO : Read Only、R     | AIDにのみデータを書き込み    | みます。      |             |             |        |         |

# サービス

サービスメニューを使って、ネットワークサービスサポート設定を行います。

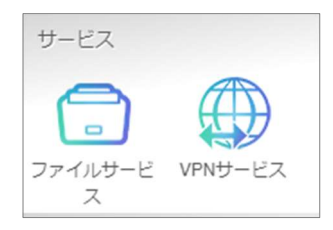

# ファイルサービス

管理者が Samba プロトコルに関連する 本製品の操作を有効/無効にするオプションがあります。

| Windowsファイルサービス(Samba)            |
|-----------------------------------|
| <ul><li>Sambaサービスを有効にする</li></ul> |
| 詳細・                               |
| Mac關係 >                           |
| ゴミ箱 >                             |
| 適用                                |
|                                   |

# Samba サービス

UNIX シリーズのオペレーティングシステムおよび Microsoft Windows オペレーティングシステムの SMB (サーバーメ ッセージブロック/共通インターネットファイルシステム) のために使用されます。インターネットプロトコルにリンクします。 Windows、Apple、Unix ドライブマッピングに対する SMB プロトコルを有効または無効にします。

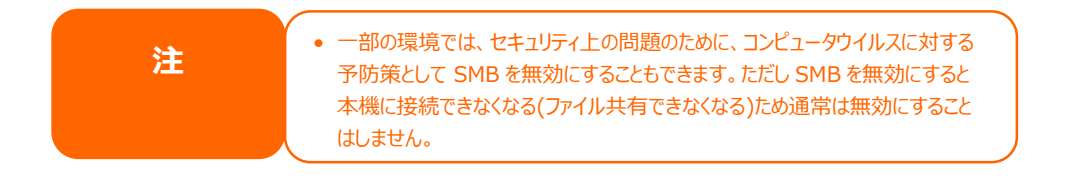

Samba オプションに関連する更なるオプションの詳細については、詳細を押下してください。.

Windowsファイルサービス(Samba) ✓ Sambaサービスを有効にする 詳細 ▶ 一般設定 ✓ ファイルアクセスキャッシュ □ 匿名ログインの制限 □ ネイティブモード □ 信頼できるドメインの許可 SMB Min プロトコル 2 SMB Max プロトコル 3 SMB Encryption (SMB3) 自動 SMB暗号化を指定します ブロックサイズ 4096 サーバーサイニング 自動 LDAPのサポートポリシー Sign

### ファイルアクセスキャッシュ

ファイルアクセスキャッシュは、デフォルトで**有効**です。このオプションは、SMB プロトコル下の書き込みにおいて、単一クライアントが共有フォルダーにアクセスする際、性能を向上させます。

v

v

v

v

۳

۳

#### 匿名ログインの制限

このオプションを有効にするには、共有フォルダーが公開アクセスに作成されているかどうかに関係はありません。SMBプロトコル下でアクセスするには、システムからのユーザーアカウントとパスワードが必要です。一方、匿名ログインは許可されません。

#### ネイティブモード

本製品は、Samba モードオプションをサポートします。「ネイティブ」モードが選択された ADS 環境では、本製品は、 ローカルマスターの位置をとることが可能です。

#### 信頼できるドメインの許可

これは、Samba サーバーのみが、そのメンバーであるドメイン内のユーザーにリソースを提供するようにする場合に有用 です。例えば、2 つのドメイン DOMA と DOMB があると仮定します。 DOMB は、Samba サーバーを含む DOMA により信頼されています。通常の状況化で、DOMB 内にアカウントを持つユーザーは、DOMA 内にアカウン トを持たない場合でも、Samba サーバー上に同じアカウント名を持つ UNIX アカウントのリソースにアクセスすることが できます。これは、セキュリティ境界の実装を困難にする場合があります。

#### SMB Min プロトコル/ SMB Max プロトコル

利用する最小および最大のプロトコルレベルを設定します。

#### SMB Encryption (SMB3)

SMB3 有効時には暗号化機能を追加できます。

- 自動:クライアントが対応している場合に自動で適用されます
- 必須:常に暗号化が適用されます
- 無効:暗号化は適用されません

#### ブロックサイズ

ディスクの空き容量を報告する際のブロックサイズを設定します。1024と4096の2段階です。

#### サーバーサイニング

SMB パケットのデジタル署名をどう適用するかを設定します。

- 自動: クライアント側の SMB パケット署名が有効の場合に自動的に適用
- 必須:常にSMBパケット署名を適用
- 無効: SMB パケット署名は適用されません

#### LDAP のサポートポリシー

LDAP トラフィックを設定します。

- Sign:署名されます
- Seal:署名され暗号化されます
- Plain:署名/暗号化はされません

Mac 関係のオプションの詳細については、「Mac 関係」を押下してください。

| Mac関係) |                                                                    |
|--------|--------------------------------------------------------------------|
| Mac    | 関係                                                                 |
|        | ー時ファイルを隠す (i)                                                      |
| /.Ap   | pleDouble/.AppleDB/.bin/.AppleDesktop/Network Trash Folder/:2eDS_S |

#### 一時ファイルを隠す

これは表示されませんが、アクセス可能なファイルやディレクトリのリストです Samba のゴミ箱に関する設定については、下記を参照してください。

## ゴミ箱

|           | ゴミ箱を有効にする                                |           |    |   |    |
|-----------|------------------------------------------|-----------|----|---|----|
|           | 表示フォルダー                                  |           |    |   |    |
| Clea      | n Up Recycle Bin Time                    | 00        | 00 | * |    |
| ごみ        | 箱を空にする時刻を設定します                           |           |    |   |    |
| 自動<br>(手重 | 削除<br>かで空にする場合は0を入力してください。               | 0         |    | * | 日  |
| ごみ<br>(サ- | 箱に入る単一ファイルの最大サイズ<br>イズ制限を設けない場合は0を入力してくだ | 0<br>さい。) |    | * | GB |

本製品は、SMB プロトコルを介して、ゴミ箱をサポートします。

「ゴミ箱を有効にする」にチェックをごみ箱機能が有効になります。「表示フォルダ」にチェックを入れると、

「\_NAS\_Recycle\_(RAID ボリューム名)」共有フォルダー内の削除されたフォルダー/ファイルを表示します。

削除したフォルダー/ファイルに対してゴミ箱を管理する 2 つの設定があります。

1. ゴミ箱内のフォルダー/ファイルを恒久的に削除するまでの「日数」を設定します。手動でゴミ箱を空にする場合 は、値を「0」にします。

削除したフォルダー/ファイルをゴミ箱内に保持する「サイズ」を設定します。値を「0」に設定すると無制限になります。 ファイルの削除とファイルの復元について

「ゴミ箱」機能が有効であるとき(例)NAS\_Publicの中のファイルを削除した場合、\_NAS\_Recycle\_(RAIDボ リューム名)のNAS\_Publicにファイルが移動されます。Winodwsゴミ箱とは違い「元に戻す」機能を持っていません。 元の場所に戻したい場合は手動でファイルの「切り取り」を行い、元の場所に「貼り付け」を行うことで元に戻ります。 元のファイルのファイル属性は維持されます。属性の維持については、以下の表、注のようにファイルフォーマットにより状 態が異なります。

「切り取り」ではなく「コピー」を行った場合は、ゴミ箱にファイルが残ります。(上記設定で自動削除無効の時) この状態で再度同じファイルの削除を行うとゴミ箱に既に存在するファイル名と同じファイル名のファイルがゴミ箱に移動 されることとなり、ファイル名の重複が起きるため、コピーによりファイルを取り出し再度ゴミ箱に廃棄した場合、ファイル名 の重複を回避するために Copy#1 of (ファイル名)というリネームが行われます。Copy#(数字) of (ファイル 名)の(数字)は1から始まり、重複が増える度に数字は増えていきます。

<各ファイルシステムにおけるファイルの削除、ゴミ箱内、取り出した後の属性の変化>

|               | PC から本製品へ  | 本製品 フォルダー で<br>削除してゴミ箱へ | ゴミ箱 から取り出し<br>本製品フォルダーへ |
|---------------|------------|-------------------------|-------------------------|
| Btrfs + Samba | R/S/A 属性維持 | R/S/A > S に変化           | S > SA に変化              |

(属性の意味)

R:読み出しのみ属性。書き込みが禁止されています。

S:システム属性。システムを構成する重要なファイル。

※Btrfs ファイルシステム使用時はゴミ箱から削除/取り出したファイルを削除しようとするとファイルにシステム属性が付与されているため、Windows からシステムファイルの削除に対しての警告が出ます。通常元々ファイルがシステムファイルでない限り、この警告が出ても削除しても問題はありません。

A:アーカイブ属性。ファイルが更新されると付与され、バックアップソフトがバックアップする必要があるファイルにつけられる目印となっている。

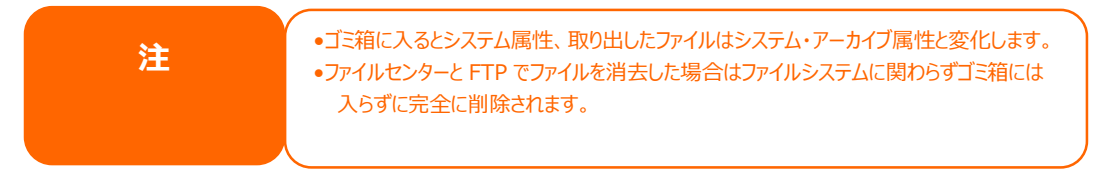

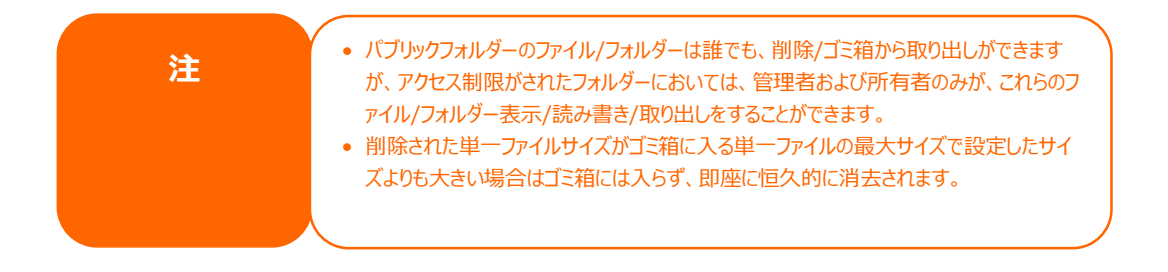

## **FTP**

本製品は、FTP サーバとして機能し、お気に入りの FTP プログラムを使って、ユーザーにファイルをダウンロードおよびア ップロードさせることができます。ファイルサービスメニューから、*FTP* 項目を選択します。FTP 画面が表示されます。 これらの項目を変更し、適用を押して、設定を確定することができます。

| 設定パネル      |   |               |      |          |
|------------|---|---------------|------|----------|
| コントロール     | v | Samba FTP     |      |          |
| アクセス権      |   |               |      |          |
| ストレージ      | Ŧ | FTPサービス       |      |          |
| サービス       |   |               |      |          |
| 💻 ファイルサービス |   | FTPサービスを有効にする |      |          |
| 📼 VPNサービス  |   | ポート:          | 21   | <b>A</b> |
| バックアップ     | Ŧ |               | 1.00 |          |
|            |   | 詳細 >          |      |          |
|            |   | 適用            |      |          |
|            |   | 19            |      |          |

#### 詳細設定を表示するには、「詳細」ボタンをクリックします。

| パッシブIP                      | ここにIPv4を入力してください。 |        |  |  |
|-----------------------------|-------------------|--------|--|--|
| パッシブポート範囲                   | 30000 20020       | A<br>Y |  |  |
| アップロードのバンド幅                 | 0                 | KB/s   |  |  |
| ダウンロードのバンド幅                 | 0                 | KB/s   |  |  |
| FTPのエンコード                   | UTF-8             | *      |  |  |
| 匿名FTPアクセスを許可する              | アクセスなし            | •      |  |  |
| Explicit TLS                |                   |        |  |  |
| □ オートリネーム                   |                   |        |  |  |
| □ 全ファイル保持                   |                   |        |  |  |
| <ul> <li>名前の変更禁止</li> </ul> |                   |        |  |  |

各項目の説明は、次の通りです:

| FTP            |                                                 |
|----------------|-------------------------------------------------|
| 項目             | 説明                                              |
| FTP            | 本製品の FTP サービスを有効にします。                           |
| ポート            | 非標準ポートでの着信接続用ポート番号を指定します。                       |
| パッシブ IP        | ExplicitTLS の設定が有効になっているとき、ルーターのパブリック IP アド     |
|                | レスを入力します。ファイヤーウォールが原因でうまく接続が行えない時など             |
|                | に使用します。                                         |
| パッシブポート範囲      | FTP サーバが使用する限定されたポート範囲です。 30000~32000 が         |
|                | 入力できます。                                         |
| FTP のエンコード     | FTP クライアントまたはオペレーティングシステムが Unicode をサポートし       |
|                | ていない場合 (例えば、Windows® 95/98/ME または MAC           |
|                | OS9/8)、ファイルおよびディレクトリをサーバで正しく表示するためにこの           |
|                | OS と同じエンコードを選択します。利用可能なオプションは、BIG5、             |
|                | HZ、GB2312、GB18030、ISO、EUC-JP、SHIFT-JIS および UTF- |
|                | 8 です。                                           |
| 匿名 FTP アクセスを許可 | <b>アップロード/ダウンロード:</b> 匿名 FTP ユーザーがパブリックフォルダーへ/か |
| する             | らファイルをアップロードまたはダウンロードできるようにします。                 |
|                | ダウンロード: 匿名 FTP ユーザーがパブリックフォルダーからファイルをダウン        |
|                | ロードできるようにします。                                   |
|                | <b>アクセスなし:</b> 匿名 FTP ユーザーのアクセスをブロックします。        |
| アップロードのバンド幅    | ファイルのアップロードのための最大帯域を設定できます。 無制限の 0ま             |
|                | たは 1~524288KB/秒の値が設定可能です。                       |
| ダウンロードのバンド幅    | ファイルのダウンロードのための最大帯域を設定できます。無制限の0ま               |
|                | たは 1~524288KB/秒の値が設定可能です。                       |
| ExplicitTLS    | セキュリティ TLS を有効または無効にします。 クライアント FTP ソフトウェア      |
|                | が、セキュリティ TLS を有効に設定していることを確認してください。             |
| オートリネーム        | チェックを入れた場合、重複したファイル名でアップロードされたファイルの名            |
|                | 前をシステムが自動的に変更します。名前変更方式は、[ファイル名].#              |
|                | です。ここで、# は整数を表します。                              |
| 全ファイル保持        | チェックをいれた場合、ユーザーはファイルをアップロードすることが出来ますが           |
|                | アップロードされたファイルを削除することは出来ません。                     |
| 名前の変更禁止        | チェックをいれた場合、ユーザーはファイルをアップロードすることが出来ますが           |
|                | アップロードされたファイルの名前を変更することは出来ません。                  |

注

SAMBAのACLで共有フォルダに対して読み取り専用とした場合でもFTPではファイル転送・保存可能となりますので、ご注意ください。

# VPN サービス

#### OpenVPN クライアント

出荷時設定済みです。

リモートサポートの際に必要です。接続成功と表示されていれば問題ありません。

「接続成功」状態の場合は「接続停止」ボタンは押下しないようにお願いします。

「接続中」状態となっている場合、もしくは「接続成功」となっていない場合は「接続停止」ボタンを押下し、「接続」ボタンを押下し「接続成功」となるようにお願いします。

※「接続成功」となっていない場合はリモートサポートが受けられなくなりますのでご注意ください。

権限がないアカウントでは閲覧のみで接続/切断の切り替え、設定はできません。

| OpenVPNクライアント                                                                                                    |                                           |  |  |  |
|----------------------------------------------------------------------------------------------------|-------------------------------------------|--|--|--|
| OpenVPNクライアント                                                                                                    |                                           |  |  |  |
| VPNクライアントを有効にする                                                                                                    | 接続停止                                      |  |  |  |
| 接続状態                                                                                                    | 接続成功                                      |  |  |  |
| 証明書用ZIPファイル                                                                                                    | BS390009                                  |  |  |  |
| リトライ回数                                                                                                    | 0                                         |  |  |  |
| IPアドレス                                                                                                    | 172.19.5.234                              |  |  |  |
| 最終接続日時                                                                                                    | 2020-09-07 01:27:03                       |  |  |  |
| 0                                                                                                    |                                           |  |  |  |
| <b>11</b>                                                                                                    |                                           |  |  |  |
| tun0 Link encap:UNSPEC HWaddr 00-00-00-00-00-00-00-00-00-00-00-00-00-                                                                                     |                                           |  |  |  |
| OpenVPNクライアント                                                                                                    |                                           |  |  |  |
|                                                                                                    |                                           |  |  |  |
| OpenVPNクライアント                                                                                                    |                                           |  |  |  |
| OpenVPNクライアント<br>VPNクライアントを有効にする                                                                                                    | 接続                                        |  |  |  |
| OpenVPNクライアント<br>VPNクライアントを有効にする<br>接続状態                                                                                                    | 接続<br>リンクなし                               |  |  |  |
| OpenVPNクライアント<br>VPNクライアントを有効にする<br>接続状態<br>証明書用ZIPファイル                                                                                                   | 接続<br>リンクなし<br>TS999203                   |  |  |  |
| OpenVPNクライアント<br>VPNクライアントを有効にする<br>投続状態<br>証明書用ZIPファイル<br>リトライ回数                                                                                         | 接続<br>リンクなし<br>TS999203<br>0              |  |  |  |
| OpenVPNクライアント           VPNクライアントを有効にする           投続状態           証明書用ZIPファイル           リトライ回数           IP アドレス                                           | 接続<br>リンクなし<br>TS999203<br>0              |  |  |  |
| OpenVPNクライアント           VPNクライアントを有効にする           投続状態           証明書用ZIPファイル           リトライ回数           IP アドレス           最終接続日時                          | 接続<br>リングなし<br>TS999203<br>0              |  |  |  |
| OpenVPNクライアント           VPNクライアントを有効にする           投続状態           証明書用ZIPファイル           リトライ回数           IP アドレス           最終接続日時                          | 接続<br>リンクなし<br>TS999203<br>O              |  |  |  |
| OpenVPNクライアント           VPNクライアントを有効にする           接続状態           証明書用ZIPファイル           リトライ回数           IP アドレス           最終接続日時           選択             | 接続<br>リンクなし<br>TS999203<br>0<br>ファイルをドロップ |  |  |  |
| OpenVPNクライアント           VPNクライアントを有効にする           投続状態           証明書用ZIPファイル           リトライ回数           IP アドレス           最終接続日時           選択         ここに | 接続<br>リングなし<br>TS999203<br>0<br>ファイルをドロップ |  |  |  |
| OpenVPNクライアント           VPNクライアントを有効にする           接続状態           証明書用ZIPファイル           リトライ回数           IP アドレス           最終接続日時                          | 接続<br>リンクなし<br>TS999203<br>0              |  |  |  |
| OpenVPNクライアント           VPNクライアントを有効にする           接続状態           証明書用ZIPファイル           リトライ回数           IP アドレス           最終接続日時                          | 接続<br>リンクなし<br>TS999203<br>0              |  |  |  |
| OpenVPNクライアント           VPNクライアントを有効にする           投続状態           証明書用ZIPファイル           リトライ回数           IP アドレス           最終接続日時                          | 接続<br>リンクなし<br>TS999203<br>0              |  |  |  |

| OpenVPN クライフ    | マント                                          |
|-----------------|----------------------------------------------|
| 項目              | 説明                                           |
| VPN クライアントを有効にす | 接続/接続停止の切り替えを行います。                           |
| 3               |                                              |
| 接続状態            | 接続状態を表示します。                                  |
| 証明書用 ZIP ファイル   | ホスト名が表示されます。                                 |
| リトライ回数          | 接続試行した回数を表示します。接続がうまくいっていない場合試行回             |
|                 | 数が増えていきます。                                   |
| IP アドレス         | VPN クライアントの IP アドレスを表示します。                   |
| 最終接続日時          | 最後に接続した時間を表示します。                             |
| ここにファイルをドロップ    | Certificate ZIP File をドロップして読み込ませます。 切断されている |
|                 | 状態の時のみドロップできるようになります。                        |

# バックアップ

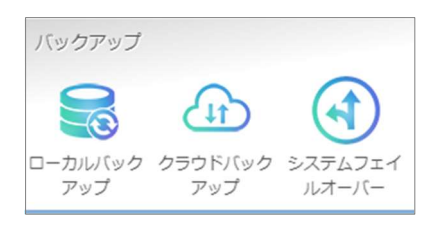

ローカルバックアップ

# 外付け HDD バックアップ

外付けの HDD/USB メモリを追加し、RAID ボリュームのデータのバックアップを行います。

※バックアップデータの喪失を防ぐため、コンフィグの復元時はローカルバックアップおよびクラウドバックアップのスケジュール 実行が無効化されます。

コンフィグの復元後はデータのリストアを行っていただき、その後に無効化されているローカルおよびクラウドバックアップタス クのスケジュール実行を有効な状態に戻していただきますようお願いいたします。

※データのリストア前にバックアップタスクのスケジュール実行を有効化されますと バックアップデータが喪失しますのでご 注意ください。

| 外付けHDDバックアップ |      |               |      |     |     |          |         |
|--------------|------|---------------|------|-----|-----|----------|---------|
| 十追加          |      |               |      |     |     | リアルタイムバッ | ックアップ設定 |
| 有効/無効        | タスク名 | バックアップ対象フォルダー | 前回実行 | タスク | 同期夕 | 頻度       | ステータス   |
|              |      |               |      |     |     |          |         |
|              |      |               |      |     |     |          |         |
|              |      |               |      |     |     |          |         |
|              |      |               |      |     |     |          |         |

## 外付け HDD バックアップの追加

+追加のボタンを押下し、バックアップ先を図をつけて選択します。

• 以下バックアップ先についての注意事項です。

※暗号化キーを保存している USB メモリを選択することはできません。外付けデバイスでファイル名と表示されてい る項目で確認できます。通常 sdx が暗号化キーを保存している USB メモリですが挿抜することで変わる場合もありま す。

※sd\*は本製品におけるデバイス名であり、この場所を回すると右上に警告が出て選択することができません。 外付け HDD ではないため、チェックを行わないでください。

\*には a-z のアルファベットを本製品が自動で割り振ります。 接続する台数によっては sdaa など\*のアルファベットが 2 文字になる場合もあります。

※1 はパーティション番号であり、フォルダー階層としては一番上の場所(ルート、C:¥に相当する場所)となります。 保存先はこのパーティション番号(数字)か、事前にフォルダーを作成してより下位の場所を選択してください。フォル ダーなどがある場合、表示されます。

※System Volume Infomation というフォルダーを保存先に選択してはいけません。

※保存先はチェックボックスに図をつけることで選択できます。 図の横はクリックが可能ですが選択する必要はありません。

| 外付けHDDバックアップ - タスクの追加                              | x            |  |  |  |
|----------------------------------------------------|--------------|--|--|--|
| バックアップ先の選択<br>バックアップ先を選択してください。                    |              |  |  |  |
|                                                    | バックアップ先      |  |  |  |
| sdz(I-O DATA HDCZ-UT)                              | USBHDD/sdz/2 |  |  |  |
| <ul> <li>ローカルバックアップ完了後にRDXカートリッジを取り外します</li> </ul> |              |  |  |  |
|                                                    | 次 キャンセル      |  |  |  |

バックアップ元を図をつけて選択します。(複数選択可能)

以下バックアップ元についての注意事項です。

※バックアップ元にバックアップ先である外付け HDD を選ぶことができますが、データが重複して HDD が容量超過になる可能性があるので選択しないでください。

バックアップ先同様※暗号化キーを保存している USB メモリを選択することはできません。

| 外付けHDDバックアップ - タスクの追加                                                                                                    | ×              |
|----------------------------------------------------------------------------------------------------|----------------|
| バックアップ元の選択<br>バックアップ元を選択してください。                                                                                                  |                |
| <ul> <li>▶ CAS (テスト)-1</li> <li>▶ NAS_Public</li> <li>▶ USBHDD</li> <li>▶ リモートアクセス用フォルダ</li> <li>▶ ご業部</li> <li>▶ 技術部</li> </ul> | <u>バックアップ元</u> |
| ローカルバックアップ完了後にRDXカートリッジ?                                                                                                    | を取り外します        |
| 戻る                                                                                                    | 次 キャンセル        |

## 詳細設定:

タスクの状態を有効にして設定を行います。

| 外付けHDDバックアップ - タスクの追加 |                                |             | × |
|-----------------------|--------------------------------|-------------|---|
| 詳細設定<br>項目を入力してください。  |                                |             |   |
| 有効/無効                 |                                |             |   |
| タスク名                  | Backup1                        |             |   |
| 同期タイプ                 | ● 同期                           | ○増分         |   |
| スケジュールタイプ             | ◉ スケジュール                       | OUPNALA     |   |
| ログファイルの場所             | NAS_Public/Log_Folder/log_loca | lbackup     |   |
| ✓ スケジュールを有効にする        |                                |             |   |
| 頻度                    | 毎日                             |             |   |
| 時間                    | 00 • : 00                      | VIII VIII V |   |

戻る

次 キャンセル

| 外付け HDD バッ | クアップタスクの追加                            |
|------------|---------------------------------------|
| 項目         | 説明                                    |
| 状態         | スライダー右(緑色):タスク有効                      |
|            | スライダー左(赤色):タスク無効                      |
| タスク名       | バックアップタスク名です。半角英数字および「-」「_」のみ使用できます。  |
|            | 最大 30 文字までです。タスクの追加後のタスク名変更は不可となりま    |
|            | す。                                    |
| 同期タイプ      | 同期モード:                                |
|            | バックアップ元とバックアップ先を完全に一致させます。バックアップ元で    |
|            | 削除または追加されている通りにバックアップ先にファイルを削除および追    |
|            | 加します。                                 |
|            | 増分モード:                                |
|            | バックアップ元をバックアップ先に一致させ、すべての古いファイルを保持    |
|            | します、バックアップ元に追加されている通りにバックアップ先にファイルを追  |
|            | 加します。しかし、バックアップ元ファイルで削除されている通りにバックアッ  |
|            | プ先でファイルを削除しません。                       |
| スケジュールタイプ  | リアルタイム:                               |
|            | 直ちにバックアップ元からバックアップ先にフォルダー/ファイルをバックアップ |
|            | します。一方、バックアップ元の変更は、直ちにバックアップ先にバックアップ  |
|            | されます。                                 |
|            | スケジュール:                               |
|            | タスクはスケジュールに従ってのみ開始されます。               |
| ログファイルの場所  | 表示のフォルダーに保存されます。                      |

|    | スケジュールを有効にする           | バックアップが「スケジュール」に設定されている場合、関連する頻度と時 |   |
|----|------------------------|------------------------------------|---|
|    |                        | 間を入力します。                           |   |
| 詳細 | 設定:                    |                                    |   |
| 詳細 | 設定を行い次へ進みます。           |                                    |   |
| 外  | すけHDDバックアップ - タスク      | の編集                                | × |
|    | 高度設定<br>Jモートバックアップの高度調 | 受定                                 |   |

| □ シンボリックリンクのバックアップ   | ✓ フィルターを有効にする                     |
|----------------------|-----------------------------------|
| □圧縮を有効にする            | ✓ ファイルサイズ                         |
| □直接データをアップデート        | 0 <b>*</b> KB • ~ 1 <b>*</b> GB • |
| □ 部分ファイルの再開          | ✓ includeを有効にする                   |
| □まばらなファイル            | □ ドキュメント □ 写真                     |
|                      | □ビデオ □音楽                          |
| KB/秒(0にすると無制限となります。) | □その他                              |
| タイムアウト制限             | ファイルタイプを入力してください(例: jpg           |
| 600                  | excludeを有効にする                     |
| 戻る                   | 次 キャンセル                           |

| 外付け HDD バッ           | クアップタスクの追加                                                                              |
|----------------------|-----------------------------------------------------------------------------------------|
| 項目                   | 説明                                                                                      |
| シンボリックリンクのバックアッ<br>プ | シンボリックリンクのバックアップを行います。                                                                  |
| ACL 設定の維持            | データおよび関連するフォルダー/ファイルの ACL 設定をバックアップします。                                                 |
| 圧縮を有効にする             | このオプションを使って、バックアップ先機器に送信する際、ファイルデータを<br>圧縮します。これは、転送されるデータ量を削減し、低速接続において有<br>用です。       |
| 直接データをアップデート         | ファイルをコピー元からコピー先にコピーする際、一時ファイルの作成をバイ<br>パスします。これは効率的ですが、操作中に中断が発生した場合、リスク<br>を負うことになります。 |
| 部分ファイルの再開            | これを有効にし、部分ファイルを維持し、ファイルの残りの後続の転送をより<br>高速にします。                                          |

| まばらなファイルの処理 | バックアップ先のスペースを削減できるように、まばらなファイルを処理しま                                                   |
|-------------|---------------------------------------------------------------------------------------|
|             | ।<br>す。                                                                               |
|             | <br>  チェックボックスを有効化した場合の効果 :                                                           |
|             | 1)バックアップ対象のデータ量が大幅な減少                                                                 |
|             | $  2 \rangle$ バックアップ先の外付け HDD 使用スペースの効率化                                              |
|             | *「まばらなファイルとはファイルに割り当てられたブロックが空の場合にファイ                                                 |
|             | ルシステムの領域を効率よく使用するコンピュータファイルのことです。ブロッ                                                  |
|             | クを実際に"空"の領域で埋めるのではなく、空のブロックであることを示す                                                   |
|             | 間里な情報 (メタテータ) をテイスクに書さ込むことで、 テイスクの使用重を<br>  減らします (すかわち、まげらかファイルにけ友在を示すためのゼロブロックだ)    |
|             | けがあり、ディスク上には全く領域が割り当てられません)。ブロックに"本物"                                                 |
|             | の (空ではない) データが現れたときに、実際にディスクにデータ容量分の                                                  |
|             | ブロックサイズが書き込まれます。」                                                                     |
| 速度制限        | テータアッフ操作に対する帯域幅制限を人力します。                                                              |
| タイムパリト制限    | ハックアッノ元とハックアッノ元ンステムの間の接続の構築を試みる際のタイ<br>  人アウトを設定します。                                  |
| フィルタを有効にする  | フィルタは、特定の状況においてのみ実行されるように設定することができま                                                   |
|             | す。それらのどれもが選択されていない場合、バックアップ元からバックアップ                                                  |
|             | 先へのバックアップを行います。                                                                       |
|             | <br>  ファイルサイズ: xx ~ xxx です                                                            |
|             | xx=1数字1で、xxx がブランクの場合、ファイルサイズ > 数字                                                    |
|             | 1 のみが、リアルタイムバックアップされます。                                                               |
|             | XX=数子 1 あよひ XXX=数子 2 の場合、数子 1 と 数子 2 の<br>問のサイズのみが リアルタイトバックアップされます                   |
|             | xx がブランクで、xxx=数字 2 の場合、ファイルサイズ < 数字 2                                                 |
|             | のみが、リアルタイムバックアップされます。                                                                 |
|             | <br>  ※下記 include/exclude を有効にするの設定はどちらか一方のみ有効                                        |
|             | にすることができます。                                                                           |
|             | include を有効にする: 関連するファイル形式のみをリアルタイムバックアップします。                                         |
|             | <br>  excludeを有効にする:除外するファイル形式は、リアルタイムバックアップ                                          |
|             | に含まれません。                                                                              |
|             | 文書ファイル形式: txt, rtf, pdf, doc, docx, xls, xlsx, ppt, pptx,<br>htm. html                |
|             |                                                                                       |
|             | 写真ファイル形式: ai, bmp, eps, gif, jpeg, jpg, png, psd, tif,<br>tiff, pbm, tga, xar, xbm    |
|             | <b>ビデオファイル形式:</b> avi, fli, flv, m4a, mov, mpg, mp4, mkv,<br>ram, rm, rmvb, wmv       |
|             | <b>音楽ファイル形式</b> : aac, dss, dvf, m4p, mp3, wav, wma, msv,<br>3gp, amr, awb, aif, flac |
|             | ユーザー定義をその他ボックスに入力することができます。                                                           |

## 設定確認:

行った設定(バックアップ元、バックアップ先)を表示します。 最後に終了を押下しないとタスクは保存されません。

| けHDDバックアップ - タスクの追     | ba an an an an an an an an an an an an an |     |
|------------------------|-------------------------------------------|-----|
| また確認<br>定確認し、「終了」をクリック | クしてリモートバックアップのタスクを作成してくだ                  | さい。 |
| バックアップ元                | バックアップ先                                   |     |
| NAS_Public             | USBHDD/sdz/2                              |     |
|                        |                                           |     |
|                        |                                           |     |
|                        |                                           |     |
|                        |                                           |     |
|                        |                                           |     |
|                        |                                           |     |
| 7                      |                                           |     |

# タスクの編集:

## 作成したタスクを編集するには、項目を選択し、**編集**を押下します。

| •      | Backup1 | NAS_Public    | 前回バックアップ開始<br>日時: 2024/10/16 13:22<br>前回バックアップ中止 | スケジュ<br>ール | 同期  | 毎日 00:00  | 中止      |
|--------|---------|---------------|--------------------------------------------------|------------|-----|-----------|---------|
| 有効/無効  | タスク名    | バックアップ対象フォルダー | 前回実行                                             | タスク        | 同期夕 | 頻度        | ステータス   |
| 十追加    | ✔ 編集    | ● 削除 ● 開始 💽 復 | 阮                                                |            |     | / リアルタイムバ | ックアップ設定 |
| 外付けHDD | バックアッフ  | 7             |                                                  |            |     |           |         |

| 外付け HDD バッ           | クアップタスク                                                                           |
|----------------------|-----------------------------------------------------------------------------------|
| 項目                   | 説明                                                                                |
| 追加                   | 新しいバックアップタスクを追加します。                                                               |
| 編集                   | 既にあるバックアップタスクを編集します。                                                              |
| 削除                   | 既にあるバックアップタスクを削除します。                                                              |
| 開始                   | タスクを手動で開始します。スケジュールタスクでスケジュールを待たずに開                                               |
|                      | 始します。                                                                             |
| 中止                   | 実行中のタスクを中止します。リアルタイムタスクは中止しないと編集や復                                                |
|                      | 元をすることが出来ません。                                                                     |
| 復元                   | 保存先(USBHDD)の内容が保存元(RAID)と同期します。                                                   |
| リアルタイムバックアップ設定       | サブフォルダ数が多い共有フォルダーのリアルタイムバックアップを実行する                                               |
|                      | と、正常に完了しないことがあります。その場合は「待機キューのサイズ」を                                               |
|                      | 変更により改善される場合があります。。サイズによりメモリ使用量は増加                                                |
|                      | する為、推奨値は初期設定値「20,000」です。 [20,000(初期設                                              |
|                      | 定)][50,000][100,000][200,000]                                                     |
| 有効/無効                | タスクが有効であるときは緑、無効の時は黒い●が表示されます。                                                    |
| タスク名                 | タスク名を表示します。                                                                       |
| バックアップ対象フォルダー        | バックアップ対象フォルダーを表示します。                                                              |
| 前回実行                 | 上段に前回のバックアップ開始日時と下段にバックアップ完了、失敗または                                                |
|                      | 中止日時を表示します。                                                                       |
| タスク                  | スケジュールかリアルタイムを表示します。スケジュールはスケジュールで設                                               |
|                      | 定した時間にタスクを開始します。リアルタイムは常にバックアップを実施し                                               |
|                      | ています。                                                                             |
| 同期タイプ                |                                                                                   |
|                      | バックアッフ元とバックアッフ先を完全に一致させます。バックアッフ元で削                                               |
|                      | 除または追加されている通りにハックアッノ先にノァイルを削除およひ追加し                                               |
|                      | まり。<br>                                                                           |
|                      | 垣ガモート:<br>  バックスップニをバックスップ生に一致させ オベスのキッファイルを促せしま                                  |
|                      | バックアック元をハックアック元に 」 奴とせ、タイモのロレンパイルを休付しま<br>  オーバックマップニーに泊加されている通りにバックマップ生にファイルを泊加し |
|                      | 9、ハックゲックノルに迫加C1にしいる通りにハックゲック元にノバイルを迫加し<br>ます 1 かし バックマップニファイルで削除されている通りにバックマップ生で  |
|                      | より。しかし、ハックアックノレノバイルで削除されている通りにハックアック元で                                            |
|                      | ↓ ファイルを削除しるとい。<br>フケジュールタフカの周期を表示します                                              |
| <i>9</i> 與/ <b>支</b> | · 毎日 hb·mm                                                                        |
|                      | · 兵调 ●曜日 bb·mm                                                                    |
|                      | - 马应 ▼唯口 100.0000<br>- 年日 ●日 hh·mm                                                |
|                      | タフカがリアリタイムの堤合 「-  を表示します                                                          |
|                      | タスクがリアルタイムの場合、「-」を表示します。                                                          |

| ステータス | [バックアップ中]、[完了]、[失敗]表示し、iマークにはそのファイル数を表         |
|-------|------------------------------------------------|
|       | 示します。手動で中止した場合は[中止]を表示します。                     |
|       | タスクがスケジュールの到来を迎え、キューとして待機している時は[待機中            |
|       | n/N]と表示されます。                                   |
|       | バックアップタスクの順序制御(キュー制御)について                      |
|       | 複数のバックアップタスクを登録している場合、タスクに登録されたフォルダのファイルの数、容   |
|       | 量や、タスク実行スケジュールのタイミング等によって登録タスクが実行されないようなことが発   |
|       | 生しないように順序(キュー)制御を行っております。タスクがスケジュール実行時間となった場   |
|       | 合、キューとして待機している時は[待機中 n/N]と表示されます。スケジュールタスクをキュー |
|       | という順番待ちに並べ、タスクが完了してから再度スケジュール実行時間になると再度キュー     |
|       | に追加されます。キューとして順番待ちの間、重複してキューに登録されることはありません。こ   |
|       | れにより全てのタスクが順序制御され平等に実行されます。                    |
|       | 外付け HDD の故障や復号化に問題がある場合[ターゲットを喪失しました。]と表示されます。 |
| 1     |                                                |

タスク編集ウィザードに従い、必要な変更を行います。

タスクの追加時同様ですが、タスク名は変更不可となります。

| バックアップ先を選択してくださ<br> | い。                |         |
|---------------------|-------------------|---------|
|                     | USBHDD/sdz/1      |         |
| ローカルパックアップ完了後日      | ニRDXカートリッジを取り外します | 欠 キャンセル |

## タスクの開始:

タスクのステータスが有効である場合、選択し、開始ボタンを押下して、直ちに実行することができます。

| 外付けHDD | バックアッフ      | 7             |                                                                          |            |     |            |           |
|--------|-------------|---------------|--------------------------------------------------------------------------|------------|-----|------------|-----------|
| 十追加    | <b>0</b> 中止 |               |                                                                          |            |     | / リアルタイムバッ | ックアップ設定   |
| 有効/無効  | タスク名        | バックアップ対象フォルダー | 前回実行                                                                     | タスク        | 同期夕 | 頻度         | ステータス     |
| •      | Backup1     | NAS_Public    | 前回バックアップ開始<br>日時: 2024/10/16 13:27<br>前回バックアップ完了<br>日時: 2024/10/16 13:28 | スケジュ<br>ール | 同期  | 毎日 00:00   | 待機中 (1/1) |

| 外付けHDD | 外付けHDDバックアップ                    |               |                                                                          |            |      |          |       |
|--------|---------------------------------|---------------|--------------------------------------------------------------------------|------------|------|----------|-------|
| 十追加    | + 追加     ▲ 編集     ● 開始     ▲ 復元 |               |                                                                          |            |      |          |       |
| 有効/無効  | タスク名                            | バックアップ対象フォルダー | 前回実行                                                                     | タスク        | 同期夕… | 頻度       | ステータス |
| •      | Backup1                         | NAS_Public    | 前回パックアップ開始<br>日時: 2024/10/16 13:28<br>前回パックアップ完了<br>日時: 2024/10/16 13:28 | スケジュ<br>ール | 同期   | 毎日 00:00 | 完了 ①  |

### 完了の右のiマークにカーソルを合わせるとファイル数の情報が表示されます。

| 外付けHDI                                                                                     | ハックアッフ             | 7             |                                                  |                                 |     |          |               |
|--------------------------------------------------------------------------------------------|--------------------|---------------|--------------------------------------------------|---------------------------------|-----|----------|---------------|
| + 追加                                                                                       | ✔ 編集               | 前 削除          | iπ                                               |                                 |     | / リアルタイ  | ムバックアップ設定     |
| 有効/無効                                                                                      | タスク名               | バックアップ対象フォルダー | 前回実行                                             | タスク                             | 同期夕 | 頻度       | ステータス         |
| •                                                                                          | Backup1 NAS_Public |               | 前回バックアップ開始<br>日時: 2024/10/16 13:34<br>前回バックアップ完了 | スケジュ                            | 同期  | 毎日 00:00 | <b>完</b> 了(7) |
| Total files: 9,328<br>日時: 2024/10/16 13:34<br>Transferred files: - 0<br>Deleted files: - 0 |                    |               |                                                  | 9,328<br>  files: 4<br> es: : 0 |     |          |               |

## タスクの復元:

注

バックアップタスクからバックアップを復元するには、タスクリストからタスクを選択し、次に、機能バーから「復元」を押下します。 復元タスクは、バックアップ元に対して、 復元対象フォルダーから関連するファイル/フォルダーを復元します。

| 外付けHDDバックアップ                |         |               |                                                                          |            |     |          |       |
|-----------------------------|---------|---------------|--------------------------------------------------------------------------|------------|-----|----------|-------|
| + 追加 ● 中止 // リアルタイムバックアップ設定 |         |               |                                                                          |            |     |          |       |
| 有効/無効                       | タスク名    | バックアップ対象フォルダー | 前回実行                                                                     | タスク        | 同期夕 | 頻度       | ステータス |
| •                           | Backup1 | NAS_Public    | 前回バックアップ開始<br>日時: 2024/10/16 13:28<br>前回バックアップ完了<br>日時: 2024/10/16 13:28 | スケジュ<br>ール | 増分  | 毎日 00:00 | 復元中   |

| • 「リアルタイム」として設定されたバックアップタイプでタスクを復元するには、最初に |
|--------------------------------------------|
| 復元操作停止し、その後、復元操作を続行する必要があります。              |

ローカルバックアップ失敗時のアラートメール:

ローカルバックアップに失敗するとアラートメールが送信されます。 タスク設定や HDD の接続状況をご確認ください。

Subject:ERROR([BP\*\*\*\*\*]) From:通知で設定したメールアドレス To:通知で設定したメールアドレス [ローカルバックアップ]タスク[task\_name]バックアップに失敗しました。 タスクの設定およびハードディスクの接続状態(フォーマット含む)をご確認 ください。

-----お客様情報-----

\_\_\_\_\_

(BP\*\*\*\*\*)
(serialnumber)
[IP アドレス(VPN) : IP アドレス]
[フェイルオーバ利用有無: No]
[アクティブ・スタンバイ区分:-]

### クラウドバックアップ

#### ~注意事項~

クラウドバックアップサービスは、有料のサービスになります。ご利用になる場合には、販売店様へ申し込みの上設定を お願いします。

クラウドバックアップは、登録した全タスクのバックアップ元フォルダーのトータル容量が契約容量の80%を超えた場合、アラートメールを送信します。バックアップは停止しません。

80%アラートメールを受信した場合には、契約容量をアップするか、バックアップ指定しているフォルダの容量を整理してアップロード容量制限に到達しないように調整をお願いします。

アップロード容量制限を超えたデータをアップロードすることはできません。※アップロード容量制限に到達している場合 にはタスクは実行されずアラートメールが送信されます。

アラートメールを受信した場合には、契約容量をアップするか、バックアップ元のフォルダーの容量を契約容量内になるように削減をお願いします。※削減が不可の場合は、設定で上限容量を変更することができます。上限容量を変更

(アップ)した場合 Server バックアップの月額料金がアップします。上限容量の変更(アップ)につきましては料金アップをご認識の上変更をお願いします。工事が必要な場合の依頼はサポートセンタへお問い合わせ下さい。

アラートは、タスクごとに通知しております。この通知により複数タスクを登録していて1つのタスクに容量が集中している 場合にどのタスク設定したフォルダの容量が多いかがわかりやすくなっております。

# あずけ~る(Server バックアップ)にてタスク登録を削除した場合には、クラウド上のデータも削除します。 タスクに登録したフォルダの内容は変更・削除はできません。フォルダ削除する必要がある場合は、先にタスクを削 除して下さい。

クラウドへバックアップが可能な1ファイルあたりの最大容量は8GBまでとなっています。この制限を超えるファイルをクラ ウドへバックアップすることは出来ません。

クラウドバックアップ(Server バックアップ、NSS バックアップ双方)のご利用に際し、「テスト」、および各バックアップのタス クが正常完了しない場合、インターネットへの接続が正しくできていない可能性があります。その場合はお客様 LAN 環境によるネットワーク設定内容をよくご確認ください。特にプライマリ DNS アドレスがローカルネットワークのアドレスが 設定されている場合には、8.8.8.8 に変更する等をお願い致します。

#### バックアップタスクの順序制御(キュー制御)について

複数のバックアップタスクを登録している場合、タスクに登録されたフォルダのファイルの数、容量や、タスク実行スケジュールのタイミング等によって登録 タスクが実行されないようなことが発生しないように順序(キュー)制御を行っております。タスクがスケジュール実行時間となった場合、キューとして待 機している時は[待機中 n/N]と表示されます。スケジュールタスクをキューという順番待ちに並べ、タスクが完了してから再度スケジュール実行時間 になると再度キューに追加されます。キューとして順番待ちの間、重複してキューに登録されることはありません。これにより全てのタスクが順序制御さ れ平等に実行されます。 A タスク実行後のiマークの「残りのファイル」とタスクの「ステータス」について

タスクを開始し、バックアップ対象数としてカウントされた後で、バックアップ対象としてリストに追加される前に対象のフォルダから削除・移動することに よりバックアップされないファイルがある場合は、そのファイルは「残りのファイル」としてカウントされ、タスクは「完了」となります。

# A タスク実行後のiマークの「失敗ファイル」とタスクの「ステータス」について

タスクを開始し、バックアップ対象数としてカウントされた後で、バックアップ対象としてリストに追加される後に対象のフォルダから削除・移動することに よりバックアップされないファイルがある場合は、そのファイルは「失敗ファイル数」としてカウントされ、タスクは「失敗」となります。

▲ 本製品上で Server バックアップのタスク正常完了後にバックアップ先サーバ(Server バックアップサーバ)の WebUI 上で対象フォルダ・サブフ オルダを削除した場合は、以降正常完了しなくなりますのでご注意ください。正常完了しなくなった場合はバックアップ先サーバの最上位フォルダ(本 製品上の共有フォルダと同名)削除し、本製品側のタスクを削除後に、再作成・再実行をお願い致します。

## **▲**バックアップ順序について

①各階層でその階層のファイル、フォルダにバックアップ対象としての追加更新が行われ、アスキーコードによってバックアップ順序を決定します。 ②ファイルとフォルダがある場合で、フォルダが先にバックアップ対象となった場合は、

その階層のファイルのバックアップは後回しされ、下層のフォルダに対してバックアップ対象の追加更新を行います。

③そのフォルダの最下層まで行ったあとに、上に戻るにあたり、残っているファイルをアップロードします。

※上記のバックアップ、リスト作成順序はASCII>UTF-8(2byte文字)となりASCIIの順番は数字[0~9]>アルファベット[A~Z]の順序となります。具体的にはバックアップ時に全数のファイルとフォルダーを統計し、その際に、本製品がファイルの名称を確認しそのルールに従ってバックアップすることになります。

### ♪ ファイル分割について

1Gbyte 以上のファイルはクラウドバックアップサーバ側仕様により許容されておりません。そのため、本製品は 1GB 以上(1073741824byte 以上)のファイルをアップロードをする際に分割し、バックアップサーバ上で結合する仕様としています。

ARAID 損傷発生時(HDD の同時 2 本以上故障時)は、タスクは強制停止され、バックアップは行われません。

以下の場合には、バックアップ元(本製品)とバックアップ先(クラウド)とで容量やファイル数に差分が生じる原因となりま すのでご留意ください。

1)バックアップ中に何らかの理由でタスクが中断した場合

・手動でタスクを「停止」させた場合

・タスクが「失敗」した場合

- 1GBを超えるファイルが対象フォルダに存在する場合(1GB単位で分割して送信されるため)
- サーバーバックアップのクラウドから返答がない場合
- サーバーバックアップのクラウドからエラー応答がある場合
- タスク内のフォルダにサーバーバックアップのクラウドで利用できない文字列を含んだファイルやフォルダがある場合
   利用できない文字列につきましては、以下を参照ください。
   http://ga.flets-w.com/fag/show/5256?site\_domain=default

#### 2)タスクが正常に終了した場合

・タスク内のフォルダに 8GB 以上の単一ファイルが存在する場合は対象ファイルをバックアップ対象から除外します。 ファイル容量の制限につきましては、以下を参照ください。

https://www.ntt-west.co.jp/smb/topics/data\_anshinhokan/200721.html

追加ボタンからクラウドバックアップタスクを追加することができます。1 タスクにつき 1 フォルダの指定が可能です。ただし クラウドサービス ID は 1ID のみ登録可能としております。

| クラウドバ       | クラウドバックアップ                               |            |       |            |    |           |                  |
|-------------|------------------------------------------|------------|-------|------------|----|-----------|------------------|
| <b>Ö</b> 9– | ビス設定(                                    | € リフレッシュ容量 | + 97  | ク追加 💼 強制削除 |    |           |                  |
|             |                                          |            |       |            |    |           |                  |
| サーバーゼ       | サーバータイプ: Serverバックアップ アカウントID: BBSID-110 |            |       |            |    |           |                  |
| 有効/無効       | タスク名                                     | バックアップ対象ス  | フォルダー | 前回実行       | 頻度 | 使用容量 (GB) | ステータス            |
|             |                                          |            |       |            |    |           |                  |
|             |                                          |            |       |            |    |           |                  |
|             |                                          |            |       |            |    |           |                  |
|             |                                          |            |       |            |    |           |                  |
|             |                                          |            |       |            |    |           |                  |
|             |                                          |            |       |            |    |           |                  |
|             |                                          |            |       |            |    |           |                  |
|             |                                          |            |       |            |    |           |                  |
|             |                                          |            |       |            |    |           |                  |
|             |                                          |            |       |            |    |           |                  |
|             |                                          |            |       |            |    |           |                  |
|             |                                          |            |       |            |    |           |                  |
| タスク合計       | ダ人グ合計容単 (GB): U.UU GB<br>和約会長 (GD)       |            |       |            |    |           |                  |
| 关*)谷里((     | וסנ                                      |            |       |            |    | 0.0101    |                  |
|             |                                          |            |       |            |    | 0.01%     | 0.42GB/3000.00GB |

| クラウドバックアップ設定 |                                    |
|--------------|------------------------------------|
| 項目           | 説明                                 |
| サービス設定       | 契約内容に基づき設置業者、オンサイトサポートスタッフが設定いたし   |
|              | ます。特別な場合を除き、お客様が設定をすることはありません。     |
| リフレッシュ容量     | 最新のサーバーデータ使用容量を確認します。サービス設定が済んで    |
|              | いない場合は表示されません                      |
| タスク追加        | クラウドバックアップのタスクを追加します。サービス設定が済んでいない |
|              | 場合は表示されません。                        |
| 強制削除         | 全てのタスクを強制的に削除することが出来ます。※通常時に使用し    |
|              | ません。設置場所変更などで、あずけ~るサーバーとの接続・設定に    |
|              | 問題が発生した場合に使用します。                   |

サービス設定:

※契約内容に基づき設置業者、オンサイトサポートスタッフが設定いたします。特別な場合を除き、お客様が設定 をすることはありません。通常はこのような画面を確認だけ出来ます。

| クラウドバックアップ - サービス設定 |                       |    |    | ×     |
|---------------------|-----------------------|----|----|-------|
| Serverバックアップ 選択     | メニュー<br>必要情報を入力してください |    |    |       |
|                     |                       |    |    |       |
| ✓ Serverバックアップ      |                       |    |    |       |
| ログインID              | BBSID-110             |    |    |       |
| パスワード               | ••••••                |    |    |       |
| アップロード容量制限          | 3000                  | GB |    |       |
| テスト                 |                       |    |    |       |
| □ NSS/(ックアップ        |                       |    |    |       |
|                     |                       |    |    |       |
|                     |                       |    |    |       |
|                     |                       |    |    |       |
|                     |                       |    |    |       |
|                     |                       |    |    |       |
|                     |                       |    |    |       |
|                     |                       |    |    |       |
|                     |                       |    |    |       |
|                     |                       |    |    |       |
|                     |                       |    |    |       |
|                     |                       |    | 保存 | キャンセル |

#### ※以下は特別な場合で設定する必要がある場合に参考にしてください。

サービス設定を押下し、クラウドバックアップのアカウントの設定を行います。 設定したいサービスのチェックボックスにチェックを入れ、設定を始めます。 クラウドバックアップ・サービス設定

Serverバックアップ選択メニュー 利用するサービスのラジオボタンを押下し、必要情報を入力してください

□ Serverバックアップ

□NSSバックアップ

保存 キャンセル

| クラウドバックアップ・サービス設定 |                                           |  |  |
|-------------------|-------------------------------------------|--|--|
| 項目                | 説明                                        |  |  |
| Server バックアップ     | NTT 西日本のクラウドバックアップサービス「フレッツ・あずけ~る」のアカ     |  |  |
|                   | ウントの設定を行います。                              |  |  |
| NSS バックアップ        | SecurityBoss ネットワークストレージサービス(NSS)のアカウントの設 |  |  |
|                   | 定を行います。                                   |  |  |

#### Server バックアップ

契約時に発行されたアカウントのログイン ID、パスワードを入力し「テスト」ボタンを押下します。 テストが完了すると「保存」ボタンが押下できるようになるので押下し、保存します。

設定を削除したいときは、先にログイン ID、パスワードを削除して空欄状態にしてからチェックボックスのチェックを外します。

※タスクがある状態でもタスクを全て削除しなくてもアップロード容量制限の値変更変更可能です。ただしアカウント情報の変更がある場合にはタスクは全て削除する必要があります。

| クラウドバックアップ・サービス設定                                       |           | ×        | 75514(577555-5 CABO                                     | -                                          |                            |       | ^    |
|---------------------------------------------------------|-----------|----------|---------------------------------------------------------|--------------------------------------------|----------------------------|-------|------|
| Serverバックアップ選択メニュー<br>利用するサービスのラジオボタンを押下し、必要情報を入力してください |           |          | Serverバックアップ選択メニュー<br>利用するサービスのラジオボタンを押下し、必要情報を入力してください |                                            |                            |       |      |
| ✓ Serverバックアップ                                          |           |          |                                                         | アカウント設定変更時は、先に全てのタ.<br>※アップロード容量制限値のみ変更時は、 | スクを削除して下さい。<br>タスク削除は不要です。 |       |      |
| ログインID                                                  | BBSID-009 |          | 🖾 Serverバックアップ                                          |                                            |                            |       |      |
| パスワード                                                   |           |          | ログインID                                                  | BBSID-009                                  |                            |       |      |
| アップロード容量制限                                              | 100       | GB       | パスワード                                                   |                                            |                            |       |      |
| テスト                                                     |           |          | アップロード容量制限                                              | 100                                        | GB                         |       |      |
| Dunnershare                                             |           |          | テスト                                                     |                                            |                            |       |      |
| ⊔ NSS/(ックアップ                                            |           |          | ■ NSSJ(90797                                            |                                            |                            |       |      |
|                                                         |           | 保存 キャンセル |                                                         |                                            |                            | 保存 丰寸 | ッンセル |
|                                                         |           |          |                                                         |                                            |                            |       |      |

### タスク追加:

タスク追加を押下し、クラウドバックアップを行いたい共有フォルダを選択します。1つのタスクでバックアップが可能な共有フォルダは1つだけとなります。全ての共有フォルダをクラウドバックアップしたい場合はその共有フォルダの数だけタスク を作成する必要があります。

下画像では NAS\_Public を選択している状態です。バックアップを行いたい共有フォルダーを選択し「次」を押下します。

| クラウドノ      | クラウドバックアップ - タスク追加 × |         |  |  |  |
|------------|----------------------|---------|--|--|--|
| アッ         | アップロードする共有フォルダーの選択   |         |  |  |  |
| RAID上…     | バックアップ対象フォルダー        | 說明      |  |  |  |
| FileServer | NAS_Public           |         |  |  |  |
| FileServer | USBHDD/sdy/2         |         |  |  |  |
| FileServer | USBHDD/sdz/1         |         |  |  |  |
| FileServer | 営業                   |         |  |  |  |
|            |                      |         |  |  |  |
|            |                      |         |  |  |  |
|            |                      |         |  |  |  |
|            |                      |         |  |  |  |
|            |                      |         |  |  |  |
|            |                      |         |  |  |  |
|            |                      |         |  |  |  |
|            |                      |         |  |  |  |
|            |                      |         |  |  |  |
|            |                      |         |  |  |  |
|            |                      |         |  |  |  |
|            |                      | 次 キャンセル |  |  |  |
|            |                      |         |  |  |  |

タスクを追加するには必ずタスク名をつけなくてはいけません。任意のタスク名をつけてください。

| クラウドバックアップ - タスク追加 |                                       |                |   | × |
|--------------------|---------------------------------------|----------------|---|---|
| タスク設定              | ट्रिं.                                |                |   |   |
| 有効/無効              |                                       |                |   |   |
| タスク名               | NAS_Public_backup                     |                |   |   |
| ログファイルの場所          | NAS_Public/Log_Folder/log_cloudbackup |                |   |   |
| Backup Mode        | Quick Backup (1)                      |                |   |   |
|                    | O Always Backup                       | All            |   |   |
| ☑ スケジュールを有効にする     |                                       |                |   |   |
| 頻度:                | 毎日・                                   | every 06 hours | v |   |
| 時間:                | 00 🔻                                  | : 00           | ¥ |   |
|                    |                                       |                |   |   |

戻る

終了 キャンセル

| クラウドバックアップ設定 |                                                  |  |  |
|--------------|--------------------------------------------------|--|--|
| 項目           | 説明                                               |  |  |
| 有効/無効        | 有効:右にスライドして緑色の状態                                 |  |  |
|              | 無効:左にスライドして赤色の状態                                 |  |  |
| タスク名         | 任意のタスク名をつけてください。タスク名をつけなければ設定を完了す                |  |  |
|              | ることが出来ません。                                       |  |  |
| ログファイルの場所    | 表示の場所に保存されます。                                    |  |  |
| Backup Mode  | Quick Backup:最後にバックアップを行ったときから更新のあったファ           |  |  |
|              | イルだけをバックアップします。いわゆる差分バックアップです。                   |  |  |
|              |                                                  |  |  |
|              | Always Backup All : 常に全てをバックアップします。              |  |  |
| スケジュールを有効にする | スケジュールを有効にするにはチェックをいれ設定します。                      |  |  |
| 頻度           | [毎日] : [every 06 hours][every 12 hours][every 24 |  |  |
|              | hours]                                           |  |  |
|              | 6 時間おき、12 時間おき、24 時間おきから選択。                      |  |  |
|              | [毎週]:[月曜日]-[日曜日]曜日を選択。                           |  |  |
|              | [毎月]:[1]-[28]日にちを選択。                             |  |  |
| 時間           | [00]-[23]:[00][59]から時間を選択                        |  |  |
| 終了           | 設定が完了したら終了を押下して保存します。                            |  |  |

| クラウドバックアップ  |              |                               |                                                                                        |                                                  |           |                       |
|-------------|--------------|-------------------------------|----------------------------------------------------------------------------------------|--------------------------------------------------|-----------|-----------------------|
| Øサ−E<br>✔編集 | ビス設定 (       | C リフレッシュ容量 + タス・<br>● 開始 ⊆ 復元 | ク追加 前 強制削除                                                                             |                                                  |           |                       |
| サーバータ       | マイプ: Serve   | erバックアップ アカウン                 | HD: BBSID-110                                                                          |                                                  |           |                       |
| 有効/無効       | タスク名         | バックアップ対象フォルダー                 | 前回実行 ▲                                                                                 | 頻度                                               | 使用容量 (GB) | ステータス                 |
| •           | sales        | 営業                            |                                                                                        | 00:00<br>毎日 <mark>06:00</mark><br>12:00<br>18:00 | 0.01GB    |                       |
| •           | NAS_P        | NAS_Public                    | 前回バックアップ開始<br>日時: 2024年12月19日<br>15:37:10<br>前回バックアップ中止<br>日時: 2024年12月19日<br>15:37:03 | 00:00<br>毎日 06:00<br>12:00<br>18:00              | 0.22GB    | バックアップ中<br>70/10188(〕 |
| タスク合計を      | 空重 (GB): 0.4 | 0 GB                          |                                                                                        |                                                  |           |                       |
| 契約容量 (G     | B)           |                               |                                                                                        |                                                  |           |                       |
|             |              |                               |                                                                                        |                                                  | 0.01%     | 0.22GB / 3000.00GB    |

| カフカを避切して「姮隹」  | 「出山於」 | 「閂加」 | 「須二」がにうます       |
|---------------|-------|------|-----------------|
| クヘクで医扒しし[禰未]、 | [印际]、 |      | [1をノレ」ノノ゙1」へより。 |

| Q サ−<br>O 停止 |           | C リフレッシュ容量 - キタス・ | ク追加 🔟 強制削除                                                                             |                                        |           |                        |
|--------------|-----------|-------------------|----------------------------------------------------------------------------------------|----------------------------------------|-----------|------------------------|
| サーバー         | タイプ: Serv | erバックアップ アカウン     | HD: BBSID-110                                                                          |                                        |           |                        |
| 有効/無効        | タスク名      | バックアップ対象フォルダー     | 前回実行 ▲                                                                                 | 頻度                                     | 使用容量 (GB) | ステータス                  |
| •            | sales     | 営業                |                                                                                        | 毎日<br>00:00<br>06:00<br>12:00<br>18:00 | 0.01GB    |                        |
| •            | NAS_P     | NAS_Public        | 前回バックアップ開始<br>日時: 2024年12月19日<br>15:37:10<br>前回バックアップ中止<br>日時: 2024年12月19日<br>15:37:03 | 00:00<br>毎日 06:00<br>12:00<br>18:00    | 0.22GB    | バックアップ中<br>125/10188 ① |

| クラウドバックアップ |    |  |
|------------|----|--|
| 項目         | 説明 |  |
| 編集              | タスクを編集し設定を変更します。                              |  |
|-----------------|-----------------------------------------------|--|
|                 | スケジュール設定、ログファイルの場所、BackupModeの選択の編集           |  |
|                 | が可能です。                                        |  |
| 削除              | タスクの削除を行います。タスクの削除とともに当該タスクのクラウドのデ            |  |
|                 | ータも削除されます。                                    |  |
| 開始              | クラウドバックアップを開始します。                             |  |
| 停止              | クラウドバックアップを停止します。                             |  |
| 復元              | クラウドにバックアップした内容を本製品に書き戻します。                   |  |
| サーバータイプ         | Server バックアップまたは NSS バックアップとなります。             |  |
| アカウントID         | 設定済みのお客様のアカウント I Dです。                         |  |
| 有効/無効           | 有効:緑 無効:黒 の●で表示されます。                          |  |
| タスク名            | お客様が設定したタスク名です。                               |  |
| バックアップ対象フォルダー   | タスク作成で選んだバックアップする共有フォルダーです。                   |  |
| 前回実行            | 上段に前回のバックアップ開始日時、下段に前回のバックアップ完了、              |  |
|                 | 失敗または中止日時を表示します。                              |  |
| 頻度              | スケジュールが表示されます。毎日:指定時間より6時間おき、12時              |  |
|                 | 間おき、1日1回 hh:mm 毎週:●曜日 hh:mm 毎月:●日             |  |
|                 | hh:mm                                         |  |
| 使用容量            | このタスクで使用しているローカル上の使用容量を表示します。                 |  |
| ステータス           | [バックアップ中][待機中(n/N)][復元中][完了][中止][失敗][削        |  |
|                 | 除しています][共有フォルダーが失われました]など現在のステータスが            |  |
|                 | 表示されます。                                       |  |
|                 | iマークにマウスオーバーすると成功ファイル数、失敗ファイル数、ULファ           |  |
|                 | イルサイズ制限超過数、合計ファイル数の進捗状況が分かります。                |  |
|                 | タスクがスケジュールの到来を迎え、キューとして待機している時は[待             |  |
|                 | ※複数のバックアップタスクを登録している場合、タスクに登録されたフ             |  |
|                 | オルダのファイルの数、容量や、タスク実行スケジュールのタイミング等に            |  |
|                 | よって登録タスクが実行されないようなことが発生しないように順序(キ             |  |
|                 | ュー)制御を行っております。タスクがスケジュール実行時間となった場             |  |
|                 | 合、キューとして待機している時は「待機中 n/N」と表示されます。スケ           |  |
|                 | ジュールタスクをキューという順番待ちに並べ、タスクが完了してから再             |  |
|                 | 度スケジュール実行時間になると再度キューに追加されます。キューと              |  |
|                 | して順番待ちの間、重複してキューに登録されることはありません。これ             |  |
|                 | により全てのタスクが順序制御され平等に実行されます。                    |  |
|                 | 各タスクの合計での使用容量となります。                           |  |
|                 | 契約しているクラウドの容量と使用率を表示します。                      |  |
| ・クラウドバ          | ックアップサービスは、有料サービスです。ご利用になる場合はお申込が必要です。お申込     |  |
| 注 みは販売品         | 「舗への確認をお願い致します。                               |  |
| ・アップロー<br>・ドゥーナ | ド容量制限以外のサービス設定を変更する場合には、全てのタスク設定を削除する必要       |  |
| •Quick B        | ackup を使用している場合でも、フォルダへの ACL 設定追加変更時は、ファイル自体に |  |
| 変更がない           | 場合においても、属性変更があったファイルとしてアップロードされます。            |  |

### システムフェイルオーバー

2 機の本製品を運用系(以下アクティブ機)と待機系(以下スタンバイ機)に分けることで万一アクティブ機に障害 が起きた場合でもスタンバイ機への切り替えを行うことで障害に備えることができます。同一モデル(同容量)間かつファ ームウェアの Ver.が一致している場合のみ、システムフェイルオーバーが可能です。

ここでは説明の一例としてアクティブ機の IP を 192.168.168.119、スタンバイ機の IP を 192.168.168.121 として設定をおこなっています。お使いの環境に合わせて設定してください。

システムフェイルオーバーの設定を行う前に以下の設定を行います。

①アクティブ機、スタンバイ機の WAN/LAN1 もしくは LAN2(バーチャル IP を設定するインターフェイス)の IP を固定 IP で設定してください。DHCP で設定していると IP が変化したときに正常に動作しなくなります。(この説明ではアクティブ機の IP を 192.168.168.119、スタンバイ機の IP を 192.168.168.121 として固定 IP で設定します。 お使いの環境に合わせて自由に設定してください。)

②アクティブ機とスタンバイ機の LAN3 同士を LAN ケーブルで直結します。

③スタンバイ機のネットワーク設定の WAN/LAN 設定で LAN 3の IP アドレスを 10.254.253.3 に変更します。 <u>スタンバイ機</u>

以下のように IP アドレスを 10.254.253.3、ゲートウェイを 10.254.253.2 と設定します。 この IP アドレスで設定してください。

| N版AEの編集<br>定 |                   |          |              |
|--------------|-------------------|----------|--------------|
| MAC アドレス     | 08:35:71:12:15:7a | 現在のIP:   | 10.254.253.2 |
| 速度設定 🕕       | 自動的に設定 🔻          | リンクステータス | 接続済み         |
|              |                   | 備考:      | 説明等を入力してください |
| IPv4         |                   |          |              |
| モード          | ◎ 手動設定            |          |              |
|              | ODHCP             |          |              |
| IPアドレス       | 10.254.253.3      |          |              |
| ネットマスク       | 255.255.255.0     |          |              |
| ゲートウェイ       | 10.254.253.2      |          |              |
|              |                   |          |              |
|              |                   |          | 適用 キャンセ      |

上記設定が完了した後、システムフェイルオーバーの設定を行います。

| ンステムフェイルオーバー               |              |          |
|----------------------------|--------------|----------|
| システムフェイルオーバー               |              |          |
| □ システムフェイルオーパー             | を有効にする ()    |          |
| 役割                         | 🕑 スタンパイ機     | ◎ アクティブ機 |
| 相手側のIP ①                   | ペアリングIPをここに) | 入力してくた   |
| ペアリングコード ①                 | ペアリングコードをここ  | こに入力して   |
| CHARTEN DOLL DR. NO. (NED) |              |          |

| システムフェイルオーバー       |                                    |
|--------------------|------------------------------------|
| 項目                 | 説明                                 |
| システムフェイルオーバーを有効にする | チェックすることでシステムフェイルオーバーを有効にします。アクティブ |
|                    | 機が大容量である場合、最初のバックアップには時間がかかります。    |
| 役割                 | 現在ログインしている本製品をスタンバイ機にするかアクティブ機にす   |
|                    | るかを選択します。                          |

## まずスタンバイ機側の設定を行います。

| システムフェイルオーバー  |                 |          |  |
|---------------|-----------------|----------|--|
| システムフェイルオーバ-  | -               |          |  |
| ☑ システムフェイルオーバ | ーを有効にする (i)     |          |  |
| 役割            | ◉ スタンバイ機        | ◎ アクティブ機 |  |
| 相手側のIP (i)    | 192.168.168.119 |          |  |
| ペアリングコード ()   | test1234        |          |  |
| 適用            |                 |          |  |
|               |                 |          |  |

| スタンバイ機   |                                  |
|----------|----------------------------------|
| 項目       | 説明                               |
| 相手側の IP  | アクティブ機の IP アドレスを設定します。           |
| ペアリングコード | アクティブ機と共通のペアリングコードを設定します。使用可能文字は |
|          | 英数字で 30 文字までです。                  |
| 適用       | 設定をシステムに反映します。                   |

適用を押下すると以下の画面が表示され、OK を押下すると一度ログアウトします。

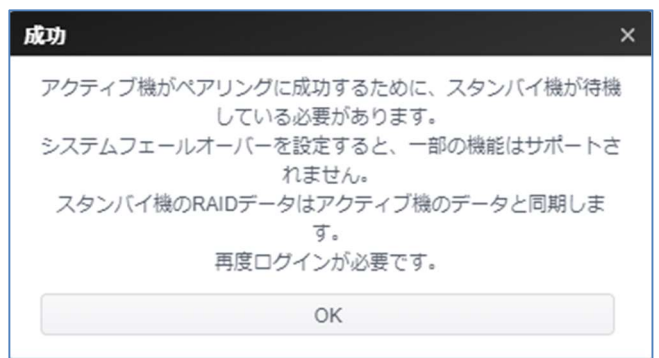

#### スタンバイ機でログインすると以下のように表示されます。

| システムフェイルオーバー    |                 |                  |
|-----------------|-----------------|------------------|
|                 | スタンバイ機はアクティブ機から | のペアリング要求を待っています。 |
| 🗹 システムフェイルオーバーを | 有効にする (i)       |                  |
| 役割              | ◎ スタンバイ機        | ◎ アクティブ機         |
| 相手側のIP ()       | 192.168.168.119 |                  |
| ペアリングコード (i)    | test1234        |                  |

引き続きアクティブ機の設定を行います。

| システムフェイルオーバー      |                   |  |
|-------------------|-------------------|--|
| システムフェイルオーバー      |                   |  |
| 🖉 システムフェイルオーバーを   | 有効にする ①           |  |
| 役割                | ◎ スタンパイ機 ● アクティブ機 |  |
| 相手側のIP (j)        | 192.168.168.121   |  |
| ペアリングコード (1)      | test1234          |  |
| バーチャルIP設定 🛈       |                   |  |
| インターフェイス 🕕        | WAN/LAN1 T        |  |
| IP アドレス           | 192.168.168.100   |  |
| Heartbeat設定()     |                   |  |
| インターフェイス ①        | LAN3 v            |  |
| アクティブIP           | 10.254.253.2      |  |
| スタンバイIP           | 10.254.253.3      |  |
| 正常動作確認設定          |                   |  |
| 正常動作確認の間隔(        | 30秒 *             |  |
| 正常動作確認の回数         | 50 •              |  |
| 同期スケジュール設定①       |                   |  |
| スケジュール            | 5分每 🔻             |  |
| External USB Back | aup (i)           |  |
| 適用                |                   |  |

| アクティブ機       |                                        |
|--------------|----------------------------------------|
| 項目           | 説明                                     |
| 相手側の IP      | スタンバイ機の IP アドレスを設定します。                 |
| ペアリングコード     | スタンバイ機に設定したペアリングコードを設定します。             |
| バーチャル IP 設定  |                                        |
| 項目           | 説明                                     |
| インターフェース     | バーチャル IP を割り当てるインターフェースを設定します。         |
| IP アドレス      | バーチャル IP を設定します。この IP アドレスに対してアクセスすること |
|              | で普段はアクティブ機に、アクティブ機に障害が発生した場合は自動        |
|              | 的にスタンバイ機に接続できます。                       |
| Heartbeat 設定 |                                        |
| 項目           | 説明                                     |
| インターフェース     | アクティブ機とスタンバイ機がお互いの生存確認のために使用するイン       |
|              | ターフェースを設定します。 バーチャル IP と同じインターフェースを設定  |

|                     | することもできますが、その場合はデータ同期とネットワークサービスの                                                                                                    |
|---------------------|----------------------------------------------------------------------------------------------------|
|                     | 速度が低下します。                                                                                                    |
| アクティブ IP            | 上記インターフェースに割り当てられた IP アドレスが表示されていま                                                                                                    |
|                     | す。ここでは変更できませんので必要であれば別途ネットワーク設定か                                                                                                    |
|                     | ら変更してください。ネットワーク設定の LAN3 ポートの IP アドレス設                                                                                                    |
|                     | 定を変更しないでください。(初期値:10.254.253.2を使用)                                                                                                    |
| スタンバイ IP            | スタンバイ機の Heartbeat に使用する IP アドレスを設定します。イ                                                                                                    |
|                     | ンターフェースはアクティブ機と同じものを使用しなければなりません。                                                                                                    |
|                     | ネットワーク設定の LAN3 ポートの IP アドレス設定を変更してくださ                                                                                                    |
|                     | い。 (10.254.253.3 へ変更してください)                                                                                                    |
| 正常動作確認設定            |                                                                                                    |
| 項目                  | 説明                                                                                                    |
| 正常動作確認の間隔           | アクティブ機とスタンバイ機が正常に動作しているかを確認する間隔を                                                                                                    |
|                     | 30 秒、60 秒、120 秒の 3 段階で設定できます。                                                                                                    |
| 正常動作確認の回数           | 上記で設定した時間が来た際に正常動作確認の回数を1回、3                                                                                                    |
|                     | 回、5回の3段階で設定できます。5回に変更して下さい。                                                                                                    |
| 同期スケジュール設定          |                                                                                                    |
| 項目                  | 説明                                                                                                    |
| スケジュール              | アクティブ機とスタンバイ機の同期を行う間隔を 5min、10min、                                                                                                    |
|                     | 30min、毎時、毎日、毎週の6段階で設定できます。                                                                                                    |
|                     | 同期スケジュールは頻繁過ぎずかつ長い間隔にならない適度なものを                                                                                                    |
|                     | 設定することをお薦めします。(毎時~毎日1回程度)                                                                                                    |
| 外部 USB 同期設定         |                                                                                                    |
| 項目                  | 説明                                                                                                    |
| External USB Backup | アクティブ機からスタンバイ機へ外付け HDD の同期を行います。本                                                                                                    |
|                     | 製品によってフォーマットされた外付け HDD 一台が対象でアクティ                                                                                                    |
|                     | ブ、スタンバイ機双方に接続されていることが必要です。                                                                                                    |
|                     | ※外付け HDD の同期対象にする条件                                                                                                    |
|                     | 1)アクティブ側とスタンバイ側の2台の本製品に接続している外付け HDD は各正しく<br>培結オス                                                                                                    |
|                     | 15年にする<br>2)外付け HDD はアクティブ側とスタンバイ側ともに暗号化フォーマット済みにする。                                                                                                    |
|                     | 3)スタンバイ側の本製品上のフェイルオーバ設定がアクティブ側より先完了する。                                                                                                    |
|                     |                                                                                                    |
|                     | 4)スタンバイ側で再ログインし External USB Backupの Standby USB のチェック                                                                                                    |
|                     | 4)スタンバイ側で再口グインし External USB Backup の Standby USB のチェック<br>ボックスは無効になっていること。                                                                                                    |
|                     | <ul> <li>4)スタンバイ側で再ログインし External USB Backup の Standby USB のチェック<br/>ボックスは無効になっていること。</li> <li>※上記 4 条件が満たされるとアクティブ側の本製品に External USB Backup の<br/>Standby USB に表示されます。</li> </ul> |

設定後適用を押下すると以下の画面が表示されます。OK を押下するとログアウトされるので再度ログインします。

| 成功 ×                                           |
|------------------------------------------------|
| アクティブ機がペアリングに成功するために、スタンバイ機が待機<br>している必要があります。 |
| システムフェールオーバーを設定すると、一部の機能はサポートされません。            |
| スタンバイ機のRAIDデータはアクティブ機のデータと同期しま<br>す。           |
| 再度ログインが必要です。                                   |
| ОК                                             |

アクティブ機で再度ログインすると以下の表示になり、システムフェイルオーバーの設定が動作中の表示がされます。

| システムフェイルオーバー |                      |                                     |
|--------------|----------------------|-------------------------------------|
| システムフェイルオーノ  | ۲-                   |                                     |
| システムフェイ      | イルオーバーは正常です。 アクティブ機( | こはバーチャルIPでアクセス出来ます。 192.168.168.100 |
| ☑ システムフェイルオー | -バーを有効にする (i)        |                                     |
| 役割           | ◎ スタンバイ機             | ◎ アクティブ機                            |
| 相手側のIP (i)   | 192.168.168.121      |                                     |
| ペアリングコード ①   | test1234             |                                     |

システムフェイルオーバー中は、設定したバーチャル IP でアクセスするようにします。

これによりアクティブ機が動作している時はアクティブ機に、アクティブ機にトラブルが発生してスタンバイ機がアクティブ機 に昇格した際は旧スタンバイ機に自動でアクセスできるようになります。

| ストレージ |  |  |
|-------|--|--|
|       |  |  |
|       |  |  |
|       |  |  |

### <u>フェイルオーバー構成下で AD を構成する場合</u>

先に2台のOSProでADの関連設定を行い、双方OSProでADからのユーザー名一覧が取得できることを確認 してから、フェイルオーバーを構成して下さい。

<AD 関連の設定>

ネットワーク設定のドメイン名、DNS 設定

アクセス権のアクティブディレクトリ(AD)設定

ワークグループ/ドメイン(NetBios 名)

AD サービスを有効にする。のチェックボックスと配下の各設定項目(サーバー名、ドメイン名、ユーザー名、パスワード)

|    | <ul> <li>フェイルオーバーを実施している際は上記画像の様にコントロールパネルのストレージ関連の設定にアクレーマンクロールパネルのストレージ関連の設定にアクレーマンクロールパネルのストレージ関連の設定にアクレーマンクロールパネルのストレージ関連の設定にアクレーマンクロールパネルのストレージ</li> </ul> |
|----|----------------------------------------------------------------------------------------------------|
| 注  | セスすることかできなくなります。 <ul> <li>フェイルオーバーのデータ同期は、ご利用データの容量及び利用のネットワークの速度により時間を要す</li> </ul>                                                                            |
|    | る場合があります。                                                                                                    |
|    | <ul> <li>アッティノ(機)の障碍の切り省わりは音計約3 カかかりよ9。</li> <li>バーチャル TP でのアクセスの切り巻えけ約1分 スタンバイがアクティブになり WebUT 解除後に通常</li> </ul>                                                |
|    | の画面に戻るのに約2分要します。                                                                                                    |
|    | • フェイルオーバーを有効化するには、ローカルアカウント(ACL)で設定しているアカウント数は 299 以下                                                                                                    |
|    | である必要があります。                                                                                                    |
|    | <ul> <li>フェイルオーバーのデータの同期実行中は、フェイルオーバーが優先される為、スナップショットの定期実行</li> </ul>                                                                                           |
|    | はスキップされ、システム内部にキューとして保存し、事後に遅延して取得されます。そのためフォルダ数・フ                                                                                                    |
|    | ァイル数が多くなる場合において、スキップと遅延取得を少なくするためには、スナップショットの実施時刻の                                                                                                    |
|    | 分散設定、フェイルオーバの「同期スケジュール設定」とが重複しないように設計・設定をお願い致します。                                                                                                    |
|    | フェイルオーバ時におけるスナップショットの手動実行は、キューとしては保存されず事後取得は行いませ                                                                                                    |
|    | ho                                                                                                    |
|    |                                                                                                    |
|    |                                                                                                    |
|    | 以下の場合は故障がない場合でもシステムフェイルオーバー構成が無効化されますのでご注意ください。                                                                                                    |
| 注2 | ● 同一 I AN 内に OSProの WAN/I AN1の IP アドレスと同一 IP アドレスを設定した機器を起動し                                                                                                    |
|    | た場合                                                                                                    |
|    | →他機器との IP アドレスの重複にご注意ください。                                                                                                    |
|    |                                                                                                    |
|    | <ul> <li>アクティブ・スタンバイ双方のWAN/LAN1をリンクタウンさせずに、対向機(スタンバイ・アクティブ)との下にもなったものは見合。</li> </ul>                                                                            |
|    | の通信ができない場合                                                                                                    |
|    | 例 1)アクティブ・スタンバイ筐体が異なる NW 機器接続、同一 NW 機器接続時に VLAN で分けた接                                                                                                    |
|    | 続の場合の LAN ケーブル挿抜、NW 機器等のメンテナンス                                                                                                    |
|    | →一度システムフェイルオーバー構成を手動解除してから、NW メンテナンスを実施して下さい。                                                                                                    |
|    |                                                                                                    |
|    | 例 2) 述甲経路のリンクタワン寺 →予期せぬネットワーク上の不疎通によって問題が生じた場合は                                                                                                    |
|    | システムフェイルオーバー再構成手順によりアクティブ・スタンバイを E/U 様側にてご判断頂き、                                                                                                    |
|    | 再設定と再有効化を行ってください。                                                                                                    |
|    |                                                                                                    |
|    |                                                                                                    |
|    | ※システムフェイルオーバーを構築している場合は、スタンバイ機側のこのボタンは表示されなくなりシャット                                                                                                    |
| 注3 | ダウン、再起動を任意に行うことが出来なくなります。                                                                                                    |
|    | 以下手順により対応をお願い致します。                                                                                                    |
|    | 1 システムフェイルオーバーの無効化(アクティブ・スタンバイ双方において確認)                                                                                                    |
|    | 2.アクティブ・スタンバイ双方 WebUI からシャットダウン(順不同)                                                                                                    |
|    |                                                                                                    |
|    | ~計画停電・他ネットワーク機器等のメンテナンス~                                                                                                    |
|    | 3.アクティブ・スタンバイ双方の電源起動(順不同)                                                                                                    |
|    | 4.スタンバイのシステムフェイルオーバ有効化                                                                                                    |
|    | 5.アクティブのシステムフェイルオーバ有効化                                                                                                    |
|    | ※再記動必要時はシャットダウンを読み替えお願い致します。                                                                                                    |
|    | ※システムフェイルオーバ構成下においては、                                                                                                    |
|    | 電源スケジュールは設定不可となりますのでご注意ください。                                                                                                    |
|    |                                                                                                    |

# システムフェイルオーバー接続構成

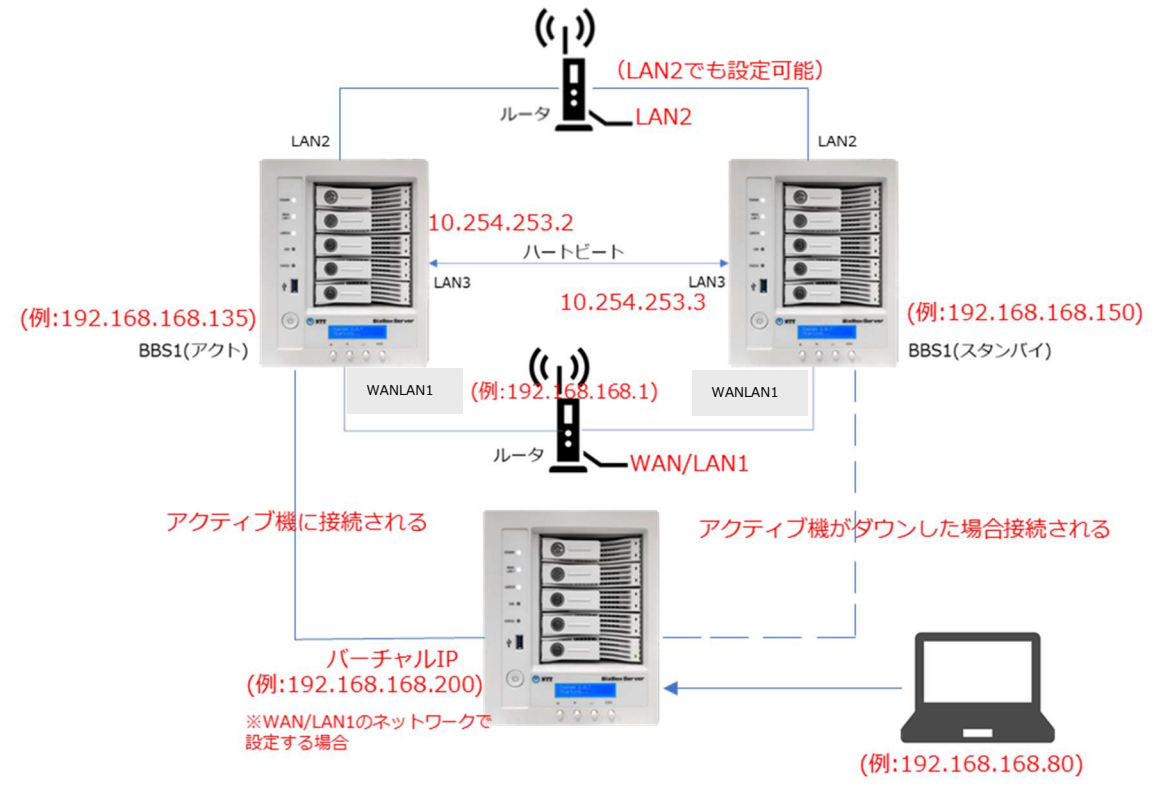

#### 「フェイルオーバー動作イメージ(正常動作確認設定を5回と設定した場合)」

<u>1.アクティブ/スタンバイ相互に WAN/LAN1 の疎通確認</u> <u>1)Ping による疎通確認</u> 2)API ログイン

2.アクティブ/スタンバイ相互に LAN3 の疎通確認

3)Ping による疎通確認

<u> 4)API ログイン</u>

1)~4)疎通確認 OK 時

→1 ループで処理終了

→→正常動作確認間隔により、1)~4)の疎通確認を行う。

#### <u>1)~4)</u>疎通確認 <u>NG</u>時

→最大 5 ループの処理再試行

→→5 ループ NG 時:システムフェイルオーバー動作

#### ※正常動作確認間隔: 30 秒、60 秒、120 秒の設定値による

正常動作確認回数:1回、3回、5回の設定値による

| システムフェイルオーバー構成時における機能制限               |         |          |  |
|---------------------------------------|---------|----------|--|
| ①システムフェイルオーバー構成時においても問題なく使用・設定変更可能な機能 |         |          |  |
| ②システムフェイルオーバー構成前or構成解除時に設定変更可能な機能     |         |          |  |
| ③システムフェイルオーバー構成時に提供されない               | ∖機能     |          |  |
| 機能                                    | Active機 | Standby機 |  |
| 外付けUPS                                | 2       | 23       |  |
| AD                                    | 1       | 23       |  |
| 外付けUSB-HDD                            | 1       | 23       |  |
| 電源スケジュール                              | 23      | 23       |  |
| QoS(SNMP)                             | 23      | 23       |  |
| 地域オプション(NTP同期)                        | 1       | 23       |  |
| ファームウェア設定のスケジュール変更                    | 1       | 2        |  |
| コンフィグバックアップのスケジュール変更                  | 23      | 23       |  |
| スナップショット                              | 2*      | 23       |  |
| ローカルバックアップ                            | 1       | 23       |  |
| クラウドバックアップ                            | 1       | 23       |  |
| VPNサービス                               | 1       | 1**      |  |
| 利用開始通知                                | 1       | 1        |  |
| ログと通知                                 | 1       | 2        |  |
| モニター                                  | 1       | 1        |  |

\*システムフェイルオーバー構成時における設定は可能ですが、手動による保存・復元は不可となります。

\*\*Active 機のみの対象から Standby 機もリモートからの VPN サポートの対象となりました。

# 第5章:一般ユーザーログイン

### 概要

本製品は、**一般ユーザー**向けに Web インターフェース接続機能を提供しています。これを用いて、ネットワーク上の 任意の場所にて本製品にアクセスしファイルを管理することができます。

\* ここでいう一般ユーザーとは、WebAdmin(管理者)によって作成された個人アカウントユーザーを指します。

# ログインインターフェース

最初に、ネットワークがインターネットに接続されており、システム管理者がローカルユーザーアカウントを作成していること を確認してください。**一般ユーザー**として、本製品にログインするには次の手順をお試しください。

以下の説明は工場出荷状態の DHCP 設定で使用されている場合のものです。

(接続方法は WindowsPC/MacPC 共通です。本説明では GoogleChrome での表示画面で説明しています)

- ① WebAdmin(管理者)に、本製品の IP アドレスを確認してください。または本体の LCD 画面には 3 秒ごとの更新で様々な情報が表示されます。その中の「LAN 1」という項目に本体に割り当てられた IP アドレスが表示されます。
- ② 本体と同一のネットワークに接続した PC からブラウザを起動して、https://【本体の IP アドレス】
  - \* この説明では「192.168.168.150」を入力し接続します。
  - \* この時必ず「https」でアクセスしてください。

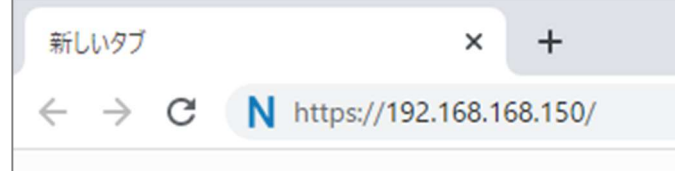

③ 以下のような画面が表示されますので「詳細設定」を押下してください。
 その後「<u>[IP アドレス]にアクセスする(安全ではありません)</u>」を押下してください。
 (自己署名証明書を利用しているため、このような警告が出ていますが問題ありません。)
 ※ブラウザによってこの警告画面は異なる場合があります。

|                                                                                                    | この接続ではプライバシーが保護されません                                                                                                    |
|----------------------------------------------------------------------------------------------------|----------------------------------------------------------------------------------------------------|
| A                                                                                                    | 192.168.168.150 では、悪意のあるユーザーによって、パスワード、メッセージ、クレジ<br>ット カードなどの情報が盗まれる可能性があります。 <u>詳細</u>                                                                   |
|                                                                                                    | NET::ERR_CERT_AUTHORITY_INVALID                                                                                                    |
| この接続ではプライバシーが保護されません<br>192.168.168.150 では、悪意のあるユーザーによって、パスワード、メッセージ、クレジット<br>カードなどの情報が盗まれる可能性があります。詳細 | アクセスしたページのUBL、システム債額、およびページのコンテンツの一部を Google に送信して、Chrome セキュリティの改善にご協力ください。プライバシー ポリシー                                                                   |
| NET::ERR_CERT_AUTHORITY_INVALID                                                                        | 詳細情報を表示しない                                                                                                    |
| □ アクセスしたページの URL、システム情報、およびページのコンテンツの一部を Google に送信して、Chrome セキュリティの改善にご協力ください。ブ <u>ライバシー ポリシー</u>     | このサーバーが 192.168.168.150 であることを確認できませんでした。このサーバーの<br>セキュリティ証明書は、ご使用のパソコンのオペレーティング システムによって信頼さ<br>れているものではありません。原因としては、不適切な設定や、悪意のあるユーザーによ<br>る接続妨害が考えられます。 |
| 詳細設定                                                                                                   | <u>192.158.158.150 にアクセスする(安全ではありません)</u>                                                                                                    |

④ ログイン画面が表示されます。WebAdmin(管理者)のアカウント、もしくは一般ユーザーの場合
 WebAdmin(管理者)から発行されているアカウント情報を入力してログインします。

| BizB       | lox Server |
|------------|------------|
| 8          |            |
| <u>(</u> ) |            |
|            | ログイン       |
|            | ?          |

| 8                    | WebAdmin |  |
|----------------------|----------|--|
|                      |          |  |
|                      |          |  |
|                      | ログイン     |  |
| システム起動中です。少々お待ちください。 |          |  |
|                      |          |  |

システム起動中です。少々お待ちくださいが表示される場合は 起動中ですのでログイン出来るまでおまちください。

⑤ ログイン後、表示されるデスクトップ画面は次の通りです。

### 【一般ユーザー】

ー般ユーザーインターフェースは次の画像の通りです。ここから、パブリックフォルダ、アクセス権限が付与されたファイル へのアクセス、デスクトップの外見変更、パスワードの変更、表示言語の選択およびリソースモニターの確認をネットワー ク上の任意の場所から行うことができます。

WebAdmin(管理者)とは違い、ファイルセンターの機能のみ使用ができ、アクセスできる設定項目は外見に関する ことを除き、制限されています。

|               | 60 |
|---------------|----|
|               |    |
|               |    |
|               |    |
|               |    |
|               |    |
|               |    |
|               |    |
| O NTT         |    |
| BizBox Server |    |

### [WebAdmin]

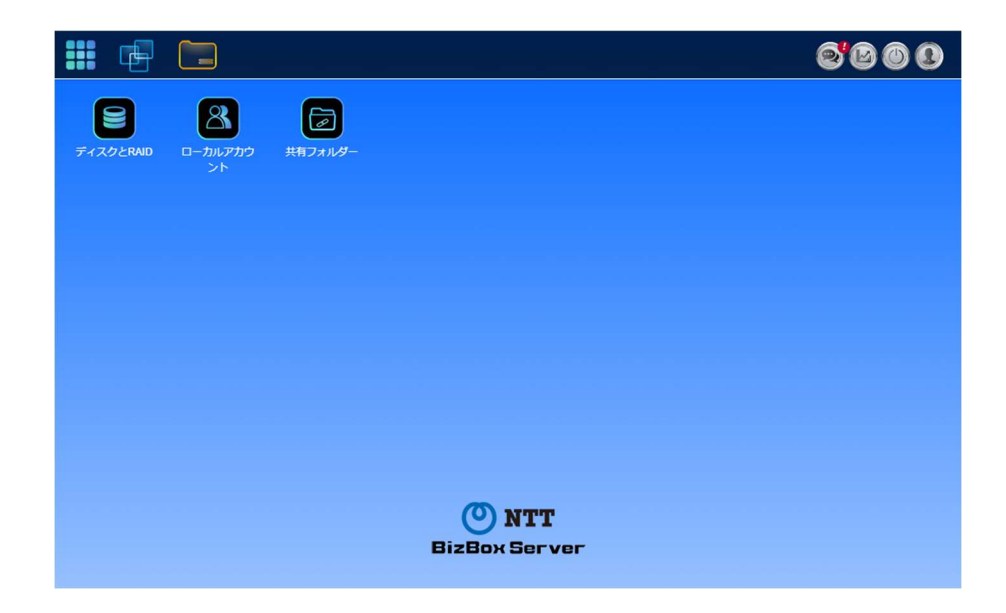

# メニューツリー

メニューツリーで、一般ユーザーが本製品で操作することができる各トピックにアクセスすることができます。

【一般ユーザーの場合】

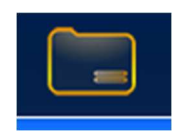

| メニューバー   |                |
|----------|----------------|
| 項目       | 説明             |
| ファイルセンター | ファイルセンターに入ります。 |

【WebAdmin の場合】

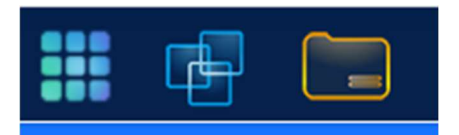

| メニューバー    |                |
|-----------|----------------|
| 項目        | 説明             |
| コントロールパネル | コントロールパネルに入ります |
| アプリセンター   | アプリセンターに入ります   |
| ファイルセンター  | ファイルセンターに入ります  |

これらの項目上にマウスを移動し、押下すると、各項目の対応画面が表示されます。

# システムのリソースモニターのクイック表示

メニューバーの右上隅で、 視情報が表示されます。

| システムモニター                    | -                                          |  |
|-----------------------------|--------------------------------------------|--|
| Se o<br>O<br>CPU使用率         | 8<br>い<br>メモリー使用率                          |  |
| 温度                          |                                            |  |
| CPU温度<br>システム温度1<br>システム温度2 | 47°C / 116°F<br>35°C / 95°F<br>37°C / 98°F |  |
| ファン                         |                                            |  |
| CPUファン速度1                   | 3552 rpm                                   |  |
| システムファン速度1                  | 1728 rpm                                   |  |
| システムファン速度2                  | 2884 rpm                                   |  |
| ストレージデバイス                   |                                            |  |
| FileServer 2                | 225 TB / 3.62 TB                           |  |
| ネットワークトラフィック                |                                            |  |
| 受信量<br>送信量                  | омв<br>омв                                 |  |

### 一般的な設定

メニューバーの右上隅で、 
の を押下します。言語の変更(一般ユーザーのみ)、お好み設定(一般ユーザーの
み)、パスワードの変更 
(WebAdmin/一般ユーザー)、パスワードモジュールのパスワード変更
(WebAdmin のみ)、ログアウト(WebAdmin/一般ユーザー)が表示されます。

### 言語の変更

※WebAdmin ではこの項目はありません。

日本語と表示されている箇所を押下し、プルダウンメニューから好きな言語に変更することができます。

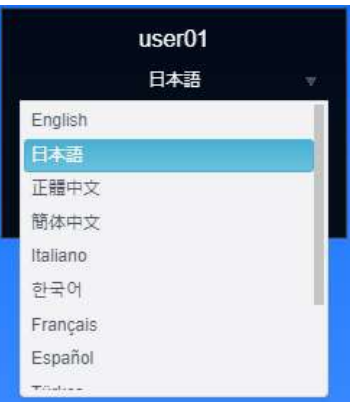

### お好み設定

※WebAdmin にはこの項目はありません。

メニューバーの右上隅で、お好み設定を押下します。テーマ、デスクトップの文字、壁紙を変更することができます。

| お好み設定      | ×                   |
|------------|---------------------|
| スタイル設定     |                     |
|            |                     |
| テーマ        | •                   |
| デスクトップの文字色 | v                   |
| 背展         |                     |
|            |                     |
| 背景のアップロード  |                     |
|            | ファイル選択 ここにファイルをドロップ |
|            |                     |
|            |                     |
|            |                     |
|            |                     |
|            | 適用 キャンセル            |

# パスワードの変更

メニューバーの右上隅で、パスワード項目を選択します。パスワードの変更画面が表示されます。新しいパスワード ボックスに 新しいパスワードを入力し、確認ボックスに新しいパスワードを確認のため再入力します。[変更]を押 下して、パスワードを確定します。

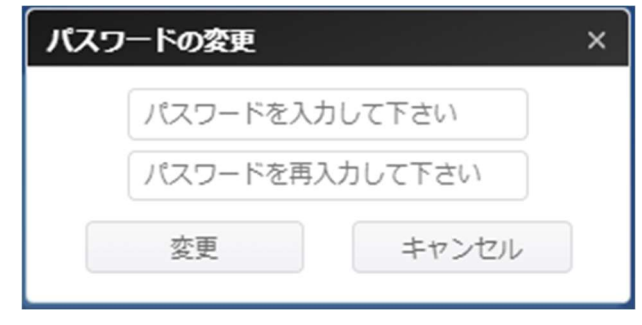

# ディスプレイモジュール(LCM)のパスワードの変更

※この項目は一般ユーザーでは表示されません。

ディスプレイモジュールのパスワードとは本体前面の LCM(LCD ディスプレイモジュール)のパスワードを指します。メニュー バーの右上隅で、ディスプレイモジュールのパスワード変更の項目を選択します。パスワードの変更画面が表示され ます。新しいパスワードボックスに新しいパスワードを入力し、確認ボックスに新しいパスワードを確認のため再入力しま す。[変更]を押下して、パスワードを確定します。

| ディス | プレイモジューノ       | しのパスワード | × |
|-----|----------------|---------|---|
|     | パスワードを入        | カして下さい  |   |
|     | パスワードを再入力して下さい |         |   |
|     | 適用             | キャンセル   |   |

# ログアウト

「ログアウト」を押下したあと「OK」を押下し、一般ユーザー Web インターフェースを終了します。

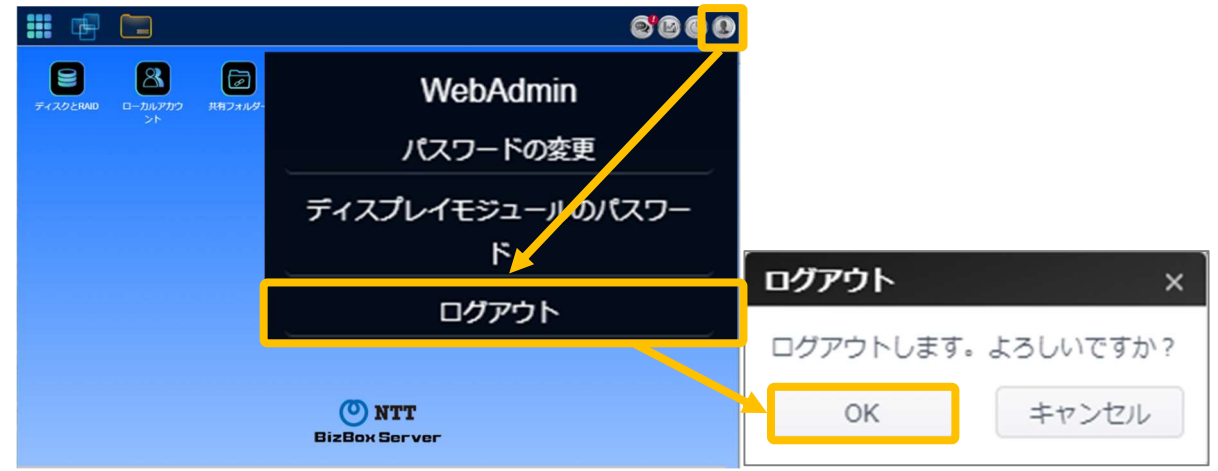

# アプリセンター

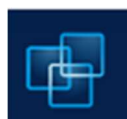

**アプリセンター**では、本製品に対応したアプリケーションを使用する事ができます。アプリセンターアイコン を押下します。下のように画面が表示されます。最初からインストールされた「インストール済みアプリケー ション」が一覧表示されます。

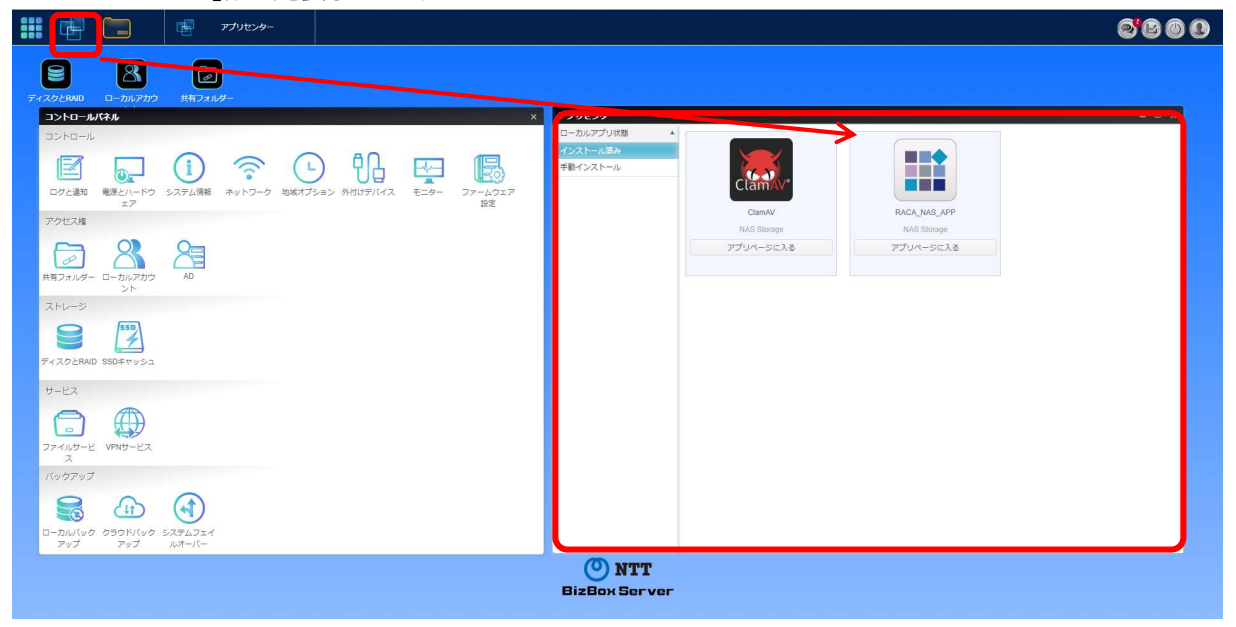

| ーパーエニメ    |                                                   |
|-----------|---------------------------------------------------|
| 項目        | 説明                                                |
| コントロールパネル | システムおよび機能設定に入ります(機能設定を行います)                       |
| アプリセンター   | アプリセンターに入ります(ウィルススキャン設定(ClamAV)、リモートアクセス(OrbWeb)) |

関連するアプリの詳細を表示するには、アプリアイコンを押下して、ウィンドウを開きます。関連するアプリを実行するには、「アプリページに入る」を押下します。

|             |                                | スキャン 更新 隔離 削除 |                     |     |        |
|-------------|--------------------------------|---------------|---------------------|-----|--------|
| × 20        | (xx)                           |               |                     |     |        |
| ClamAV      | ClamAV*                        | ディレクトリノファイル   | 最後のスキャン             | 感染数 | ステータ   |
| ClamAy      | 最後のスキャン:                       | NAS_Public    | 2024-10-17 13:48:04 | 0   | Finish |
| C           | 2024-10-17 13:50:43            | 出荷            | 2024-10-17 13:48:24 | 0   | Finish |
| ClamAV      | 最終アップデート:                      | 品質            | 2024-10-17 13:47:07 | 0   | Finish |
|             | 2024-10-17 13:28:01<br>SUCCESS | 営業            | 2024-10-17 13:48:43 | 0   | Finish |
|             | 3000233                        | 外商            | 2024-10-17 13:50:43 | 0   | Finish |
| NAS Storage |                                | <b>御</b> 卒自3  | 2024-10-17 13:49:02 | 0   | Finish |
|             |                                | 広報            | 2024-10-17 13:50:33 | 0   | Finish |
| プロページに入る    |                                | 生産管理          | 2024-10-17 13:49:43 | 0   | Finish |
|             |                                | 経理            | 2024-10-17 13:45:50 | 0   | Finish |
|             |                                | 総務            | 2024-10-17 13:46:28 | 0   | Finish |
|             |                                | 給与            | 2024-10-17 13:50:23 | 0   | Finish |
|             |                                | 社長            | 2024-10-17 13:47:46 | 0   | Finish |
|             |                                | 会計            | 2024-10-17 13:49:22 | 0   | Finish |
|             |                                | 福利厚生          | 2024-10-17 13:50:02 | 0   | Finish |

### アップデートモジュールリストのスケジュール設定

スケジュールしたタイミングで標準インストールアプリ(【ClamAV】【RACA】)のモジュールリストの更新を行います。標準 インストールアプリは、最新に保つことを推奨します。

標準インストールアプリを常に最新にしておくためには、インターネットに接続できる環境が必要になります。

アップデートのスケジュールは、下記の画面にて設定を行います。

アップデートモジュールリスト更新初期設定日時:毎週日曜日 5:35

| 期間 | 毎日 | —       | 時 | 分 |
|----|----|---------|---|---|
|    | 毎週 | 月曜日~日曜日 | 時 | 分 |

| アプリセンター   | _ 0 x                            |
|-----------|----------------------------------|
| ローカルアプリ状態 |                                  |
| インストール済み  | アップロードモジュール                      |
| 手動インストール  | 選択 ここにファイルをドロップ                  |
|           | デフォルトアプリのダウンロード                  |
|           | デフォルトアプリのインストール                  |
|           | アップデートモジュールリスト                   |
|           | 更新                               |
|           | アップデートモジュールリストのスケジュール設定期間が毎日の場合  |
|           | スケジュール 00 💠 : 00 🗘               |
|           |                                  |
| ſ         | アップデートモジュールリストのスケジュール設定 期間が毎週の場合 |
|           | 期間                               |
|           | スケジュール 月曜日 🔻 00 🖕 : 00 🖕         |
|           | 適用                               |

### <u>アプリの更新</u>

アップデートモジュールリストの更新をスケジュール、手動で行った際アップデートがある場合自動的にアプリが更新されます。

# **ClamAV**®

ClamAV® は、トロイの木馬、ウィルス、マルウェア等の悪質な脅威を検出するためのオープンソース(GPL)のウィルス 検出エンジンです。本アプリケーションをインストールすることによってコンピュータウイルスから本製品を保護することができます。

# スキャン

ウィルスをスキャンするディレクトリ(フォルダー)およびファイルの選択、スキャン設定、スキャンの実行を行うタブです。

| 🐻 Cla                                                                              | am <mark>AV</mark> °                                                                                               |                                                                                                    |                                                          |                                                                                        |
|------------------------------------------------------------------------------------|----------------------------------------------------------------------------------------------------|----------------------------------------------------------------------------------------------------|----------------------------------------------------------|----------------------------------------------------------------------------------------|
| ほ後のスキャン:     2024-10-17 13:50:43     最終アップデート:     2024-10-17 13:28:01     SUCCESS | スキャン     更新     隔離     削除       ③追加     回ログ       ディレクトリ/ファイル       NAS_Public       出荷       品質       営業       外商 | 最後のスキヤン<br>2024-10-17 13:48:04<br>2024-10-17 13:48:24<br>2024-10-17 13:47:07<br>2024-10-17 13:48:43<br>2024-10-17 13:50:43                                                                                                    | 感染数<br>0<br>0<br>0<br>0<br>0<br>0                        | ステータス<br>Finish<br>Finish<br>Finish<br>Finish<br>Finish<br>Finish                      |
|                                                                                    | <b>幹部</b><br>広報<br>生産管理<br>経理<br>総務<br>治与<br>社長<br>会計<br>福利厚生                                                      | 2024-10-17 13:49:02         2024-10-17 13:50:33         2024-10-17 13:49:43         2024-10-17 13:45:50         2024-10-17 13:45:28         2024-10-17 13:50:23         2024-10-17 13:47:46         2024-10-17 13:49:22         2024-10-17 13:50:02 | 0<br>0<br>0<br>0<br>0<br>0<br>0<br>0<br>0<br>0<br>0<br>0 | Finish<br>Finish<br>Finish<br>Finish<br>Finish<br>Finish<br>Finish<br>Finish<br>Finish |

追加ボタンを押すことでスキャン追加画面に移行し、スキャン内容を設定できます。

※スキャン対象フォルダは最大で15個を対象とする事が可能です。そのフォルダ下層のフォルダ・ファイルは全てスキャン対象となります。

スキャン追加画面に移行したら、左ペインからスキャン対象ディレクトリやファイルを選択します。ディレクトリの内部を参照したい場合はディレクトリ名**左側の三角マーク**を押下します。

スキャン対象を選択したら右ペインからスキャン方法を設定します。検出したウィルスを一度態度保留して後で判断したい場合は**隔離**、自動削除したい場合は**ウィルス削除**を選択します。スキャン間隔は**すぐに、毎日、毎週**のうちから 選択できます。

| スキャン追加                             |         |       |      |       | ×     |
|------------------------------------|---------|-------|------|-------|-------|
| ファイルディレクトリ スキャン:<br>▶ □ NAS_Public | 検出後:    | ● 隔离推 | 0 5. | ィルス削除 |       |
| ▶ □ USBHDD                         | スキャン間隔: | ● すぐに | 〇 毎日 | 〇 毎週  |       |
| ▶ □ 会計                             |         |       |      |       |       |
| ▶ □ 出荷                             |         |       |      |       |       |
| ▶ □ 品質                             |         |       |      |       |       |
| ▶□ 営業                              |         |       |      |       |       |
| ▶□ 外商                              |         |       |      |       |       |
| ▶ □ 幹部                             |         |       |      |       |       |
| ▶□ 広報                              |         |       |      |       |       |
|                                    |         |       |      |       | キャンセル |

#### 毎日を選択した場合、スキャンの開始時間を指定します。

| スキャン間隔: | ं दु | すぐに |    |    | ۲ | 毎日 | $\bigcirc$ | 毎週 |  |
|---------|------|-----|----|----|---|----|------------|----|--|
| 開始時間:   | 00   | *   | ]: | 00 | * |    |            |    |  |
|         |      |     |    |    |   |    |            |    |  |

#### 毎週を選択した場合、開始時間に加えてスキャンを実施する曜日を指定します。

| スキャン間隔: | ◎ すぐに ◎ 毎日  | ● 毎週        |
|---------|-------------|-------------|
| 開始時間:   | 00 🖕 : 00 🖕 |             |
| 週:      | □ 月曜日 □ 火曜日 | □ 水曜日 □ 木曜日 |
|         | □ 金曜日 □ 土曜日 | □ 日曜日       |

**OK**を押してスキャン設定を完了するとスキャンタブに反映されます。スキャン間隔を「**すぐに**」に設定した場合、スキャン が開始されます。

「**ログ」**ボタンを押下するとご使用の PC のダウンロードフォルダに CSV 形式のログがダウンロードされます。 ログにはスキャンサマリ、検疫リスト、ウィルス削除リストが記載されています。

追加されたスキャン設定を押下すると「編集」、「削除」、「開始」ボタンが追加されます。

| 🐻 Cla                      | am <mark>AV</mark> °                                                 |                     |     |        |
|----------------------------|----------------------------------------------------------------------|---------------------|-----|--------|
|                            | スキャン     更新     隔離     削除       ③追加     梁編集     ④削除     ●開始     □□□□ | 12                  |     |        |
| <b>ClamAV</b> <sup>®</sup> | ディレクトリ/ファイル                                                          | 最後のスキャン             | 感染数 | ステータス  |
| 最後のスキャン:                   | NAS_Public                                                           | 2024-10-17 13:48:04 | 0   | Finish |
| 2024-10-17 13:50:43        | 出荷                                                                   | 2024-10-17 13:48:24 | 0   | Finish |
| 最終アップテート:                  | 品質                                                                   | 2024-10-17 13:47:07 | 0   | Finish |
| SUCCESS                    | 営業                                                                   | 2024-10-17 13:48:43 | 0   | Finish |
| 0000200                    | 外商                                                                   | 2024-10-17 13:50:43 | 0   | Finish |
|                            | 章 <del>介</del> 商印                                                    | 2024-10-17 13:49:02 | 0   | Finish |

「編集」ボタンを押すことでスキャン編集画面が開き、スキャン設定を変更することができます。

| スキャン編集                             |         |       |      |      | ×     |
|------------------------------------|---------|-------|------|------|-------|
| ファイルディレクトリ スキャン:<br>▶ □ NAS_Public | 検出後:    | • 隔离推 | 0 51 | ルス削除 |       |
| USBHDD                             | スキャン間隔: | ● すぐに | ○ 毎日 | 〇 毎週 |       |
| ▶ □ 会計                             |         |       |      |      |       |
| ▶ 🛃 出荷                             |         |       |      |      |       |
| ▶ □ 品質                             |         |       |      |      |       |
| ▶□ 営業                              |         |       |      |      |       |
| ▶□ 外商                              |         |       |      |      |       |
| ▶ □ 幹部                             |         |       |      |      |       |
| ▶ □ 広報                             |         |       |      |      |       |
|                                    |         |       |      | 適用   | キャンセル |

#### 削除ボタンを押すことでスキャン設定を削除できます。

| Clamav | ×      |
|--------|--------|
| 削除してよ  | いですか?  |
| ОК     | Cancel |

**開始**ボタンを押下することで設定したスキャンを実行します。スキャン間隔を毎日もしくは毎週に設定した場合でも即座に実行されます。

| Clamav | ×        |
|--------|----------|
| スタートし  | ,てよいですか? |
|        |          |

スキャンが完了するとステータスが Finish になります。感染数を確認し、感染があった場合は**隔離タブ**または**削除タブ** を参照してください。画面左側でシステム全体の、スキャンタブからスキャン設定単位で最後にスキャンした日時を確認 することができます。

|                     | スキャン 更新 隔離 削除 |                     |     |        |
|---------------------|---------------|---------------------|-----|--------|
| (xx)                | ◎追加 □□グ       |                     |     |        |
| <b>ClamAV</b> °     | ディレクトリノファイル   | 最後のスキャン             | 感染数 | ステータス  |
| 最後のスキャン:            | NAS_Public    | 2024-10-17 13:48:04 | 0   | Finish |
| 2024-10-17 13:50:43 | 出荷            | 2024-10-17 13:48:24 | 0   | Finish |
| 最終アップデート:           | 品質            | 2024-10-17 13:47:07 | 0   | Finish |
| SUCCESS             | 営業            | 2024-10-17 13:48:43 | 0   | Finish |
| 0000200             | 外商            | 2024-10-17 13:50:43 | 0   | Finish |
|                     | <b>章</b> 全部   | 2024-10-17 13:49:02 | 0   | Finish |

### 更新

ウィルス定義をアップデートすることができます。手動アップデートの他に自動アップデートのスケジュールも設定できます。 ※定義ファイルの初期更新日時:毎日 04:35 **今すぐ更新**ボタンを押下することで最新ウィルス定義を入手します。インターネット接続が必要ですので、特に隔離環 境で本製品を運用している場合はネットワーク管理者に設定を確認してください。

スケジュール有効にチェックを入れることで最新ウィルス定義入手を自動化できます。毎日を選択した場合はアップデートを実施する時間を、毎週を選択した場合はさらにアップデートを実施する曜日を選択します。選択し終えたらスケジュール設定の保存ボタンを押して設定を保存します。

| ほ後のスキャン:     2024-10-17 13:50:43     最終アップデート:     2024-10-17 13:28:01     SUCCESS | スキャン     更新     隔離     削除       自動アップデート     今すぐ更新       オンラインアップデートには、       スケジュールアップデート | インターネットの接続が必要です。 | 。アップデートには数分かかります。 |
|------------------------------------------------------------------------------------|--------------------------------------------------------------------------------------------|------------------|-------------------|
| SUCCESS                                                                            | ✓ スケジュール有効<br>タイプ:                                                                         | ●毎日              | 〇 毎週              |
|                                                                                    | 開始時間:<br>スケジュール設定の保存                                                                       | 04 🗘 : 35 🗘      |                   |

毎日を選択した場合、アップデートの開始時間を指定します。

| スケジュールアップデート |             |      |
|--------------|-------------|------|
| ✔ スケジュール有効   |             |      |
| タイプ:         | ● 毎日        | ○ 毎週 |
| 開始時間:        | 04 🖕 : 35 🖕 |      |
| スケジュール設定の保存  |             |      |

毎週を選択した場合、開始時間に加えてアップデートを実施する曜日を指定します。

| スケジュールアップデート |                                                                                                    |        |  |
|--------------|----------------------------------------------------------------------------------------------------|--------|--|
| ✓ スケジュール有効   |                                                                                                    |        |  |
| タイプ:         | 〇毎日                                                                                                    | ● 毎週   |  |
| 開始時間:        | 04 🌲 : 35                                                                                                    | *<br>* |  |
| 週:           | <ul> <li>□ 月曜日</li> <li>□ 火曜日</li> <li>□ 水曜日</li> <li>□ 木曜日</li> <li>□ 金曜日</li> <li>□ 土曜日</li> <li>□ 日曜日</li> </ul> |        |  |
| スケジュール設定の保存  |                                                                                                    |        |  |
|              |                                                                                                    |        |  |

OK を押してスケジュール設定を完了すると設定した日時にアップデートが行われます。今すぐ更新を押下した場合、すぐにアップデートが開始されます。

### 隔離

スキャンによって隔離されたファイルの一覧を確認できます。

検出したファイルを選択すると**リストア、削除、全削除**のボタンが追加されます。**リストア**ボタンを押下することで検出さ れたファイルを元の場所へ戻します。ウィルスとして誤検出された無害のファイルを戻すために使用します。**削除**ボタンを 押下することで選択したファイルを個別に削除できます。**全削除**ボタンを押下することで一覧のファイルをすべて削除で きます。

※隔離されたファイルはユーザーがアクセスできない RAID 内の特別の領域に隔離、保存されています。リストアでのみ 元の場所に戻すことができます。

| スキャン 更新 隔離 削除   |                                 |  |
|-----------------|---------------------------------|--|
| ▲ リストア 😂削除 🥝全削除 |                                 |  |
| ファイル名           | パス                              |  |
| eicar.com       | /raid/data/elcar_test/eicar.com |  |
|                 |                                 |  |

## 削除

スキャンによって削除されたファイルの一覧を確認できます。全削除ボタンを押下することで一覧を空に戻すことができます。

# Orbweb.me®

2022年3月31日にサービス終了しました。

# Remote Access Connection Agent(RACA)

RACA はスマートフォンやタブレット、WindowsPC、Mac のブラウザから簡単に本製品に接続することができるアプリです。スマートフォン、タブレット、PC に専用のアプリをインストールすることなく chrome や safari といったブラウザで本製品に簡単にアクセスしてファイルのアップロードやダウンロードをすることができます。

~特徴~

- このアプリを使用するのに、特別なユーザー登録やアプリのインストールは必要ありません。
- ブラウザだけで簡単にファイルの操作することが出来ます。
- ファイルの共有を共有リンクや QR コードで簡単に行うことが出来ます。
- どのフォルダーにアクセスできるか、読み書きができるかなどは全て本製品の ACL 設定に従います。
- このアプリでの操作は、本製品のアクセスログに記録されます。
- 最大 5 ユーザーまで同時に接続することができます。
- 1つのユーザーで2台の異なる端末から同時にアクセスすることができます。

~注意点~

• ブラウザでアクセスする URL は、本体交換やシステムフェイルオーバー後、リモートアクセス用 URL 再 発行ボタンを押した際は変更となり、変更前の URL は使えなくなります。

対応端末とOS(2022.1 末時点)

| 端末 | Windows PC   | Мас             | iPhone/iPad  | Android 端末    |
|----|--------------|-----------------|--------------|---------------|
| OS | Windows10/11 | macOS (Big Sur  | iOS14 以上     | AndroidOS10 以 |
|    |              | 以降)             | /iPadOS14 以上 | 上             |
|    |              | (intel/AppleM1) |              |               |

推奨ブラウザ

- Google Chrome
- Microsoft Edge
- Safari

※基本的にはブラウザが動作する環境であればご利用頂けますが、動作確認は上記対応端末と推奨ブラウザの組み 合わせで行っております。

※ファイルのアップロード・ダウンロードは、回線の状態及び利用端末の性能により時間を要する場合があります。

失敗した場合、再実行することで読み込むことが可能になる場合があります。

※本製品への接続の最大接続数は、5ユーザー、それぞれ2セッション、最大10セッションとなります。

※1 クライアント端末が安定して利用するにはおおよそ 3Mbps の帯域を必要とします。

※1 つのフォルダーに大量のファイルがある場合、表示に時間がかかります。快適にご利用いただく目安として、1 フォル ダ内のファイル数は 1,000 以下を推奨いたします。 利用の流れ

- 管理者は RACA を利用させたいユーザーを Web 管理インターフェースで作成します。(すでに作成済みの場合は不要です。)
   詳細は第4章システム管理 アクセス権 ローカルアカウントの項をご覧ください。
- 管理者は Web 管理インターフェースのアプリセンターから RACA の機能を有効にし、リモートアクセス用の URL/QR コードを発行します。 詳細は「RACA の設定」の項をご覧ください。
- 3. 管理者は 2. で発行したリモートアクセス用の URL/QR コードを RACA を利用したいユーザーに周知します。
- 4. RACA を利用したいユーザーは 3.で周知された URL/QR コードにブラウザでアクセスします。 詳細は「RACA の使い方」の項をご覧ください。

### RACA の設定

Web 管理インターフェースのアプリセンター内にインストールされている RACA\_NAS\_APP のアイコンをクリックし、「アプ リページに入る」を押下するとブラウザのページ(タブ)が新しく開きます。セキュリティ警告が出ますので「詳細設定」か ら「x.x.x.x にアクセスする(安全ではありません)」を押下してアプリページに進んでください。

|                                                         | この接続ではプライバシ <del>-</del>                                                                         | ーが保護されません                                                                  |
|---------------------------------------------------------|--------------------------------------------------------------------------------------------------|----------------------------------------------------------------------------|
|                                                         | 192.168.10.110 では、悪意のあるユーザ<br>ット カードなどの情報が盗まれる可能性                                                | ーによって、パスワード、メッセージ、クレジ<br>があります。 <u>詳細</u>                                  |
|                                                         | NET::ERR_CERT_AUTHORITY_INVALID                                                                  |                                                                            |
| RACA_NAS_APP                                            | 詳細情報を表示しない                                                                                       | セキュリティで保護されたページに戻る                                                         |
| ユーザーにこのモジュールの使用を許<br>□ 可する。<br>デスクトップへのショートカットの表<br>□ 示 | このサーバーが <b>192.168.10.110</b> であるこ<br>キュリティ証明書は、ご使用のパソコンの<br>ているものではありません。原因としての<br>接続妨害が考えられます。 | ことを確認できませんでした。このサーバーのセ<br>のオペレーティング システムによって信頼され<br>ょ、不適切な設定や、悪意のあるユーザーによる |
| アンリハーシに入る                                               | 192.168.10.110 にアクセスする(安全ではあり                                                                    | ません)                                                                       |

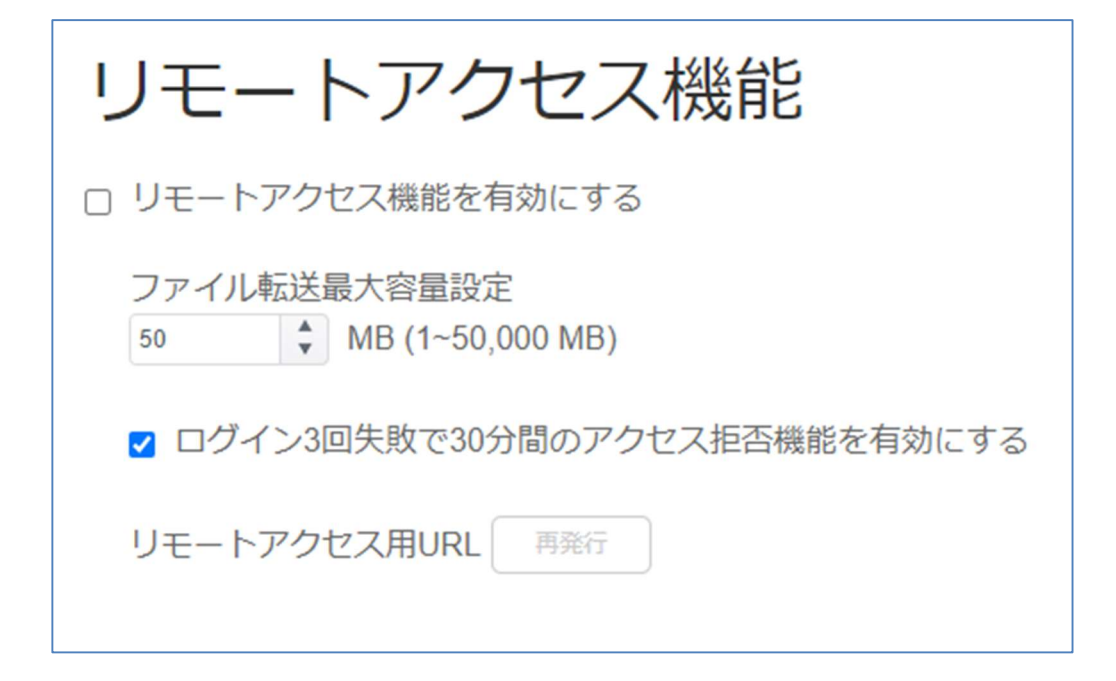

RACA の設定画面が開き上記画像の設定画面が表示されます。

「リモートアクセス機能を有効にする」のチェックボックスにチェックを入れると、リモートアクセス機能が有効となり、リモート アクセス用 URLと QR コードが表示されます。

この URL は RACA で本製品にアクセスするために必要な URL となります。

管理者はこの URL/QR コードをリモートアクセスを利用するユーザーに共有します。ユーザーは①この URL/QR コード、②ローカルアカウントのユーザー名、③ローカルアカウントのパスワードでアクセスすることが出来ます。

アップロード/ダウンロードファイルは1M~50,000MB(50GB)のサイズ制限をかけることが出来ます。 制限を超える容量のファイルはアップロード/ダウンロードできません。

| 失敗 ×                                                                        | 失敗 ×                                                                        |
|-----------------------------------------------------------------------------|-----------------------------------------------------------------------------|
| ファイル転送暴大容量を超えているため、<br>ダウンロードできません。<br>サンプルファイル.zip<br>104857600 > 52428800 | ファイル転送最大容量を超えているため、<br>アップロードできません。<br>サンプルファイル.zip<br>104857600 > 52428800 |
| ОК                                                                          | ОК                                                                          |

| RACA Service チェック項目  |                                                 |
|----------------------|-------------------------------------------------|
| 項目                   | 説明                                              |
| リモートアクセス機能を有効にする     | RACA を使用して、リモートアクセスをする場合、チェックボックスをオンにします。       |
|                      |                                                 |
| 再発行ボタン               | 新規にまたは再度 URL を発行します。                            |
|                      | ※既に URL を発行している場合に「再発行」ボタンを押すと URL が変更されるため、利   |
|                      | 用しているユーザーに URL を再度周知する必要があります。                  |
| リモートアクセス用 URL        | リモートアクセスするときに接続する URL を表示します。管理者はこの URL をリモートアク |
|                      | セス機能を利用させるユーザーに共有してください。この URL は再度「再発行」ボタンを     |
|                      | 押下しない限り、変更されません。                                |
| ファイル転送最大容量設定         | リモートアクセスでアップロード/ダウンロード出来る1ファイルの最大容量に制限をかけま      |
|                      | す。1~50,000MBの範囲で設定できます。無制限にすることは出来ません。          |
| ログイン3回失敗で30分間のアクセス拒否 | チェックボックスをオンにすることでログイン失敗時のアクセス制限を有効にします。オンにす     |
| 機能を有効にする             | ると3回口グインに失敗した場合、30分間口グインができなくなります。              |

# RACA の使い方

① 接続

管理者にリモートアクセス用 URL を共有してもらい、ブラウザに入力して接続します。 タブレットやスマートフォンでご利用の場合は、QR コードをカメラやアプリで読み取ってアクセスすることもできます。

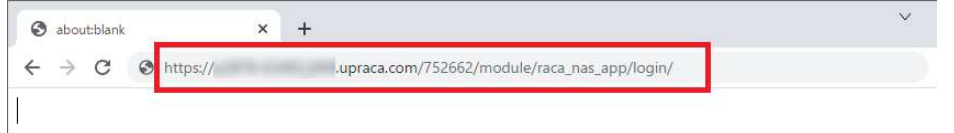

### 次回利用時のために、ログインページをお気に入りやブックマークに登録すると便利です。

|   | <b>G</b> 0    | グイン |          | × H | -                  |   |
|---|---------------|-----|----------|-----|--------------------|---|
| ← | $\rightarrow$ | С   | 🗇 https: | //  | upraca.com/752662/ | ŝ |
|   |               |     |          |     |                    | _ |
|   |               |     |          |     |                    |   |

#### ② ログイン画面

以下のログイン画面が表示されますので、普段自分が使用しているローカルアカウントの ID とパスワードを入力し、「私 はロボットではありません」にチェックを入れた上で「ログイン」ボタンを押下します。

| <ul> <li>私はロボットではあり<br/>ません</li> <li>アライパシー・初日期期</li> </ul> |
|-------------------------------------------------------------|

「私はロボットではありません」にチェックを入れようとすると以下のようなランダムな設問が表示されることがあります。 設問の通りに画像の中から該当するものを選択して確認を押下してください。 よくわからないときはスキップを押下して別の設問にすることも出来ます。

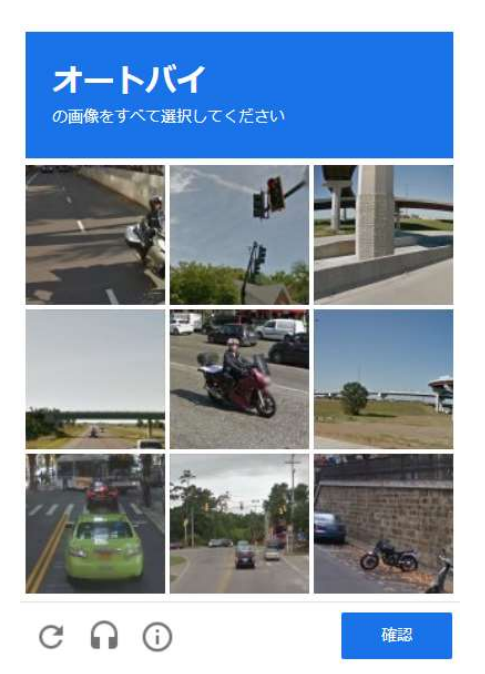

※アクセス拒否機能を有効にしている場合、ID・パスワードの入力を 3 回間違えると 30 分ロックがかかりログイン出来なくなります。

※画像選択画面が出る時と、出ないときがあります。これはボット対策として使用している Google reCAPTCHA の アルゴリズムによりランダムで制御されているため不具合ではありません。

### ③ 初期画面

ログインに成功すると以下のような画面が表示されます。

(お使いの環境、アカウントによって表示されるフォルダーは異なります。)

|                              | /г                                                                                                    | •••                                                                                                    |
|------------------------------|----------------------------------------------------------------------------------------------------|----------------------------------------------------------------------------------------------------|
| ファイルサイズ 夏                    | 新日時                                                                                                    |                                                                                                    |
| 2                            | 022/01/29 07:05:18                                                                                                    | 1                                                                                                    |
| 2                            | 022/02/01/06:22:37                                                                                                    | -                                                                                                    |
| 2                            | 022/02/01 06:23:31                                                                                                    |                                                                                                    |
| 2                            | 022/02/01 06:23:32                                                                                                    | -                                                                                                    |
| ×<br>ユーザー: test01<br>共有リンク管理 |                                                                                                    |                                                                                                    |
|                              | ファイルサイズ     見       2     2       2     2       2     2       2     2       2     2       2     2       2     2       2     2       2     2       2     2       2     2       2     2       2     2       2     2       2     2       1     1       1     1       1     1       1     1       1     1       1     1 | ファイルサイズ     更新日時       2022/01/29 01/05:18     2022/02/01/06:22:37       2022/02/01 06:23:31     2022/02/01 06:23:32       マンジングングングングングングングングングングングングングングングングングングン |

| ボタン説明                |                                                                                                    |
|----------------------|----------------------------------------------------------------------------------------------------|
| 項目                   | 説明                                                                                                    |
| <b>9</b><br>アカウントボタン | アカウントアイコン。押下するとユーザー、共有リンク管理、ログアウトが表示されま<br>す。(共有リンク管理についてはファイル共有の項にて詳しく説明します)                                       |
| ホームボタン               | ホームボタン。押下するとログイン直後の画面に戻ります。ログイン直後の画面には、<br>パブリックな共有フォルダーとアクセスが可能なプライベートな共有フォルダーのみが表<br>示されます。※フォルダーは参照可能である必要があります。 |
| く、戻るボタン              | 一つ上の階層に戻ります。                                                                                                    |
| <b>C</b><br>リロードボタン  | リロードボタン。最新の情報に更新します。                                                                                                |
|                      | フォルダー単位の機能ボタンは[アップロード][フォルダー作成][貼り付け][削除][ダ<br>ウンロード]があります。使用できないときは文字がグレイアウトして、選択できませ<br>ん。各機能は以下で説明します。           |
| ・機能ボタン<br>(ファイル単位)   | ファイル単位の機能ボタンは[切り取り][コピー][名前の変更][ファイル共有]があり<br>ます。使用できないときは文字がグレイアウトして、選択できません。各機能は以下<br>で説明します。                     |

| アカウントボタン押下時項目 |                                        |  |
|---------------|----------------------------------------|--|
| 項目            | 説明                                     |  |
| ユーザー          | 現在のログインユーザー名です。                        |  |
| 共有リンク管理       | このユーザーで作成された共有リンクを管理します。(詳細はファイル共有の項で説 |  |
|               | 明します)                                  |  |
| ログアウト         | ログアウトします。10 分以上操作しない場合、自動的にログアウトされます。  |  |

| ▲、 テフトフォルダ1                 |                          | 9                   |
|-----------------------------|--------------------------|---------------------|
| <ul> <li>← C</li> </ul>     |                          |                     |
| □ ファイル名                     | ファイルサイズ                  | 更新E アップロード          |
| 🗆 🛃 サンプルイメージ.bmp            | 2.20 MB                  | 2022/ フォルダー作成       |
| 🛛 🔓 サンプルイメージ.gif            | 240.86 KB                | 2022/ 貼り付け          |
| ☑ <sup>●</sup> サンプルイメージ.jpg | 224.17 KB                | 2022/ 削除            |
| 🗆 월 サンプルイメージ.png            | 305.77 KB                | 2022/ ダウンロード        |
| □ <b>□</b> テスト.txt          | 6.00 BYTE                | 2022/02/02 04:33:09 |
| H ( ) H 20 Y                |                          |                     |
|                             |                          |                     |
| ファイル/フォルダー数が多くて1ページ表示しる     | きれない場合、このボタンでページを利       | 多動します。タブに書か         |
| れている数字は1ページあたり何アイテム表示       | 辰するかで、10,20,30,50,100 より | )選ぶことができます。         |

左のチェックボックスで一つ・または複数選択したものを[削除]することが出来ます。[ダウンロード]は一つのファイルに対してのみ有効です。複数ファイル・フォルダーにチェックをいれた場合は[ダウンロード]ボタンがグレーアウトして選択することができません。

※チェックボックスと [アップロード][フォルダー作成]は連携しません。

| ** 72FJ7/1/91    |           |                     |
|------------------|-----------|---------------------|
| ファイル名            | ファイルサイズ   | 更新日時                |
| 🕒 サンプルイメージ.bmp   | 2.20 MB   | 2022/02/02 04:22:00 |
| 🔓 サンプルイメージ.gif   | 240.86 KB | 2022/ 切り取り          |
| ] 🛃 サンプルイメージ.jpg | 224.17 KB | 2022/ IL-           |
| 🛃 サンプルイメージ.png   | 305.77 KB | 2022 名前の変更          |
| ■ テスト.txt        | 6.00 BYTE | 2022/ ファイル共有        |

[切り取り][コピー][名前の変更][共有ファイル]のボタンは各ファイルの右にある を押下することで表示され、これらの操作の対象となるのは を押し、グレーの色が濃くなったその単一のファイルだけとなります。 ※左のチェックボックスとは連動しません。複数ファイルをチェックボックスで選択して、[切り取り][コピー][名前の変 更][共有ファイル]を実行することは出来ません。 [アップロード]

アップロードしたいファイルをドロップするかファイル選択から選択してアップロードします。(左下図) チェックボックスにチェックを入れると同名のファイルがあった場合に上書きします。

※一度に多量のファイルをアップロードすると動作が重くなることがあります。特にサイズの大きいファイルをアップロードする際は、1 ファイルずつアップロードすることを推奨いたします。

※チェックを入れずにアップロード先に同名のファイルがある場合、アップロードに失敗します。(右下図)

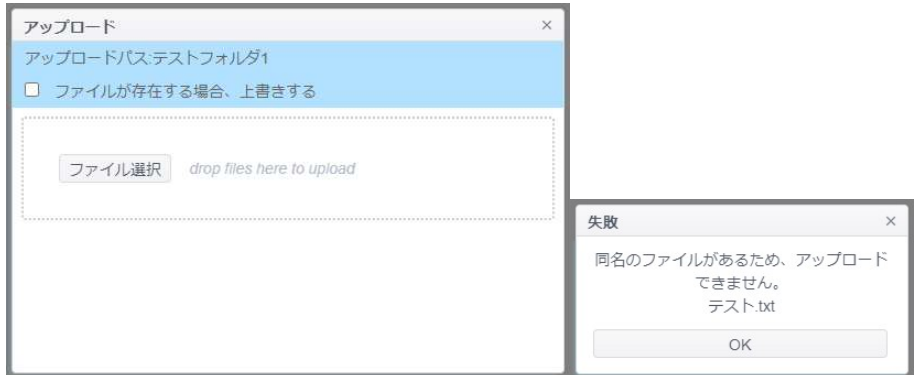

### [フォルダー作成]

サブフォルダーを作成したい場所で[フォルダー作成]を押下すると以下のウィンドウが表示されます。フォルダー名を入力し、[はい]を押下することでフォルダーを作成することが出来ます。

※ホーム画面に共有フォルダーを作成することは出来ません。共有フォルダーを作成したい場合は、WebUIの「共有 フォルダー」でフォルダーを追加してください。

| フォルダー作成 | ×      |
|---------|--------|
| フォルダー名  |        |
| ОК      | Cancel |

### [貼り付け/切り取り/コピー]

移動、またはコピーしたいファイルを1つ選び、そのファイルの右にある<sup>\*\*</sup>から[切り取り][コピー]を押下。貼り付けを行いたいフォルダーで<sup>\*\*\*</sup>から[貼り付け]を実施すると左下の画面が表示され、はいを押下すると移動、またはコピーが実施されます。(右下図)

| 貼り付け                                |         | ×   |              |     |
|-------------------------------------|---------|-----|--------------|-----|
| これらのファイルを貼り                         | 付けしますか? | - 1 |              |     |
| /テストフォルダ2/test.txt                  |         | k   | 貼り付け         | ×   |
| …トータル: 1 ファイル<br>□ファイルが存在する場合、上書きする |         | - 1 | ファイルを貼り付けしまり | した。 |
| ОК                                  | Cancel  |     | ОК           |     |

※元ファイルと同じフォルダーに移動、左下図のようにエラーが表示され、コピーすることは出来ません。

※既に同名のファイルがある場合、右下図のようにエラーが表示され、移動またはコピーすることは出来ません。「ファイルが存在する場合、上書きする」にチェックを入れると上書きされて貼り付けされます。

| 貼り付け ×              |
|---------------------|
| いくつかのファイルはすでに存在します。 |
| OK                  |
|                     |

### [削除]

削除を行うにはどのファイルを削除するか、左のチェックボックスを使って選択する必要があります。チェックを付けた複数 のファイル、フォルダーをまとめて削除することが出来ます。

| 削除       | ×        | 削除      | × |
|----------|----------|---------|---|
| これらのファイル | を削除しますか? | 削除しました。 |   |
| ОК       | Cancel   | ОК      |   |

### [ダウンロード]

ダウンロードしたい一つのファイルの左のチェックボックスを使って選択し、[ダウンロード]を押すとダウンロードができます。 ※複数ファイルやフォルダーをまとめてダウンロードすることはできません。

### [名前の変更]

名前を変更したいファイル/フォルダーを1つ選び、そのファイル/フォルダーの右にある<sup>\*\*</sup>から[名前の変更]を押下する と、左下のウィンドウが表示されます。変更したい名前を入力し、[はい]を押下することで名前を変更することが出来ま す。(右下図)

| 名前の変更 |         | × 名   | 前の変更       | × |
|-------|---------|-------|------------|---|
| 新しい名前 | テスト.txt |       | 名前を変更しました。 |   |
| OK    | Ca      | incel | OK         |   |

### [プレビュー機能]

ファイル名を押下すると「詳細」が表示されます。対応する一部の画像フォーマットについては画像のようにプレビューが 表示されます。また[ダウンロード]を押下すればここからダウンロードが可能です。 ※プレビューに対応している画像のファイルタイプは png, jpg, bmp, gif です。

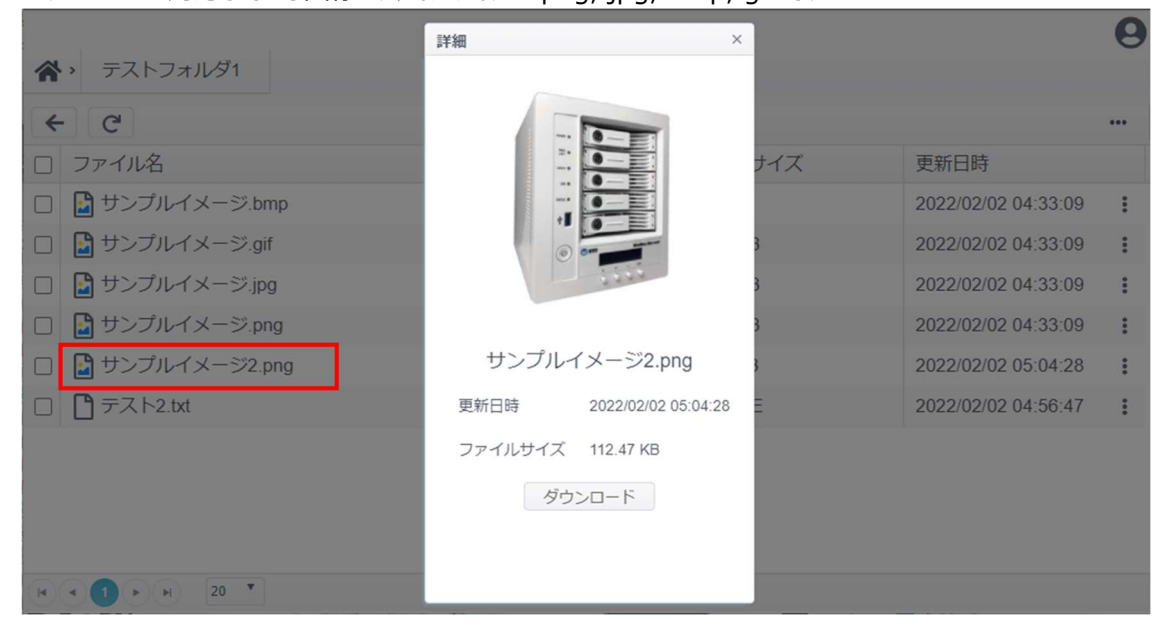
ファイル共有

ファイル共有の機能を使用すると本製品内のファイルを外部のユーザーと共有することが出来ます。

#### ~特徴および注意事項~

- 共有することが出来るファイルは共有者がアクセスできるファイルに限られます。
- 共有することが出来るのは1回につき、1ファイルだけです。複数ファイルの共有を一度で行いたい場合 は事前にファイルを圧縮するなどして1つのファイルにまとめてください。
- パスワードによる保護、ダウンロードの有効期限を設定することが出来ます。
- 共有リンクとそのリンクの QR コードの作成が出来ます。共有リンクを共有したい人に伝えるだけで簡単 にファイルの共有ができます。
- 外部のユーザーからファイルをアップロードし、共有することはできません。
- ファイル共有中にリモートアクセス用 URL が変更になった場合は、元の URL は無効となります。

### 共有を行いたいファイルの右端の を押下し[共有ファイル]を押下します

| ▶ テストフォルダ1       |           |                     |
|------------------|-----------|---------------------|
| ← C              |           |                     |
| 〕ファイル名           | ファイルサイズ   | 更新日時                |
| ] 🛃 サンプルイメージ.bmp | 2.20 MB   | 2022/02/02 04:33:09 |
| ) 🔓 サンプルイメージ.gif | 240.86 KB | 2022/02/02 04:33:00 |
| 🛃 サンプルイメージ.jpg   | 224.17 KB | 2022/               |
| 🔓 サンプルイメージ.png   | 305.77 KB | 2022/ コピー           |
| 🔓 サンプルイメージ2.png  | 112.47 KB | 2022/ 名前の変更         |
|                  | 6.00 BYTE | 2022/ ファイル共有        |

必要に応じて「コード保護を取得(パスワード保護をする)する」、「有効期限を設定する」にチェックを入れて有効に 設定し、最後に[共有リンクを生成する]を押下します。

| 共有                                             |              |            | ×    |    |       |        |       |        |        |    |
|------------------------------------------------|--------------|------------|------|----|-------|--------|-------|--------|--------|----|
| ファイルパス                                         | テストフォルダ1/サンプ | プルイメージ.gif |      |    |       |        |       |        |        |    |
|                                                |              |            |      | 4  |       | Feb    | ruary | 2022   |        | ۲  |
| しる していた しん しん しん しん しん しん しん しん しん しん しん しん しん | パスワードを入力して   | 下さい        |      | Su | Мо    | Tu     | We    | Th     | Fr     | Sa |
|                                                |              | _          |      | 30 | 31    | 1      | 2     | 3      | 4      | 5  |
| □ 有効期限を設定する                                    | 2022/02/02   | ⅲ 05 ▼ :   | 16 🔻 | 6  | 7     | 8      | 9     | 10     | 11     | 12 |
|                                                |              | _          |      | 13 | 14    | 15     | 16    | 17     | 18     | 19 |
|                                                |              |            |      | 20 | 21    | 22     | 23    | 24     | 25     | 26 |
|                                                | 共有リンクを生成する   |            |      | 27 | 28    | 1      | 2     | 3      | 4      | 5  |
|                                                |              |            |      | 6  | 7     | 8      | 9     | 10     | 11     | 12 |
|                                                |              |            |      | V  | /edne | esday, | Febr  | uary I | 02, 20 | 22 |

| 共有 設定項目    |                                                |
|------------|------------------------------------------------|
| 項目         | 説明                                             |
| ファイルパス     | 共有するファイルのファイルパスが表示されます。                        |
| コード保護を取得する | チェックボックスで有効にします。パスワードを設定すると、共有リンクの URL がわかってもパ |
|            | スワードがわからなければダウンロードができません。少なくとも4文字以上で、`\$#&;+   |
|            | と空白を含んではいけません。                                 |
| 有効期限を設定する。 | チェックボックスで有効にします。有効にしない場合、ファイルが存在する限り無期限でダウ     |
|            | ンロード可能となります。                                   |
| 共有リンクを生成する | 上記設定に問題なければ押下して共有リンクを生成します。                    |

共有リンクが表示されます。赤枠のクリップボードマークを押下するとクリップボードに URL がコピーされます。 メールなどにペーストし、共有することが出来ます。

QR コードの画像を押下すると QRCode\_ファイル名.png という名前で QR コードの画像をダウンロードすることができます。スマートフォンなどのカメラでコードを読み取ってアクセスすることが出来ます。

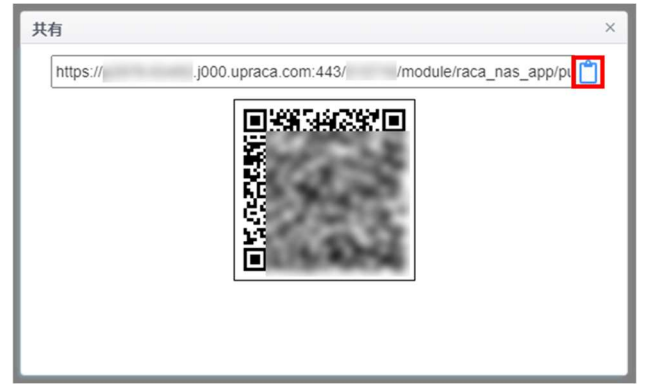

共有リンクにアクセスするとパスワードで保護されている場合以下のような画面が表示されるのでパスワードを入力して Getを押下します。

| 共有リンク |  |
|-------|--|
|       |  |
| Get   |  |
|       |  |

パスワードを入力して Get を押下した後、またはパスワード保護をしていない場合は直接以下のような画面になります。押下してダウンロードしてください。

| ファイル名                               |   |
|-------------------------------------|---|
| サンプルイメージ.gif<br>2022/02/02 04:33:09 | * |
|                                     |   |
|                                     |   |

#### 有効期限が過ぎてしまうと下図のようにリンクは失効します。

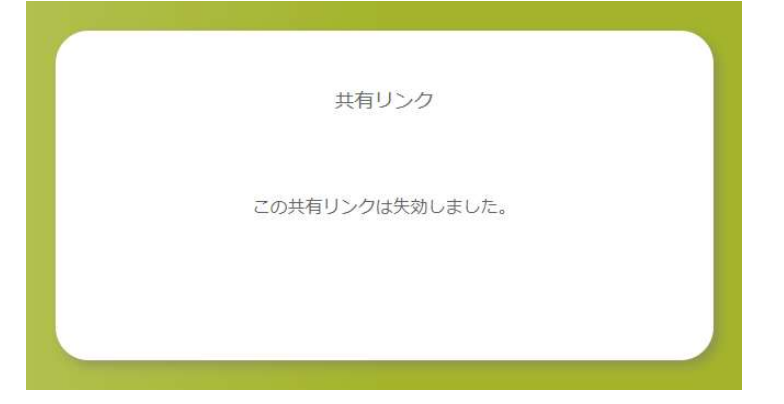

### [共有リンクの管理]

画面右上にあるアカウントボタンを押下し、共有リンク管理を押下します。

| *            |         |                     |
|--------------|---------|---------------------|
| ← C          |         |                     |
| □ ファイル名      | ファイルサイズ | 更新日時                |
| NAS_Public   |         | 2022/01/29 00:05:18 |
| 🗌 📴 テストフォルダ1 |         | 2022/02/01/06:22:37 |
| □ ■ テストフォルダ2 |         | 2022/02/01 06:23:31 |
| 🗌 📴 テストフォルダ3 |         | 2022/02/01 06:23:32 |
|              |         |                     |
|              | ×       |                     |
|              | ユーザー: t | est01               |
|              | 共有リング   | 管理                  |
|              |         |                     |
|              | ロクアウト   |                     |

#### 下図のように共有リンクを作成した履歴が表示されます。

### ① 左でチェックを付けた履歴を削除する

| ~ | <ul> <li>共有リンク管理</li> </ul>                  | 0  |
|---|----------------------------------------------|----|
| < | - C <sup>4</sup>                             |    |
|   | ファイルパス                                       | 削除 |
|   | テストフォルダ1/サンプルイメージ.png<br>2022-02-02 05:24:36 | :  |
| • | テストフォルダ1/サンプルイメージ.jpg<br>2022-02-02 05:24:25 | :  |
| • | テストフォルダ1/サンプルイメージ.bmp<br>2022-02-02 05:24:16 | :  |
| X |                                              |    |

### ② 各ファイルで編集を行うと既に発行したリンクを編集し、パスワードの追加・変更・削除、有効期限の変更を行うこ とが出来ます。

|     | <ul> <li>共有リンク管理</li> </ul>                     | 0   |
|-----|-------------------------------------------------|-----|
| ••• | - C                                             | ••• |
|     | ファイルパス                                          |     |
|     | テストフォルダ1/サンプルイメージ.png<br>2022-02-02-05:24:36 編集 |     |
|     | テストフォルダ1/サンプルイメージ.jpg<br>2022-02-02 05:24:25    | :   |
|     | テストフォルダ1/サンプルイメージ.bmp<br>2022-02-02 05:24:16    | :   |
|     |                                                 |     |
| H   |                                                 |     |

| 共有リンクを編集                                | ×                                              |
|-----------------------------------------|------------------------------------------------|
| 共有リンク                                   |                                                |
| https:// .j000.uprac                    | ca.com:443/ /module/raca_nas_app/public/file_s |
| Γ                                       |                                                |
| 52                                      |                                                |
| l i i i i i i i i i i i i i i i i i i i |                                                |
|                                         |                                                |
| Ċ                                       | C114084                                        |
|                                         |                                                |
| □ パスワード保護を有効にする                         | パスワードを入力して下さい                                  |
| □ 有効期限を設定する                             | 2022/02/02 🛍 05 🔻 : 33 🔻                       |
|                                         |                                                |
|                                         |                                                |
|                                         | OK キャンセル                                       |

#### リモートアクセスのログ

RACA はリモートアクセスでのアクセスログを取得、表示できます。[ログと通知]-[アクセスログ]-[Remote Access] でログを確認することが出来ます。ログ項目は以下のとおりです。

- 日付時刻
- ユーザー: ローカルアカウントユーザー名が表示されます。共有リンクへのログインログは Guest となります
- イベント:下表を参照ください
- ファイル名:ファイル、フォルダ操作に関するログの場合、対象ファイル/フォルダ名が表示されます

[Remote Access のログをエクスポート]を押すことで CSV 形式でエクスポートすることが出来ます。

|                                                 | システムログ                  | アクセスログ ログ設定 道       | 知 アラーム通知 利用     | <b> </b>         |                                                                                   |
|-------------------------------------------------|-------------------------|---------------------|-----------------|------------------|-----------------------------------------------------------------------------------|
| <ul> <li>ログと通知</li> <li>・) 電源とハードウェア</li> </ul> |                         | Remote Access FTP   | Windowsファイルサービス | Macファイルサービス ログイン | ンユーザ                                                                              |
| 〕 システム情報                                        | Remote Acco             | ecのログをエクフポート        |                 |                  | C UZL wise                                                                        |
| ■ ネットワーク                                        | Nelliole Acc            | 5550)LIV.ELV///-1   |                 |                  | 0 970 97-                                                                         |
| ・ 地域オプション                                       | 日付時刻                    | <b>T</b> <u>-</u> - | ザー 🍸 イバ         |                  | ファイル名                                                                             |
| ● 外付けデバイス<br><u>№</u> モニター                      | 2022-02-02 05:25:0      | 7 test01            | 共有              | リンクを削除しました       | テストフォルダ1/サンプル<br>イメージ.gif, テストフォル<br>ダ1/サンプルイメージ.gif                              |
| <ul> <li>ファームウェア設定</li> <li>クセス権</li> </ul>     | ▼ 2022-02-02 05:24:4    | 3 test01            | 共有              | リンク作成            | テストフォルダ1/サンプル<br>イメージ.gif                                                         |
| ストレージ                                           | • 2022-02-02 05:24:3    | 6 test01            | 共有              | リンク作成            | テストフォルダ1/サンプル<br>イメージ.png                                                         |
| ナービス<br>(ックアップ                                  | ▼<br>2022-02-02 05:24:2 | 5 test01            | 共有              | リンク作成            | テストフォルダ1/サンプル<br>イメージ.jpg                                                         |
|                                                 | 2022-02-02 05:24:1      | 6 test01            | 共有              | リンク作成            | テストフォルダ1/サンプル<br>イメージ.bmp                                                         |
|                                                 | 2022-02-02 05:23:5      | 1 test01            | 共有              | リンクを削除しました       | readwrite/DSC_0001.JPG,<br>readonly/サンプルイメー<br>ジ.png, test001-rw/サンプ<br>ルイメージ.jpg |
|                                                 | 2022-02-02 05:21:5      | 8 test01            | 共有              | リンクを編集           | テストフォルダ1/サンプル<br>イメージ.gif                                                         |
|                                                 | 2022-02-02 05:21:3      | 8 Guest             | 共有              | リンクへのログインに成功しました | テストフォルダ1/サンプル<br>イメージ.gif                                                         |
|                                                 | 2022-02-02 05:21:3      | 6 test01            | 共有              | リンクを編集           | テストフォルダ1/サンプル<br>イメージ.gif                                                         |
|                                                 | 2022-02-02 05:20:1      | 7 Guest             | 共有              | リンクへのログインに成功しました | テストフォルダ1/サンプル<br>イメージ.gif                                                         |

| Remote Access Log イベント項目       |                                     |
|--------------------------------|-------------------------------------|
| 項目                             | 説明                                  |
| ログインに成功しました/Login Success      | ユーザーがログインに成功しました。                   |
| ログインに失敗しました/Login Fail         | ユーザーがパスワードの入力を間違えました。               |
| ログアウト/Logout                   | ユーザーがログアウトしました。                     |
| フォルダー作成/Create folder          | ユーザーがフォルダーを作成しました。                  |
| 名前の変更/Rename File              | ユーザーがファイル/フォルダー名を変更しました             |
| 削除/Remove File                 | ユーザーがファイル/フォルダーを削除しました。             |
| アップロード/Upload                  | ユーザーがファイルをアップロードしました。               |
| ダウンロード/Download                | ユーザーがファイルをダウンロードしました。               |
| 共有リンク作成/Create Share Link      | ユーザーが共有リンクを作成しました。                  |
| 共有リンクを削除しました/Remove Share Link | ユーザーが共有リンクを削除しました。                  |
| 共有リンクを編集/Edit Share Link       | ユーザーが共有リンクを編集しました。                  |
| 共有リンクへのログインに成功しました/Login Share | ゲストがパスワード保護付き共有リンクにアクセスしました。        |
| Page                           |                                     |
| 共有リンクへのログインに失敗しました/Login Share | ゲストがパスワード保護付き共有リンクでパスワードの入力に失敗しました。 |
| Page Fail                      |                                     |

※コピーや切り取り、貼り付けなどはアクセスログとしては記録されません。

#### その他注意事項

~リモートアクセス用 URL の変更について~

• 本機能には本体シリアルナンバーと関連した URL を使用する関係上、本体交換やフェイルオーバーで アクティブマシンが入れ替わった時などはリモートアクセス用 URL が変わります。

~フェイルオーバー機能利用時の注意点~

 システムフェイルオーバーを使用する場合はスタンバイ側のリモートアクセス機能は強制的に無効化され ます。もしフェイルオーバーが作動し、このスタンバイが新アクティブに成り上がっても無効化されたままとな ります。手動で有効にする必要があります。

~セキュリティ~

- セキュリティ上の観点から、長期的に同じ URL を使いつ続けることは避け、定期的にリモートアクセス用 URL を再発行することを推奨します。
- ~扱えるファイルについて~
  - ファイルはどのプラットホーム(OS)/クライアントにおいてもどのようなファイルタイプでも原則アップロード・ダウンロードすることができますが、アップロード元/ダウンロード先などがプラットホーム(OS)/設定などによって制限される場合があります。これらはプラットホーム(OS)側のポリシーによるものであり、またバージョンなどが変わることによって変わる可能性があります。(例えば ios の場合、icloud Drive を有効にしていると通常本体のダウンロードフォルダ以外に icloud Drive が追加されます。)
  - ダウンロードしたファイルをオープン、編集できるかどうかはプラットホームやインストールされているアプリによって異なります。

※RACAの利用は、製品の保証期間に合わせて利用可能期間は、5年になります。

## ファイルセンター

ファイルセンターにより、WebAdmin(管理者)、一般ユーザーは、Web インターフェースを介して、ファイルのアップロード、ダウンロードおよびファイル/フォルダー操作ができます。ファイルセンターアイコンを押下します。システムは、公開システムフォルダー、ACL が許可された関連フォルダーおよびログインユーザーのホームフォルダーを表示します。

左側には、対象のログインユーザーが利用可能なすべてのフォルダーが一覧表示されます。右側には、選択したフォル ダーに対する詳細なファイル/フォルダーのリストが表示されます。

| - トカット    |                                         |                  |      |                     |
|-----------|-----------------------------------------|------------------|------|---------------------|
| 有フォルダー    |                                         |                  |      |                     |
|           | - · · · · · · · · · · · · · · · · · · · | ンロード + 追加▼ Ξ 操作▼ |      |                     |
| AS_Public | ファイル名                                   | ▼ ファイルサイズ        | ファイル | 時間変更                |
| BHDD      | NAS_Public >                            |                  | フォルダ | 2020/02/18 10:21:52 |
|           | USBHDD >                                |                  | フォルダ | 2020/02/18 16:54:33 |
|           |                                         |                  |      |                     |
|           |                                         |                  |      |                     |
|           |                                         |                  |      |                     |
|           |                                         |                  |      |                     |

機能タブを使ってファイル/フォルダーを管理したり、マウスの右ボタンをクリックして機能メニューを表示します。

いずれかの共有フォルダーにアクセスしなければ操作を行うことはできません。

#### <u>アップロード</u>

①ファイルを選択するかアップロードしたいファイルをドロップします。同名のファイルがあるのにアップロードしようとすると失敗します。上書きしてもいい場合は[ファイルが存在する場合、上書きする]にチェックを入れます。

③ 100%になればアップロードは完了です。右上の X で画面を閉じてください。

| アップロード ×               | アップロード ×                    |
|------------------------|-----------------------------|
| アップロードパス:/0/NAS_Public | アップロードパス:/0/NAS_Public      |
| ■ ファイルが存在する場合、上書きする    | □ ファイルが存在する場合、上書きする         |
| ファイル選択 ここにファイルをドロップ    | 完了 ✓<br>ファイル選択 ここにファイルをドロップ |
|                        | IMG_0303.jpg 100%           |
|                        |                             |

#### ダウンロード

ファイルを選択し、ダブルクリックをするか、[ダウンロード]押下するとファイルのダウンロードが行えます。

| 有フォルダー    | < > ま アップロード ま ダウンロード + | • 追加 🔻 📃 操作 🔻 |        |                     |
|-----------|-------------------------|---------------|--------|---------------------|
| AS_Public | ファイル名                   | ファイルサイズ       | ファイル   | 更新日時                |
| SBHDD     | ClamAV >                |               | フォルダ   | 2020/03/17 15:02:59 |
| 識部        | ConfDin                 |               | Dell B | 2020/05/06 00:00:22 |
|           | IMG_0303.jpg            | 89 KB         | ファイル   | 2020/05/06 07:19:26 |
|           | IMG_9962.jpg            | 1 MB          | ファイル   | 2020/05/06 07:25:52 |
|           | Orbweb >                |               | フォルダ   | 2020/03/17 15:04:01 |
|           | log_Azukeru >           |               | フォルダ   | 2020/04/24 07:13:02 |
|           | smb_20200424_062055.csv | 5 KB          | ファイル   | 2020/04/24 06:20:55 |
|           | smb_20200430_042752.csv | 5 KB          | ファイル   | 2020/04/30 04:27:52 |
|           | ssh 20200430 042743.csv | 32 Byte       | ファイル   | 2020/04/30 04:27:43 |
|           |                         |               |        |                     |
|           | syslog >                |               | フォルダ   | 2020/05/05 21:06:44 |
|           | systog >                |               | フォルダ   | 2020/05/05 21:06:44 |

追加(フォルダー作成)

①追加にマウスを合わせるとフォルダー作成が表示されるので押下します。

#### ②フォルダー名を入力し、OKを押下します。

| ファイルセンター  |                                                                                                    |                     |      | - 0                 |
|-----------|----------------------------------------------------------------------------------------------------|---------------------|------|---------------------|
| ショートカット   | ▲ / NAS_Public/                                                                                                    |                     |      |                     |
| 共有フォルダー   | <ul> <li>・</li> <li>・</li></ul> | ウンロード 🕂 追加 🖌 😑 操作 🔻 |      |                     |
| AS_Public | ファイル名                                                                                                    | フォルター作成 ナイズ         | ファイル | 更新日時                |
| SBHDD     | ClamAV >                                                                                                    |                     | フォルダ | 2020/03/17 15:02:59 |
| 営業部 (     | ConfBin >                                                                                                    |                     | フォルダ | 2020/05/06 00:00:22 |
|           | IMG_0303.jpg フォルダー作成                                                                                                    |                     | ファイル | 2020/05/06 07:19:26 |
|           | IMG_9962.jpg                                                                                                    |                     | ファイル | 2020/05/06 07:25:52 |
|           | Orbweb > フォルダー名                                                                                                    |                     | フォルダ | 2020/03/17 15:04:01 |
|           | log_Azukeru >                                                                                                    |                     | フォルダ | 2020/04/24 07:13:02 |
|           | smb_20200424_0620 OK                                                                                                    | キャンセル               | ファイル | 2020/04/24 06:20:55 |
|           | smb_20200430_04275                                                                                                    |                     | ファイル | 2020/04/30 04:27:52 |
|           | ssh_20200430_042743.csv                                                                                                    | 32 Byte             | ファイル | 2020/04/30 04:27:43 |
|           | syslog >                                                                                                    |                     | フォルダ | 2020/05/05 21:06:44 |

#### 切り取り/コピー/貼り付け

①操作を行いたいファイル/フォルダーを選択します。SHIFT や CTRL を使い複数のファイル/フォルダー選択も可能です。

②操作にマウスを合わせるとメニューが表示されるので切り取り/コピーを選択します。

③貼り付けを行いたい場所で貼り付けを選択します。

| ファイルセンター      |                                           |                       |                              |                                                                   |
|---------------|-------------------------------------------|-----------------------|------------------------------|-------------------------------------------------------------------|
| ショートカット       | / NAS_Public/                             |                       |                              |                                                                   |
| 共有フォルダー       | ▲ < > ま アップロード ま ダウンロード                   | + 追加 - 量 操作           | *                            |                                                                   |
| IAS_Public    | ファイル名                                     | ▼ 切り取り                | ファイル                         | 更新日時                                                              |
| ISBHDD<br>當業部 | ClamAV >                                  | コピー 貼り付け              | フォルダ                         | 2020/03/17 15:02:59<br>2020/05/06 00:00:22                        |
|               | IMG_0303.jpg                              | 89 削除                 | ファイル                         | 2020/05/06 07:19:26                                               |
|               | IMG_9962.jpg<br>Orbweb ><br>log Azukeru > | 11 名削の変<br>ショート<br>詳細 | 史 ファイル<br>カット追加 フォルダ<br>フォルダ | 2020/05/06 07:25:52<br>2020/03/17 15:04:01<br>2020/04/24 07:13:02 |
|               | smb_20200424_062055.csv                   | 5 KB                  | ファイル                         | 2020/04/24 06:20:55                                               |
|               | smb_20200430_042752.csv                   | 5 KB                  | ファイル                         | 2020/04/30 04:27:52                                               |
|               | ssh_20200430_042743.csv                   | 32 Byte               | ファイル                         | 2020/04/30 04:27:43                                               |
|               | syslog >                                  |                       | フォルダ                         | 2020/05/05 21:06:44                                               |

#### 削除

①削除を行いたいファイル/フォルダーを選択します。SHIFT や CTRL を使い複数のファイル/フォルダー選択も可能です。

#### ②操作にマウスを合わせるとメニューが表示されるので削除を選択します。

| ファイルセンター      |                                                   |                                         |
|---------------|---------------------------------------------------|-----------------------------------------|
| ショートカット       | / NAS_Public/                                     |                                         |
| 共有フォルダー       | <ul> <li>         ・         ・         ・</li></ul> | 追加→ ■ 操作 ▼                              |
| NAS_Public    | ファイル名                                             | ▼ フ 切り取り ファイル 更新日時                      |
| USBHDD<br>学業部 | ClamAV >                                          | コピー<br>まわれた<br>フォルダ 2020/03/17 15:02:59 |
| El stell,     |                                                   |                                         |
|               | IMG_0303.jpg                                      | 8 削除 ファイル 2020/05/06 07:19:26           |
|               | IMG_9962.jpg                                      | 11 名削の変更 ファイル 2020/05/06 07:25:52       |
|               | Orbweb >                                          | ショートカット追加 フォルダ 2020/03/17 15:04:01      |
|               | log_Azukeru >                                     | 詳細 フォルダ 2020/04/24 07:13:02             |
|               | smb_20200424_062055.csv                           | 5 KB ファイル 2020/04/24 06:20:55           |
|               | smb_20200430_042752.csv                           | 5 KB ファイル 2020/04/30 04:27:52           |
|               | ssh_20200430_042743.csv                           | 32 Byte ファイル 2020/04/30 04:27:43        |
|               | sysiog >                                          | フォルダ 2020/05/05 21:06:44                |
|               |                                                   |                                         |

#### 名前の変更

①名前の変更を行いたいファイル/フォルダーを選択します。。

②操作にマウスを合わせるとメニューが表示されるので名前の変更を選択し新しい名前を入力し OK を押下します。

| ショートカット   | / NAS_Public/                                                                                                   |               |           |       |                     |
|-----------|----------------------------------------------------------------------------------------------------|---------------|-----------|-------|---------------------|
| 共有フォルダー   | <ul> <li>上 アップロード</li> </ul>                                                                                    | . メウンロード + 追加 | ■ 操作 ▼    |       |                     |
| AS_Public | ファイル名                                                                                                    | <b>T</b> 7    | 切り取り      | ファイル  | 更新日時                |
| JSBHDD    | ClamAV >                                                                                                    |               | ⊐Ľ        | フォルダ  | 2020/03/17 15:02:59 |
| 官業部       | Coordina N                                                                                                    |               | 貼り付け      | Des H | 2020/05/05 00:00:22 |
|           |                                                                                                    |               | 削除        |       |                     |
|           | IMG_9962.jpg                                                                                                    | 1             | 名前の変更     | ファイル  | 2020/05/06 07:25:52 |
|           | 名前の変更                                                                                                    | ×             | ショートカット追加 | フォルダ  | 2020/03/17 15:04:01 |
|           |                                                                                                    |               | ΪŤ,       | フォルダ  | 2020/04/24 07:13:02 |
|           | x 新しい名前 IMG_03                                                                                                  | 803.jpg 📂     | 3         | ファイル  | 2020/04/24 06:20:55 |
|           |                                                                                                    | 5 KB          |           | ファイル  | 2020/04/30 04:27:52 |
|           | s OK                                                                                                    | キャンセル 32 B    | yte       | ファイル  | 2020/04/30 04:27:43 |
|           | As a second second second second second second second second second second second second second second second s |               |           | フォルダ  | 2020/05/05 21:06:44 |

<u>ショートカット追加</u>

①ショートカットを追加したいファイル/フォルダーを選択します。

②操作にマウスを合わせるとメニューが表示されるのでショートカット追加を選択しショートカット名を入力し OK を押下 します。 ③左上のショートカットに入力したショートカット名が登録されます。これにより素早くアクセスすることができるようになりま

| アイルセンター   |               |            |        |           |      |                     |
|-----------|---------------|------------|--------|-----------|------|---------------------|
| ショートカット   | / NAS_Public/ |            |        |           |      |                     |
| C1        |               | ド 🛃 ダウンロード | + 追加 • | ■ 操作 ▼    |      |                     |
| 有フォルダー    | ▲ ファイル名       |            | 7 7    | 切りまり      | ファイル | 更新日時                |
| AS_Public | ClamAV >      |            |        | 28-       | フォルダ | 2020/03/17 15:02:59 |
| SBHDD     | ConfBin >     |            |        | 貼り付け      | フォルダ | 2020/05/06 00:00:22 |
| 業部        | IMG 0303.jpg  |            | - 89   | 削除        | ファイル | 2020/05/06 07:19:26 |
|           | IMG 9962 ind  |            | 1      | 名前の)更     | ファイル | 2020/05/06 07:25:52 |
|           | ショートカット追加     |            | ×      | ショートカット追加 | フォルダ | 2020/03/17 15:04:01 |
|           |               |            |        | 詳細        | フォルダ | 2020/04/24 07:13:02 |
|           | ショートカット名 SC1  |            | F      | 6         | ファイル | 2020/04/24 06:20:55 |
|           |               |            | 5 H    | Œ         | ファイル | 2020/04/30 04:27:52 |
|           | ОК            | キャンセル      | 32     | Byte      | ファイル | 2020/04/30 04:27:43 |
|           |               |            |        |           | フォルダ | 2020/05/05 21:06:44 |

#### 詳細

① 詳細を表示させたいファイル/フォルダーを選択します。

#### ② 操作にマウスを合わせるとメニューが表示されるので詳細を選択すると詳細が表示されます。

| ショートカット   | / NAS_Public/           |                    |        |                     |
|-----------|-------------------------|--------------------|--------|---------------------|
| C1        | 、 まアップロード まち            | クウンロード + 追加 = 操作 • |        |                     |
| 共有フォルダー   | · 77/118                | - 切り見り             | ファイル   | 面新日時                |
| AS_Public | ClamAV >                | -Y-                | フォルダ   | 2020/03/17 15:02:59 |
| ISBHDD    | ConfBin >               | 貼り付け               | フォルダ   | 2020/05/06 00:00:22 |
| 営業部       | IMG_0303.jpg            | 89 削除              | ファイル   | 2020/05/06 07:19:26 |
|           | IMG_9962.jpg            | 11 名前の2 更          | ファイル   | 2020/05/06 07:25:52 |
|           | Orbweb >                | S.S.S. Mark        | こ フォルダ | 2020/03/17 15:04:01 |
|           | log Azukeru >           | 詳細                 | フォルダ   | 2020/04/24 07:13:02 |
|           | smb 20200424 062055 csv | 5 KB               | ファイル   | 2020/04/24 06:20:55 |
|           | smb_20200430_042752.csv | 5 KB               | ファイル   | 2020/04/30 04:27:52 |
|           | ssh_20200430_042743.csv | 32 Byte            | ファイル   | 2020/04/30 04:27:43 |
|           | syslog >                |                    | フォルダ   | 2020/05/05 21:06:44 |

| 詳細              | ×                                                                         |
|-----------------|---------------------------------------------------------------------------|
| 詳細              |                                                                           |
| ファイル名<br>ファイルはス | smb_20200424_062055.csv<br>/raiddata/0/NAS_Public/smb_20200424_062055.csv |
| 更新日時            | 2020/04/24 06:20:55                                                       |
| ファイルサイズ         | 5 KB                                                                      |
|                 |                                                                           |
|                 |                                                                           |
|                 |                                                                           |
|                 |                                                                           |

ファイルセンターの機能に関する説明は以下の通りです。

| ファイルセンターの機 | 能                                    |
|------------|--------------------------------------|
| 項目         | 説明                                   |
| アップロード     | 対応する 本製品フォルダーにファイルをアップロードします         |
| ダウンロード     | 本製品からファイルをローカルシステム内の対応する本製品フォルダーに    |
|            | ダウンロードします                            |
| 追加         | フォルダーの作成を行います                        |
| 操作         |                                      |
| 切り取り       | 選択したフォルダー/ファイルを切り取ります                |
| <u>コピー</u> | 選択したフォルダー/ファイルをコピーします。シフトキーを押しながら、次の |
|            | ファイル/フォルダーを複数選択します                   |
| 貼り付け       | 切り取り/コピーしたファイル/フォルダーを貼り付けます          |
| 削除         | 選択したフォルダー/ファイルを削除します                 |
| 名称変更       | 選択したフォルダー/ファイルの名称を変更します              |
| ショートカットに追加 | 選択したファイル/フォルダーをショートカットリストに追加します      |
| 詳細         | 選択したファイル/フォルダーの詳細を表示します              |

 
 ・ ファイルセンターのアップロードを使って本機にファイルを転送するとファイルの属 性が SA 属性に変更されます。
 Samba ファイル属性に記載の「ファイル属性とファイルの復元について」に記載し ている内容を参照ください。
 ・ 一般ユーザーは WebUI にアクセスしたときこのファイルセンターの機能のみ使 用できます。

# 第6章:お困りの時は

# RAID/USBHDD が復号出来ない

#### RAID 暗号の復号処理失敗

① USB メモリが挿入されていない場合、WebUI 上に以下のポップアップの表示とアラートメールが送信されます。 画面の表示の通り、本体前面 USB ポートに標準添付の暗号鍵格納用 USB メモリが実装されているか確認し 再起動を実施してください。実装されていない、紛失の際はサポートセンターにお問い合わせください。

| 暗号鍵格納のUSBメモリが見つかりませんでした                         |  |  |
|-------------------------------------------------|--|--|
| 本体正面のUSBポートに標準添付の暗号鍵格納用USBメ<br>モリが正しく実装されおりません。 |  |  |
| 暗号鍵格納用USBメモリの実装を確認し、<br>再起動してください。              |  |  |
| 閉じる                                             |  |  |

② キー破損などの要因で読み取ることができず RAID 暗合化が復号できない場合、WebUI 上に以下のポップアップの表示とアラートメールが送信されます。サポートセンターにお問い合わせください。

| 鍵ファイルに異常が見つかりました ×                               |                         |  |
|--------------------------------------------------|-------------------------|--|
| USBメモリ内の暗号鍵に異常か<br>お客様は「キャンセル」押下後<br>お問い合わせください。 | が見つかりました。<br>後サポートセンターへ |  |
| キャンセル                                            | 次へ                      |  |

本製品では、出荷時暗号鍵を保存する USB メモリは、FAT32 にフォーマットし RAID 暗号鍵を保存し出荷し ております。さらに、本製品として暗号鍵を保存する USB メモリを認識するフォーマットは、FAT32 と exFAT とし ております。通常の利用におきましては、フォーマットが変更になることは考えられませんがなんらか要因により暗号 化キーが入っている USB メモリが FAT32 または exFat でフォーマットではなくなった場合(NTFS など)、WebUI 上に以下のポップアップの表示とアラートメールが送信されます。

正しい暗号化キーが入っていてもフォーマットが正しくない場合、このエラーが表示され復号化されません。

| USBメモリのフォー | マットに異常が発生しました  |         |
|------------|----------------|---------|
| USBメモリをパ   | ソコン等でフォーマットしなお | してください。 |
|            | はい             |         |
|            |                |         |

以下対処 A~C のどれかを実施してください。

対処 A:USB メモリ内のキーファイル(\*.key)を全てパソコンに保存した上で、32GB 以下の容量の USB メモリ の場合は FAT32 に、64GB 以上の USB メモリは exFAT にフォーマットしなおし、パソコンに保存したキーファイ ルを書き戻して再度本体前面の USB ポートに接続し、再起動を実施してください。

対処 B:パソコンで 32GB 以下の容量の USB メモリの場合は FAT32 に、64GB 以上の USB メモリは exFAT にフォーマットしなおします。フロント USB ポートにつないだあと、本マニュアル第 4 章コントロールパネルの ファームウェア設定の「設定を復旧」から Dom または Server を選択してリストアして再起動してください。

| 設定を復旧                                                                                               |                       |                 |                   |         |
|----------------------------------------------------------------------------------------------------|-----------------------|-----------------|-------------------|---------|
| 【注意】<br>バックアップデーク<br>ます。                                                                            | タの喪失を防ぐため、コンフィ        | グの寝元時はローカルおよびクラ | ウドバックアップのスケジュール実行 | テが無効化され |
| コンフィグの寝元後はデータのリストアを行っていただき、その後に無効化されているローカルおよびクラウドバックアップタスクの<br>スケジュール実行を有効な状態に戻していただきますようお願いいたします。 |                       |                 |                   |         |
| ※データのリストア前にバックアップタスクのスケジュール実行を有効化されますとバックアップデータが喪失しますのでご注意ください                                      |                       |                 |                   |         |
| RAID (1)                                                                                            | ○ Dom ①               | ○ Server (1)    | ○ PC upload (i)   |         |
| USB Selected                                                                                        | Kingston DataTravel 🔻 |                 |                   |         |
| Restore                                                                                             |                       |                 |                   |         |

対処 C: パソコンにつないで 32GB 以下の容量の USB メモリの場合は FAT32 に、64GB 以上の USB メモリ は exFAT にフォーマットしなおし、フロント USB ポートに接続し、再起動してください。 ②の状態になりますのでサ ポートセンターにご連絡いただき、 復旧をご依頼ください。

ご不明な点がございましたらサポートセンターにお問い合わせください。

※これらのポップアップ画面は閉じてもすぐに最前面に再度表示されます。再起動を実施する場合は素早く操作を実施し再起動させる必要があります。操作中に再表示されて操作が出来なくなっても閉じるを押下すればまた操作する ことが可能になります。 以下の画像は、上記①鍵が保存された USB メモリが見つからない、②鍵ファイルに異常が見つかった場合、③USB メモリのフォーマットに異常が見つかった際に一緒に表示されます。この画面が出ている場合は、なんらかの要因で暗合 化キーが読み取れなくなっていますので画面の表示に従い設定の復旧を行います。

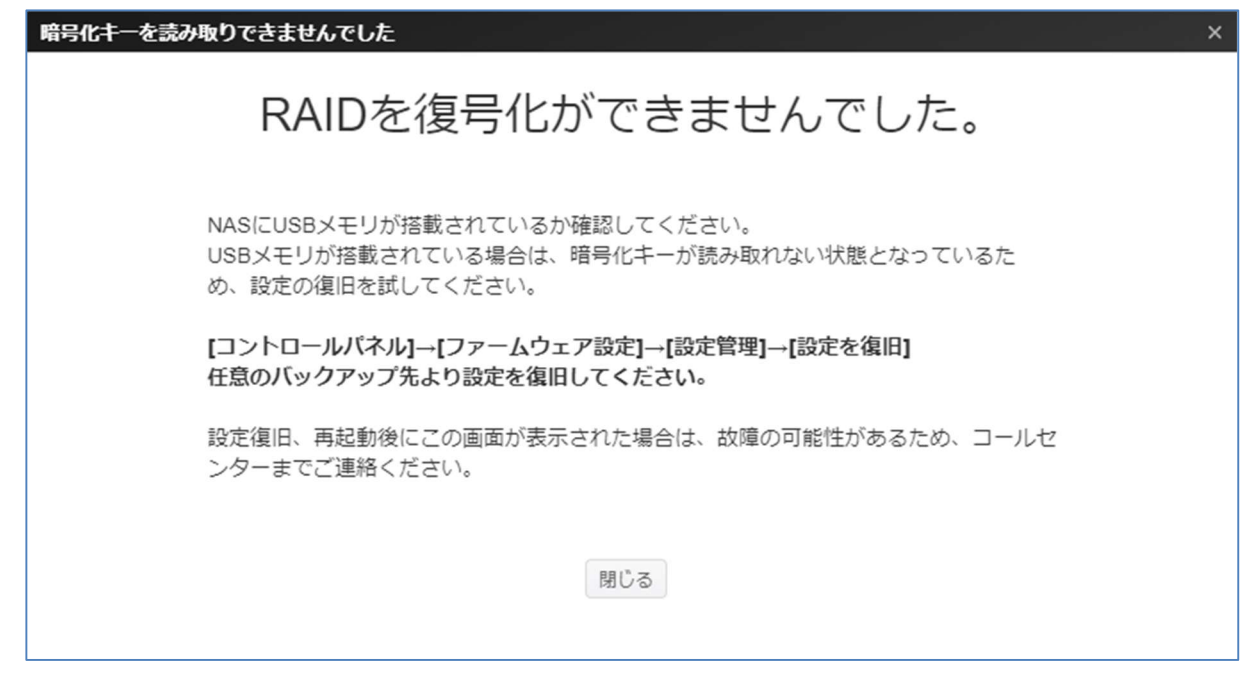

#### ファイルシステム修復

#### 重度異常検知

本 NAS システムでは定期的に RAID のファイルシステムについて自動チェックを実施し、重度異常が見つかった場合 に WebUI 画面やアラートメールでお知らせします。また LCD 画面でもお知らせします。 すみやかにサポートセンターにご連絡いただき、修復の措置をしてください。

WebUI では以下のような画面が表示されます。

| Subject:ERROR([BP*****])<br>From:通知で設定したメールアドレス<br>To:通知で設定したメールアドレス                                                                 |
|----------------------------------------------------------------------------------------------------|
| ファイルシステムの重度異常を検知しました。<br>ファイルサービスのご利用を中止し、お客様のサービス契約をご確認後<br>以下対応してください。<br>サービス加入者 : サポートセンターへお問い合わせ下さい。<br>サービス未加入者 : 修理を依頼してください。 |
| お客様情報<br>(BP*****)<br>(serialnumber)<br>[IP アドレス(VPN) : IP アドレス]<br>[フェイルオーバ利用有無:No]<br>[アクティブ・スタンバイ区分:-]                            |

LCD 画面では次のように表示されます。

FILE SYSTEM CRITICAL FAIL

#### 修復

サポートセンターにご連絡いただき復旧が開始された場合に WebUI,アラートメール,LCD 画面に以下のように通知されます。修復処理中に中断や再起動、強制シャットダウンなどは絶対に行わないでください。ファイルシステムが破損し、復旧困難な状態に陥ります。

WebUI では以下のような画面が表示されます。

ファイルシステム修復開始通知

ファイルシステムの修復処理を開始しました。

処理中の途中中断・再起動・強制シャットダウンは絶対に行わないでください。 ファイルシステムが破損し、復旧困難な状態に陥ります。

Subject:ERROR([BP\*\*\*\*\*]) From:通知で設定したメールアドレス To:通知で設定したメールアドレス ファイルシステムの修復処理を開始しました。 ファイルサービスのご利用を中止し、お客様のサービス契約をご確認後以下対応 してください。 処理中の途中中断・再起動・強制シャットダウンは絶対に行わないでください。 ファイルシステムが破損し、復旧困難な状態に陥ります。 (BP\*\*\*\*\*) (serialnumber) [IP アドレス(VPN) : IP アドレス] 「フェイルオーバ利用有無:No] [アクティブ・スタンバイ区分:-] \_\_\_\_\_ ------

LCD 画面では次のように表示されます。

FILE SYSTEM REPAIRING

#### 修復完了

修復処理が成功した場合、WebUI,アラートメール,LCD 画面に以下のように通知されます。 WebUI では以下のような画面が表示されます。

```
      ファイルシステムの修復処理を完了しました。

      再起動後もエラーが改善せずファイルサービスご利用不可の場合は、

      サポートセンターへの問い合わせをお願い致します。

      再起動後ファイルサービスをご利用可能になった場合には設定解除されている以下設定を

      手動にて有効化してください。

      システムフェイルオーバー

      以下のサービスは自動で再開されるため、次回のスケジュールの周期より実行されます。

      クラウドバックアップ

      ローカルバックアップ

      スナップショット

      HDDへルスマネジメント

      ClamAWの定義ファイル更新・スキャン
```

Subject:ERROR([BP\*\*\*\*\*]) From:通知で設定したメールアドレス To:通知で設定したメールアドレス ファイルシステムの修復処理を完了しました。 再起動後もエラーが改善せずファイルサービスご利用不可の場合は、 サポートセンターへの問い合わせをお願い致します。 再起動後ファイルサービスをご利用可能になった場合には 設定解除されている以下設定を手動にて有効化してください。 システムフェイルオーバー 以下のサービスは自動で再開されるため、次回のスケジュールの周期より実行されます。 クラウドバックアップ ローカルバックアップ スナップショット HDD ヘルスマネジメント ClamAV の定義ファイル更新・スキャン (BP\*\*\*\*\*) (serialnumber) [IP アドレス(VPN) : IP アドレス] 「フェイルオーバ利用有無:No] [アクティブ・スタンバイ区分:-]

LCD 画面では次のように表示されます。

FILE SYSTEM REPAIR SUCCESSFUL

#### 修復処理失敗時

修復処理が完了しなかった場合は、アラートメール,LCD 画面に以下のように通知されます。 WebUI では以下のような画面が表示されます。

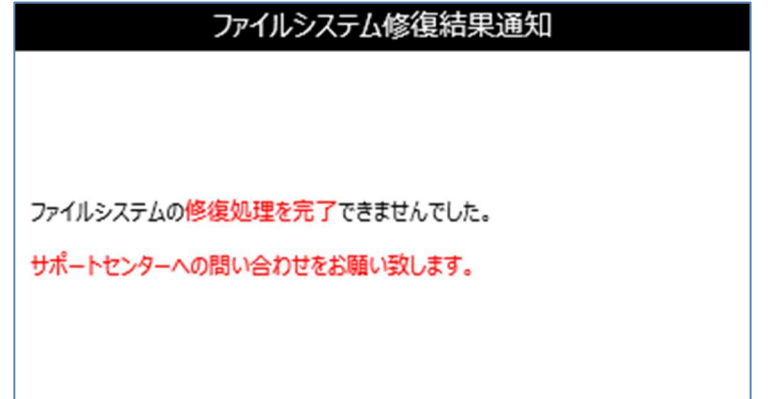

| Subject:ERROR([BP*****])                                                                                                    |
|----------------------------------------------------------------------------------------------------|
| From:通知で設定したメールアドレス                                                                                                    |
| To:通知で設定したメールアドレス                                                                                                    |
| ファイルシステムの修復処理を完了できませんでした。                                                                                                    |
| サポートセンターへの問い合わせをお願い致します。                                                                                                    |
| ファイルサービスのご利用を中止し、お客様のサービス契約をご確認後                                                                                                    |
| 以下対応してください。                                                                                                    |
| 故障状態:ファイルシステム修復処理失敗、対応:交換必要あり、交換部位:筐体                                                                                                    |
| 一式(データ復旧要)                                                                                                    |
| お客様情報お客様情報                                                                                                    |
| (BP*****)                                                                                                    |
| (serialnumber)                                                                                                    |
| [IP アドレス(VPN) : IP アドレス]                                                                                                    |
| [フェイルオーバ利用有無:No ]                                                                                                    |
| [アクティブ・スタンバイ区分:- ]                                                                                                    |
|                                                                                                    |
| 以下対応してください。<br>故障状態:ファイルシステム修復処理失敗、対応:交換必要あり、交換部位:筐体<br>一式(データ復旧要)<br>お客様情報<br>(BP*****)<br>(serialnumber)<br>[IP アドレス(VPN):IP アドレス]<br>[フェイルオーバ利用有無:No]<br>[アクティブ・スタンバイ区分:-]<br> |

LCD 画面では次のように表示されます。

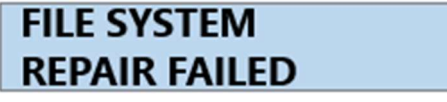

※Failの場合は対処するまで点灯し続けますのでサポートセンターにお問い合わせください。

| トリガー                 | レベル   | イベントログ                   |
|----------------------|-------|--------------------------|
| NAS に暗号鍵格納の USB メモリが |       | 暗号鍵格納の USB メモリが見つかりません   |
| 接続されていないとき 1         | ERROR | でした。                     |
|                      |       | (アラートメール)                |
|                      |       | 本体正面の USB ポートに標準添付の暗号    |
|                      |       | 鍵格納用 USB メモリが正しく実装されており  |
| NAS に暗号鍵格納の USB メモリが | ERROR | ません。                     |
| 接続されていないとき 2         |       |                          |
|                      |       | 暗号鍵格納用 USB メモリの実装を確認     |
|                      |       | し、<br>                   |
|                      |       | 再起動してください。               |
| USB メモリ内の RAID 暗号鍵に異 |       | USB メモリ内の RAID 暗号鍵に異常が見つ |
| 常が見つかったとき            | EKKUR | かりました。                   |

それぞれシステムログ、アラートメールは以下のような表示となります。

| USB メモリ内の USBHDD 暗号鍵 |        | USB メモリ内の USBHDD 暗号鍵に異常が |  |
|----------------------|--------|--------------------------|--|
| に異常が見つかったとき          | EKKUK  | 見つかりました                  |  |
| USB メモリ内に RAID 暗号鍵の復 |        | USB メモリ内に RAID 暗号鍵を復元しま  |  |
| 元処理を開始するとき           | ERRUR  | す。                       |  |
| USB メモリ内に USBHDD 暗号鍵 |        | USB メモリ内に USBHDD 暗号鍵を復元し |  |
| の復元処理を開始するとき         | ERROR  | ます。                      |  |
| USB メモリ内への RAID 暗号鍵の |        | USB メモリ内への RAID 暗号鍵の復元が  |  |
| 復元が完了したとき            | LKKOK  | 完了しました。                  |  |
| USB メモリ内への USBHDD 暗号 |        | USB メモリ内への USBHDD 暗号鍵の復  |  |
| 鍵の復元が完了したとき          | ERROR  | 元が完了しました。                |  |
| USB メモリ内への RAID 暗号鍵の |        | USB メモリ内への RAID 暗号鍵の復元がで |  |
| 復元が失敗したとき            | ERRUR  | きませんでした。                 |  |
| USB メモリ内への USBHDD 暗号 |        | USB メモリ内への USBHDD 暗号鍵の復  |  |
| 鍵の復元が失敗したとき          | LKKOK  | 元ができませんでした。              |  |
| ファイルシステム重度異常検出時(フ    |        | ファイルシフテムの重度異常を検知しました     |  |
| ァイルシステムの修復必要時)1      | LIXION | ファイルノステムの重度共用で快知しなした。    |  |
|                      |        | (アラートメール)                |  |
|                      |        | ファイルサービスのご利用を中止し、お客様の    |  |
|                      |        | サービス契約をご確認後              |  |
| ファイルシステム重度異学検出時      |        | 以下対応してください。              |  |
| (FileSystem の修復必要時)2 | ERROR  |                          |  |
| (The System 切廖復妃安时)2 |        | サービス加入者 : サポートセンターへお     |  |
|                      |        | 問い合わせ下さい。                |  |
|                      |        | サービス未加入者 :修理を依頼してくださ     |  |
|                      |        | い。                       |  |
| ファイルシステムの修復処理開始時     |        | ファイルシフテムの修復処理を閉始しました     |  |
| 1                    | LKKOK  | ファイルノステムの修復処理を開始しよりに。    |  |
|                      |        | (アラートメール)                |  |
| ファイルシステムの修復処理閉始時     |        | 処理中の途中中断・再起動・強制シャットダ     |  |
|                      | ERROR  | ウンは絶対に行わないでください。         |  |
| 2                    |        | ファイルシステムが破損し、復旧困難な状態     |  |
|                      |        | に陥ります。                   |  |
| ファイルシステムの修復処理失敗時     |        | ファイルシステムの修復処理が完了できませ     |  |
| 1                    | LNNUK  | んでした。                    |  |

| ファイルシステムの修復処理失敗時<br>2                            | ERROR | (アラートメール)<br>サポートセンターへの問い合わせをお願い致し<br>ます。<br>故障状態:ファイルシステム復旧失敗、対<br>応:交換必要あり、交換部位:筐体一式<br>(データ復旧要)                                                                                                    |
|--------------------------------------------------|-------|----------------------------------------------------------------------------------------------------|
| ファイルシステムの修復処埋成功時<br>1                            | ERROR | ファイルシステムの修復処理が完了しました。                                                                                                    |
| ファイルシステムの修復処理成功時<br>2                            | ERROR | <ul> <li>(アラートメール)</li> <li>再起動後もエラーが改善せずファイルサービス<br/>ご利用不可の場合は、</li> <li>サポートセンターへの問い合わせをお願い致します。</li> <li>再起動後ファイルサービスをご利用可能になった場合には</li> <li>設定解除されている以下設定を手動にて有効化してください。</li> <li>システムフェイルオーバー</li> <li>以下のサービスは自動で再開されるため、次</li> <li>回のスケジュールの周期より実行されます。</li> <li>クラウドバックアップ</li> <li>ローカルバックアップ</li> <li>スナップショット</li> <li>HDD ヘルスマネジメント</li> <li>ClamAV の定義ファイル更新・スキャン</li> </ul> |
| NAS 起動時に NAS 未フォーマット<br>の USB デバイスが接続されていた場<br>合 | ERROR | <br>未フォーマットの USB デバイスが接続されて<br>います。                                                                                                    |

# Windows から 本製品 にアクセスしたい

Windows から 本製品にアクセスする迅速な方法は、本製品 の IP が 172.16.67.1 である場合、本製品の共 有フォルダーにアクセスするために、ファイルエクスプローラに ¥¥172.16.67.1 を入力することです。

| Total Size Free Span<br>28.0 GB<br>70.0 GB |
|--------------------------------------------|
| 28.0 GB<br>70.0 GB                         |
| 70.0 GB                                    |
|                                            |
| 200 GB                                     |
| 2.72 TB                                    |
|                                            |
|                                            |
|                                            |
| 2.72 TB                                    |

# 関連するログインユーザーアカウントを用いる共有フォルダーへアクセスしたい

オープン許可共有フォルダー (PUBLIC =YES) である場合は、マウスの右ボタンを押下して、ネットワークドライブをマッピングします。

| ganize   Network and Sharing Center                                                                                                    | View remote printers                                     |                         | St 🔹 🚺 🔞                                              |
|----------------------------------------------------------------------------------------------------|----------------------------------------------------------|-------------------------|-------------------------------------------------------|
| P I on WINDOWS<br>V on WINDOW Network                                                                                                    | _Media                                                   | _P2P_DownLoad_<br>Share |                                                       |
| IT2.16.67.1         ■         afold           Image: Index and the second second | er<br>:                                                  | NAS_Public<br>Share     | Open<br>Open window                                   |
| VSBC opy                                                                                                    | opy                                                      | Share                   | Always available offline<br>Restore previous versions |
| NAS_Public (\\172.16.67.1) Offlin                                                                                                    | ne availability: Not available<br>Offline status: Online |                         | Backup                                                |

非公開 ACL 共有フォルダー (PUBLIC =NO) である場合は、本製品のユーザーデータベース上で作成され、権限 が付与されたユーザーアカウントおよびパスワードを入力する必要があります。 警告: また、Windows は、自動的に接続アカウントおよびパスワードを保存します。

|                                                                                                    | Windows Security                                                         |
|----------------------------------------------------------------------------------------------------|--------------------------------------------------------------------------|
| Organize Viework and Sharing Center Vie<br>I on WINDOWS<br>V on WINDOW<br>Network<br>172.16.67.1<br>P2P_DownL,<br>afolder<br>NAS_Media<br>P2P_DownL,<br>USBCopy<br>Share | Enter Network Password<br>Enter your password to connect to: 172.16.67.1 |
| afolder (\\172.16.67.1)<br>Share                                                                                                    | OK Cancel                                                                |

## アクセスできない場合には

ファイルサービスの Samba サービスが無効になっていないか確認してください。本製品の初期設定は Samba ファイル サービス有効、SMB min2 max3 となっています。Windows10 の標準設定は SMB1 無効、SMB2、SMB3 が 有効となっています。

| Windowsファイルサービス(Samba)                              |      |                                        |
|-----------------------------------------------------|------|----------------------------------------|
| <ul> <li>✓ Sambaサービスを有効にする</li> <li>詳細 ▶</li> </ul> |      |                                        |
| 一般設定                                                |      |                                        |
| ✓ ファイルアクセスキャッシュ                                     |      |                                        |
| □ 匿名ログインの制限                                         |      |                                        |
| □ ネイティブモード                                          |      |                                        |
| □ 信頼できるドメインの許可                                      |      |                                        |
| SMB Min プロトコル                                       | 2    | ······································ |
| SMB Max プロトコル                                       | 3    | T                                      |
| SMB Encryption (SMB3)                               | 自動   | ······································ |
| SMB暗号化を指定します                                        |      |                                        |
| ブロックサイズ                                             | 4096 | •                                      |
| サーバーサイニング                                           | 自動   | •                                      |
| LDAPのサポートポリシー                                       | Sign | ••••••                                 |

ソフトウェアファイアウォール (例: ノートンインターネットセキュリティ) を使用しており、本製品の接続に問題がある場合は、次の手順を試すことができます:

- 1. システムトレイ上の NIS アイコンをダブルクリックし、パーソナルファイアウォールを構成します。
- 2. 本製品正面の LCM で、本製品の IP アドレスを確認します。

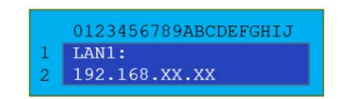

3. ネットワークページで、手動で本製品の IP アドレス(つまり、192.168.1.110)を信頼できるリストに追加 します。

## ファイル編集できない場合は

システムの利用容量 100%となっている可能性があります。

この場合、ファイルアクセスが読み取り専用となりますので、ファイルセンター等にてファイル等削除を行い容量を減らして ください。

## 損傷したハードディスクドライブを交換したい

RAID 1 または 5 を使用している場合は、システムの自動データ復旧機能を利用して安全にデータを維持しながら、 本製品の損傷したハードディスクドライブを簡単に交換することができます。

#### RAID 再構成のログ表示

RAID1・RAID5 双方 HDD1 本故障までは RAID 再構成結果として、(「完了しました。若しくは「失敗しました。」)を出力しますが、2 本以上の全数故障発生時はこの RAID 再構成の結果を出力しません。

#### ハードディスクドライブの損傷

1 台のハードディスクドライブが損傷し、RAID ボリューム内のデータが破損している場合、システムは状態を通知する ビープ音を鳴らします。

#### ハードディスクドライブの交換

本製品のハードディスクドライブを交換するには:

- 1. 損傷したハードディスクドライブがあるトレイを取り出します。
- 2. 損傷したハードディスクドライブのネジを外してトレイから取り外します。
- 3. トレイに新しいハードディスクドライブをスライドさせ、ネジを締めます。
- 4. 所定の位置にカチッと収まるまで、本製品にハードディスクトレイを挿入します。必要があれば鍵でロックしま す。
- 5. HDD にアクセスしているとき、LED が緑色に点滅します。

電源を OFF にしてからの交換では、正常に RAID 構築が行われないため、ホットプラグ(電源がオンの状態)にて交換してください。

#### RAID の自動リビルド

注

本製品は RAID 1 または RAID 5 で構築されています。エラーが検出されたときは、自動リビルド機能が動作します。

- 1. ハードディスクドライブに障害が発生したとき、システムは、ビープ音を鳴らし、および/または、メール通知を指 定した受信機に送信します。
- 2. 故障したハードディスクドライブを交換するために、上記の手順に従ってください。
- 3. システムは自動的に新しいハードディスクドライブを認識し、ハードディスクドライブがクラッシュする前の状態に 戻すために、自動リビルドシークエンスを開始します。

### LCM RAID ビルド/リビルド進捗状況表示

本製品は LCM ディスプレイにおいて RAID ボリュームの作製、ビルド/リビルドの表示機能があります。 この機能により本体でも RAID ボリュームのビルド/リビルドの状況が分かる為、誤って電源を切ってしまうなど HDD の トラブルの原因となる不正なシャットダウンを防ぐことができます。

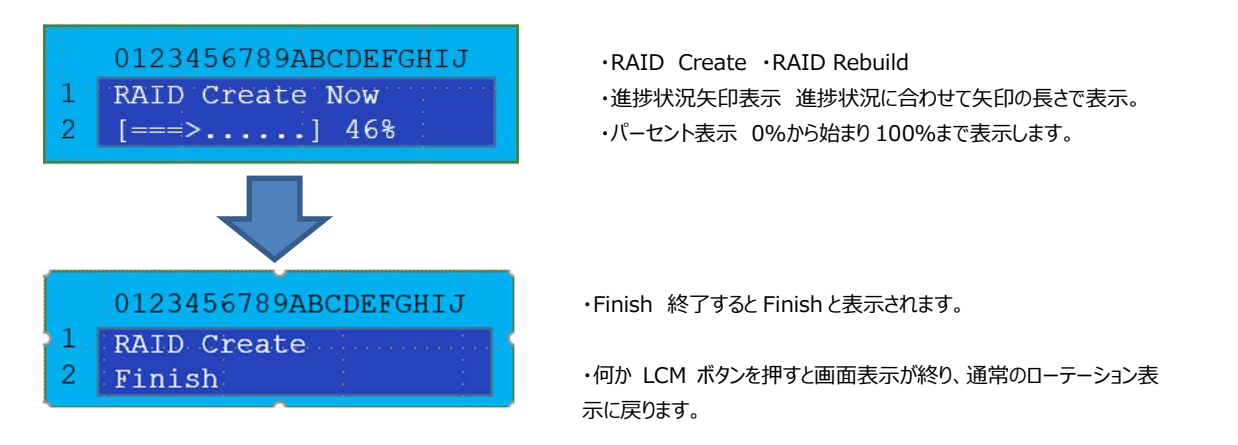

### 時間と日付の設定がずれている

管理者は、本製品の時間を同期するために NTP サーバーを選択することができます。しかし、本製品が、インターネットにアクセスすることができない場合、時間とタイムゾーンを設定する際に問題が発生することがあります。その場合、 以下の手順を踏みます。

- 1. Web 管理インターフェースにログインします。
- 2. 地域オプション > 日付/時間に移動します。
- 3. システム時刻設定で、手動設定にチェックします。
- 4. 日付、時間およびタイムゾーンを手動で日付/時間から設定します。
- 5. 適用を押下します。

また、本製品がインターネットにアクセスすることができ、デフォルトの NTP サーバー ntp.nict.jp を維持する場合は、 DNS サーバーが正しく入力され、NTP サーバー名が正常に解決されていることを確認してください。(ネットワーク > ホスト設定 > DNS 設定 を参照してください)

# Web 管理インターフェースの WebAdmin パスワードを忘れてしまった

本体から Web 管理インターフェースへの admin パスワードをリセットすることができます。

- 1. ペボタンを押して LCM パスワードを入力する(初期値:0000)
- 2. ▲▼を押して Reset Admin Passwd を選択し<3ボタンを押す
- 3. ▲▼を押して Yes を選択し⇔ボタンを押す

# LCM から IP アドレスの設定を変更したい

本体から本製品の IP アドレスを設定することができます。

- 1. <<br />
  』ボタンを押して LCM パスワードを入力します
- 2. ▲▼を押して WAN Settings または LAN Settings を選択し。コボタンを押します
- 3. 最初に IP アドレスを入力する。▲▼を押して数字またはピリオドを選択し⇔で一字入力、< を選択した状態で ⇔で一字削除となる。入力し終えたら IP アドレスの末尾で空白を選択し⇔を長押しすると確定します。
- 4. 同様にサブネットマスクを入力します
- 5. ESC ボタンを押すと入力を破棄して設定画面から抜けることができます

# 第7章:トラブルシューティング

### 高負荷時・メモリ不足時の対策

メモリ容量は、多く実装しておりますがお客様の使い方や様々な機能を同時にどうした場合にメモリ不足となったり CPU 処理が高負荷になることがございます。

高負荷時やメモリの使用率が高くなると NAS は再起動を促すポップアップとアラートメールを送信します。

| システムの再起動                                        |     |  |  |
|-------------------------------------------------|-----|--|--|
| 本体の負荷が上昇しています。<br>高負荷解消のため、システムの<br>再起動を実施しますか? |     |  |  |
| (31,1)                                          | いいえ |  |  |

以下のようなアラートメールが送信されます。

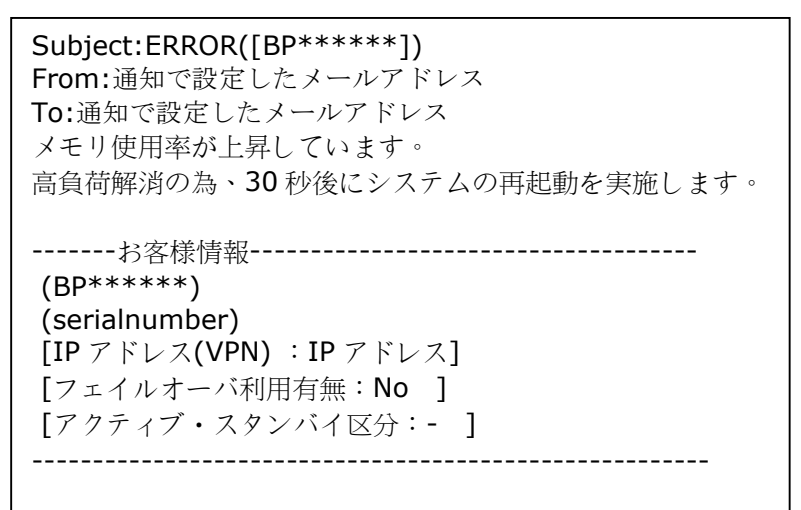

30秒後に自動的に再起動を実施します。

[いいえ]を押下すると続けて以下のようなポップアップが表示されます。

| システムの再起動                                                                 |     |  |  |  |
|--------------------------------------------------------------------------|-----|--|--|--|
| 高負荷状態での運用は<br>故障の可能性が高まります。<br>安定運用のため、再起動をご検討ください。<br>電源スケジュール設定を行いますか? |     |  |  |  |
| はい                                                                       | いいえ |  |  |  |

[はい]を押下すると電源スケジュールの設定に移行するのでご都合のよい再起動時間を設定してください。 [いいえ]を押下すると続けて以下のようなポップアップとアラートメールが送信されます。

システムの再起動

х

予期せぬ故障、デーク損失を予防するため、 ご都合の良いタイミングでの 早めの再起動をご検討ください。

Subject:ERROR([BP\*\*\*\*\*]) From:通知で設定したメールアドレス To:通知で設定したメールアドレス メモリ使用率が上昇していますが、再起動がスケジュールされませんでした。 高負荷解消の為、早期の再起動を推奨します。

以降再度の通知はございませんので、忘れずに早期の再起動を実施してください。

### ネットワーク IP アドレスを忘れた場合

ネットワーク IP アドレスを忘れてシステムに物理的なアクセスができない場合、本製品 の LCD パネルをみて LAN 1 で表示される IP アドレスに https://XXX.XXX.XXX でアクセスします。

### アクセス権限設定後もアクセスできない

ファイル共有プロトコルの仕様(SAMBA)として、ファイルサーバー側のアクセス権限を変更した場合、クライアント PC の ログオフし、再度ログインしていただく必要があります。

### 更新したはずのファイルが戻っている・保存されていない。

以下手順によりアクセスログのご確認をお願いします。

1)WebUIの「コントロールパネル」→「ログと通知」押下→「アクセスログ」→「Windows ファイルサービス」押下します。

2)ターゲット(ファイル名)を同一の日付時刻に異なるユーザがアクセスの有無を以下ログ表示内容と対照しご確認下 さい。

Windows ファイルサービスのログ表示内容

unlink=削除

mkdir=フォルダ作成

rmdir=フォルダ削除

rename=名前変更

open = Read/Write

### 本製品にアクセスできない

【WebAdmin】お客様管理者向け まず以下の内容を確認します。

#### 1.本体故障の可能性

電源コード、LAN ケーブルなどが正しく接続されていることを確認します。 電源が入り、WebUI 管理画面に入ることができるか確認します。 電源が入らない⇒本体故障の可能性があります。電源コードが原因の場合もあります。サポートセンターに連絡 をし、本体交換をします。

電源が入るが WebUI にアクセスできない⇒

(1)他のネットワーク機器に問題がないか確認します⇒ネットワーク自体にトラブルがないか、本製品だけの問題なのか どうかを確認します。

(2)本製品の IP アドレスを確認します⇒アクセスする IP アドレスが変更されていないか確認します。

本体前面の LCD を確認して LAN1 で表示される本製品の IP アドレスを確認し、LAN1 に表示される IP アドレス にアクセスします。

LAN1 になにも表示されない⇒(最初から DHCP で使用していた場合)DHCP による IP アドレスの割り当てがうま くできていないか、本体故障の可能性があります。

(最初から固定 IP で使用していた場合)ソフトウェア(OS 自体、設定)の破損、本体の故障の可能性があります。

本体故障の可能性、ソフトウェアの破損のいずれの場合もサポートセンターに連絡してください。

※また、筐体交換を行った場合、初期状態(DHCP)にて届きますので LCD にて IP アドレスを確認いただくようお願いします。

#### 2. HDD の故障の可能性

コントロールパネル> ディスクと RAID> ディスクで HDD の状況を確認します。

Supportの項目でヘルスマネジメントが黄色になっていないか確認します。

①全て Green: HDD に問題はないようです。

②Yellow が1つある:1台の HDD 障害まではアクセスは問題なくできます。これ自体がアクセスできない理由では ありません。しかしながら、HDD の故障の恐れがあるため、サポートセンターに連絡し、交換の措置をとります。 ③Yellow が複数ある:RAID ボリュームが対応可能な HDD 障害は1台までです。複数台に及んでいる場合こ れが原因の可能性があります。HDD 障害が複数の場合、RAID によるデータリカバリーができず RAID ボリュームのデ ータは失われます。サポートセンターに連絡し、HDD の交換を行い、外付け HDD バックアップ、クラウド、またはシステ ムフェイルオーバーからのデータ復旧を行います。

#### 3.RAID 暗号化が復号できない可能性

暗号化キー保存の USB メモリが正しく接続されているか確認してください。通常本体前面の USB ポートに接続されています。この USB メモリが接続されていない、または接続されていても暗号化キーが破損、存在しない場合に再起動がされた場合、RAID の暗号化が復号できず RAID ボリュームにアクセスできなくなります。

① USB メモリがない⇒ 紛失した際にはご購入が必要です。

- ② USB メモリがある⇒ 第6章:お困りの時は RAID/USB が復号化出来ない を参照してください。
- 上記①~②いずれの場合もサポートセンターに連絡してください。

#### 4.起動不良

故障している USB デバイス、フォーマット異常の USB デバイス、別の OS システムのブータブルの USB デバイスなどが 本体に挿入されている場合に NAS が起動できない場合があります。フロントパネルの LCD に「Starting...」と表示さ れたまま 5 分以上進まない場合は USB メモリが原因の起動不良の可能性があります。この場合は USB デバイスを 一度全て外した状態で電源を入れなおし、問題なく起動が出来るか確認してください。外した状態で起動できる場合 は、暗号化キー保存 USB メモリから一つずつ追加していき、どの USB デバイスが起動不良の原因かを確認していき ます。

- 暗号化キーUSB メモリが原因の場合、PC に接続して、FAT32 か vfat でフォーマット出来るか確認します。 フォーマットできない、書き込み禁止状態になっている場合は USB の故障ですのでサポートセンターに連絡してく ださい。
- ② USBHDD が原因の場合、NAS 起動安定したあとに接続して外付けデバイスで表示されるか確認します。 外付けデバイスに表示されない場合は故障の可能性があります。サポートセンターに連絡してください。
- ③ その他の関係のない USB については本製品に接続しないようにしてください。

#### 5.WebUI 操作時に通信の途切れ・遅延が生じる場合

お客様のネットワーク環境の確認をお願いします。

- 1. 本製品を接続している上位ネットワーク機器側のポートの接続先変更
- 2. 本製品を接続している上位ネットワーク機器側の Duplex の確認と変更
- 3. 本製品を接続している上位ネットワーク機器と本製品との間のケーブルカテゴリ(CAT5e 以上)の確認と変更
- 4. 本製品の LAN4 ポート-作業用 PC の直結接続による確認

5. 本製品を接続している上位ネットワーク機器を最上位のネットワーク機器と本製品の直接接続(途中経路の SW-HUB 等のネットワーク機器の取り外し)

#### 以上でも解決しない場合

カスタマーサポートセンターへお問い合わせください。

# 補足 A: ブザー・リスト

| 項目                          | ブザーの鳴り方         | 詳細                                        |
|-----------------------------|-----------------|-------------------------------------------|
| AC電源供給停止、UPSからの電源供給開始時      | 5 秒             | AC電源からUPS電源に移行                            |
| AC電源再開/復旧時                  | 3 秒             | AC電源再開/復旧時                                |
| シャットダウン開始時                  | 3 秒             |                                           |
| リブート開始時                     | 2 秒             |                                           |
| NAS OS 7 起動完了時              | 1 秒 + 3x上昇音     |                                           |
|                             | 1秒              | WebUIを使用してブザーを有効にすると、ブザーが1秒間オンになり、ブザーがオン  |
| WebOIによるフリー有効時              |                 | になります                                     |
| CPU/システムファンスピードエラー時         | 問題が解決するまで鳴り続けます |                                           |
| RAID デグレード/損傷時              | 問題が解決するまで鳴り続けます |                                           |
|                             | つ 利             | RAIDがRAIDタスクの作成(フォーマット)/再構築/再同期を実行していて、ユー |
| RAIDタスク美行時にリノートックトットタワノを美心時 |                 | ザーが電源をオフにするか再起動したい場合、このブザーがトリガーされます。      |
| LANケーブルを抜いた時                | 0.1 秒           |                                           |
| LANケーブルを接続した時               | 0.1 秒           |                                           |
| ネットワークサービス開始時               | 0.1 秒           |                                           |
| 電源オン (BIOS起動)               | 0.1 秒 x1        |                                           |

# 補足 B: RAID の基本

#### 概 略

独立ディスク冗長アレイ (RAID) はデータ・セキュリティと高性能を提供する、複数のハードディスクからなるアレイです。 RAID システムは複数のハード・ディスクを同時に利用し、単体性能を超えた高い I/O 性能を実現します。データ・セ キュリティは RAID により強化されます。ハード・ディスクの不具合によるデータの損失は、RAID の他のハードディスク から冗長データが再生されることで最小限に抑えられるからです。

### 利点

RAID は、フォルト・トレランスと冗長データ・ストレージにより、I/O 性能を高めデータ・セキュリティを強化します。

性能の向上

RAID は複数のハードディスクを同時に利用することで、I/O 性能を飛躍的に高めます。

データ・セキュリティ

ハード・ディスク・ドライブの不具合は残念ながら、よくあるでき事です。RAID により、ハードディスクの不具合によるデー タの損失は防げます。RAID は別のハードディスクドライブが用意することで、ハード・ディスク・ドライブの不具合によるデ ータ損失を回避することができるからです。ハードディスクドライブの一台が故障した場合、RAID ボリュームは他のハー ド・ディスク・ドライブに保存されたデータとパリティからデータを再生することができます。

### RAID レベル

本製品は標準 RAID レベル 1、5 をサポートしています。

#### RAID 1 (BizBoxServer [OS Pro][4])

RAID 1 は、すべてのデータを一方のハード・ディスク・ドライブからもう一方のハード・ディスク・ドライブにミラリングすることで、完全なデータ・リダンダンシを提供します。 RAID 1 は完全なデータ・セキュリティという点では優れています。

#### RAID 5 (BizBoxServer [OS Pro][8]/[12])

RAID 5 の提供するデータ・セキュリティは、同時に多くの小さな I/O トランザクションを実行するネットワーク、またオフィス・オートメーションやオンライン・カスタマ・サービスのような、データ・セキュリティを必要とするアプリケーションに最も適しています。読取り要求が高く、書込み要求の低いアプリケーションにも使用します。

RAID 5 にはバイト・レベルのディスク・ストライピングがあり、パリティ情報は複数のハード・ディスク・ドライブに書き込ま れます。ハード・ディスクが故障した場合、システムは他の各ハード・ディスクに保存されたパリティを使用してすべての失 われた情報を再生します。

## 補足 C: システムフェイルオーバーQ&A

Q1. 本製品のシステムフェイルオーバーとはどういうものですか?

A1.同じ本製品(同じモデル、HDD 同容量、同一ファームウェアバージョン)を2 台用意し、1 台をアクティブ機、もう 一台をスタンバイ機とします。本製品同士は LAN3 ポートでダイレクトに LAN ケーブルで結ばれお互いに信号を常時 だしハートビート(死活管理)により監視しています。

2 台の本製品に共通なバーチャル IP を設定して普段はそこにアクセスしてファイルを保存したり設定したりします。 バーチャル IP への操作は全てアクティブ機に転送されます。

通常夜間などの本製品を使用していない時間帯にアクティブ機からスタンバイ機にデータが送られ同期します。 スタンバイ機はアクティブ機のクローンというわけです。

もし何かトラブルが起きアクティブ機がダウンしてしまった場合、スタンバイ機はアクティブ機を常時監視しています。 正常動作確認の時間と1回~5回の確認(最短30秒-最長10分)をもってもアクティブ機が復旧しない場合、 スタンバイ機がアクティブ機の代理として即座に入れ替わります。バーチャル IP でアクセスしているため、ユーザーはフェイ ルオーバーによりスタンバイがアクトに切り替わっていても変わらずバーチャル IP でのアクセスを継続できます。システムフ <u>ェイルオーバーの最大の特徴はこの即応性にあります。</u>外付け HDD バックアップやクラウドバックアップなど本製品には 複数のデータ復旧手段がありますが、どれも一定の復旧時間がかかるため数分程度の時間で代替機を提供できるこ とが特徴となります。(※最後の同期後に、アクティブ機に保存されたデータについてはどの手段でも復旧できませ ん。)

ダウンしたアクティブ機はサポートセンターへ連絡し、本体交換、HDD 交換など必要な復旧措置を行い、現アクティブ 機(旧スタンバイ機)をアクティブ機に、復旧した旧アクティブ機をスタンバイ機と役割りを入れ替えて再設定を行い、 再びシステムフェイルオーバーを再構築しなおします。(旧スタンバイ機がアクティブ機の代理中にデータの書き込みが 行われ本製品のデータは旧スタンバイ機の方が最新のデータを保有しているため)

そして夜間同期によりスタンバイ機(クローン)として動作します。

この2台体制で本製品はお客様のデータを強力に保護、バックアップいたします。

※再起動、シャットダウン、停電など不測の電源喪失による不正なシャットダウン、ファームウェアのアップデートに伴う再 起動など本体自体のトラブルとは言えないフェイル(故障ではないため、故障と認識せずにフェイルオーバーするべきでは ない事象)により、不必要なシステムフェイルオーバーが起こってしまわないように、再起動などに関係するタイミングでは 設定した正常動作確認の時間、間隔とは異なる動作確認間隔(180 秒)によって監視、制御されています。

※故障によりフェイルオーバーが発生したときには、サポートセンターへ連絡して交換を行いますが、故障以外で発生す る場合もあるのでその場合には、再設定は、お客様自身で実施していただくか、お客様自身で設定ができない場合に は、サポートセンターへ連絡し派遣依頼をしてください。

Q2.アクティブ機がダウンした場合はスタンバイ機が代理を務めます。ではスタンバイ機がダウンした場合は? A2.メインとなる本製品はアクティブ機であり、アクティブ機がスタンバイになることはありません。 スタンバイ機を復旧させ、再度設定し、システムフェイルオーバーを再構築します。

Q3.アクティブ機とスタンバイ機のデータの同期とデータが失われる可能性は? A3.アクティブ機とスタンバイ機のデータの同期は設定間隔(5分~毎週で設定)で実施されます。 システムフェイルオーバーが発生したタイミングによっては、スタンバイ機への同期ができていないデータは失われます。

# 補足 D: システム LED 表示リスト

| 項目               | ステータスLED状況 | 説明                     |
|------------------|------------|------------------------|
| システム起動1          | LED 消灯     | BIOSが起動し、カーネルを読み込み中    |
| システム起動2          | 白色LED 点滅   | カーネルモジュールを読み込み中、SDKを開始 |
| システム起動完了         | LED 消灯     | システムは起動完了              |
| システムシャットダウン/リブート | 白色LED 点滅   | システムシャットダウン中またはリブート中   |
| RAIDヘルス          | LED 消灯     | RAIDヘルスは問題ありません        |
| RAID縮退/損傷        | 赤色LED 点灯   | RAIDは縮退状態または損傷を受けています  |
| RAID再構築          | LED 消灯     | RAIDは再構築中              |
| RAID容量警告         | 白色LED 点滅   | RAID容量の90%以上を使用しています   |
| ファームウェアアップデート中   | 白色LED 点滅   | ファームウェアをアップデート中        |

# 補足 E:通信ポート一覧

| 提供機能                                                                                                    | 通信ボート                                                                        | 補足                                                                                 |
|----------------------------------------------------------------------------------------------------|------------------------------------------------------------------------------|------------------------------------------------------------------------------------|
| NAS OS ファームウェア更新用                                                                                                    | TCP: 53, 443                                                                 | caso-support.s3-ap-northeast-1.amazonaws.com                                       |
|                                                                                                    | UDP: 53<br>TCP: 53 443                                                       | Caso-support.s3.ap-nortneast-1.amazonaws.com<br>のつのIPアドレスに対し、左記接続ポートの開放設定をお願い致します。 |
| アプリモジュール更新                                                                                                    | UDP: 53                                                                      | (上記はs3-(ハイフン)、s3.(ドット)の2つあり各ホストIPアドレスは異なります)                                       |
| ClamAV(アンチウィルス)                                                                                                    | TCP: 53, 443<br>UDP: 53                                                      |                                                                                    |
| OrbWeb(リモートアクセス)                                                                                                    | TCP: 53, 443, 10240, 10241,10242,10243<br>UDP: 53, 10240, 10241,10242, 10243 | XMPP準拠<br>2022年3月31日にサービス終了しております。                                                 |
| RACA(新リモートアクセス)                                                                                                    | TCP: 53, 80,443                                                              | *.upraca.com のIPアドレスに対し、<br>左記接続ポートの開放設定をお願い致します。                                  |
| Cloud Backup<br>(Serverバックアップ / NSSバックアップ)                                                                                                    | UDP: 53                                                                      |                                                                                    |
| コンフィグバックアップ                                                                                                    | TCP: 53, 21 ,1024-65535<br>UDP: 53                                           | seqn.securityboss.jpのIPアドレスに対し、<br>左記接続ボートの開放設定をお願い致します。                           |
| 契約者-技術サポート窓口間の<br>監視保守用VPN接続                                                                                                    | TCP: 53, 443, 943<br>UDP: 53, 1194                                           |                                                                                    |
| ・SSLインスペクションなどの設定が有効な場合、上記のボートの対応だけでは解決しない場合もあります。<br>・UTM等のステートフルインスペクションモード利用によります。<br>・UTM等のログを確認し、NoStacを発達法をAccEODN語信が止められていないかを確認するとうにしてください。 |                                                                              |                                                                                    |

・UIM等のビクを確認し、NASから各接続先へのFQDN通信が止められていないかを確認するようにしてください。 ・各種FQDNのIPアドレス情報は変更の可能性があります。

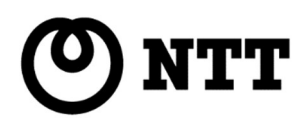

3537-7(2025.2)